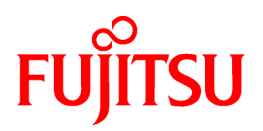

# FUJITSU Software Infrastructure Manager V2.4 Infrastructure Manager for PRIMEFLEX V2.4

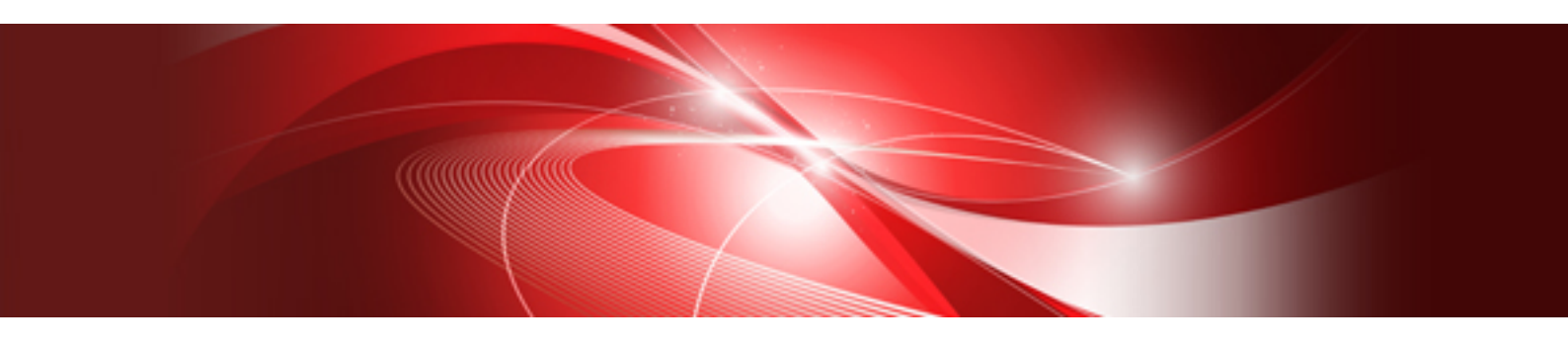

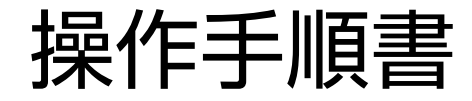

CA92344-2698-04 2019年10月

## まえがき

#### 本書の目的

本書では、サーバ、ストレージ、スイッチなどのICT機器やファシリティ機器(PDUなど)を統合的に管理、運用する運用管理ソフトウェア である以下のソフトウェア製品の導入手順、利用シーンに応じた操作手順を説明します。

- ・ FUJITSU Software Infrastructure Manager(以降、「ISM」と表記)
- ・ FUJITSU Software Infrastructure Manager for PRIMEFLEX(以降、「ISM for PRIMEFLEX」と表記)

#### 製品マニュアル

| マニュアル名称                                                                                                    | 説明                                                                                                    |
|----------------------------------------------------------------------------------------------------|----------------------------------------------------------------------------------------------------|
| FUJITSU Software<br>Infrastructure Manager V2.4<br>Infrastructure Manager for PRIMEFLEX V2.4                           | 本製品を初めて使用する利用者向けのマニュアルです。<br>本製品の製品体系/ライセンス、利用手順の概要について説明<br>しています。                                                                        |
| 入門書                                                                                                    | マニュアル内では、『入門書』と表記します。                                                                                                    |
| FUJITSU Software<br>Infrastructure Manager V2.4<br>Infrastructure Manager for PRIMEFLEX V2.4<br>解説書                    | 本製品の機能、導入手順、操作方法を説明したマニュアルです。<br>本製品の全機能、全操作を把握できます。<br>マニュアル内では、『解説書』と表記します。                                                              |
| FUJITSU Software<br>Infrastructure Manager V2.4<br>Infrastructure Manager for PRIMEFLEX V2.4<br>操作手順書                  | 本製品の導入手順、利用シーンに応じた操作手順を説明したマ<br>ニュアルです。<br>マニュアル内では、『操作手順書』と表記します。                                                                         |
| FUJITSU Software<br>Infrastructure Manager V2.4<br>Infrastructure Manager for PRIMEFLEX V2.4<br>REST API リファレンスマニュアル   | お客様が作成したアプリケーションと本製品を連携する際に必要<br>なAPIの使用方法、サンプル、パラメーター情報などを説明したマ<br>ニュアルです。<br>マニュアル内では、『REST API リファレンスマニュアル』と表記し<br>ます。                  |
| FUJITSU Software<br>Infrastructure Manager V2.4<br>Infrastructure Manager for PRIMEFLEX V2.4<br>メッセージ集                 | ISMおよびISM for PRIMEFLEX使用時に出力される各種メッ<br>セージの説明と、そのメッセージに対しての対処方法について説<br>明しています。<br>マニュアル内では、『ISM メッセージ集』と表記します。                           |
| FUJITSU Software<br>Infrastructure Manager for PRIMEFLEX V2.4<br>メッセージ集                                                | ISM for PRIMEFLEX使用時に出力される各種メッセージの説明<br>と、そのメッセージに対しての対処方法について説明しています。<br>マニュアル内では、『ISM for PRIMEFLEX メッセージ集』と表記し<br>ます。                   |
| FUJITSU Software<br>Infrastructure Manager V2.4<br>Infrastructure Manager for PRIMEFLEX V2.4<br>プロファイル管理機能 プロファイル設定項目集 | 管理対象機器のプロファイル作成の設定を行う際に選択する項目<br>の詳細情報について説明しています。<br>マニュアル内では、『プロファイル管理機能プロファイル設定項目<br>集』と表記します。                                          |
| FUJITSU Software<br>Infrastructure Manager for PRIMEFLEX V2.4<br>クラスタ作成/拡張機能 設定値一覧                                     | ISM for PRIMEFLEXで利用できるクラスタ作成機能、クラスタ拡<br>張機能の自動設定内容や各機能で使用されるクラスタ定義パラ<br>メーターについて説明しています。<br>マニュアル内では、『ISM for PRIMEFLEX 設定値一覧』と表記し<br>ます。 |
| FUJITSU Software<br>Infrastructure Manager V2.4<br>Infrastructure Manager for PRIMEFLEX V2.4<br>用語集                    | 本製品を使用するうえで理解が必要な用語の定義を説明した用<br>語集です。<br>マニュアル内では、『用語集』と表記します。                                                                             |

| マニュアル名称                                                                                                    | 説明                                                                                                    |
|----------------------------------------------------------------------------------------------------|----------------------------------------------------------------------------------------------------|
| FUJITSU Software<br>Infrastructure Manager V2.4<br>Infrastructure Manager for PRIMEFLEX V2.4<br>Plug-in and Management Pack セットアップガイド | <ul> <li>Infrastructure Manager Plug-inの以下の機能について、インストー<br/>ルから利用方法までと注意事項や参考情報を説明します。</li> <li>Infrastructure Manager Plug-in for Microsoft System Center<br/>Operations Manager</li> <li>Infrastructure Manager Plug-in for Microsoft System Center<br/>Virtual Machine Manager</li> <li>Infrastructure Manager Plug-in for VMware vCenter Server</li> <li>Infrastructure Manager Plug-in for VMware vCenter Server<br/>Appliance</li> <li>Infrastructure Manager Management Pack for VMware<br/>vRealize Operations</li> <li>Infrastructure Manager Plug-in for VMware vRealize<br/>Orchestrator</li> <li>マニュアル内では、『ISM Plug-in/MP セットアップガイド』と表記します。</li> </ul> |

上記マニュアルと併せて、ISMに関する最新情報については、当社の本製品Webサイトを参照してください。

http://www.fujitsu.com/jp/products/software/infrastructure-software/infrastructure-software/serverviewism/

管理対象の各ハードウェアについては、各ハードウェアのマニュアルを参照してください。

PRIMERGYの場合は、「ServerView Suite ServerBooks」、またはPRIMERGYマニュアルページを参照してください。

http://jp.fujitsu.com/platform/server/primergy/manual/

#### 本書の読者

このマニュアルは、サーバやストレージなどのICT機器の統合的な管理・運用を検討される方で、かつ、ハードウェア、オペレーティングシステムおよびソフトウェアについて基礎的な知識を持つ方を対象とします。

#### 本書の表記について

#### 表記

#### キーボード

印字されない文字のキーストロークは、[Enter]や[F1]などのキーアイコンで表示されます。例えば、[Enter]はEnterというラベルの付いたキーを押すことを意味し、[Ctrl]+[B]は、CtrlまたはControlというラベルの付いたキーを押しながら[B]キーを押すことを意味します。

#### 記号

特に注意すべき事項の前には、以下の記号が付いています。

## 関 ポイント

| ポイントとなる内容について説明します。 |
|---------------------|
|                     |

## G 注意

注意する項目について説明します。

#### 変数:<xxx>

お使いの環境に応じた数値/文字列に置き換える必要のある変数を表します。

#### 例:<IPアドレス>

#### 略称

本書では、以下のとおり略称で記載することがあります。

| 正式名称                                          | 略称                                   |                          |
|-----------------------------------------------|--------------------------------------|--------------------------|
| Microsoft® Windows Server® 2019 Datacenter    | Windows Server 2019<br>Datacenter    | Windows Server 2019      |
| Microsoft® Windows Server® 2019 Standard      | Windows Server 2019<br>Standard      |                          |
| Microsoft® Windows Server® 2019 Essentials    | Windows Server 2019<br>Essentials    |                          |
| Microsoft® Windows Server® 2016 Datacenter    | Windows Server 2016<br>Datacenter    | Windows Server 2016      |
| Microsoft® Windows Server® 2016 Standard      | Windows Server 2016<br>Standard      |                          |
| Microsoft® Windows Server® 2016 Essentials    | Windows Server 2016<br>Essentials    |                          |
| Microsoft® Windows Server® 2012 R2 Datacenter | Windows Server 2012 R2<br>Datacenter | Windows Server 2012 R2   |
| Microsoft® Windows Server® 2012 R2 Standard   | Windows Server 2012 R2<br>Standard   |                          |
| Microsoft® Windows Server® 2012 R2 Essentials | Windows Server 2012 R2<br>Essentials |                          |
| Microsoft® Windows Server® 2012 Datacenter    | Windows Server 2012<br>Datacenter    | Windows Server 2012      |
| Microsoft® Windows Server® 2012 Standard      | Windows Server 2012<br>Standard      |                          |
| Microsoft® Windows Server® 2012 Essentials    | Windows Server 2012<br>Essentials    |                          |
| Microsoft® Windows Server® 2008 R2 Datacenter | Windows Server 2008 R2<br>Datacenter | Windows Server 2008 R2   |
| Microsoft® Windows Server® 2008 R2 Enterprise | Windows Server 2008 R2<br>Enterprise |                          |
| Microsoft® Windows Server® 2008 R2 Standard   | Windows Server 2008 R2<br>Standard   |                          |
| Red Hat Enterprise Linux 8.0 (for Intel64)    | RHEL 8.0                             | Red Hat Enterprise Linux |
| Red Hat Enterprise Linux 7.7 (for Intel64)    | RHEL 7.7                             | または                      |
| Red Hat Enterprise Linux 7.6 (for Intel64)    | RHEL 7.6                             | Linux                    |
| Red Hat Enterprise Linux 7.5 (for Intel64)    | RHEL 7.5                             |                          |
| Red Hat Enterprise Linux 7.4 (for Intel64)    | RHEL 7.4                             |                          |
| Red Hat Enterprise Linux 7.3 (for Intel64)    | RHEL 7.3                             |                          |
| Red Hat Enterprise Linux 7.2 (for Intel64)    | RHEL 7.2                             |                          |
| Red Hat Enterprise Linux 7.1 (for Intel64)    | RHEL 7.1                             |                          |
| Red Hat Enterprise Linux 6.10 (for Intel64)   | RHEL 6.10(Intel64)                   |                          |
| Red Hat Enterprise Linux 6.10 (for x86)       | RHEL 6.10(x86)                       |                          |
| Red Hat Enterprise Linux 6.9 (for Intel64)    | RHEL 6.9(Intel64)                    |                          |

| 正式名称                                                      | 略称                                                                                                  |                                                 |
|-----------------------------------------------------------|----------------------------------------------------------------------------------------------------|-------------------------------------------------|
| Red Hat Enterprise Linux 6.9 (for x86)                    | RHEL 6.9(x86)                                                                                       |                                                 |
| Red Hat Enterprise Linux 6.8 (for Intel64)                | RHEL 6.8(Intel64)                                                                                   |                                                 |
| Red Hat Enterprise Linux 6.8 (for x86)                    | RHEL 6.8(x86)                                                                                       |                                                 |
| Red Hat Enterprise Linux 6.7 (for Intel64)                | RHEL 6.7(Intel64)                                                                                   |                                                 |
| Red Hat Enterprise Linux 6.7 (for x86)                    | RHEL 6.7(x86)                                                                                       |                                                 |
| Red Hat Enterprise Linux 6.6 (for Intel64)                | RHEL 6.6(Intel64)                                                                                   |                                                 |
| Red Hat Enterprise Linux 6.6 (for x86)                    | RHEL 6.6(x86)                                                                                       |                                                 |
| SUSE Linux Enterprise Server 15 SP1 (for AMD64 & Intel64) | SUSE 15 SP1 (AMD64)<br>SUSE 15 SP1 (Intel64)<br>または<br>SLES 15 SP1 (AMD64)<br>SLES 15 SP1 (Intel64) | SUSE Linux Enterprise<br>Server<br>または<br>Linux |
| SUSE Linux Enterprise Server 15 (for AMD64 & Intel64)     | SUSE 15(AMD64)<br>SUSE 15(Intel64)<br>または<br>SLES 15(AMD64)<br>SLES 15(Intel64)                     |                                                 |
| SUSE Linux Enterprise Server 12 SP4 (for AMD64 & Intel64) | SUSE 12 SP4(AMD64)<br>SUSE 12 SP4(Intel64)<br>または<br>SLES 12 SP4(AMD64)<br>SLES 12 SP4(Intel64)     |                                                 |
| SUSE Linux Enterprise Server 12 SP3 (for AMD64 & Intel64) | SUSE 12 SP3(AMD64)<br>SUSE 12 SP3(Intel64)<br>または<br>SLES 12 SP3(AMD64)<br>SLES 12 SP3(Intel64)     |                                                 |
| SUSE Linux Enterprise Server 12 SP2 (for AMD64 & Intel64) | SUSE 12 SP2(AMD64)<br>SUSE 12 SP2(Intel64)<br>または<br>SLES 12 SP2(AMD64)<br>SLES 12 SP2(Intel64)     |                                                 |
| SUSE Linux Enterprise Server 12 SP1 (for AMD64 & Intel64) | SUSE 12 SP1(AMD64)<br>SUSE 12 SP1(Intel64)<br>または<br>SLES 12 SP1(AMD64)<br>SLES 12 SP1(Intel64)     |                                                 |
| SUSE Linux Enterprise Server 12 (for AMD64 & Intel64)     | SUSE 12(AMD64)<br>SUSE 12(Intel64)<br>または<br>SLES 12(AMD64)<br>SLES 12(Intel64)                     |                                                 |
| SUSE Linux Enterprise Server 11 SP4 (for AMD64 & Intel64) | SUSE 11 SP4(AMD64)<br>SUSE 11 SP4(Intel64)<br>または<br>SLES 11 SP4(AMD64)<br>SLES 11 SP4(Intel64)     |                                                 |
| SUSE Linux Enterprise Server 11 SP4 (for x86)             | SUSE 11 SP4(x86)<br>または<br>SLES 11 SP4(x86)                                                         |                                                 |

| 正式名称                      | 略称              |             |
|---------------------------|-----------------|-------------|
| VMware® vSphere™ ESXi 6.7 | VMware ESXi 6.7 | VMware ESXi |
| VMware® vSphere™ ESXi 6.5 | VMware ESXi 6.5 |             |
| VMware® vSphere™ ESXi 6.0 | VMware ESXi 6.0 |             |
| VMware® vSphere™ ESXi 5.5 | VMware ESXi 5.5 |             |
| VMware Virtual SAN        | vSAN            |             |

#### 用語

本書で使用している主な略語および用語については、『用語集』を参照してください。

#### 高度な安全性が要求される用途への使用について

本製品は、一般事務用、パーソナル用、家庭用、通常の産業等の一般的用途を想定して開発・設計・製造されているものであり、原子 力施設における核反応制御、航空機自動飛行制御、航空交通管制、大量輸送システムにおける運行制御、生命維持のための医療用機器、 兵器システムにおけるミサイル発射制御など、極めて高度な安全性が要求され、仮に当該安全性が確保されない場合、直接生命・身体に 対する重大な危険性を伴う用途(以下「ハイセイフティ用途」という)に使用されるよう開発・設計・製造されたものではありません。お客様は 本製品を必要な安全性を確保する措置を施すことなくハイセイフティ用途に使用しないでください。また、お客様がハイセイフティ用途に 本製品を使用したことにより発生する、お客様または第三者からのいかなる請求または損害賠償に対しても富士通株式会社およびその 関連会社は一切責任を負いかねます。

#### 安全にお使いいただくために

本書には、本製品を安全に正しくお使いいただくための重要な情報が記載されています。本製品をお使いになる前に、本書を熟読してください。また、本製品を安全にお使いいただくためには、本製品のご使用にあたり各製品(ハードウェア、ソフトウェア)をご理解いただく 必要があります。必ず各製品の注意事項に従ったうえで本製品をご使用ください。本書は本製品の使用中にいつでもご覧になれるよう大切 に保管してください。

#### 改造等

お客様は、本ソフトウェアを改造したり、あるいは、逆コンパイル、逆アセンブルをともなうリバースエンジニアリングを行うことはできません。

#### 免責事項

本製品の運用を理由とする損失、免失利益等の請求につきましては、いかなる責任も負いかねます。本書の内容に関しては将来予告なしに変更することがあります。

#### 登録商標について

Microsoft、Windows、Windows Vista、Windows Server、Hyper-V、Active Directory、またはその他のマイクロソフト製品の名称および製品名は、米国Microsoft Corporationの米国およびその他の国における登録商標または商標です。

Linux は、Linus Torvalds 氏の米国およびその他の国における登録商標あるいは商標です。

Red Hat およびRed Hat をベースとしたすべての商標とロゴは、米国およびその他の国におけるRed Hat, Inc.の商標または登録商標です。

SUSEおよびSUSEロゴは、米国およびその他の国におけるSUSE LLCの商標または登録商標です。

VMware、VMwareロゴ、VMware ESXi、VMware SMPおよびVMotionはVMware,Incの米国およびその他の国における登録商標または商標です。

Intel、インテル、Xeonは、米国およびその他の国におけるIntel Corporationまたはその子会社の商標または登録商標です。

Java は、Oracle Corporation およびその子会社、関連会社の米国およびその他の国における登録商標です。

Zabbixはラトビア共和国にあるZabbix LLCの商標です。

PostgreSQLはPostgreSQLの米国およびその他の国における商標です。

Apacheは、Apache Software Foundationの商標または登録商標です。

Ciscoは、米国およびその他の国における Cisco Systems, Inc. およびその関連会社の商標です。

Elasticsearchは、Elasticsearch BVの米国およびその他の国における登録商標または商標です。

Xenは、XenSource, Inc.の商標です。

Trend MicroおよびDeep Securityは、トレンドマイクロ株式会社の商標または登録商標です。 その他の会社名と各製品名は、各社の商標、または登録商標です。 その他の各製品は、各社の著作物です。

#### 著作権表示

#### Copyright 2019 FUJITSU LIMITED

本書を無断で複載・転載することを禁止します。

## 改版履歴

| 版数 | 提供年月                        | 変更内容                                                         | 章·節·項                                                       | 変更箇所                       |
|----|-----------------------------|--------------------------------------------------------------|-------------------------------------------------------------|----------------------------|
| 01 | 2019年2月                     | 新規作成                                                         | _                                                           | -                          |
| 02 | 2019年4月<br>ISM 2.4.0.bパッチ適用 | コマンド出力結果の説明に動作モードを<br>追加                                     | 2.1.4 ライセンスを登録する                                            | 表「コマンド出力結果の<br>説明」         |
|    | による変更                       | 設定情報にMicrosoft Active Directoryグ<br>ループ連携とユーザーロールを追記         | 2.7.2.1 ユーザーグループ<br>を追加する                                   | _                          |
|    |                             | 編集可能な情報にユーザーロールを追記                                           | 2.7.2.2 ユーザーグループ<br>を編集する                                   | _                          |
|    |                             | ディレクトリサーバ上のユーザーとの連携<br>に関する記事を追記                             | 2.7.3 Microsoft Active<br>DirectoryまたはLDAPと連<br>携する         | _                          |
|    |                             | ディレクトリサーバ上のユーザーとパス<br>ワードを管理する手順を新規作成                        | 2.7.3.2 ディレクトリサーバ上<br>でユーザーとパスワードを<br>管理する                  | タイトルおよび記事                  |
|    |                             | 検索対象の範囲にFQDN名を追記                                             | 3.1.1 ネットワーク内ノードを<br>検出してノード登録する                            | 検出([検出方式]で「通<br>常」を選択した場合) |
|    |                             | OSのポリシーを設定する場合の手順を追記                                         | 3.3.3 ポリシーを作成してプ<br>ロファイルの作成を簡略化<br>する                      | _                          |
|    |                             | 複数のプロファイルを一括して作成しノー<br>ドに割り当てる手順を新規作成                        | 3.5 複数のプロファイルを一括して作成しノードに割り当<br>てる                          | _                          |
|    |                             | パケット分析の結果に関する記事を追記                                           | 6.5.8 パケット分析の結果を<br>確認する                                    | _                          |
|    |                             | ファームウェアローリングアップデート機能<br>に対応しているファームウェアデータに種<br>別とアップデート方法を追記 | 6.6.2.1ファームウェアローリ<br>ングアップデートの動作要<br>件                      | _                          |
|    |                             | 事前準備の作業内容にvCenter Serverの<br>VMware EVC設定方法を新規追加             | 6.9.1.1 vCenter Serverの<br>VMware EVCを設定する                  | _                          |
| 03 | 2019年5月<br>ISM 2.4.0.cパッチ適用 | PRIMERGY GX2580 M5の検出および<br>登録に関する記事を追記                      | 3.1.1 ネットワーク内ノードを<br>検出してノード登録する                            |                            |
|    | による変更                       | PRIMERGY GX2580 M5の登録に関す<br>る記事を追記                           | 3.1.2 ノードを直接登録する                                            |                            |
|    |                             | PRIMERGY M5シリーズに関する記事を<br>追記                                 | 6.7 PRIMEFLEX HS/<br>PRIMEFLEX for VMware<br>vSANのクラスタを作成する | _                          |

| 版数 | 提供年月                 | 変更内容                  | 章·節·項                                                       | 変更箇所 |
|----|----------------------|-----------------------|-------------------------------------------------------------|------|
|    |                      |                       | 6.7.1.10 BIOSを設定する                                          |      |
|    |                      |                       | 6.9 PRIMEFLEX HS/<br>PRIMEFLEX for VMware<br>vSANのクラスタを拡張する | _    |
|    |                      |                       | 6.9.1.8 プロファイルを作成<br>する                                     |      |
|    |                      |                       | 6.9.1.12 BIOSを設定する                                          |      |
|    | 2019年5月<br>主な構成変更や記事 | クラスタ作成の動作要件の記事を追記     | 6.7.2.1 クラスタ作成の動作<br>要件                                     | _    |
|    | 改善                   |                       | 6.8.2.1 クラスタ作成の動作<br>要件                                     | _    |
| 04 | 2019年10月             | PRIMEFLEXに後継機種となるサーバを | 6.9.1.1 vCenter Server∅                                     | 「注意」 |
|    | 主な構成変更や記事<br>改善      | 追加に関する記事を修正           | VMware EVCを設定する                                             |      |

## 目次

| 第1章 共通的な操作                                                                                                    | 1                                     |
|----------------------------------------------------------------------------------------------------|---------------------------------------|
| 1.1 ヘルプ画面を表示する                                                                                                    | 1                                     |
| 1.2 画面を更新する                                                                                                    | 1                                     |
| <b>第2音 ISMを道 λ す</b> る                                                                                                    | 2                                     |
| 71 ISM-VAをインストールする                                                                                                    | 22                                    |
| $2.11 \text{ ISM-VA} \approx 7 \times 7 \times 7 \times 7 \times 7 \times 7 \times 7 \times 7 \times 7 \times 7$                                                                                                    | 2                                     |
| 2.1.1 ISW VACインベーナチン                                                                                                    | 2<br>າ                                |
| 2.1.1.1 Microsoft Windows Server Hyper-V· Sivi-VAZインハト ノレリン                                                                                                    | ـــــــــــــــــــــــــــــــــــــ |
| 2.1.1.2 VM wate vspitete trypervisor $\sqrt{3}$ $\sqrt{2}$ $\sqrt{2}$ $\sqrt{2}$ $\sqrt{2}$ $\sqrt{2}$                                                                                                    |                                       |
| 2.1.1.5  KVM  NSM  VA 212  A 100  VA 212  SM  VA 212  SM 212  SM 212  SM 212 | 10                                    |
| 2.1.2 ISM-VAセムシンハートリロー                                                                                                    | 12                                    |
| 2.1.2.1 Microsoft Windows Server Hyper-V(到作りのISM-VAをバックノックリックの                                                                                                    | 13<br>5 12                            |
| 2.1.2.2 VMware vSphere Hypervisor 5.5 または VMware vSphere Hypervisor 6.0 (動作) のISM-VAをハックノック する                                                                                                    | )13<br>12                             |
| 2.1.2.5 VINWate vSpitere Hypervisor 0.5 (朝手) のISIN-VAをパックノッノ りる                                                                                                    | 13<br>14                              |
| 2.1.2.4 KVM ( 助)トリるISIVI-V Aをハックノッノリる                                                                                                    |                                       |
| 2.1.5 収湿ノイヘクを按応する<br>2.1.2.1 ISM VA 合体に計して伝相ディフクな割り坐てる                                                                                                    | 14                                    |
| 2.1.3.1 ISM-VA主体に対して仮想ノイベクを割り当てる                                                                                                    | 13                                    |
| 2.1.5.2 ユーリークルークに対して仮想アイベクを割り目でる                                                                                                    | 1/                                    |
| 2.1.4 ノイビンへを登録 9 0                                                                                                    | 20                                    |
| 2.2 データセンターを登録/ 削除する                                                                                                    |                                       |
| 2.3 ノロノを全球/ 則尿する                                                                                                    | 23                                    |
| 2.4 フックを登録/ 削除する                                                                                                    |                                       |
| 2.5 ノロノ内にフックを配直する                                                                                                    | 24                                    |
| 2.6 アフーム設定をする(ISM内部のイベント)                                                                                                    | 25                                    |
| 2.6.1 / クンヨン (週知方法)を設定する                                                                                                    | 25                                    |
| 2.6.1.1 外部ホスト上に配置したスクリプトを実行する                                                                                                    |                                       |
| 2.6.1.2 メールを送信する                                                                                                    |                                       |
| 2.6.1.3 トフップ 送信 / 転送を行う                                                                                                    |                                       |
| 2.6.1.4 Syslog転送を行う                                                                                                    | 27                                    |
| 2.6.2 アクション (通知方法)をアストする                                                                                                    |                                       |
| 2.6.3 ISM内部のイベントを対象にアラームを設定する                                                                                                    | 29                                    |
| 2.7 管理者ユーザーを登録する                                                                                                    |                                       |
| 2.7.1 ISMのユーザーを管理する                                                                                                    |                                       |
| 2.7.1.1 ユーザーを追加する                                                                                                    |                                       |
| 2.7.1.2 ユーザーを編集する                                                                                                    |                                       |
| 2.7.1.3 ユーザーを削除する                                                                                                    |                                       |
| 2.7.2 ユーザーグループを管理する                                                                                                    | 31                                    |
| 2.7.2.1 ユーザーグループを追加する                                                                                                    |                                       |
| 2.7.2.2 ユーザーグループを編集する                                                                                                    | 33                                    |
| 2.7.2.3 ユーザーグループを削除する                                                                                                    | 34                                    |
| 2.7.3 Microsoft Active DirectoryまたはLDAPと連携する                                                                                                    | 35                                    |
| 2.7.3.1 ISMで作成したユーザーのパスワードをディレクトリサーバで管理する                                                                                                    |                                       |
| 2.7.3.2 ディレクトリサーバ上でユーザーとパスワードを管理する(ISM 2.4.0.b 以降)                                                                                                    | 36                                    |
| 2.7.4 ノードグループを管理する                                                                                                    | 38                                    |
| 2.7.4.1 ノードグループを追加する                                                                                                    | 38                                    |
| 2.7.4.2 ノードグループを編集する                                                                                                    | 39                                    |
| 2.7.4.3 ノードグループを削除する                                                                                                    | 40                                    |
| 2.8 ISM-VAにファイルをアップロードする                                                                                                    | 41                                    |
| 2.9 ISM-VAにアップロードしたファイルを削除する                                                                                                    | 41                                    |
| 第3章 管理対象ノードを登録/設定/削除する                                                                                                    | 40                                    |
| 31 管理対象 ノードを登録 / 削除する                                                                                                    | בד<br>⊿ר                              |
| 311 ネットワーク内ノードを検出してノード登録する                                                                                                    | בד<br>גר                              |
| 312 /ードを直接登録する                                                                                                    | 42<br>۸۲                              |
| 3.1.2 / 「と巴及立塚 / つ···································                                                                                                    | 40<br>52                              |
| 3.1.5 / 「と同柄 / 2<br>3.2 ノードの設定を行う                                                                                                    |                                       |
| 5.4 / 「 * * 取入にと当す                                                                                                    |                                       |

| 3.2.1 アラーム設定をする(管理対象機器のイベント)                  |            |
|-----------------------------------------------|------------|
| 3.2.1.1 アクション(通知方法)を設定する                      | 53         |
| 3.2.1.2 アラーム共通設定をする                           |            |
| 3.2.1.3 管理対象機器を対象にアラーム設定をする                   | 54         |
| 3.2.2 SNMPトラップ受信設定をする                         |            |
| 3.2.3 ログ収集スケジュールを設定する                         | 55         |
| 3.3 サーバに各種設定/OSインストールをする                      |            |
| 3.3.1 プロファイルでBIOS/iRMC/MMB/仮想IOを設定する          | 56         |
| 3.3.2 プロファイルでサーバにOSをインストールする                  |            |
| 3.3.3 ポリシーを作成してプロファイルの作成を簡略化する                |            |
| 3.4 スイッチ/ストレージを設定する                           |            |
| 3.4.1 プロファイルでスイッチ/ストレージを設定する                  |            |
| 3.4.2 ネットワークマップからLANスイッチの設定を変更する              |            |
| 3.5 複数のプロファイルを一括して作成しノードに割り当てる                |            |
| 3.6 バスワードを変更する                                | 61         |
| 3.6.1 管理対象ノードのバスリードを変更する                      |            |
| 3.6.2 OSのバスワードを変更する                           |            |
| 3.7 サーバのWeb画面のロクインにCASペースのシングルサインオンを利用する      |            |
| 3.7.1 アイレクトリサーハを設定する                          |            |
| 3.7.2 CASを設定する                                |            |
| 3.7.3 CASを利用するユーザーを設定する                       |            |
| 3./.4 IKMUを設定する                               |            |
| 3.7.3 ユーリー名、ハスワードを指定セリにロクインリる                 |            |
| 第4章 管理対象ノードの状態を確認する                           |            |
| 4.1 ダッシュボードを操作する                              |            |
| 4.2 ノードの位置を確認する                               |            |
| 4.3 ノードの状態を確認する                               |            |
| 4.4 ノードの通知情報を表示する                             |            |
| 4.5 監視履歴をグラフ表示する                              |            |
| 4.5.1 ノードごとに監視履歴をグラフ表示する                      |            |
| 4.5.2 複数ノードの監視履歴をグラフ表示する                      | 69         |
| 4.6ファームウェアバージョンを確認する                          |            |
| 4.7 ノードログを表示する                                |            |
| 4.8 保管ログをダウンロードする                             |            |
| 4.9 詳細情報からノードを絞り込む                            |            |
|                                               | 70         |
| 第3早 共吊は官理対象/一下で行足9 ②                          | ۲۷۲۷<br>دح |
| 5.1 共市が完全している/一下を確認する                         | 12<br>27   |
| <b>3.2</b> イットソーソニリ共 市 固 川 / 影響 靶 田 を 唯 裕 9 る | 12<br>27   |
| 5.5 官理対象/一下のログを収集する                           |            |
| 第6章 ノードを管理/操作するその他の機能                         | 74         |
| 6.1 ネットワークマップを設定する                            |            |
| 6.2 仮想マシン/仮想リソースの情報を表示する                      | 75         |
| 6.2.1 仮想化管理ソフトウェアを登録する                        |            |
| 6.2.2 管理対象サーバ上の仮想マシンの情報を確認する                  | 75         |
| 6.2.3 仮想リソースの情報を確認する                          |            |
| 6.3 サーバのファームウェアをアップデートする                      |            |
| 6.4 電力制御を行う                                   | 80         |
| 6.4.1 現在の電力制御の状態を確認する                         |            |
| 6.4.2 ラックの電力制御設定を追加/編集する                      |            |
| 6.4.3 ラックの電力制御ポリシーを有効化する                      |            |
| 6.4.4 ラックの電力制御設定を削除する                         |            |
| 6.5 ネットワークのトラフィック状況を確認する                      |            |
| 6.5.1 分析VMを入手する                               |            |
| 6.5.2 分析VMをインポートする                            |            |
| 6.5.3 仮想アダプターのしきい値を設定する                       |            |

| 6.5.4 通知を確認する                                               |     |
|-------------------------------------------------------------|-----|
| 6.5.5 トラフィックを確認する                                           |     |
| 6.5.6 パケット分析を開始する                                           |     |
| 6.5.7 パケット分析の状況を確認する                                        |     |
| 6.5.8 パケット分析の結果を確認する                                        |     |
| 6.5.9 パケット分析を終了する                                           |     |
| 6.6ファームウェアをローリングアップデートする                                    |     |
| 6.6.1 事前準備                                                  |     |
| 6.6.2 ファームウェアローリングアップデートを実行する                               |     |
| 6.6.2.1 ファームウェアローリングアップデートの動作要件                             |     |
| 6.6.2.2 ファームウェアローリングアップデート手順                                |     |
| 6.6.3 事後処理                                                  |     |
| 6.6.3.1 ファームウェアアップデートを確認する                                  |     |
| 6.7 PRIMEFLEX HS/PRIMEFLEX for VMware vSANのクラスタを作成する        |     |
| 6.7.1 事前準備                                                  |     |
| 6.7.1.1 ADVMの証明書を作成する                                       |     |
| 6.7.1.1.1 WinRMサービスの起動を確認する                                 |     |
| 6.7.1.1.2 WinRMサービスを設定する                                    |     |
| 6.7.1.1.3 ファイアーウォールのポートを開放する                                |     |
| 6.7.1.1.4 Windows PowerShellスクリプトの実行ポリシーを変更する               |     |
| 6.7.1.2 DNSへホストレコードを登録する                                    |     |
| 6.7.1.3 DHCPを設定する                                           |     |
| 6.7.1.4 OSインストール媒体のISOイメージをISM-VAヘインポートする                   |     |
| 6.7.1.5 VMware ESXiパッチをアップロードする                             |     |
| 6.7.1.6 VMware SMIS Providerをアップロードする                       |     |
| 6.7.1.7 プロファイルを作成する                                         | 114 |
| 6.7.1.8 設置と結線を行う                                            |     |
| 6.7.1.9 iRMCのIPアドレスを設定する                                    |     |
| 6.7.1.10 BIOSを設定する                                          |     |
| 6.7.1.11 ISMへノードを登録する                                       |     |
| 6.7.2 クラスタ作成を実行する                                           |     |
| 6.7.2.1 クラスタ作成の動作要件                                         |     |
| 6.7.2.2 クラスタ作成手順                                            |     |
| 6.7.3 事後処理                                                  |     |
| 6.7.3.1 クラスタ作成を確認する                                         |     |
| 6.7.3.2 VMware vSphereの制限事項/注意事項                            |     |
| 6.7.3.3 ServerView RAID Managerに新規クラスタを構成するサーバを登録する         |     |
| 6.7.3.4 不要なファイルを削除する                                        |     |
| 6.8 PRIMEFLEX for Microsoft Storage Spaces Directのクラスタを作成する |     |
| 6.8.1 事前準備                                                  |     |
| 6.8.1.1 新規クラスタを構成するサーバの証明書を作成する                             |     |
| 6.8.1.2 DHCPを設定する                                           |     |
| 6.8.1.3 OSインストール媒体のISOイメージをISM-VAヘインポートする                   |     |
| 6.8.1.4 プロファイルを作成する                                         |     |
| 6.8.1.5 設置と結線を行う                                            |     |
| 6.8.1.6 iRMCのIPアドレスを設定する                                    |     |
| 6.8.1.7 BIOSを設定する                                           |     |
| 6.8.1.8 システムディスク(RAID1)を作成する                                |     |
| 6.8.1.9 ISMヘノードを登録する                                        |     |
| 6.8.2 クラスタ作成を実行する                                           |     |
| 6.8.2.1 クラスタ作成の動作要件                                         |     |
| 6.8.2.2 クラスタ作成手順                                            |     |
| 6.8.3 事後処理                                                  |     |
| 6.8.3.1 クラスタ情報の取得と更新を行う                                     |     |
| 6.8.3.2 クラスタ作成を確認する                                         |     |
| 6.8.3.3 業務用仮想スイッチに登録する                                      |     |
| 6.8.3.4 システムボリューム名を設定する                                     |     |

| 6.8.3.5 新規クラスタを構成するサーバのブラウザを設定する                             |  |
|--------------------------------------------------------------|--|
| 6.8.3.6 不要なファイルを削除する                                         |  |
| 6.9 PRIMEFLEX HS/PRIMEFLEX for VMware vSANのクラスタを拡張する         |  |
| 6.9.1 事前準備                                                   |  |
| 6.9.1.1 vCenter ServerのVMware EVCを設定する                       |  |
| 6.9.1.2 ADVMの証明書を作成する                                        |  |
| 6.9.1.2.1 WinRMサービスの起動を確認する                                  |  |
| 6.9.1.2.2 WinRMサービスを設定する                                     |  |
| 6.9.1.2.3 ファイアーウォールのポートを開放する                                 |  |
| 6.9.1.2.4 Windows PowerShellスクリプトの実行ポリシーを変更する                |  |
| 6.9.1.3 DNSへホストレコードを登録する                                     |  |
| 6.9.1.4 DHCPを設定する                                            |  |
| 6.9.1.5 OSインストール媒体のISOイメージをISM-VA~インポートする                    |  |
| 6.9.1.6 VMware ESXiパッチをアップロードする                              |  |
| 6.9.1.7 VMware SMIS Providerをアップロードする                        |  |
| 6.9.1.8 プロファイルを作成する                                          |  |
| 6.9.1.9 クラスタ定義パラメーターの作成と編集を行う                                |  |
| 6.9.1.10 設置と結線を行う                                            |  |
| 6.9.1.11 iRMCのIPアドレスを設定する                                    |  |
| 6.9.1.12 BIOSを設定する                                           |  |
| 6.9.1.13 ISMヘノードを登録する                                        |  |
| 6.9.2 クラスタ拡張を実行する                                            |  |
| 6.9.2.1 クラスタ拡張の動作要件                                          |  |
| 6.9.2.2 クラスタ拡張手順                                             |  |
| 6.9.3 事後処理                                                   |  |
| 6.9.3.1 クラスタ拡張を確認する                                          |  |
| 6.9.3.2 VMware vSphereの制限事項/注意事項                             |  |
| 6.9.3.3 クラスタ拡張時に追加したサーバをServerView RAID Managerに登録する         |  |
| 6.9.3.4 不要なファイルを削除する                                         |  |
| 6.10 PRIMEFLEX for Microsoft Storage Spaces Directのクラスタを拡張する |  |
| 6.10.1 事前準備                                                  |  |
| 6.10.1.1 クラスタ拡張時に追加するサーバの証明書を作成する                            |  |
| 6.10.1.2 DHCPを設定する                                           |  |
| 6.10.1.3 OSインストール媒体のISOイメージをISM-VAへインポートする                   |  |
| 6.10.1.4 プロファイルを作成する                                         |  |
| 6.10.1.5 クラスタ定義パラメーターの作成と編集を行う                               |  |
| 6.10.1.6 設置と結線を行う                                            |  |
| 6.10.1.7 iRMCのIPアドレスを設定する                                    |  |
| 6.10.1.8 BIOSを設定する                                           |  |
| 6.10.1.9 システムディスク(RAID1)を作成する                                |  |
| 6.10.1.10 ISMへノードを登録する                                       |  |
| 6.10.2 クラスタ拡張を実行する                                           |  |
| 6.10.2.1 クラスタ拡張の動作要件                                         |  |
| 6.10.2.2 クラスタ拡張手順                                            |  |
| 6.10.3 事後処理                                                  |  |
| 6.10.3.1 クラスタ情報の取得と更新を行う                                     |  |
| 6.10.3.2 クラスタ拡張を確認する                                         |  |
| 6.10.3.3 業務用仮想スイッチに登録する                                      |  |
| 6.10.3.4 システムボリューム名を設定する                                     |  |
| 6.10.3.5 クラスタ拡張時に追加したサーバのブラウザを設定する                           |  |
| 6.10.3.6 不要なファイルを削除する                                        |  |
| 6.11 クラスタ定義パラメーターをエクスポート/インポート/削除する                          |  |
| 6.11.1 クラスタ定義パラメーターをエクスポートする                                 |  |
| 6.11.2 クラスタ定義パラメーターをインポートする                                  |  |
| 6.11.3 クラスタ定義パラメーターを削除する                                     |  |
|                                                              |  |
| §7章 管理対象ノードのトラブルに備える                                         |  |

| 7.1 サーバの設定をバックアップ/リストアする              |     |
|---------------------------------------|-----|
| 7.1.1 サーバの設定をバックアップする                 |     |
| 7.1.2 バックアップファイルからプロファイルを作成する         |     |
| 7.1.3 バックアップファイルからポリシーを作成する           |     |
| 7.1.4 サーバの設定をインポートする                  |     |
| 7.1.5 サーバの設定をリストアする                   |     |
| 7.2 スイッチやストレージの設定をバックアップ/リストアする       |     |
| 7.2.1 スイッチやストレージの設定をバックアップする          |     |
| 7.2.2 スイッチやストレージの設定をエクスポートする          |     |
| 7.2.3 スイッチの設定をインポートする                 |     |
| 7.2.4 スイッチの設定をリストアする                  |     |
|                                       | 400 |
| 第8早 ISMのトフノルに備える/ 刈処9 る               |     |
| 8.1 ISM $\mathcal{E}^{\gamma\gamma}$  |     |
| 8.1.1 ISMのバックアップ/リストアの事前準備を行う         |     |
| 8.1.2 ISMをバックアップする                    | 194 |
| 8.1.3 ISMをリストアする                      |     |
| 8.2 保守資料を採取する                         |     |
| 8.2.1 GUIを利用して保守資料を採取する               |     |
| 8.2.2 コマンドを実行して保守資料を採取する              |     |
|                                       |     |
|                                       | 100 |
| 第9章 ISMを更新する                          |     |
| 第9章 ISMを更新する<br>9.1 ISM-VAに修正パッチを適用する |     |

## 第1章 共通的な操作

この章では、各画面での共通する操作を説明します。

## 1.1 ヘルプ画面を表示する

ISMは画面ごとに、より詳しい説明のためのヘルプ画面を用意しています。表示内容の説明はヘルプ画面を参照してください。 なお、ヘルプ画面の表示方法は2つあります。操作画面に適した表示方法を選択してください。

- ・ ISMのGUIでそれぞれの画面表示中に、右上の[ ⑦ヘルプ]-[ヘルプ]-[この画面のヘルプ]を選択
- ・ 上記以外の画面(ウィザードなど)表示中に、右上の[ ??]を選択

## 1.2 画面を更新する

ISMは、一部の画面を除き、画面表示の際に情報を取得します。各画面の表示中は、画面に含まれる情報を自動更新しません。最新の 状態を表示したい場合は、画面を更新してください。

更新ボタン( 2更新)を選択すると、情報を再取得し画面が更新されます。

## 第2章 ISMを導入する

この章では、ISM導入時に必要となる操作を説明します。

## 2.1 ISM-VAをインストールする

ISMの運用に必要となる、ハイパーバイザーで行う以下の操作について説明します。

- 2.1.1 ISM-VAをインポートする
- 2.1.2 ISM-VAをエクスポートする
- 2.1.3 仮想ディスクを接続する

上記操作実施後、ISM-VA管理機能でライセンスを登録します。

・2.1.4 ライセンスを登録する

## 2.1.1 ISM-VAをインポートする

ISMソフトウェアは、FUJITSU Software Infrastructure Manager 各製品のメディアパックに同梱されています。

インストール先となるハイパーバイザーに応じた手順で、ISM-VAをインストールします。

ISM-VAのインストールは、ハイパーバイザーのインポートの機能を利用して行います。

以下に、Microsoft Windows Server Hyper-V、VMware vSphere HypervisorおよびKVMへのISM-VAのインストール手順を説明します。

- 2.1.1.1 Microsoft Windows Server Hyper-VへISM-VAをインストールする
- 2.1.1.2 VMware vSphere Hypervisor ~ ISM-VAをインストールする
- ・ 2.1.1.3 KVM~ISM-VAをインストールする

#### 2.1.1.1 Microsoft Windows Server Hyper-VへISM-VAをインストールする

DVDメディアに含まれるzipファイルを使用してインストールします。インストールの途中で指定するインストール先やネットワークアダプターの 選択の詳細は、Hyper-Vのマニュアルを参照してください。

1. DVDメディアに含まれるzipファイルを、Hyper-VホストであるWindowsサーバの一時展開場所に展開します。

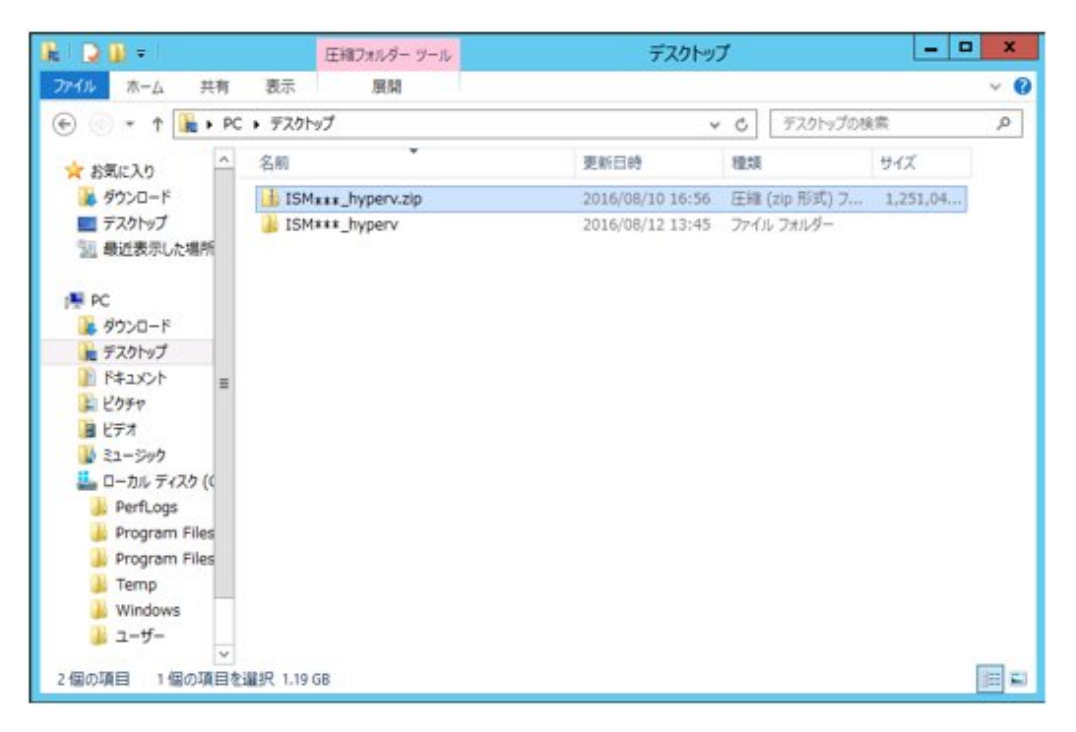

2. Hyper-Vマネージャーを起動し、Hyper-VホストであるWindowsサーバを右クリックして[仮想マシンのインポート]を選択します。

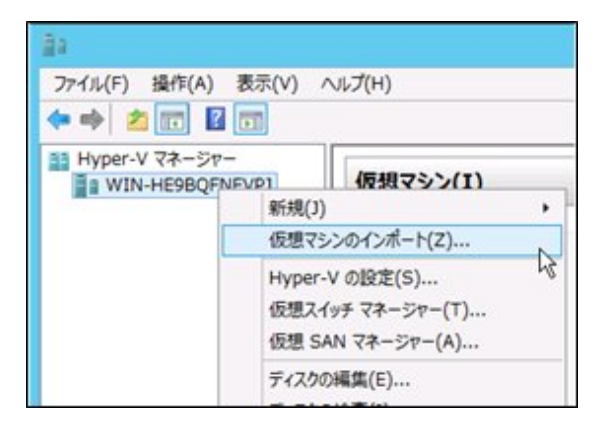

3.「フォルダーの選択」画面で、手順1で展開したディレクトリを選択します。

選択するディレクトリは、「Snapshots」、「Virtual Hard Disks」、「Virtual Machines」というディレクトリの親ディレクトリです。

| 🚇 i 🔂 🚯 🔹 i    | ISM***                           | ().              |            | _   | o x    |
|----------------|----------------------------------|------------------|------------|-----|--------|
| ファイル ホーム 共有    | 表示                               |                  |            |     | ~ 0    |
| 🕑 💿 + 🕆 📕 + PC | ・デスクトップ ・ ISM###_hyperv ・ ISM### | • ~              | C ISMAAAD  | 検索  | Q      |
| お気に入り          | 名前                               | 更新日時             | 82:0       | サイズ |        |
| ▲ ダウンロード       | 👃 Snapshots                      | 2016/08/10 16:45 | ファイル フォルダー |     |        |
| ■ デスクトップ       | 🎍 Virtual Hard Disks             | 2016/08/10 16:45 | ファイル フォルダー |     |        |
| 121 最近表示した場所   | 🗼 Virtual Machines               | 2016/08/10 16:45 | ファイル フォルダー |     |        |
| PC             |                                  |                  |            |     |        |
| ■ ダウンロード       |                                  |                  |            |     |        |
| テスクトップ         |                                  |                  |            |     |        |
| F#1X2/h        |                                  |                  |            |     |        |
| 🁔 ピクチャ         |                                  |                  |            |     |        |
| 📓 ビデオ          |                                  |                  |            |     |        |
| 😺 E1-547       |                                  |                  |            |     |        |
| 🏭 ローカル ディスク (( |                                  |                  |            |     |        |
| PerfLogs       |                                  |                  |            |     |        |
| Program Files  |                                  |                  |            |     |        |
| Program Files  |                                  |                  |            |     |        |
| 4 Temp         |                                  |                  |            |     |        |
| windows        |                                  |                  |            |     |        |
| 1-9-           |                                  |                  |            |     |        |
| 3 個の項目         |                                  |                  |            |     | 100 23 |

4.「インポートの種類の選択」画面で、[仮想マシンをコピーする(新しい一意なIDを作成する)]を選択し、[次へ]を選択します。

| •                                                   | 仮想マシンのインボート                                                                                                    |
|-----------------------------------------------------|----------------------------------------------------------------------------------------------------|
| → インボート                                             | の種類の選択                                                                                                    |
| 間始する前に<br>フォルダーの検索<br>仮想マシンの選択<br>インホートの後部の選択<br>要約 | <ul> <li>実行するインボートの種類を選択する:</li> <li>仮想マシンをインブレースで登録する (既存の一意な ID を使用する)(8)</li> <li>仮想マシンを設定する (既存の一意な ID を作成する)(5)</li> <li>⑥ 仮想マシンをコピーする (新しい一意な ID を作成する)(0)</li> </ul> |
|                                                     | <訪へ(B) 次へ(N)> 売了(E) キャンセル                                                                                                    |

- 5. 「移動先の選択」画面と「保存するフォルダーの選択」画面では、ISM-VAのインポート先を選択します。 デフォルトの場所が表示されていますので、必要に応じて変更してください。
- 6.「ネットワークへの接続」画面で、ISM-VAで使用する仮想スイッチを選択し、[次へ]を選択します。

| 10                                                                                                 | 仮想マシンのインボート                                                                                                    | ×  |
|----------------------------------------------------------------------------------------------------|----------------------------------------------------------------------------------------------------|----|
| *ットワークヘ                                                                                            | の接続                                                                                                    |    |
| 間始する前に<br>フォルダーの検索<br>仮想マシンの違択<br>インボートの種類の違択<br>移動たの違訳<br>保存するフォルダーを選択しま<br>す<br>ネットワークへの接続<br>要約 | このページでは、宛先コンピューターで使用可能な仮想スイッチに接続できます。<br>仮想マシン FujibuServerViewISM2.0 について、次の構成エラーが見つかりました。<br>② イーサネット スイッチ TSM Switch が見つかりませんでした。<br>コンピューター *WIN+#E9BQFINEVP3* で使用する仮想スイッチを指定してください。<br>播続(C): Intel(R) I210 Gigabit Network Connection - Virtual Switch * |    |
|                                                                                                    | <前へ(D) 次へ(D) 売了(E) キャンセ                                                                                                    | 04 |

- 7. [完了]を選択し、インポートウィザードを完了させます。
- 8. ISM-VAのインポート完了後、ハードディスクを固定容量に変換します。 変換方法の詳細は、Hyper-Vのマニュアルを参照してください。

### 2.1.1.2 VMware vSphere HypervisorへISM-VAをインストールする

DVDメディアに含まれるovaファイルを使用してインストールします。

VMware ESXiのバージョンによって操作が異なります。該当するバージョンの参照先をご覧ください。

- ・ VMware ESXi 5.5またはVMware ESXi 6.0~インストールする
- ・ VMware ESXi 6.5以降ヘインストールする

#### VMware ESXi 5.5またはVMware ESXi 6.0ヘインストールする

1. vSphere Clientを起動し、[ファイル]メニューから[OVFテンプレートのデプロイ]を選択します。

| æ   | ~ vSphere Cl        | ient |                                                                                                    |
|-----|---------------------|------|----------------------------------------------------------------------------------------------------|
| 771 | (ル(F)編集(E)表示(W)イ    | W/W  | リ(N)管理(A) ブラグイン(P) ヘルプ(H)                                                                                                    |
|     | 新規 (N)              |      | として しょう しょう しょう しょう しょう しょう しょう しょう しょう しょう                                                                                                    |
|     | OVF テンプレートのデプロイ (D) | - N  |                                                                                                    |
|     | エクスポート (E)          | 12   |                                                                                                    |
| [   | レポート (R)            |      | alhost.localdomain VMware ESXi, 6.0.0, 2615704                                                                                                    |
|     | マップのビロ刷 (P)         |      | 30に サマリ 仮想マシン リソース割り当て パフォーマン2                                                                                                    |
|     | 終了 00               |      |                                                                                                    |
|     |                     |      | ホストについて                                                                                                    |
|     |                     |      | ホストは、ESX や ESXiなどの仮想化ソフトウェアを供<br>想マシンを実行するコンビュータです。ホストは、仮想マ<br>使用する CPU およびメモリリソースを提供し、さらに仮<br>ンからストレージバアクセスしたり、ネットワーク授続した<br>ことができるようにします。                           |
|     |                     |      | 仮想マシンを新規作成するか、仮想アブライアンスをデ<br>することによって、ホストに仮想マシンを追加できます。                                                                                                    |
|     |                     |      | 仮想マシンのもっとも簡単な追加方法は、仮想アブライ<br>をデブロイする方法です。仮想アブライアンスは、オペレ<br>ング システムおよびソフトウェアがすでにインストールス<br>る事前構築済みの仮想マシンです。新規仮想マシンに<br>Windows、Linux などのオペレーティング システムをイ<br>ルする必要があります。 |

2. ソースの選択画面で、DVDメディアに含まれるovaファイルを選択し、[次へ]を選択します。

| 🛃 OVF テンプレートのデフロイ                                                         |                                                                                                    |       |
|---------------------------------------------------------------------------|----------------------------------------------------------------------------------------------------|-------|
| <b>ソース</b><br>ソースの場所を選択します。                                               |                                                                                                    |       |
| <b>ソース</b><br>ONFランブレートの原料細<br>名動と場所<br>ストレージ<br>ディスクのフォーマット<br>終了"学像の先"了 | ጋዮብ ለቋድር፤ URL からのデブロイ                                                                                                    |       |
|                                                                           | D:¥ISM###_ymware.ova 学聞                                                                                                    |       |
|                                                                           | URLを入力してインターネットから OVF パッケージをダウンロードしてインストールする<br>か、または使用しているコンピュータからアクセス可能な場所(ローカル・ハード ドライ<br>ブ、ネットワーク共有、CD/DVD ドライブなど)を指定します。 |       |
|                                                                           |                                                                                                    |       |
|                                                                           |                                                                                                    |       |
|                                                                           |                                                                                                    |       |
|                                                                           | 展る(<) 法へ(2)                                                                                                    | キャンセル |

3. 「ストレージ」画面で、仮想マシンの保存場所を指定し、[次へ]を選択します。

| 仮想マシン                                                                                                    | ンファイルのター  | ゲット ストレージを述 | 観れします。    |           |          |        |          |
|----------------------------------------------------------------------------------------------------|-----------|-------------|-----------|-----------|----------|--------|----------|
| 名前                                                                                                    |           | ドライブのー      | 容量        | プロビジョー    | 堂を容量     | タイプ    | Thin P   |
| U d                                                                                                    | atastorel | JE SSD      | 129.25 GB | 181.65 GB | 95.41 GB | VMPSS  | サポー      |
| , 0                                                                                                    | 010310106 | 47.550      | 135.37 00 | 100.72 00 | 00.59 00 | 100.00 | 245      |
|                                                                                                    | 6000001   | 1           | MP-       |           |          |        | 1        |
| the second second second second second second second second second second second second second second second se |           | A Prestient |           |           |          |        |          |
| データス                                                                                                    | トアの成択っ    |             |           |           |          |        |          |
| データス                                                                                                    | トアの選択:    | F5-(70      | 容量   プ    | 0899222   | 空き容量     | 547    | Thin Pro |

4. 「ディスクのフォーマット」画面で、[シックプロビジョニング(Lazy Zeroed)]または[シックプロビジョニング(Eager Zeroed)]を選択し、[次 へ]を選択します。

| 🖉 OVF テンプレートのデブロイ                                                              |                                                                                          |                                                       |  |
|--------------------------------------------------------------------------------|------------------------------------------------------------------------------------------|-------------------------------------------------------|--|
| ディスクのフォーマット<br>仮想ディスクはどのフォーマ                                                   | ットで保存しますか?                                                                               |                                                       |  |
| ソニス<br>のポテングレートの課題<br>名前と地話<br>ストレージ<br>ディスクのフォーマット<br>ネットジージのマッピング<br>終了準備の完了 | データストア:<br>(使用可能な容量 (08):<br>(* シックプロビジュニング ()<br>(* シックプロビジュニング ()<br>(* Thin Provision | jdatastore 1<br>95.4<br>.azy Zeroed)<br>Eager Zeroed) |  |
|                                                                                |                                                                                          |                                                       |  |

5.「ネットワークのマッピング」画面で、ISMで使用するネットワークを選択し、[次へ]を選択します。

| OVF テンナレートのデナロイ                |                          |                               |            |
|--------------------------------|--------------------------|-------------------------------|------------|
| ネットワークのマッピング<br>デフロイされたテンプレード  | で使用するネットワークを指定してください。    |                               |            |
| 2-2<br>のモデンブレートの目前<br>のかしまた    | -<br>この ロボ テンブレート内で使用されて | いるネットワークをインベントリ内のネットワークへマップしま | <b>7</b> . |
| 214-2                          | ソースネットワーク                | ターゲット ネットワーク                  |            |
| <u>742507#-791</u>             | VM Network               | VM Network                    |            |
| <b>49ドリークの49ビンク</b><br>終7準備の定了 | LocalLan                 | Locallan                      |            |
|                                | 10 <sup>4</sup> H:       |                               |            |
|                                | The VM Network network   |                               |            |
|                                |                          |                               |            |
|                                |                          | (J ^大) [2 5頁                  | キャンセ       |

6. [完了]を選択し、OVFテンプレートのデプロイを完了させます。

#### VMware ESXi 6.5以降ヘインストールする

1. vSphere Client (HTML5)を起動し、ナビゲータの[ホスト]を右クリックして、[仮想マシンの作成/登録]を選択します。

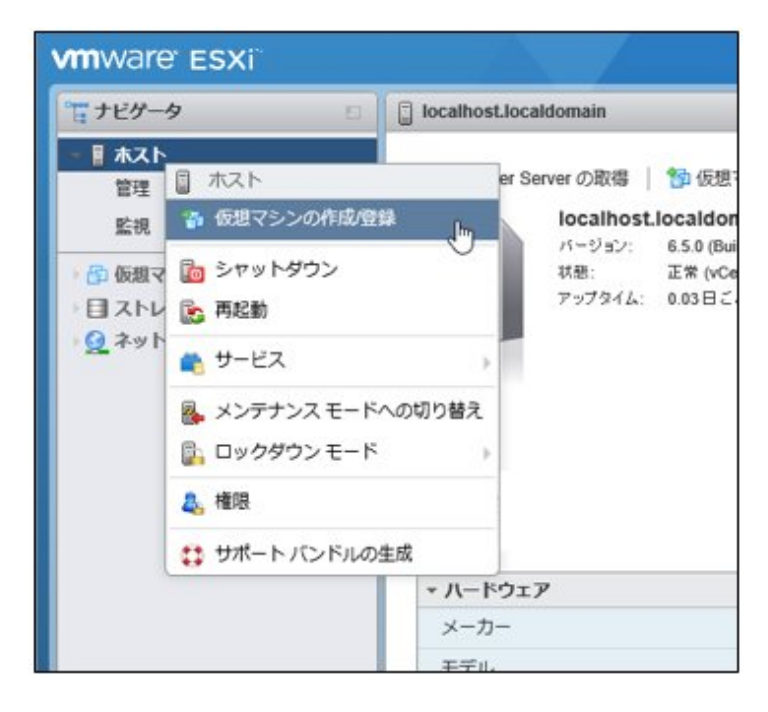

2.「作成タイプの選択」画面で[OVFファイルまたはOVAファイルから仮想マシンをデプロイ]を選択し、[次へ]を選択します。

| 10 新規仮想マシン                                                                                                    |                                                                                             |                                                 |
|----------------------------------------------------------------------------------------------------|---------------------------------------------------------------------------------------------|-------------------------------------------------|
| <ul> <li>▶ 新規模倣でシン</li> <li>◆ 有成タイプの説択</li> <li>2 OVF ファイルと VMDK ファイルの選択</li> <li>3 ストレージの選択</li> <li>4 使用許諾契約書</li> <li>5 デプロイのオプション</li> <li>6 その物の設定</li> <li>7 設定の確認</li> </ul> | 作成タイプの選択<br>仮想マシンの作成方法を推定します。<br>新規思想マシンの作成<br>のパロフィルまたは OVA ファイルから後受マシンをテプロ<br>既存の仮想マシンの登録 | このオプションに従って、OVF および VMDK ファイルから<br>仮想マシンを作成します。 |
| <b>vm</b> ware                                                                                                    |                                                                                             |                                                 |
|                                                                                                    |                                                                                             | 度る 次へ た 売了 キャンセル                                |

3. 「OVFファイルとVMDKファイルの選択」画面で仮想マシンに任意の名称を指定し、DVDメディアに含まれるovaファイルをデプロイ設定して、[次へ]を選択します。

| 13 新規仮題マシン・                                                            |                                                                          |
|------------------------------------------------------------------------|--------------------------------------------------------------------------|
| ✓ 1 作成タイプの選択<br>2 OVF ファイルと VMDK ファイ<br>ルの窓形                           | OVF ファイルと VMDK ファイルの選択<br>テプロイする仮想マシンの OVF ファイルと VMDK ファイルまたは OVA を選択します |
| パの派釈<br>3 ストレージの選択<br>4 使用許諾契約書<br>5 デプロイのオプション<br>6 その物の設定<br>7 設定の確認 | 仮想マシンの名前を指定してください。                                                       |
|                                                                        | × 🗑 ISM2 ••_vmware.ova                                                   |
|                                                                        |                                                                          |
| <b>vm</b> ware                                                         |                                                                          |
|                                                                        | 展る 次へ 一見了 キャンセル                                                          |

4.「ストレージの選択」画面でデプロイ先のデータストアを選択し、[次へ]を選択します。

| 13 新規仮想マシン-                                                      |                                               |                 |          |       |       |          |        |     |
|------------------------------------------------------------------|-----------------------------------------------|-----------------|----------|-------|-------|----------|--------|-----|
| <ul> <li>✓ 1 作成タイプの選択</li> <li>✓ 2 OVF ファイルと VMDK ファイ</li> </ul> | ストレージの選択<br>構成とディスクファイルを保存するデータス              | トアを選択し          | ₹Ţ.      |       |       |          |        |     |
| <ul> <li>✓ 3ストレージの選択</li> <li>4 使用許諾契約書</li> </ul>               | 次のデータストアには、選択したターゲット<br>スクのターゲット データストアを選択してく | リソースから)<br>ださい。 | アクセスでき   | ます。仮想 | マシング  | の構成ファイルと | すべての仮想 | ディ  |
| 5 デプロイのオブション<br>6 その他の設定                                         | 名前、、、、、、、、、、、、、、、、、、、、、、、、、、、、、、、、、、、、、       | キャパ 、           | · 空き     | v 91  | 1 ~   | シンプ ~    | アクセス   | ~   |
| 7 設定の確認                                                          | datastore1                                    | 27.5 GB         | 26.57 GE | VMFS  | 35    | サポート     | ш-     | ~   |
|                                                                  | datastore2                                    | 99.75 GB        | 98.8 GB  | VMFS  | \$5   | サポート     | 单      | 4   |
|                                                                  |                                               |                 |          |       |       |          | 2717   | A   |
| <b>vm</b> ware                                                   |                                               |                 |          |       |       |          |        |     |
|                                                                  |                                               |                 |          |       | 10-00 |          |        |     |
|                                                                  |                                               |                 |          | 戻る    | 次へ    | う「「「     | キャン    | tu. |

5.「デプロイのオプション」画面で使用するネットワークを選択し、ディスクプロビジョニングは「シック」を選択して、[次へ]を選択します。

| 13 新規仮想マシン -                                                              |                            |                     |          |  |  |  |  |  |  |
|---------------------------------------------------------------------------|----------------------------|---------------------|----------|--|--|--|--|--|--|
| <ul> <li>✓ 1 作成タイプの選択</li> <li>✓ 2 OVF ファイルと VMDK ファイ<br/>ルの選択</li> </ul> | デプロイのオプション<br>デプロイオブションの選択 |                     |          |  |  |  |  |  |  |
| ✓ 3ストレージの選択 ✓ 4デブロイのオプション<br>5 設定の確認                                      | ネットワークのマッピング               | LocalLan VM Network | •        |  |  |  |  |  |  |
|                                                                           |                            |                     |          |  |  |  |  |  |  |
|                                                                           |                            |                     |          |  |  |  |  |  |  |
|                                                                           |                            |                     |          |  |  |  |  |  |  |
| <b>vm</b> ware <sup>*</sup>                                               |                            |                     |          |  |  |  |  |  |  |
|                                                                           |                            | Ęõ X^               | 完了 キャンセル |  |  |  |  |  |  |

6.「設定の確認」画面で設定内容を確認し、[完了]を選択してデプロイを完了させます。

| 12 新規仮想マシン・                                                               |                                      |                             |  |  |  |  |  |  |
|---------------------------------------------------------------------------|--------------------------------------|-----------------------------|--|--|--|--|--|--|
| <ul> <li>✓ 1 作成タイプの選択</li> <li>✓ 2 OVF ファイルと VMDK ファイ<br/>ルの選択</li> </ul> | 設定の確認<br>選択した設定を確認してからウィザードを終了してください |                             |  |  |  |  |  |  |
| ✓ 3ストレージの選択 ✓ 4デプロイのオプション                                                 | 製品                                   | ISM2++                      |  |  |  |  |  |  |
| ✓ 5 設定の確認                                                                 | 仮想マシン名                               | ISM2**                      |  |  |  |  |  |  |
|                                                                           | ディスク                                 | ISM2++disk1.vmdk            |  |  |  |  |  |  |
|                                                                           | データストア                               | datastore2                  |  |  |  |  |  |  |
|                                                                           | プロビジョニング タイプ                         | シック                         |  |  |  |  |  |  |
|                                                                           | ネットワークのマッピング                         | LocalLan: VM Network        |  |  |  |  |  |  |
|                                                                           | ゲスト 05 名                             | 不明                          |  |  |  |  |  |  |
| <b>vm</b> ware <sup>,</sup>                                               | (1) この仮想マシンがデ                        | プロイされている際は、ブラウザを更新しないでください。 |  |  |  |  |  |  |
|                                                                           |                                      | 展る 次へ 売了 と キャンセル            |  |  |  |  |  |  |

### 2.1.1.3 KVMへISM-VAをインストールする

DVDメディアに含まれるtar.gzファイルを使用してインストールします。

1. KVMホストの任意のディレクトリにtar.gzファイルを転送し展開します。

# tar xzvf ISM<Version>\_kvm.tar.gz ISM<Version>\_kvm/ ISM<Version>\_kvm/ISM<Version>\_kvm.qcow2 ISM<Version>\_kvm/ISM<Version>.xml

<Version>部分は、ISM-VAのバージョンに応じた表記になります。

2. 展開されたディレクトリに含まれるファイルをそれぞれ所定の場所にコピーします。

a. qcow2ファイルを/var/lib/libvirt/imagesにコピーします。

# cp ISM<Version>\_kvm.qcow2 /var/lib/libvirt/images

b. xmlファイルを/etc/libvirt/qemuにコピーします。

# cp ISM<Version>.xml /etc/libvirt/qemu

## 関 ポイント

SUSE Linux Enterprise Serverにインストールする場合は、コピー前またはコピー後のxmlファイルをviなどで直接編集し、<emulator> 部分を変更してください。

. . . . . . . . . . . . . . .

- 変更前:<emulator>/usr/libexec/qemu-kvm</emulator>
- 変更後:<emulator>/usr/bin/qemu-system-x86\_64</emulator>
- .....
- 3. xmlファイルを指定してISM-VAを登録します。

# virsh define /etc/libvirt/qemu/ISM<Version>.xml

4. [仮想マシンマネージャー]を選択し、仮想マシンマネージャーを開きます。

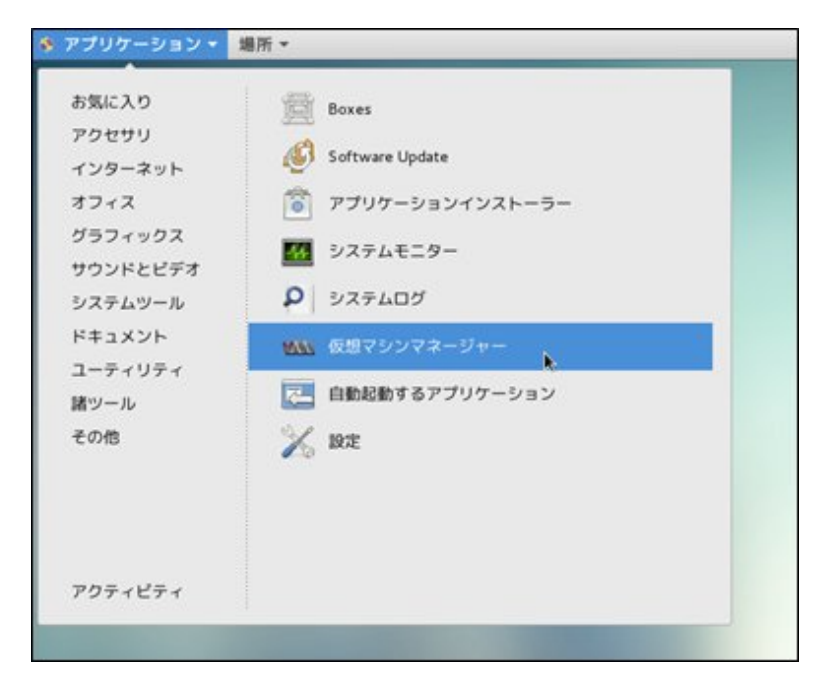

5. 仮想マシンマネージャー上でISM-VAを選択し、[開く]を選択します。

|                        | 仮想マシンマネージャー |   | - 8 8   |
|------------------------|-------------|---|---------|
| ファイル(F) 編集(E) 表示(V) へん | ルプ(H)       |   |         |
| 🔛 🔳 🛤 < 🖡 🖂 📧 💽        | *           |   |         |
| 名前                     |             | ~ | CPU 使用率 |
| ✓ GEMU/KVM             |             |   |         |
| ISMIII<br>Alto         |             |   |         |
|                        |             |   |         |
|                        |             |   |         |
|                        |             |   |         |
|                        |             |   |         |
|                        |             |   |         |
|                        |             |   |         |
|                        |             |   |         |
|                        |             |   |         |
|                        |             |   |         |
|                        |             |   |         |
|                        |             |   |         |

6. ISM-VA仮想マシン画面の[表示]メニューから[詳細]を選択します。

| コッノリバン 原相フミンバル)  | ISM###                                                                                          | 仮想マシン |
|------------------|-------------------------------------------------------------------------------------------------|-------|
| 57470(F) 1002(F) |                                                                                                 |       |
|                  | 〇詳細(D)                                                                                          |       |
|                  | ○ スナップショット(P)                                                                                   |       |
|                  | <ul> <li>フルスクリーン(F)</li> <li>仮想マシンの画面サイズに合わせる(R<br/>画面の縮小拡大(S)</li> <li>テキストコンソール(T)</li> </ul> | )     |
|                  |                                                                                                 |       |
|                  | (c) 9-10/-(0)                                                                                   |       |

7. ISM-VA仮想マシンの詳細画面で[NIC]を選択し、ISM-VAを接続する仮想ネットワークまたはホストデバイスを選択して、[適用]を 選択します。

|                                                                                                    | IS                                                                | iMmm 仮想マシン                                                                                                    |                  |
|----------------------------------------------------------------------------------------------------|-------------------------------------------------------------------|----------------------------------------------------------------------------------------------------|------------------|
| ファイル(F) 仮想マシン(M) 表示                                                                                                    | (V) キーの送信(K)                                                      |                                                                                                    |                  |
|                                                                                                    | 6                                                                 |                                                                                                    | \$               |
| <ul> <li>● 板契</li> <li>■ Performance</li> <li>● Processor</li> <li>● Memory</li> <li>● Boot Options</li> <li>● Virt10 Disk 1</li> <li>● ATU &gt;&gt; NIC: dc:bd:0b</li> <li>② タブレット</li> <li>○ マウス</li> <li>= キーボード</li> <li>● ディスプレイ Spice</li> <li>● サウンド: ich6</li> <li>● Serial 1</li> <li>○ Channel qemu-ga</li> <li>○ Channel spice</li> <li>■ ビデオ QXL</li> <li>● コントローラー USB</li> <li>● コントローラー PCI</li> <li>● コントローラー Virt10 Serial</li> </ul> | <b>仮想ネットワークインター</b><br>ネットワークソース(N):<br>デバイスのモデル(L):<br>MAC アドレス: | 仮想ネットワーク 'default': NAT<br>仮想ネットワーク 'tocat': 隔離されたネットワーク<br>ホストデバイス enp6s0f0: macvtap<br>ホストデバイス App5s0f1: macvtap<br>共有デバイス名を指定 | た 内部とホストルーティングのみ |

## 2.1.2 ISM-VAをエクスポートする

ISM-VAが動作しているハイパーバイザーに応じた手順で、ISM-VAをバックアップします。

ISM-VAのバックアップは、ハイパーバイザーのエクスポートの機能を利用して行います。

以下に、Microsoft Windows Server Hyper-V、VMware vSphere HypervisorおよびKVMでのISM-VAのバックアップ手順を説明します。

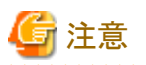

ISM-VAをバックアップする前に、ISM-VAを終了してください。終了方法については、『解説書』の「4.1.2 ISM-VAの終了」を参照して ください。

### 2.1.2.1 Microsoft Windows Server Hyper-Vで動作するISM-VAをバックアップする

Hyper-Vマネージャーで、インストールしたISM-VAを右クリックし、[エクスポート]を選択します。

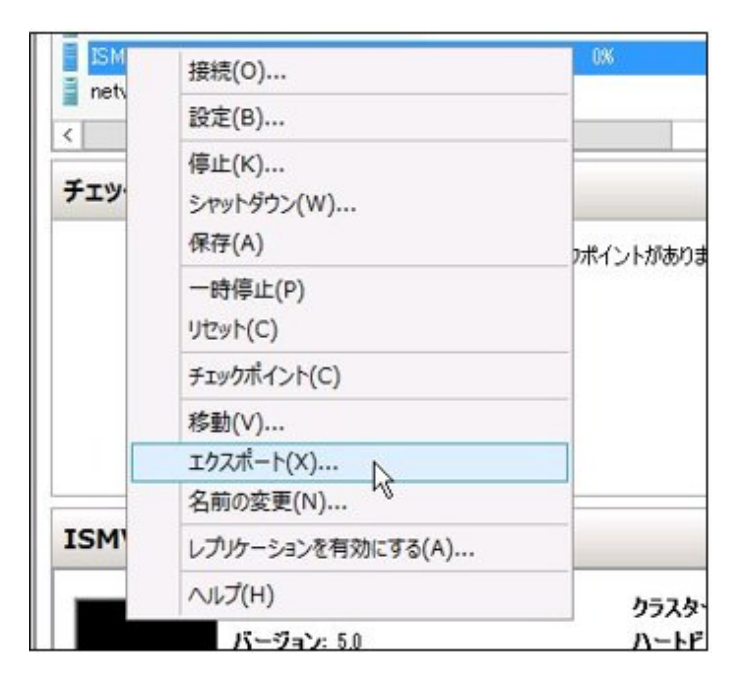

### 2.1.2.2 VMware vSphere Hypervisor 5.5またはVMware vSphere Hypervisor 6.0で動作す るISM-VAをバックアップする

vSphere Clientで、インストールしたISM-VAを右クリックし、[ファイル]メニューから[エクスポート]-[OVFテンプレートのエクスポート]を選択します。

| 新規 (N)              | • | トリ ▶ 聞 インペントリ            |
|---------------------|---|--------------------------|
| OVF テンプレートのデブロイ (D) |   |                          |
| エクスポート (E)          | + | ▶ OVF テンプレートのエクスポート (O)… |
| レポート (R)            | • | リストのエクスポート (L)           |
| マップのED刷 (P)         | Þ | マップのエクスポート (M)           |
| 総7 (X)              |   | システム ログのエクスポート (>0       |

## 2.1.2.3 VMware vSphere Hypervisor 6.5で動作するISM-VAをバックアップする

vSphere Client (HTML5)でインストールしたISM-VAを右クリックし、[エクスポート]を選択します。

| vmware esxi                                       |   |                                |          | /             | 1                   |           |  |  |  |
|---------------------------------------------------|---|--------------------------------|----------|---------------|---------------------|-----------|--|--|--|
| ご ナビゲータ                                           | D | 🔂 localhost.localdomain: 仮想マシン |          |               |                     |           |  |  |  |
| <ul> <li>■ ホスト</li> <li>管理</li> <li>監視</li> </ul> |   | <b>1</b>                       | 仮想マシンの作品 | む登録   📝 コンソール | 🕨 //5               | ーオン 🔳 パワ・ |  |  |  |
| 🎒 仮想マシン                                           |   |                                | 仮想マシン    | ~             | ステ ~                | 使用済み容量    |  |  |  |
| ) 目ストレージ                                          | 2 |                                | B ISM2** | ISM2 **       | <ul> <li></li></ul> | 3-32 GB   |  |  |  |
| · <u>Q</u> ネットワーク                                 | 2 |                                | ć        | パワー           |                     |           |  |  |  |
|                                                   |   |                                | q        | 🚡 ゲスト OS      |                     | -         |  |  |  |
|                                                   |   |                                | đ        | 🕟 スナップショット    |                     | >         |  |  |  |
|                                                   |   |                                | 0        | 🔗 コンソール       |                     | >         |  |  |  |
|                                                   |   |                                | 6        | 🔒 自動起動        |                     | >         |  |  |  |
|                                                   |   |                                | 1        | 🙀 仮想マシンの互換性のフ | マップグレー              | -ĸ        |  |  |  |
|                                                   |   |                                |          | こ エクスポート      | 1                   |           |  |  |  |
|                                                   |   |                                | 6        | 🎐 設定の編集       | Ŭ                   |           |  |  |  |

## 2.1.2.4 KVMで動作するISM-VAをバックアップする

以下の場所に格納されているKVMファイルを任意の場所にバックアップします。

- /etc/libvirt/qemu
- /var/lib/libvirt/images

## 2.1.3 仮想ディスクを接続する

仮想ディスクは、ISM-VAのディスク容量を増設するための資源です。ログやリポジトリ、バックアップの格納には大容量のディスク資源が 必要になります。また、それらの運用方法や管理対象ノードの規模などに応じて容量が異なります。大容量の資源を仮想ディスクに割り当 てることにより、ISM-VAのディスク容量や負荷の影響を回避します。仮想ディスクには必要十分な容量を確保しておくことで、ログやリ ポジトリ、バックアップの運用を円滑に行えます。

仮想ディスクの割当ては、ISM-VA全体またはユーザーグループに対して行えます。

## 2.1.3.1 ISM-VA全体に対して仮想ディスクを割り当てる

1. ISM-VA停止後、ハイパーバイザーの設定画面で仮想ディスクを作成し、ISM-VA(仮想マシン)に接続します。

#### Microsoft Windows Server Hyper-Vの場合

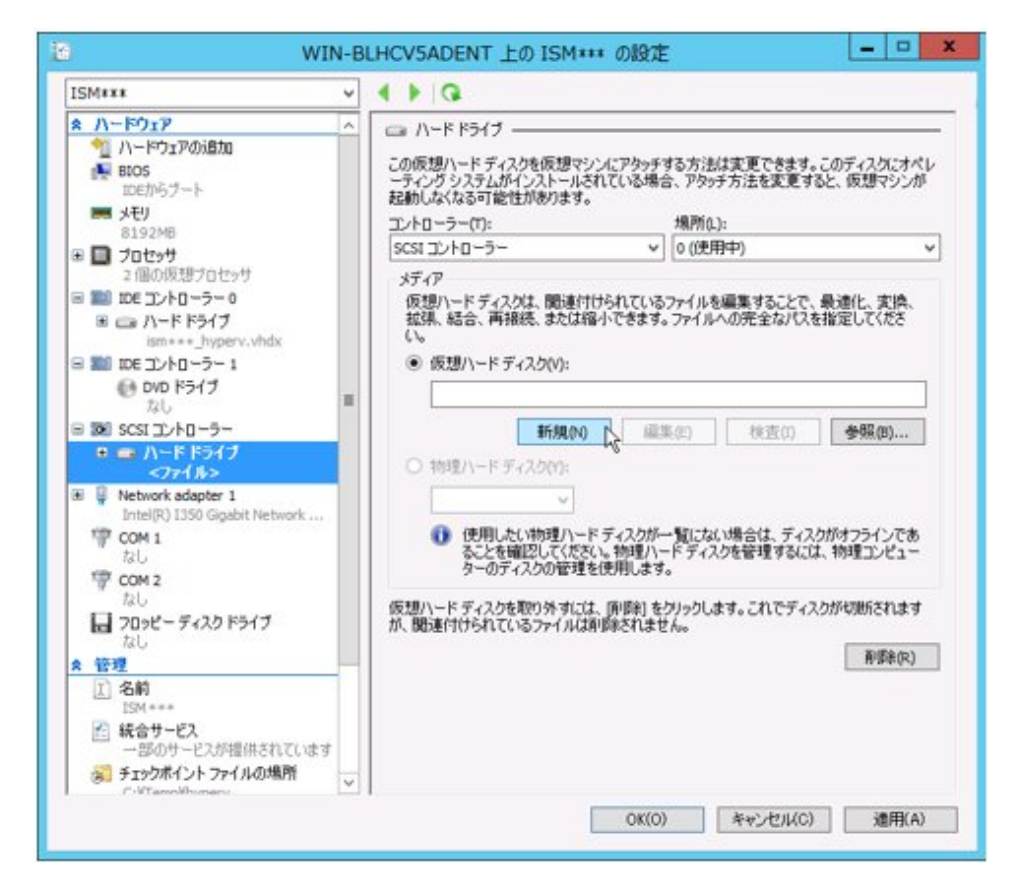

仮想ディスクは、SCSIコントローラーの配下に作成してください。

| Fバイスタイプ<br>Fィスクの選択<br>Fィスクの作成<br>F4組オプション<br>& 7 準備の第 7 | 適加するデバイスタイプを選択しま<br>のシリアルボート<br>のパラレルボート                                                                                                    | ます。<br>「詳細情報<br>このデバイスは、この仮想マシンに追加できます。 |
|---------------------------------------------------------|----------------------------------------------------------------------------------------------------|-----------------------------------------|
|                                                         | <ul> <li>20ッピードライブ</li> <li>20ッピードライブ</li> <li>3058 コントローラ</li> <li>3058 コントローラ</li> <li>3058 コントローラ</li> <li>3058 ゴントローラ</li> <li>3058 ゴンローラ</li> <li>3058 ゴントローラ</li> <li>3058 ゴントローラ</li> <li>3058 ゴントローラ</li> <li>3058 ゴントローラ</li> <li>3058 ゴントローラ</li> <li>3058 ゴントローラ</li> <li>3058 ゴントローラ</li> <li>3058 ゴントローラ</li> <li>3058 ゴントローラ</li> <li>3058 ゴントローラ</li> <li>3058 ゴントローラ</li> <li>3058 ゴントローラ</li> <li>3058 ゴントロー</li></ul> |                                         |

VMware vSphere Hypervisor 5.5またはVMware vSphere Hypervisor 6.0の場合

作成途中の「詳細オプション」画面にある仮想デバイスノード選択は、SCSIを選択してください。

VMware vSphere Hypervisor 6.5の場合

| ■ 新規ハードディスク        | 2 •       | 0                  |   |  |      |   |
|--------------------|-----------|--------------------|---|--|------|---|
| ■ 既存のハードティスク ■ ハビソ | 8192      | MB                 |   |  |      |   |
| 二 ハードディスク1         | 35        | GB                 | • |  |      | 0 |
| SCSI コントローラ 0      | LSI Logic | LSI Logic Parallel |   |  |      | 0 |
| ■ ネットワーク アダプタ 1    | VM Netw   | VM Network         |   |  | ☑ 接続 | 0 |
| 😏 CD/DVD ドライブ 1    | ホストデ      | ホストデバイス            |   |  |      | 0 |
| 🦉 ビデオ カード          | カスタム      | 設定の指定              |   |  |      |   |

作成途中の「詳細オプション」画面にある仮想デバイスノード選択は、SCSIを選択してください。

#### **KVM**の場合

|                                             | Storage                                                                                                    | ストレージ                                                                                                    |
|---------------------------------------------|----------------------------------------------------------------------------------------------------|----------------------------------------------------------------------------------------------------|
| · I @ A I # # © & F F F F F # I @ C # # I A | Controller<br>Network<br>Input<br>Graphics<br>Sound<br>Serial<br>Parallel<br>Console<br>Channel<br>USB Host Device<br>PCI Host Device<br>Video<br>Watchdog<br>Filesystem<br>Smartcard<br>USB Redirection<br>TPM<br>Devic | <ul> <li>・コンピューターのハードディスク上にディスクイメージを作成する(R)</li> <li>10.0 - + GiB</li> <li>793.6 GiB available in the default location         <ul> <li>今すぐディスク全体を割り当てる(A) @</li> <li>管理しているストレージか、他の既存のストレージを選択する(M)</li> <li>管理しているストレージか、他の既存のストレージを選択する(M)</li> <li>デバイスの種類(D): Ξディスクデバイス ▼</li> <li>バスの種類(B): SCSI ▼</li> <li>・詳細なオプション(V)</li> </ul> </li> </ul> |

バスの種類は、SCSIを選択してください。

- 2. ISM-VA起動後、コンソールからadministratorでISM-VAにログインします。
- 3. 仮想ディスク割当てのため、一時的にISMサービスを停止させます。

# ismadm service stop ism

4. 手順1で追加した仮想ディスクが認識されているか確認します。

例:

| # ismadm volume show -di | sk      |       |       |                   |
|--------------------------|---------|-------|-------|-------------------|
| ファイルシステム                 | サイズ     | 使用    | 残り    | 使用% マウント位置        |
| /dev/mapper/centos-root  | 16G     | 2.6G  | 13G   | 17% /             |
| devtmpfs                 | 1.9G    | 0     | 1.9G  | 0% /dev           |
| tmpfs                    | 1.9G    | 4. OK | 1.9G  | 1% /dev/shm       |
| tmpfs                    | 1.9G    | 8.5M  | 1.9G  | 1% /run           |
| tmpfs                    | 1.9G    | 0     | 1.9G  | 0% /sys/fs/cgroup |
| /dev/sda1                | 497M    | 170M  | 328M  | 35% /boot         |
| tmpfs                    | 380M    | 0     | 380M  | 0% /run/user/1001 |
| /dev/sdb                 |         |       |       | (Free)            |
|                          |         |       |       |                   |
| PV VG Fmt                | Attr PS | ize   | PFree |                   |
| /dev/sda2 centos lvm2    | a 19    | .51g  | 0     |                   |

この例では、/dev/sdbが追加され未使用領域と認識されています。

5. 追加した仮想ディスクをISM-VA全体のシステムボリュームに割り当てます。

# ismadm volume sysvol-extend -disk /dev/sdb

6. 仮想ディスク設定を確認します。

新規追加したボリューム(/dev/sdb)が、システムボリューム用(centos)として設定されていることを確認してください。

| # ismadm volume show | v -disk  |       |      |     |                |
|----------------------|----------|-------|------|-----|----------------|
| ファイルシステム             | サイズ      | 使用    | 残り   | 使用% | マウント位置         |
| /dev/mapper/centos-r | oot 26G  | 2. 5G | 23G  | 10% | /              |
| devtmpfs             | 1. 9G    | 0     | 1.9G | 0%  | /dev           |
| tmpfs                | 1.9G     | 4. OK | 1.9G | 1%  | /dev/shm       |
| tmpfs                | 1.9G     | 8.5M  | 1.9G | 1%  | /run           |
| tmpfs                | 1. 9G    | 0     | 1.9G | 0%  | /sys/fs/cgroup |
| /dev/sda1            | 497M     | 170M  | 328M | 35% | /boot          |
| tmpfs                | 380M     | 0     | 380M | 0%  | /run/user/1001 |
| tmpfs                | 380M     | 0     | 380M | 0%  | /run/user/0    |
|                      |          |       |      |     |                |
| PV VG                | Fmt Attr | PSize | PFre | e   |                |
| /dev/sda2 centos     | lvm2 a   | 19.51 | g (  | )   |                |
| /dev/sdb1 centos     | lvm2 a   | 10.00 | g (  | )   |                |

7. ISM-VAを再起動します。

# ismadm power restart

### 2.1.3.2 ユーザーグループに対して仮想ディスクを割り当てる

Administratorユーザーグループを例として、仮想ディスク割当ての手順を示します。

1. ISM-VA停止後、ハイパーバイザーの設定画面で仮想ディスクを作成し、ISM-VA(仮想マシン)に接続します。

Microsoft Windows Server Hyper-Vの場合

| ISM***                                                                                                    | - + F G                                                                                                    |
|----------------------------------------------------------------------------------------------------|----------------------------------------------------------------------------------------------------|
| ★ ハードウェアの追加           ● BIOS<br>IDEがらブート           ● BIOS<br>IDEがらブート           ● SI 22MB           ● D 22MB           ● D 22MB           ● D 22MB           ● D E 22MB           ● D E 22MB           ● Network adapter 1<br>Intel(R) 1350 Gigabit Network           ● C CM 1<br>AuL           AuL           ▼ C CM 1<br>AuL           AuL           ○ D 22 - ディスク Fライク<br>AuL           ○ D 22 - ディスク Fライク<br>AuL           ○ D 22 - ディスク F32MB           ○ M 1<br>SM ===     < | ハードドライブ     この仮想ハードディスクを仮想マシンにアタッチする方法は変更できます。このディスクにオペレ<br>ーティングラステムがインストールよれている場合、アタッチ方法を変更すると、仮想マシンが<br>起動しななる可能性があります。     コントローラー(): 場所(1):     SCSI コントローラー     マークー     ダロハードディスクは、関連付けられているファイルを編集することで、最適化、変換、<br>投影、結合、再接続、または縮小できます。ファイルへの完全なバスを指定して(ださ<br>い。     仮想ハードディスク():     「新規(*0)」     「藤果(!)」 (*方(!)) 参照(0)…     「前線(*)」     ******************************** |

仮想ディスクは、SCSIコントローラーの配下に作成してください。

VMware vSphere Hypervisor 5.5またはVMware vSphere Hypervisor 6.0の場合

| F <b>バイスタイプ</b><br>Fィスクの選択<br>Fィスクの作成<br>詳細オプション | 追加するデバイスタイプを選択し、 | t7.<br>  II681A48          |
|--------------------------------------------------|------------------|----------------------------|
| 冬了:準備の死了                                         |                  | このテノバイスは、この1次想マシンスン目前できます。 |

作成途中の「詳細オプション」画面にある仮想デバイスノード選択は、SCSIを選択してください。

#### VMware vSphere Hypervisor 6.5の場合

| 💻 新規ハードディスク      | 2 •       | 0                  |   |  |     |   |
|------------------|-----------|--------------------|---|--|-----|---|
| 面存のハードディスク       | 8192      | MB                 |   |  |     |   |
| 二 ハードディスク1       | 35        | GB                 | • |  |     | 0 |
| SCSI コントローラ 0    | LSI Logic | LSI Logic Parallel |   |  |     | 0 |
| 周期 ネットワーク アダプタ 1 | VM Netwo  | VM Network         |   |  | ☑接続 | 0 |
| 😏 CD/DVD ドライブ 1  | ホストデ      | ホストデバイス            |   |  |     | 0 |
| ■ ビデオ カード        | カスタム      | カスタム設定の推定          |   |  |     |   |

作成途中の「詳細オプション」画面にある仮想デバイスノード選択は、SCSIを選択してください。

#### **KVM**の場合

| 2                                                       | Storage                                                                                                    | ストレージ                                                                                                    |
|---------------------------------------------------------|----------------------------------------------------------------------------------------------------|----------------------------------------------------------------------------------------------------|
| \$\$ 1 \$ 1 \$ 1 \$ \$ \$ \$ \$ \$ \$ \$ \$ \$ \$ \$ \$ | Controller<br>Network<br>Input<br>Graphics<br>Sound<br>Serial<br>Parallel<br>Console<br>Channel<br>USB Host Device<br>PCI Host Device<br>Video<br>Watchdog<br>Filesystem<br>Smartcard<br>USB Redirection<br>TPM<br>RNG | <ul> <li>・コンピューターのハードディスク上にディスクイメージを作成する(R)</li> <li>10.0 - + GiB</li> <li>793.6 GiB available in the default location</li> <li>今すぐディスク全体を割り当てる(A) </li> <li>管理しているストレージか、他の既存のストレージを選択する(M)</li> <li>管理(W)</li> <li>デバイスの種類(D): □ディスクデバイス ▼</li> <li>バスの種類(B): SCSI ▼</li> <li>・詳細なオプション(V)</li> </ul> |

バスの種類は、SCSIを選択してください。

- 2. ISM-VA起動後、コンソールからadministratorでISM-VAにログインします。
- 3. 仮想ディスク割当てのため、一時的にISMサービスを停止させます。

# ismadm service stop ism

4. 手順1で追加した仮想ディスクが認識されているか確認します。

```
例:
```

```
# ismadm volume show -disk
ファイルシステム サイズ 使用 残り 使用% マウント位置
```

| /dev/mapper/ | centos-root | 16G    | 2. 6G  | 13G   | 17% /             |
|--------------|-------------|--------|--------|-------|-------------------|
| devtmpfs     |             | 1.9G   | 0      | 1.9G  | 0% /dev           |
| tmpfs        |             | 1.9G   | 4. OK  | 1.9G  | 1% /dev/shm       |
| tmpfs        |             | 1.9G   | 8.5M   | 1.9G  | 1% /run           |
| tmpfs        |             | 1.9G   | 0      | 1.9G  | 0% /sys/fs/cgroup |
| /dev/sda1    |             | 497M   | 170M   | 328M  | 35% /boot         |
| tmpfs        |             | 380M   | 0      | 380M  | 0% /run/user/1001 |
| /dev/sdb     |             |        |        |       | (Free)            |
|              |             |        |        |       |                   |
| PV           | VG Fmt      | Attr F | PSize  | PFree |                   |
| /dev/sda2    | centos lvm2 | a      | 19.51g | 0     |                   |

この例では、/dev/sdbが追加され未使用領域と認識されています。

5. Administratorグループ用の追加ボリューム名を任意の名称(例:「adminvol」など)で作成し、新規追加した仮想ディスク(/dev/sdb)に 関連付けます。

# ismadm volume add -vol adminvol -disk /dev/sdb Logical volume "/dev/mapper/adminvol-lv" created.

6. 手順5で作成した追加ボリューム(以下例では「adminvol」)を、実際にAdministratorグループ用として使用できるように有効化します。

# ismadm volume mount -vol adminvol -gdir /Administrator

7. 仮想ディスク設定を確認します。

新規追加したボリューム(/dev/sdb)が、Administratorグループ用として設定されていることを確認してください。

| # ismadm volume s  | show -disk    |          |       |     |                                |
|--------------------|---------------|----------|-------|-----|--------------------------------|
| ファイルシステム           | サイ            | ズ 使用     | 残り    | 使用% | マウント位置                         |
| /dev/mapper/center | os-root 16    | G 2.6G   | 13G   | 17% | /                              |
| devtmpfs           | 1.90          | G O      | 1.9G  | 0%  | /dev                           |
| tmpfs              | 1.90          | G 4.0K   | 1.9G  | 1%  | /dev/shm                       |
| tmpfs              | 1.90          | G 8.6M   | 1.9G  | 1%  | /run                           |
| tmpfs              | 1.90          | G O      | 1.9G  | 0%  | /sys/fs/cgroup                 |
| /dev/sda1          | 4971          | W 170M   | 328M  | 35% | /boot                          |
| tmpfs              | 380           | 0 N      | 380M  | 0%  | /run/user/1001                 |
| tmpfs              | 380           | N O      | 380M  | 0%  | /run/user/0                    |
| /dev/mapper/admin  | nvol-lv 8.00  | G 39M    | 8. OG | 1%  | 'RepositoryRoot'/Administrator |
| PV VG              | Fmt At        | tr PSize | PFre  | e   |                                |
| /dev/sda2 cent     | tos Ivm2 a—   | - 19.51g | g 0   | )   |                                |
| /dev/sdb1 adm      | invol lvm2 a- | - 8.00g  | g O   | )   |                                |

8. ISM-VAを再起動します。

# ismadm power restart

### 2.1.4 ライセンスを登録する

ライセンスには、以下の2種類があります。ISMでは、サーバライセンスとノードライセンスの両方の登録が必要です。

ライセンスは、ISM-VAのインストール後、ISM-VA管理機能で登録します。

・ サーバライセンス

ISMを使用するために必要なライセンスです。

・ ノードライセンス

ISMに登録可能なノード数に関するライセンスです。ISM-VA管理機能で登録したノードライセンスのライセンス数を超える数のノードは登録できません。ノードライセンスを追加登録してから、追加するノードをISMに登録してください。

ISMのライセンスの種類についての詳細は、『入門書』の「1.2 商品体系とライセンス」を参照してください。

ライセンスの登録は、コンソールから登録する方法と、Webブラウザで動作するGUIから登録する方法の2通りあります。

#### コンソールから登録する方法

コンソールからadministratorでISM-VAにログインして行います。

1. サーバライセンスを登録します。

# ismadm license set -key <ライセンスキー>

2. ノードライセンスを登録します。

# ismadm license set -key <ライセンスキー>

3. ライセンスの登録結果を確認します。

# ismadm license show

実行例:

| # i<br>Ope | smadm li<br>ration M | cense show<br>ode : Advance | ed      |            |            |                  |
|------------|----------------------|-----------------------------|---------|------------|------------|------------------|
| #          | [Type]               | [Edition]                   | [#Node] | [Exp.Date] | [Reg.Date] | [Licensekey]     |
| 1          | Server               | Adv.                        | -       | -          | 2018-01-01 | *******          |
| 2          | Node                 | Adv.                        | 10      | -          | 2018-01-01 | **************** |

表2.1 コマンド出力結果の説明

| 項目           | 説明                                                            |  |  |  |  |  |
|--------------|---------------------------------------------------------------|--|--|--|--|--|
| [Operation   | 動作モード (ISM 2.4.0.b以降)                                         |  |  |  |  |  |
| Mode]        | • Essential                                                   |  |  |  |  |  |
|              | • Advanced                                                    |  |  |  |  |  |
|              | Advanced for PRIMEFLEX                                        |  |  |  |  |  |
| [Type]       | サーバライセンスの場合は「Server」、ノードライセンスの場合は「Node」が表示されます。               |  |  |  |  |  |
| [Edition]    | ライセンス種別が表示されます。                                               |  |  |  |  |  |
|              | ・ Adv.:ISMライセンス                                               |  |  |  |  |  |
|              | ・ I4P:ISM for PRIMEFLEXライセンス                                  |  |  |  |  |  |
| [#Node]      | そのライセンスで管理可能となるノード数が表示されます。ライセンスタイプが「Server」の場合は常に"-"が表示されます。 |  |  |  |  |  |
| [Exp.Date]   | ライセンスの有効期限が表示されます。無期限の場合は常に"-"が表示されます。                        |  |  |  |  |  |
| [Reg.Date]   | ライセンスを登録した日時が表示されます。                                          |  |  |  |  |  |
| [Licensekey] | 登録済みライセンスキーの文字列が表示されます。                                       |  |  |  |  |  |

4. ISM-VAを再起動します。

```
# ismadm power restart
```

#### Webブラウザで動作するGUIから登録する方法

#### ライセンスを初めて登録する場合

- ISMの初期設定を実施します。
   詳細は、『解説書』の「3.4.2 ISM-VAの初期設定」を参照してください。
- 2. ISM-VAを再起動します。
- 3. Webブラウザで動作するGUIを起動します。

4. GUIからadministratorでログインします。

「富士通ソフトウェア使用許諾契約書」画面が表示されます。

- 5. 内容を確認し、[上記内容を確認しました]にチェックを入れます。
- 6. [同意する]ボタンを選択します。
- 7. ライセンスキーを以下の方法で登録します。
  - a. 入力フィールドに、ライセンスキーを指定します。
  - b. [適用]ボタンを選択します。
  - c. ほかに登録するライセンスキーがある場合、[追加]ボタンを選択して入力フィールドを追加します。
  - d. 手順a~cを繰り返し、すべてのライセンスを登録後、[閉じる]ボタンを選択します。

몓 ポイント

[登録済ライセンス]ボタンを選択すると、登録済みのライセンスが一覧表示されます。

•••••

8. [ISM-VA再起動]ボタンを選択して、ISM-VAを再起動します。

#### ノードライセンスを追加で登録する場合

GUIからadministratorでログインし、以下の方法で新しくライセンスを登録します。

- 1. ISMのGUIでグローバルナビゲーションメニューから[設定]-[全般]を選択します。
- 2. 画面左側のメニューから[ライセンス]を選択します。 「ライセンスリスト」画面が表示されます。
- 3. [登録]ボタンを選択します。
- 4. ライセンスキーを以下の方法で登録します。
  - a. 入力フィールドに、ライセンスキーを指定します。
  - b. ほかに登録するライセンスキーがある場合、[追加]ボタンを選択して入力フィールドを追加します。
  - c. 手順a~bを繰り返し、すべてのライセンスを指定後、[適用]ボタンを選択します。

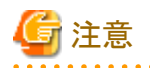

GUIからはライセンスの削除はできません。ライセンスの削除は、コンソールから行ってください。詳細は、『解説書』の「4.8 ライセンス設定」 のライセンス削除を参照してください。

. . . . . . . . . . . . . .

## 2.2 データセンターを登録/削除する

データセンターは建屋に相当する階層です。その中に複数のフロアが存在するモデルをイメージしています。

#### データセンターを登録する

データセンター施設の建屋を表現する階層である「データセンター」を登録します。

- ISMのGUIでグローバルナビゲーションメニューから[管理]-[データセンター]を選択します。
   「データセンターリスト」画面が表示されます。
- 2. 🛉 ボタンを選択します。

「データセンター / フロア / ラック登録」画面が表示されます。

3. [登録対象]で[データセンター]を選択します。

4. 設定項目を入力し、[登録]ボタンを選択します。

設定項目の説明はヘルプ画面を参照してください。 ヘルプ画面の表示方法:画面右上の[②]を選択 データセンターの登録を完了すると、当該のデータセンターが「データセンターリスト」画面に表示されます。 以上でデータセンター登録は完了です。

#### データセンターを削除する

登録されているデータセンターを削除します。

- 1.「データセンターリスト」画面で、削除するデータセンターを選択します。
- 2. [アクション]ボタンから[データセンター削除]を選択します。

「データセンター削除」画面が表示されます。

データセンター削除時の留意事項はヘルプ画面を参照してください。 ヘルプ画面の表示方法:画面右上の[?]を選択

3. 削除するデータセンターが正しいことを確認し、[削除]ボタンを選択します。

## 2.3 フロアを登録/削除する

フロアは複数のラックが置かれているスペースをイメージした階層です。

## 関 ポイント

フロアビューはダッシュボードに表示させることができます。また、3Dビューではフロア単位で3Dグラフィック表示をします。

#### フロアを登録する

データセンター施設内のマシンルームを表現する階層である「フロア」を登録します。

1. 「データセンターリスト」画面で、 🛉 ボタンを選択します。

「データセンター/フロア/ラック登録」画面が表示されます。

- 2. [登録対象]で[フロア]を選択します。
- 設定項目を入力し、[登録]ボタンを選択します。
   設定項目[データセンター]には「2.2 データセンターを登録/削除する」で登録したデータセンターを指定します。
   その他の設定項目の説明はヘルプ画面を参照してください。
   ヘルプ画面の表示方法:画面右上の[②]を選択
   フロアの登録が完了すると、当該のフロアが「データセンターリスト」画面に表示されます。
   以上でフロア登録は完了です。

#### フロアを削除する

登録されているフロアを削除します。

- 1.「データセンターリスト」画面で、削除するフロアを選択します。
- 2. [アクション]ボタンから[フロア削除]を選択します。

「フロア削除」画面が表示されます。

フロア削除時の留意事項はヘルプ画面を参照してください。 ヘルプ画面の表示方法:画面右上の[⑦]を選択
3. 削除するフロアが正しいことを確認し、[削除]ボタンを選択します。

# 2.4 ラックを登録/削除する

ラックは複数の管理対象機器(ノード)が搭載されているサーバラックをイメージした階層です。

#### ラックを登録する

フロア内のサーバラックを表現する階層である「ラック」を登録します。

1. 「データセンターリスト」画面で、 🛉 ボタンを選択します。

「データセンター/フロア/ラック登録」画面が表示されます。

- 2. [登録対象]で[ラック]を選択します。
- 3. 設定項目を入力し、[登録]ボタンを選択します。設定項目[データセンター]、[フロア]には、「2.2 データセンターを登録/削除する」、 「2.3 フロアを登録/削除する」で登録したデータセンター、フロアを指定します。

その他の設定項目の説明はヘルプ画面を参照してください。 ヘルプ画面の表示方法:画面右上の[22]を選択

ラックの登録が完了すると、当該のラックが「データセンターリスト」画面に表示されます。

以上でラック登録は完了です。

#### ラックを削除する

登録されているラックを削除します。

- ISMのGUIでグローバルナビゲーションメニューから[データセンター]を選択します。
   「データセンターリスト」画面が表示されます。
- 2. 削除するラックを選択します。
- 3. [アクション]ボタンから[ラック削除]を選択します。
  - 「ラック削除」画面が表示されます。

ラック削除時の留意事項はヘルプ画面を参照してください。 ヘルプ画面の表示方法:画面右上の[⑦]を選択

4. 削除するラックが正しいことを確認し、[削除]ボタンを選択します。

### 2.5 フロア内にラックを配置する

フロア内にラックを配置します。

- 「データセンターリスト」画面で、ラックを配置するフロアを選択します。 フロアの詳細画面が表示されます。
- 2. [アクション]ボタンから[ラック位置設定]を選択します。

「ラック位置設定」画面が表示されます。 ラック位置の設定方法はヘルプ画面を参照してください。 ヘルプ画面の表示方法:画面右上の[20]を選択

3. [追加]ボタンを選択します。

「未配置ラック追加」画面が表示されます。

- 4. 追加するラックを選択し、[追加]ボタンを選択します。
- ラックの位置を設定し、[適用]ボタンを選択します。
   ラックの配置が完了すると、フロアの詳細画面にラックが表示されます。

以上でラックの配置は完了です。

# 2.6 アラーム設定をする(ISM内部のイベント)

アラームを設定することで、ISM内部の異常やイベントをISMが検知した際に、ISMの外部へ通知することができます。

アラーム設定を行う場合は、以下の順に行います。

- 1. アクション(通知方法)設定(「2.6.1 アクション(通知方法)を設定する」参照)
- 2. アクション(通知方法)のテスト(「2.6.2 アクション(通知方法)をテストする」参照)
- 3. アラーム設定(「2.6.3 ISM内部のイベントを対象にアラームを設定する」参照)

### 2.6.1 アクション(通知方法)を設定する

ISMの外部への通知方法を設定します。

通知の方法としては、以下の方法があります。

- ・ 外部ホスト上に配置した任意のスクリプトを実行する
- メールを送信する
- ・ SNMPトラップとして、外部のSNMPマネージャーに送信/転送する
- ・ 外部Syslogサーバに、イベントのメッセージを転送/送信する

### 関 ポイント

- 任意のスクリプトを実行する場合には、引数を指定できます。
- ・メールを送信する場合には、S/MIMEによるメール本文の暗号化を選択できます。
- 各画面での設定項目の入力については、ヘルプ画面を参照してください。
   ヘルプ画面の表示方法:画面右上の[⑦]を選択

アクション(通知方法)を設定する前に事前準備が必要です。

使用するアクション(通知方法)タイプに応じて、それぞれ以下の設定を行います。

### 2.6.1.1 外部ホスト上に配置したスクリプトを実行する

#### 事前設定

実行するスクリプトファイルは、外部ホスト上に配置しておく必要があります。 使用できる外部ホストのOSと実行できるスクリプトファイルは、以下のとおりです。

| OS                           | スクリプトファイル(拡張子) |
|------------------------------|----------------|
| Windows                      | バッチファイル (.bat) |
| Red Hat Enterprise Linux     | シェルスクリプト(.sh)  |
| SUSE Linux Enterprise Server |                |

- 1. アクション設定に使用するスクリプトファイルを用意します。
- 外部ホストのOSの任意ディレクトリにスクリプトファイルを配置します。
   シェルスクリプトの場合は、設定するユーザーに対して実行権限を設定してください。
- 3. 外部ホストのOSに監視対象OSに対する設定と同様の設定を行います。 この設定は、ISMから外部ホストにアクセスし、スクリプトファイルを実行するために必要です。

設定手順については、『解説書』の「付録B 監視対象OS、仮想化管理ソフトウェアに対する設定」を参照してください。

#### アクション設定

- 1. ISMのGUIでグローバルナビゲーションメニューから[イベント]-[アラーム]を選択します。
- 画面左側のメニューから[アクション]を選択します。
   「アクションリスト」画面が表示されます。
- [アクション]ボタンから[追加]を選択します。
   「アクション追加」画面が表示されます。
- 4. [アクションタイプ]に「リモートスクリプト実行」を選択します。
- 設定項目を入力し、[適用]ボタンを選択します。
   各設定項目の入力については、ヘルプ画面を参照してください。
   アクションの追加が完了すると、設定したアクションが「アクションリスト」画面に表示されます。

### 2.6.1.2 メールを送信する

#### 事前設定

- 1. ISMのGUIでグローバルナビゲーションメニューから[イベント]-[アラーム]を選択します。
- 2. 画面左側のメニューから[SMTPサーバ]を選択します。 「SMTPサーバ設定」画面が表示されます。
- [アクション]ボタンから[編集]を選択します。
   「SMTPサーバ設定」画面が表示されます。
- 設定項目を入力し、[適用]ボタンを選択します。
   また、暗号化したメールを送信する場合は、以下の設定も行います。
- 5. 個人証明書を用意します。

このとき証明書がPEM形式であることと、証明書と宛先メールアドレスの対応がとれていることを確認してください。

6. FTPを使ってISM-VAへ転送します。FTPで以下にアクセスし、証明書を格納します。

ftp://<ISM-VAのIPアドレス>/<ユーザーグループ名>/ftp/cert

- 7. コンソールからadministratorでISM-VAにログインします。
- 8. コマンドを実行して、ISM-VAに証明書をインポートします。

# ismadm event import -type cert

コマンドを実行すると、各ユーザーがFTPに格納したすべての証明書が一括でインポートされます。

#### アクション設定

- 1. ISMのGUIでグローバルナビゲーションメニューから[イベント]-[アラーム]を選択します。
- 画面左側のメニューから[アクション]を選択します。
   「アクションリスト」画面が表示されます。
- 3. [アクション]ボタンから[追加]を選択します。 「アクション追加」画面が表示されます。
- 4. [アクションタイプ]に「メール送信」を選択します。

5. 設定項目を入力し、[適用]ボタンを選択します。

各設定項目の入力については、ヘルプ画面を参照してください。 アクションの追加が完了すると、設定したアクションが「アクションリスト」画面に表示されます。

### 2.6.1.3 トラップ送信/転送を行う

#### 事前設定

- 1. ISMのGUIでグローバルナビゲーションメニューから[イベント]-[アラーム]を選択します。
- 画面左側のメニューから[SNMPマネージャー]を選択します。
   「SNMPマネージャーリスト」画面が表示されます。
- [アクション]ボタンから[追加]を選択します。
   「SNMPマネージャー追加」画面が表示されます。
- 4. 設定項目を入力し、[適用]ボタンを選択します。

### アクション設定

- 1. ISMのGUIでグローバルナビゲーションメニューから[イベント]-[アラーム]を選択します。
- 画面左側のメニューから[アクション]を選択します。
   「アクションリスト」画面が表示されます。
- 3. [アクション]ボタンから[追加]を選択します。 「アクション追加」画面が表示されます。
- 4. [アクションタイプ]に「トラップ送信/転送」を選択します。
- 設定項目を入力し、[適用]ボタンを選択します。
   各設定項目の入力については、ヘルプ画面を参照してください。
   アクションの追加が完了すると、設定したアクションが「アクションリスト」画面に表示されます。

### 2.6.1.4 Syslog転送を行う

外部Syslogサーバに対して、ISMからのSyslog転送を受信できるように設定する必要があります。 外部Syslogサーバとして、以下のOSをサポートしています。

- RHEL 6, RHEL 7
- CentOS 6, CentOS 7
- SLES 11, SLES 12, SLES 15

Syslogを受信できるようにするため、外部Syslogサーバにroot権限でログインし、以下の手順で設定を変更します。ここでは、受信のために 最低限必要な設定について説明します。

以下の例は、TCP 514ポートを使用してSyslog転送を実行する場合を記載しています。UDPや異なるポートを使用する場合は正しい値を 設定してください。

### RHEL 6、RHEL 7、CentOS 6、CentOS 7、SLES 12、SLES15の場合

1. 以下のコマンドを実行し、/etc/rsyslog.confの編集を開始します。

# vi /etc/rsyslog.conf

2. 下記内容を追記します。

```
$ModLoad imtcp
$InputTCPServerRun 514
$AllowedSender TCP, 192.168.10.10/24 ※ISMのIPアドレス
```

3. 変更完了後、以下のコマンドを実行し、rsyslogデーモンを再起動します。

- RHEL 7、CentOS 7、SLES 12、SLES15の場合

# systemctl restart rsyslog

- RHEL 6、CentOS 6の場合

# service rsyslog restart

#### SLES 11の場合

1. 以下のコマンドを実行し、/etc/syslog-ng/syslog-ng.confの編集を開始します。

```
# vi /etc/syslog-ng/syslog-ng.conf
```

2. 下記内容を追記します。

```
source src {
(省略)
```

```
tcp(ip("0.0.0.0") port(514)); ※左行を追記、ISMのIPアドレスを使用
```

3. 変更完了後、以下のコマンドを実行し、syslogデーモンを再起動します。

# service syslog restart

#### アクション設定

}

- 1. ISMのGUIでグローバルナビゲーションメニューから[イベント]-[アラーム]を選択します。
- 画面左側のメニューから[アクション]を選択します。
   「アクションリスト」画面が表示されます。
- [アクション]ボタンから[追加]を選択します。
   「アクション追加」画面が表示されます。
- 4. [アクションタイプ]に「Syslog転送」を選択します。
- 設定項目を入力し、[適用]ボタンを選択します。
   各設定項目の入力については、ヘルプ画面を参照してください。
   アクションの追加が完了すると、設定したアクションが「アクションリスト」画面に表示されます。

### 2.6.2 アクション(通知方法)をテストする

- 1. ISMのGUIでグローバルナビゲーションメニューから[イベント]-[アラーム]を選択します。
- 画面左側のメニューから[アクション]を選択します。
   「アクションリスト」画面が表示されます。
- 3.「アクションリスト」からテストを実行するアクションを選択します。
- 4. [アクション]ボタンから[テスト]を選択します。 「アクションテスト」画面が表示されます。

5. [テスト]ボタンを選択します。

アクションのテストが実行されます。

アクションが設定どおり動作したことを確認してください。

### 2.6.3 ISM内部のイベントを対象にアラームを設定する

- 1. ISMのGUIでグローバルナビゲーションメニューから[イベント]-[アラーム]を選択します。
- 2. 画面左側のメニューから[アラーム]を選択します。
- 3. [アクション]ボタンから[追加]を選択します。

「アラーム追加」ウィザードが表示されます。

ISM内部の異常やイベントを対象としてアラーム設定を行う場合、「アラーム追加」ウィザードの「対象」画面で、[対象種別]に「システム」を選択します。

その他の設定項目の入力については、ヘルプ画面を参照してください。

4. 「確認」画面で設定内容を確認し、[適用]ボタンを選択します。

アラームの追加が完了すると、設定したアラームが「アラームリスト」画面に表示されます。

以上でISM内部のイベントを対象にしたアラーム設定は完了です。

## 2.7 管理者ユーザーを登録する

ユーザーグループの種別やユーザー登録時のユーザーロールを指定することで管理者ユーザーを設定できます。

# 関 ポイント

・ ユーザーグループの種別やユーザーロールの種別と各種別でのアクセス範囲や操作権限については、『解説書』の「2.13.1 ユーザー 管理機能」を参照してください。

・ Administratorグループに属し、Administratorロールを持つユーザーは、ISMの全体管理を行う特別なユーザー(ISM管理者)です。

### 2.7.1 ISMのユーザーを管理する

ユーザーを管理するための操作には、以下の3種類あります。

- 2.7.1.1 ユーザーを追加する
- 2.7.1.2 ユーザーを編集する
- 2.7.1.3 ユーザーを削除する

### 2.7.1.1 ユーザーを追加する

### 関 ポイント

本操作は、Administratorロールを持つユーザーのみ実行できます。

.....

以下の方法で新しくユーザーを追加します。

- 1. ISMのGUIでグローバルナビゲーションメニューから[設定]-[ユーザー]を選択します。
- 2. 画面左側のメニューから[ユーザー]を選択します。
- 3. [アクション]ボタンから[追加]を選択します。

ユーザーを登録する場合に設定する情報は、以下のとおりです。

• ユーザー名

ISM全体で、ユニークな名称を指定してください。

以下の名称は、ISMで使用しているため、使用できません。

- 先頭が\_\_で始まる名称
- Administrator
- anonymous
- svimcontent
- ・ パスワード
- ・ ユーザーロール

ユーザーロールについては、『解説書』の「2.13.1 ユーザー管理機能」を参照してください。

- ・ ISM連携
  - 以下のどちらかを選択できます。
  - 連携用のユーザーとして設定しない
  - 連携用のユーザーとして設定する
- 認証方式

以下のどちらかを選択できます。

- ユーザーグループの設定に従う
- Infrastructure Manager(ISM)
- 説明

ユーザーの説明(コメント)を自由に指定してください。

- ・ 言語
   日本語または英語を指定してください。指定しない場合は、英語となります。
- 日付フォーマット
- ・タイムゾーン
- ユーザーグループを選択してください

### 2.7.1.2 ユーザーを編集する

### 🕑 ポイント

本操作は、ユーザーグループの種別やユーザーロールの種別に応じて変更できる情報が異なります。

以下の方法でユーザーの情報を変更します。

1. ISMのGUIでグローバルナビゲーションメニューから[設定]-[ユーザー]を選択します。

- 2. 画面左側のメニューから[ユーザー]を選択します。
- 3. 以下のどちらかを行います。
  - 編集したいユーザーにチェックを付け、[アクション]ボタンから[編集]を選択します。
  - 編集したいユーザー名を選択し、表示された情報画面で[アクション]ボタンから[編集]を選択します。

変更できる情報は、以下のとおりです。

| ユーザー情報   | Administratorグループ |                           | Administratorグル- | ープ以外のグループ                 |
|----------|-------------------|---------------------------|------------------|---------------------------|
|          | Administratorロール  | Operatorロール<br>Monitorロール | Administratorロール | Operatorロール<br>Monitorロール |
| ユーザー名    | 0                 | 0                         | 0                | 0                         |
| パスワード    | 0                 | 0                         | 0                | 0                         |
| ユーザーロール  | 0                 | ×                         | 0                | ×                         |
| ISM連携    | 0                 | ×                         | ×                | ×                         |
| 認証方式     | 0                 | ×                         | 0                | ×                         |
| 説明       | 0                 | ×                         | 0                | ×                         |
| 言語       | 0                 | 0                         | 0                | 0                         |
| 日付フォーマット | 0                 | 0                         | 0                | 0                         |
| タイムゾーン   | 0                 | 0                         | 0                | 0                         |
| ユーザーグループ | 0                 | ×                         | ×                | ×                         |

○:変更可能、×:変更不可能

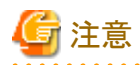

・ LDAPなどと連携している場合、パスワードを変更しても、LDAPサーバのパスワードは変更されません。

・ ISM連携で[連携用のユーザーとして設定する]を選択した場合、パスワードも同時に編集してください。

### 2.7.1.3 ユーザーを削除する

# 関 ポイント

本操作は、Administratorロールを持つユーザーのみ実行できます。

以下の方法でユーザーを削除できます。

1. ISMのGUIでグローバルナビゲーションメニューから[設定]-[ユーザー]を選択します。

- 2. 画面左側のメニューから[ユーザー]を選択します。
- 3. 以下のどちらかを行います。
  - 削除したいユーザーにチェックを付け、[アクション]ボタンから[削除]を選択します。
  - 削除したいユーザー名を選択し、表示された情報画面で[アクション]ボタンから[削除]を選択します。

### 2.7.2 ユーザーグループを管理する

ユーザーグループの管理には、以下の種類があります。

- ・ 2.7.2.1 ユーザーグループを追加する
- ・ 2.7.2.2 ユーザーグループを編集する
- ・ 2.7.2.3 ユーザーグループを削除する

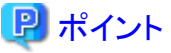

| 本操作は、ISM管理者(Administratorグループに属し、Administratorロールを持つユーザー)のみ実行できます。 |
|--------------------------------------------------------------------|
| •••••••••••••••••••••••••••••••••••••••                            |

### 2.7.2.1 ユーザーグループを追加する

ISM管理者が、以下の方法で新しくユーザーグループを追加します。

- 1. ISMのGUIでグローバルナビゲーションメニューから[設定]-[ユーザー]を選択します。
- 2. 画面左側のメニューから[ユーザーグループ]を選択します。
- 3. [アクション]ボタンから[追加]を選択します。

ユーザーグループを追加する場合に設定する情報は、以下のとおりです。

ユーザーグループ名

ISM全体で、ユニークな名称を指定してください。

以下の名称は、ISMで使用しているため使用できません。

- 先頭が\_\_で始まる名称
- Administrator
- AbstractionLayer
- anonymous
- svimcontent
- ・ Microsoft Active Directoryグループ連携(ISM 2.4.0.b 以降)

ディレクトリサーバ上のユーザーと連携する場合に指定します。詳細は、「2.7.3.2 ディレクトリサーバ上でユーザーとパスワードを管理 する(ISM 2.4.0.b 以降)」を参照してください。

・ ユーザーロール(ISM 2.4.0.b 以降)

ディレクトリサーバ上のユーザーと連携する場合に指定します。連携するユーザーのユーザーロールを指定します。詳細は、「2.7.3.2 ディレクトリサーバ上でユーザーとパスワードを管理する(ISM 2.4.0.b 以降)」を参照してください。

説明

ユーザーグループの説明(コメント)を入力してください。入力内容は任意です。

• ディレクトリサイズ

ユーザーグループで使用するファイルの総容量の上限と警告の通知しきい値を指定できます。

| 用途             | サイズ制限                                                                                                    | しきい値監視                                   |
|----------------|----------------------------------------------------------------------------------------------------|------------------------------------------|
| ユーザーグ<br>ループ全体 | ユーザーグループで使用するファイルの総容量を[最大サ<br>イズ]にMB単位で指定します。                                                               | 警告メッセージを出力するしきい値を[警告しきい値]<br>に%単位で指定します。 |
|                | ファイルの総容量とは、以下のデータの合計を意味します。                                                                                 | 警告メッセージは運用ログに出力されます。                     |
|                | <ul> <li>リポジトリ</li> </ul>                                                                                   |                                          |
|                | <ul> <li>保管ログ</li> </ul>                                                                                    |                                          |
|                | ・ ノードログ                                                                                                    |                                          |
|                | ・ FTPでISM-VAに取り込むファイル                                                                                       |                                          |
|                | 実際の使用量が[最大サイズ]で指定した値を超えた場合、<br>運用ログにエラーメッセージが出力されます。ただし、[最<br>大サイズ]の値を超えても、リポジトリ、保管ログ、ノードログ<br>の動作には影響しません。 |                                          |
| リポジトリ          | リポジトリにインポートするファイルの総容量を[最大サイズ]<br>にMB単位で指定します。                                                               | 指定できません。                                 |
|                | インポートしたファイルの総使用量が[最大サイズ]で指定<br>した値を超えた場合、実行中のリポジトリへのインポートは<br>エラーになり、運用ログにエラーメッセージが出力されます。                  |                                          |

| 用途    | サイズ制限                                                                                                    | しきい値監視                                            |
|-------|----------------------------------------------------------------------------------------------------|---------------------------------------------------|
| 保管ログ  | 保管ログの総容量を[最大サイズ]にMB単位で指定します。                                                                                                 | 警告メッセージを出力するしきい値を[警告しきい値]                         |
|       | 保管ログの総容量が[最大サイズ]で指定した値を超えた<br>場合、新たに発生したログは保管されなくなり、運用ログに<br>エラーメッセージが出力されます。                                                | に%単位で指定します。<br>警告メッセージは運用ログに出力されます。               |
|       | なお、[最大サイズ]を初期値の「0」のままにしておくと、発<br>生したログは保管されず、そのたびに運用ログにエラーメッ<br>セージが出力されます。                                                  |                                                   |
|       | [最大サイズ]の値を超える前に保管されたログは、そのまま<br>保管されます。                                                                                      |                                                   |
| ノードログ | ダウンロード用データとログ検索用データの総データ容量<br>を[最大サイズ]にMB単位で指定します。                                                                           | ダウンロード用データの容量とログ検索用データの容量に対して、警告メッセージを出力するしきい値を[警 |
|       | ログ検索用データは、Administratorユーザーグループに<br>のみ指定できます。                                                                                | 告しきい値」に%単位で指定します。<br>警告メッセージは運用ログに出力されます。         |
|       | ダウンロード用データ、またはログ検索用データの総デー<br>タ容量のどちらかが[最大サイズ]で指定した値を超えた場<br>合、ダウンロード用データとログ検索用データの両方が出<br>力されなくなり、運用ログにエラーメッセージが出力されま<br>す。 |                                                   |
|       | なお、ダウンロード用データ、ログ検索用データのどちらか、<br>または両方の[最大サイズ]を初期値の「0」のままにしてお<br>くと、どちらのデータも出力されず、運用ログにエラーメッ<br>セージが出力されます。                   |                                                   |

リポジトリにインポートするファイルの総容量、保管ログの容量、ノードログ(ダウンロード用データ、ログ検索用データ)の容量の見積り 方法については、『解説書』の「3.2.1 ディスク資源の見積り」を参照してください。

・ 管理対象ノード

ノードグループを選択することで、ユーザーグループとノードグループの関連付けを行います。

# 🔓 注意

- ・ ユーザーグループに関連付けられるノードグループは1つだけです。
- ユーザーグループに所属する各ユーザーは、そのユーザーグループに関連付けられたノードグループに所属するノードだけを操 作対象にできます。ユーザーグループに関連付けられていないノードグループのノードにはアクセスできません。
- ・ ユーザーグループ作成後は、すぐに『解説書』の「3.7.2 ユーザーグループに対する仮想ディスク割当て」の手順を行ってください。
- ・「全てのノードを管理」を選択した場合、Administratorグループと同様に、すべてのノードグループおよびユーザーグループにアク セスできます。ただし、リポジトリがAdministratorグループと共有されます。

### 2.7.2.2 ユーザーグループを編集する

ISM管理者が、以下の方法でユーザーグループの情報を編集します。

- 1. ISMのGUIでグローバルナビゲーションメニューから[設定]-[ユーザー]を選択します。
- 2. 画面左側のメニューから[ユーザーグループ]を選択します。
- 3. 以下のどちらかを行います。
  - 編集したいユーザーグループにチェックを付け、[アクション]ボタンから[編集]を選択します。
  - 編集したいユーザーグループ名を選択し、表示された情報画面で[アクション]ボタンから[編集]を選択します。

編集できる情報は、以下のとおりです。

- ユーザーグループ名
- 認証方法
- ・ ユーザーロール(ISM 2.4.0.b 以降)
- 説明
- ・システムボリューム(Administratorグループのみ)

システムボリュームの警告メッセージを出力するしきい値を[しきい値監視]に小数点2桁の%単位で指定します。警告メッセージは、運用 ログとGUI画面に出力されます。

- ディレクトリサイズ
   編集内容は、「2.7.2.1 ユーザーグループを追加する」の「ディレクトリサイズ」を参照してください。
- ・ 管理対象ノード

ノードグループを選択することで、ユーザーグループとノードグループの関連付けを行います。

# 🔓 注意

- Administratorグループのグループ名は、変更できません。
- ・ ユーザーグループに関連付けられるノードグループは1つだけです。

ノードグループに関連付けられた状態のユーザーグループに、新たに別のノードグループとの関連付けを行った場合、既存のノー ドグループとの関連付けは解除されます。

- システムボリュームの警告メッセージについて
  - システムボリュームの使用サイズは、10分ごとにチェックされます。
  - システムボリュームの使用サイズがしきい値監視の値より大きくなった場合、警告メッセージが出力されます。
  - 一度出力された警告メッセージが解消されなかった場合、24時間ごとに同じメッセージが出力されます。
  - 一度出力された警告メッセージが解消され、再度しきい値監視の値より大きくなった場合、同じメッセージが出力されます。
  - 警告メッセージが出力された場合、以下の対処を行ってください。
    - リポジトリ内の不要なファイルを削除する。
    - ismadmコマンドで、システムのLVMボリュームサイズを拡張する。

### 2.7.2.3 ユーザーグループを削除する

ISM管理者が、以下の方法でユーザーグループを削除できます。

- 1. ISMのGUIでグローバルナビゲーションメニューから[設定]-[ユーザー]を選択します。
- 2. 画面左側のメニューから[ユーザーグループ]を選択します。
- 3. 以下のどちらかを行います。
  - 削除したいユーザーグループにチェックを付け、[アクション]ボタンから[削除]を選択します。
  - 削除したいユーザーグループ名を選択し、表示された情報画面で[アクション]ボタンから[削除]を選択します。

🔓 注意

- Administratorグループは削除できません。
- ・ ユーザーが存在するユーザーグループは、削除できません。
  - ユーザーグループを削除する場合は、事前にユーザーを削除するか、ユーザーの所属をほかのユーザーグループへ変更してください。
- ノードグループに関連付けられた状態のままユーザーグループを削除しても、ノードグループは削除されません。

- ・ ユーザーグループを削除すると、元には戻せません。
- ユーザーグループに関連したデータ(リポジトリ)はすべて削除されます。

# 2.7.3 Microsoft Active DirectoryまたはLDAPと連携する

ディレクトリサーバと連携することで、ユーザーとパスワードを一元的に管理できます。

ディレクトリサーバを使ったユーザーとパスワードの管理方法には、以下の2種類があります。

・ ISMで作成したユーザーのパスワードを、ディレクトリサーバで管理する。

ISMにログインする時、ディレクトリサーバで管理するパスワードを使って認証します。ISMとディレクトリサーバの両方に同じ名前の ユーザーを作成して運用します。

・ディレクトリサーバでユーザーとパスワードを管理する(ISM 2.4.0.b 以降)。

ディレクトリサーバで管理するユーザー名と、そのパスワードを使用してISMヘログインできます。ISMでユーザーを作成する必要はありません。

### 2.7.3.1 ISMで作成したユーザーのパスワードをディレクトリサーバで管理する

以下の手順で設定します。

- 1. ディレクトリサーバと連携するユーザーを、ディレクトリサーバに登録します。
- 2. Administratorグループに属し、Administratorロールを持つユーザーでISMにログインします。
- 3. ディレクトリサーバ情報が設定されていない場合、ISMのLDAPサーバの設定で、以下の情報を設定します。 設定内容については、ディレクトリサーバの管理者に確認してください。

| 項目       | 設定内容                                                                               |
|----------|------------------------------------------------------------------------------------|
| LDAPサーバ名 | ディレクトリサーバ名を指定します。以下のどれかを指定します。                                                     |
|          | ・URLまたはIPアドレス                                                                      |
|          | ・ ldap:// <url>または ldap://<ipアドレス></ipアドレス></url>                                  |
|          | ・ ldaps:// <url> または ldaps://<ipアドレス></ipアドレス></url>                               |
| ポート番号    | ディレクトリサーバのポート番号を指定します。                                                             |
| ベースDN    | アカウント検索用のベースDNを指定します。ディレクトリサーバの登録内容に依存します。                                         |
|          | 例)                                                                                 |
|          | ・ LDAPの場合:ou=Users,ou=system                                                       |
|          | ・ Microsoft Active Directoryの場合:DC=company,DC=com                                  |
| 検索属性     | アカウント検索用のアカウント属性を指定します。以下のどちらかの固定文字列を指定します。                                        |
|          | ・ LDAPの場合:uid                                                                      |
|          | ・ Microsoft Active Directoryの場合:sAMAccountName                                     |
| バインドDN   | ディレクトリサーバ上で、検索できるアカウントを指定します。ディレクトリサーバの登録内容に依存します。                                 |
|          | 例)                                                                                 |
|          | ・ LDAPの場合:uid=ldap_search,ou=system                                                |
|          | ・ Microsoft Active Directoryの場合: CN=ldap_search, OU=user_group, DC=company, DC=com |
|          | $\frac{1}{2}$                                                                      |
|          |                                                                                    |
| バスワード    | バインドDNで指定したアカウントのバスリードを指定します。                                                      |
| SSL証明書   | ディレクトリサーバとの接続にSSLを使用したい場合、SSL証明書を設定します。                                            |

- 4. 認証方法にMicrosoft Active DirectoryまたはLDAPを設定したユーザーグループを用意します。
- 5. ISMのGUIでグローバルナビゲーションメニューから[設定]-[ユーザー]を選択します。
- 画面左側のメニューから[ユーザー]を選択し、手順1で登録したユーザーを追加します。
   登録する情報は以下のとおりです。

| 項目        | 設定内容                                       |
|-----------|--------------------------------------------|
| ユーザー名     | 手順1で登録したユーザー名を指定します。                       |
| パスワード     | 手順1のパスワードとは異なり、連携を解除した場合のパスワードを指定します。      |
|           | なお、ここで指定したパスワードが、FTPでログイン時に使用するパスワードとなります。 |
| 認証方法      | 「ユーザーグループの設定に従う」を指定します。                    |
| ユーザーロール   | ISMでのユーザーロールを指定します。                        |
| 説明        | 自由な値を指定します。                                |
| 言語        | 追加するユーザーで使用する言語を指定します。                     |
| 日付フォーマット  | 追加するユーザーで使用する日付フォーマットを指定します。               |
| タイムゾーン    | 追加するユーザーで使用するタイムゾーンを指定します。                 |
| ユーザーグループ名 | 手順4で用意したユーザーグループを指定します。                    |

7. 手順6で登録したユーザーがログインできることを確認します。

以下を指定して、ログインしてください。

- ユーザー名

ISMに登録したユーザー名

パスワード
 ディレクトリサーバ上のユーザーのパスワード

#### 設定解除手順

連携対象のユーザーグループやユーザーの連携を解除する方法は、以下のとおりです。

ユーザーの変更

以下のどちらかを行ってください。

- ユーザーが属するユーザーグループを、連携していないユーザーグループに変更します。ユーザーの編集で変更してください。
- ユーザーの認証方法を「Infrastructure Manager(ISM)」に変更します。
- ユーザーグループの変更

ユーザーグループの編集で、認証方法を「Infrastructure Manager(ISM)」に変更します。

上記のどちらの場合も、パスワードはユーザーの登録、変更操作で設定したパスワードが有効となります。

### 2.7.3.2 ディレクトリサーバ上でユーザーとパスワードを管理する(ISM 2.4.0.b 以降)

以下の手順で設定します。

- 1. Microsoft Active Directoryと連携するグループとユーザーを、ディレクトリサーバに登録します。
- 2. Administratorグループに属し、Administratorロールを持つユーザーでISMにログインします。
- 3. ディレクトリサーバ情報が設定されていない場合、ISMのLDAPサーバの設定で、以下の情報を設定します。

ユーザーアカウントとの連携は、Microsoft Active Directoryのみ対応しています。設定内容については、ディレクトリサーバの管理者 に確認してください。

| 項目       | 設定内容                                                            |
|----------|-----------------------------------------------------------------|
| LDAPサーバ名 | ディレクトリサーバ名を指定します。以下のどれかを指定します。                                  |
|          | ・URLまたはIPアドレス                                                   |
|          | ・ ldap:// <url> または ldap://<ipアドレス></ipアドレス></url>              |
|          | ・ ldaps:// <url> または ldaps://<ipアドレス></ipアドレス></url>            |
| ポート番号    | ディレクトリサーバのポート番号を指定します。                                          |
| ベースDN    | アカウント検索用のベースDNを指定します。ディレクトリサーバの登録内容に依存します。                      |
|          | 例)                                                              |
|          | ・ Microsoft Active Directoryの場合: DC=company, DC=com             |
| 検索属性     | アカウント検索用のアカウント属性を指定します。                                         |
|          | Microsoft Active Directoryの場合:sAMAccountName                    |
| バインドDN   | ディレクトリサーバ上で、検索できるアカウントを指定します。ディレクトリサーバの登録内容に依存します。              |
|          | 例)                                                              |
|          | ・ Microsoft Active Directoryの場合: ldap_search@company.com        |
|          | anonymousはサポートしていません。                                           |
|          | CN=ldap_search,OU=user_group,DC=company,DC=comという形式はサポートしていません。 |
| パスワード    | バインドDNで指定したアカウントのパスワードを指定します。                                   |
| SSL証明書   | ディレクトリサーバとの接続にSSLを使用したい場合、SSL証明書を設定します。                         |

4. ディレクトリサーバ上のグループと対応するISMのユーザーグループを作成します。

a. ISMのGUIでグローバルナビゲーションメニューから[設定]-[ユーザー]を選択します。

b. 画面左側のメニューから[ユーザーグループ]を選択し、連携するディレクトリサーバ上のグループと同名のユーザーグループを 追加します。

登録する情報は以下のとおりです。

| 項目                               | 設定内容                        |
|----------------------------------|-----------------------------|
| ユーザーグループ名                        | ディレクトリサーバ上のグループと同じ名前を指定します。 |
| Microsoft Active Directoryグループ連携 | 「有効」を指定します。                 |
| ユーザーロール                          | ユーザーロールを指定します。              |

上記以外の情報については、「2.7.2.1 ユーザーグループを追加する」を参照してください。

- 5. 手順4で登録したディレクトリサーバ上のグループに所属するユーザーに対して、以下を指定してログインができることを確認します。
  - ユーザー名

ディレクトリサーバ上のユーザー名

ー パスワード

ディレクトリサーバ上のユーザーのパスワード

ログインするユーザーが複数のユーザーグループに所属している場合、「ログインユーザーグループ選択」画面が表示されます。ロ グインするユーザーグループを指定してください。

## 関 ポイント

・ ディレクトリサーバ上のユーザーでISMにログインした場合、ISM内にユーザーが作成されます。

・ ディレクトリサーバ上のユーザーを削除、またはグループから外した場合は、ISMに作成されたユーザーを削除してください。

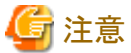

- -----
- ・ ディレクトリサーバ上のユーザーとの連携は、Microsoft Active Directoryのみ対応しています。
- ・ ディレクトリサーバ上のユーザーと連携した場合、FTP、SSHは使用できません。
- ディレクトリサーバ上のユーザーと同じ名前のユーザーがISMに存在した場合、ディレクトリサーバ上のユーザーでISMにログインできません。ISMのユーザーを削除、またはユーザー名を変更してください。

#### 設定解除手順

ディレクトリサーバ上のユーザーアカウント連携を解除する方法は、以下のとおりです。

- 1. Administratorグループに属し、Administratorロールを持つユーザーでISMにログインします。
- 2. ISMのGUIでグローバルナビゲーションメニューから[設定]-[ユーザー]を選択します。
- 3. 解除したいグループと同じ名前のユーザーグループに属するユーザーをすべて削除します。 詳細は、「2.7.1.3 ユーザーを削除する」を参照してください。
- 解除したいグループと同じ名前のユーザーグループを削除します。
   詳細は、「2.7.2.3 ユーザーグループを削除する」を参照してください。

### 2.7.4 ノードグループを管理する

ノードグループの管理には、以下の種類があります。

- ・ 2.7.4.1 ノードグループを追加する
- ・ 2.7.4.2 ノードグループを編集する
- ・2.7.4.3 ノードグループを削除する

P ポイント

本操作は、ISM管理者(Administratorグループに属し、Administratorロールを持つユーザー)のみ実行できます。

### 2.7.4.1 ノードグループを追加する

ISM管理者が、以下の方法で新しくノードグループを追加します。

- 1. ISMのGUIでグローバルナビゲーションメニューから[設定]-[ユーザー]を選択します。
- 2. 画面左側のメニューから[ノードグループ]を選択します。
- 3. [アクション]ボタンから[ノードグループ追加]を選択します。

#### または

1. ISMのGUIでグローバルナビゲーションメニューから[管理]-[ノードグループ]を選択します。

2. 「ノードグループリスト」画面の 🛉 ボタンを選択します。

ノードグループを追加する場合に設定する情報は、以下のとおりです。

ノードグループ名

ISM全体で、ユニークな名称を指定してください。

・ 割り当てるノードを選択

所属ノードグループが[未割り当て]のノードを複数選択します。

なお、ここで割り当てなくても、あとでノードグループの編集により割り当てることができます。

# **G**注意 ノードが所属できるノードグループは1つだけです。

.....

### 2.7.4.2 ノードグループを編集する

ISM管理者が、以下の方法で、ノードグループを編集します。

- 1. ISMのGUIでグローバルナビゲーションメニューから[設定]-[ユーザー]を選択します。
- 2. 画面左側のメニューから[ノードグループ]を選択します。
- 3. 以下のどちらかを行います。
  - 編集したいノードグループにチェックを付け、「アクション」ボタンから「ノードグループ編集」を選択します。
  - 編集したいノードグループ名を選択し、表示された情報画面で[アクション]ボタンから[ノードグループ編集]を選択します。

#### または

- 1. ISMのGUIでグローバルナビゲーションメニューから[管理]-[ノードグループ]を選択します。
- 2. 画面左側のノードグループリストからノードグループを選択し、[アクション]ボタンから[ノードグループ編集]を選択します。
- ノードグループを編集する場合に設定する情報は、以下のとおりです。
- ノードグループ名

ISM全体で、ユニークな名称を指定してください。

- ・ 新たに割り当てるノードを選択
  - 所属ノードグループが[未割り当て]のノードを複数選択します。

ノードの割当てを解除または変更するには、以下の手順で行います。

- 1. ISMのGUIでグローバルナビゲーションメニューから[管理]-[ノードグループ]を選択します。
- 2. 画面左側のノードグループリストからノードグループを選択します。
- 3. 画面右側でノードを選択し、[ノードアクション]ボタンから[ノードグループへ割り当て]を選択します。
- 4. 「ノードグループへの割り当て」画面で、「選択」ボタンを選択します。
- 5.「ノードグループ選択」画面で以下のどちらかを選択し、「選択」ボタンを選択します。
  - ノード割当てを解除する場合:[未割り当て]
  - ノード割当てを変更する場合:[<新たに割り当てるノードグループ>]
- 6. 「ノードグループへの割り当て」画面で[適用]ボタンを選択します。

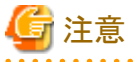

—

ノード間で親子の繋がりがあるノードの場合、親ノードのみ[ノードグループへ割り当て]を実行できます。 子ノードは自動的に親ノードと同じノードグループに設定されます。

繋がりがあるノードは、ノードリスト画面でノード名の横にアイコンが表示されます。親子の繋がりが設定されるモデルについては、「表2.2 ノード間で親子の繋がりが設定されるモデル」のとおりです。

表2.2 ノード間で親子の繋がりが設定されるモデル

| モデル                                                    | 親ノード                              | 子ノード                                                            | アイコン             |
|--------------------------------------------------------|-----------------------------------|-----------------------------------------------------------------|------------------|
| PRIMERGY BXシャーシ                                        | -                                 | PRIMERGY BX サーバ<br>BXコネクションブレード                                 | L                |
| PRIMERGY BXサーバ                                         | PRIMERGY BXシャーシ                   | -                                                               |                  |
| BXコネクションブレード                                           | PRIMERGY BXシャーシ                   | -                                                               | ĩ.               |
| PRIMERGY CXシャーシ                                        | -                                 | PRIMERGY CXサーバ                                                  | L                |
| PRIMERGY CXサーバ                                         | PRIMERGY CXシャーシ                   |                                                                 | Ľ.               |
| <b>PRIMEQUEST</b> 2000シリーズ/3000Eシリーズ                   | -                                 | PRIMEQUESTパーティション                                               | T <sub>Q</sub>   |
| PRIMEQUESTパーティション                                      | PRIMEQUEST 2000シリーズ<br>/3000Eシリーズ | PRIMEQUEST拡張パーティ<br>ション                                         | 6 <sup>60</sup>  |
| PRIMEQUEST拡張パーティション                                    | PRIMEQUESTパーティション                 | -                                                               | Con and a second |
| ETERNUS DX                                             | -                                 | ドライブエンクロージャ                                                     | L                |
| ドライブエンクロージャ                                            | ETERNUS DX                        | -                                                               | Ľ.               |
| ETERNUS NR (NetApp) クラスタ                               | -                                 | ETERNUS NR (NetApp)<br>シャーシ                                     | ₹ <sub>Qa</sub>  |
| ETERNUS NR (NetApp)シャーシ                                | ETERNUS NR (NetApp)クラ<br>スタ       | 外付けディスクシェルフ                                                     | 6 <sup>60</sup>  |
| 外付けディスクシェルフ                                            | ETERNUS NR (NetApp)<br>シャーシ       | -                                                               | 6 <sup>6</sup>   |
| VCSファブリック                                              | -                                 | VDXスイッチ                                                         | L                |
| VDXスイッチ                                                | VCSファブリック                         | -                                                               | L.               |
| C-Fabric                                               | -                                 | CFX2000シリーズ/ PY CB Eth<br>Switch 10/40Gb 18/8+2 (ファ<br>ブリックモード) | Ľ                |
| CFX2000シリーズ                                            | C-Fabric                          | -                                                               | ĩ.               |
| <b>PY CB Eth Switch 10/40Gb 18/8+2 (ファブ</b><br>リックモード) | C-Fabric                          | -                                                               | ĩ.               |

### 2.7.4.3 ノードグループを削除する

ISM管理者が、以下の方法で、ノードグループを削除します。

- 1. ISMのGUIでグローバルナビゲーションメニューから[設定]-[ユーザー]を選択します。
- 2. 画面左側のメニューから[ノードグループ]を選択します。

- 3. 以下のどちらかを行います。
  - 削除したいノードグループにチェックを付け、[アクション]ボタンから[ノードグループ削除]を選択します。
  - 削除したいノードグループ名を選択し、表示された情報画面で[アクション]ボタンから[ノードグループ削除]を選択します。

または

- 1. ISMのGUIでグローバルナビゲーションメニューから[管理]-[ノードグループ]を選択します。
- 2. 画面左側のノードグループリストからノードグループを選択し、[アクション]ボタンから[ノードグループ削除]を選択します。

# 🌀 注意

ノードが存在するノードグループは、削除できません。ノードグループを削除する場合は、以下のどれかを行ってください。

- 事前にノードを削除する
- ノードの割当てを解除する
- ほかのノードグループに割り当てる

# 2.8 ISM-VAにファイルをアップロードする

ISMのGUIを使用して、管理端末からISM-VAにファイルをアップロードする操作を説明します。

- 1. ISMのGUIでグローバルナビゲーションメニューから[設定]-[全般]を選択します。
- 2. 画面左側のメニューから[アップロード]を選択します。
- 3. ルートディレクトリを一覧から選択します。
- 4. [アクション]ボタンから[ファイルアップロード]を選択します。

「ファイルアップロード」画面が表示されます。

- a. ファイルタイプを選択します。
- b. ファイルタイプに「その他」を選択した場合は、アップロード先ディレクトリを選択します。ファイルタイプに「その他」以外を選択 した場合は、アップロード先は選択できません。
- c. アップロードするファイルを選択します。アップロードするファイルをISMのGUIにドラッグアンドドロップします。または、[ブ ラウズ]ボタンを選択して、アップロードするファイルを選択します。

複数のファイルをアップロードする場合は、[追加]ボタンを選択し、a~cの手順を実行します。

5. [適用]ボタンを選択します。

# 2.9 ISM-VAにアップロードしたファイルを削除する

ISMのGUIを使用して、ISM-VAにアップロードしたファイルを削除する操作を説明します。

- 1. ISMのGUIでグローバルナビゲーションメニューから[設定]-[全般]を選択します。
- 2. 画面左側のメニューから[アップロード]を選択します。
- 3. ルートディレクトリを一覧から選択します。
- 4. ディレクトリのリンクを選択、または検索をして、削除するファイルを表示します。
- 5. 削除するファイルを選択してチェックを付けます。
- 6. [アクション]ボタンから[ファイル削除]を選択します。
- 7.「ファイル削除」画面で、削除するファイルを確認して、[削除]ボタンを選択します。

# 第3章 管理対象ノードを登録/設定/削除する

この章では、管理対象ノードの登録/削除、ノードを管理するためのアラーム設定などの各設定について説明します。

## 3.1 管理対象ノードを登録/削除する

ノード登録はネットワーク内に存在するノードを検出して登録する方法と、ノードの情報を直接入力して登録する方法があります。 ISMへの登録情報とノード内の登録情報が一致しない場合、ISMの機能が制限される場合があります。

### 3.1.1 ネットワーク内ノードを検出してノード登録する

1. ISMのGUIでグローバルナビゲーションメニューから[構築]-[ノード登録]を選択します。

「ノード登録」画面が表示されます。

自動検出で検出された機器は、[検出ノードリスト]に表示されます。手順8へ進みます。

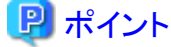

自動検出の対象ノードについては、当社の本製品Webサイトを参照してください。

http://www.fujitsu.com/jp/products/software/infrastructure-software/infrastructure-software/serverviewism/environment/

- [アクション]ボタンから[検出]を選択します。
   「検出」画面が表示されます。
- 3. [検出方式]を選択します。

以下のどちらかを選択します。[検出方式]での選択に応じて画面の表示内容が異なります。

一 通常

検索対象とするIPアドレス範囲を指定して検出を実行します。手順4へ進みます。

- CSVアップロード

検出対象を記載したCSVファイルを指定して検出を実行します。手順5へ進みます。

4. [検出方式]で「通常」を選択した場合、[IPアドレス検出範囲]と[検出対象]を設定後、検出対象ごとに必要な項目を設定します。すべて設定後に[実行]ボタンを選択します。

| 設定項目       | 設定内容                                                                       |
|------------|----------------------------------------------------------------------------|
| IPアドレス検出範囲 | 検索対象とする範囲をIPアドレスまたはFQDN名で指定します(FQDN名はISM 2.4.0.b 以降)。                      |
| 検出対象       | 以下から選択します。                                                                 |
|            | • Server (iRMC/BMC + HTTPS)                                                |
|            | サーバ、PRIMEQUEST 3800Bを検出する場合に選択します。                                         |
|            | • PRIMERGY CX1430 M1, PRIMERGY GX2580 M5 (BMC + HTTPS)                     |
|            | PRIMERGY CX1430 M1, PRIMERGY GX2580 M5 (ISM 2.4.0.c 以降)を検出する場合に選択<br>します。  |
|            | • PRIMEQUEST2000, PRIMEQUEST3000E (MMB + SSH + SNMP)                       |
|            | PRIMEQUEST 2000シリーズ、またはPRIMEQUEST 3800B以外のPRIMEQUEST3000シリーズを検出する場合に選択します。 |
|            | Switch, Storage, PRIMERGY BX Chassis (SSH + SNMP)                          |
|            | ストレージ、ネットワークスイッチ、またはPRIMERGY BXシャーシを検出する場合に選択します。                          |

表3.1 検出([検出方式]で「通常」を選択した場合)

| 設定項目 | 設定内容                             |
|------|----------------------------------|
|      | Facility (SNMP)                  |
|      | RackCDU、PDU、またはUPSを検出する場合に選択します。 |

#### 表3.2 [検出対象]でServer (iRMC/BMC + HTTPS)を選択した場合

| 設定項目     |            | 説明                      |
|----------|------------|-------------------------|
| iRMC/BMC |            | _                       |
|          | ユーザー名      | iRMC/BMCのユーザー名          |
|          | パスワード      | iRMC/BMCのパスワード          |
|          | IPMIポート番号  | iRMC/BMCのポート番号(初期値:623) |
|          | HTTPSポート番号 | HTTPSのポート番号(初期値:443)    |

#### 表3.3 [検出対象]でPRIMERGY CX1430M1, PRIMERGY GX2580 M5 (BMC + HTTPS)を選択した場合

| 設定項目  |       | 説明                   |
|-------|-------|----------------------|
| BMC   |       | —                    |
|       | ユーザー名 | BMCのユーザー名            |
|       | パスワード | BMCのパスワード            |
|       | ポート番号 | BMCのポート番号(初期値:623)   |
| HTTPS |       | _                    |
|       | ユーザー名 | HTTPSのユーザー名          |
|       | パスワード | HTTPSのパスワード          |
|       | ポート番号 | HTTPSのポート番号(初期値:443) |

#### 表3.4 [検出対象]でPRIMEQUEST2000, PRIMEQUEST3000E (MMB + SSH + SNMP)を選択した場合

| 設定項目 |         | 説明                  |
|------|---------|---------------------|
| MN   | 1B      | -                   |
|      | ユーザー名   | MMBのユーザー名           |
|      | パスワード   | MMBのパスワード           |
|      | ポート番号   | MMBのポート番号(初期値:623)  |
| SSH  |         | _                   |
|      | ユーザー名   | SSHのユーザー名           |
|      | パスワード   | SSHのパスワード           |
|      | ポート番号   | SSHのポート番号(初期値:22)   |
| SNMP |         | -                   |
|      | バージョン   | SNMPのバージョンを選択       |
|      | ポート番号   | SNMPのポート番号(初期値:161) |
|      | コミュニティー | SNMPのコミュニティー名       |

#### 表3.5 [検出対象]でSwitch, Storage, PRIMERGY BX Chassis (SSH + SNMP)を選択した場合

| 設定項目 |       | 説明        |
|------|-------|-----------|
| SSH  |       |           |
|      | ユーザー名 | SSHのユーザー名 |
|      | パスワード | SSHのパスワード |

| 設定項目 |         | 説明                  |
|------|---------|---------------------|
|      | ポート番号   | SSHのポート番号(初期値:22)   |
| SNMP |         | —                   |
|      | バージョン   | SNMPのバージョンを選択       |
|      | ポート番号   | SNMPのポート番号(初期値:161) |
|      | コミュニティー | SNMPのコミュニティー名       |

#### 表3.6 [検出対象]でFacility (SNMP)を選択した場合

| 設定項目    | 説明                  |
|---------|---------------------|
| バージョン   | SNMPのバージョンを選択       |
| ポート番号   | SNMPのポート番号(初期値:161) |
| コミュニティー | SNMPのコミュニティー名       |

5. [検出方式]で「CSVアップロード」を選択した場合、以下の項目を設定して[実行]ボタンを選択します。 検出を実行する前に検出対象ノードの情報を記載したCSVファイルを用意する必要があります。

| 表3.7 検出([検出方式]で「CSVアップロード」を選択した場合 | 合) |
|-----------------------------------|----|
|-----------------------------------|----|

|          | 設定内容                                                                          |
|----------|-------------------------------------------------------------------------------|
| テンプレート   | CSVファイルのテンプレートをダウンロードできます。                                                    |
|          | 検出対象に応じたテンプレートを選択し[ダウンロード]ボタンを選択すると、CSVテンプレートをダウ<br>ンロードできます。テンプレートは複数選択可能です。 |
| ファイル選択方式 | ・ ローカル<br>ローカルに格納されているCSVファイルを指定する場合に選択します。                                   |
|          | ・ FTP<br>FTPでISMに転送したCSVファイルを指定する場合に選択します。                                    |
| ファイル     | 検出に使用するCSVファイルを選択します。                                                         |
| パスワード暗号化 | ・ 暗号化あり<br>CSVファイル内に記載しているパスワードを暗号化している場合に選択します。                              |
|          | ・ 暗号化なし<br>CSVファイル内に記載しているパスワードを暗号化していない場合に選択します。                             |
| 検出実行後の動作 | [ファイル選択方式]で「FTP」を選択した場合に指定します。                                                |
|          | 検出実行後、CSVファイルを削除する場合にチェックを付けます。                                               |

以下にCSVファイルの記載例を示します。

- Server (iRMC/BMC + HTTPS)を検出する場合の記載例:

```
"IpAddress", "IpmiAccount", "IpmiPassword", "IpmiPort", "HttpsAccount", "HttpsPassword", "HttpsPort"
"192.168.10.11", " admin1", "*******", "", " admin1", "*******", ""
"192.168.10.12", " admin2", "*******", "", " admin2", "*******", ""
```

- Switch, Storage, PRIMERGY BX Chassis (SSH + SNMP)を検出する場合の記載例:

"IpAddress", "SshAccount", "SshPassword", "SnmpType", "Community" "192.168.10.21", "user1", "\*\*\*\*\*\*\*", "SnmpV1", "comm1" "192.168.10.22", "user2", "\*\*\*\*\*\*\*", "SnmpV1", "comm2"

6. ノードが検出され、「ノード登録」画面の[検出ノードリスト]に表示されたことを確認します。

自動更新設定が無効に指定されていると、検出ステータスは自動更新されません。 自動更新設定の更新間隔を指定する、または更新ボタンを選択して画面を更新してください。

- 7. 「ノード登録」画面の[検出進捗]のステータスが[完了]と表示されたら、[検出ノードリスト]を確認します。
- 8. 登録するノードのチェックボックスを選択します。
- 9. [検出ノード登録]ボタンを選択します。

「ノード登録」ウィザードが表示されます。

10. 「ノード登録」ウィザードに従い、設定項目を入力します。

設定項目の説明はヘルプ画面を参照してください。 ヘルプ画面の表示方法:ウィザード画面右上の[⑦]を選択

- ノード情報の入力

#### 表3.8 ノード情報の詳細

| 設定項目        | 設定内容                                                                                                    |
|-------------|----------------------------------------------------------------------------------------------------|
| ノード名        | ノード名を入力します。以下の半角記号は使用できません。                                                                                                |
|             | /¥:*?"<>                                                                                                    |
|             | ノード名には、初期値として以下が入力されています。                                                                                                  |
|             | <ul> <li>DNS名が取得できた場合:DNS名</li> </ul>                                                                                      |
|             | <ul> <li>DNS名が取得できなかった場合:xxxx_yyyy</li> </ul>                                                                              |
|             | xxxx、yyyyに表示される文字列は、以下のとおりです。                                                                                              |
|             | - xxxx                                                                                                    |
|             | ノードタイプに応じて以下の文字列が表示されます。                                                                                                   |
|             | serverの場合:SV                                                                                                    |
|             | switchの場合:SW                                                                                                    |
|             | storageの場合:ST                                                                                                    |
|             | facilityの場合:CDU、PDU、またはUPS                                                                                                 |
|             | — уууу                                                                                                    |
|             | ノードのシリアルナンバーです。検出時にノードのシリアルナンバーが取得できなかった場<br>合はIPアドレスが表示されます。                                                              |
| シャーシ名       | PRIMERGY CXが検出された場合に、シャーシ名を入力します。                                                                                          |
|             | 同一のシャーシに搭載されたノードが検出された場合、最も若いスロットに搭載されたノードにシャー<br>シ名を入力します。同一シャーシ内のその他のノードでは、シャーシ名が自動で入力されます。以下<br>の半角記号は使用できません。          |
|             | /¥:*?"<>                                                                                                    |
|             | シャーシ名には初期値として「SV_zzz」が入力されています。                                                                                            |
|             | zzzzには、シャーシのシリアルナンバーが表示されます。検出時にシャーシのシリアルナンバーが<br>取得できなかった場合はIPアドレスが表示されます。                                                |
| IPアドレス      | 機器のIPアドレスを変更する場合に、IPアドレスを編集します。                                                                                            |
|             | [編集]ボタンを選択し、IPアドレスを入力してください。IPアドレスを編集した場合、ノード登録時に<br>機器に対してIPアドレスの変更が行われます。                                                |
|             | IPアドレス設定の対象機種は、当社の本製品Webサイトを参照してください。                                                                                      |
|             | http://www.fujitsu.com/jp/products/software/infrastructure-software/infrastructure-software/<br>serverviewism/environment/ |
| Web i/f URL | ノードのWeb i/fにアクセスする際のURLを入力します。                                                                                             |
| 説明          | 説明を入力します。                                                                                                    |

- 通信方法の入力

自動検出で検出したノードを登録する場合は、通信方法の設定が必要です。各ノードの[設定]を選択し、通信方法を入力し てください。

11. 検出ノード登録情報の入力を完了後、[登録]ボタンを選択します。

以上でノード登録は完了です。

ノード登録が完了すると、当該のノードは「ノードリスト」画面に表示されます。

対象ノードからSNMPv3でトラップ受信を行う場合、SNMPトラップ受信設定が必要です。「SNMP設定を変更する」を参照してください。 対象となるノードにOSがインストールされている場合は、以降の手順を実施します。

- 12. 「ノードリスト」画面から対象のノードを選択し、ノードの詳細画面-[OS]タブを選択します。
- 13. [OSアクション]-[OS情報編集]を選択します。

「OS情報編集」画面の設定内容は以下のとおりです。

| 設定項目      | 設定内容                                                                                                    |
|-----------|----------------------------------------------------------------------------------------------------|
| OSタイプ     | OSの種類を選択します。                                                                                                |
| OSバージョン   | OSのバージョンを選択します。                                                                                             |
| OS IPアドレス | IPのバージョンを設定したあと、OS管理ポートのIPアドレスを入力してください(IPv4/IPv6形式に対応<br>しています)。                                           |
| ドメイン名     | ドメイン名をFQDNで入力します。                                                                                           |
| アカウント     | 管理用アカウントを入力します。                                                                                             |
| パスワード     | 管理用アカウントのパスワードを入力します。                                                                                       |
| OS接続ポート番号 | OSに接続するためのポート番号を入力します。                                                                                      |
|           | Windowsの場合はWinRMサービスのポート番号(初期値:5986)、Linuxの場合はSSHサービスの<br>ポート番号(初期値:22)を入力してください。入力されない場合は初期値のポート番号が設定されます。 |

表3.9 OS情報編集

14. OS情報の入力を完了後、「適用」を選択します。

以上でOS情報編集は完了です。OS情報編集が完了すると、当該のノードのOS情報が取得可能となります。

### 3.1.2 ノードを直接登録する

- ISMのGUIでグローバルナビゲーションメニューから[構築]-[ノード登録]を選択します。
   「ノード登録」画面が表示されます。
- 2. [アクション]ボタンから[登録]を選択します。

「ノード手動登録」ウィザードが表示されます。

3. 「ノード手動登録」ウィザードに従い、設定項目を入力します。

設定項目の説明はヘルプ画面を参照してください。 ヘルプ画面の表示方法:ウィザード画面右上の[2]を選択

「ノード手動登録」ウィザードの「1.ノード情報」画面において、[通信方法]の設定項目の説明は以下のとおりです。

#### 表3.10 [ノードタイプ]でserver、[モデル]でPRIMERGY RX/TXシリーズ、PRIMERGY CXシリーズ(CX1430 M1以 外)、PRIMERGY BXシリーズ(BX900 S2以外)、PRIMEQUEST3800B、IPCOM VX2シリーズを選択した場合

| 設定項目 |       | 説明                                          |
|------|-------|---------------------------------------------|
| iRMC |       | iRMCでノードにアクセスしない場合は、チェックボックスをオフにします(初期値:オン) |
|      | ユーザー名 | iRMCのユーザー名                                  |
|      | パスワード | iRMCユーザーのパスワード                              |

| 設定項目 |            | 説明                   |
|------|------------|----------------------|
|      | IPMIポート番号  | iRMCのポート番号(初期値:623)  |
|      | HTTPSポート番号 | HTTPSのポート番号(初期値:443) |

#### 表3.11 [ノードタイプ]でserver、[モデル]でPRIMERGY CX1430 M1, PRIMERGY GX2580 M5を選択した場合

| 設定項目  |       | 説明                                           |
|-------|-------|----------------------------------------------|
| BMC   |       | BMCでノードにアクセスしない場合は、チェックボックスをオフにします(初期値:オン)   |
|       | ユーザー名 | BMCのユーザー名                                    |
|       | パスワード | BMCのパスワード                                    |
|       | ポート番号 | BMCのポート番号(初期値:623)                           |
| HTTPS |       | HTTPSでノードにアクセスしない場合は、チェックボックスをオフにします(初期値:オン) |
|       | ユーザー名 | HTTPSのユーザー名                                  |
|       | パスワード | HTTPSのパスワード                                  |
|       | ポート番号 | HTTPSのポート番号(初期値:443)                         |

#### 表3.12 [ノードタイプ]でserver、[モデル]でPRIMEQUEST 2000シリーズ、PRIMEQUEST 3800B以外の PRIMEQUEST3000シリーズを選択した場合

| 設定項目 |         | 説明                                          |
|------|---------|---------------------------------------------|
| MMB  |         | MMBでノードにアクセスしない場合は、チェックボックスをオフにします(初期値:オン)  |
|      | ユーザー名   | MMBのユーザー名                                   |
|      | パスワード   | MMBのパスワード                                   |
|      | ポート番号   | MMBのポート番号(初期値:623)                          |
| SSH  |         | SSHでノードにアクセスしない場合は、チェックボックスをオフにします(初期値:オン)  |
|      | ユーザー名   | PRIMEQUESTのユーザー名                            |
|      | パスワード   | PRIMEQUESTのユーザーのパスワード                       |
|      | ポート番号   | SSHのポート番号(初期値:22)                           |
| SN   | MP[注1]  | SNMPでノードにアクセスしない場合は、チェックボックスをオフにします(初期値:オン) |
|      | バージョン   | SNMPのバージョン                                  |
|      | ポート番号   | SNMPのポート番号(初期値:161)                         |
|      | コミュニティー | PRIMEQUESTのSNMPコミュニティー名                     |

[注1]: SNMPのバージョンでSNMPv1またはSNMPv2cを選択した場合の設定項目です。SNMPv3を選択した場合は、「表3.26 SNMPのバージョンでSNMPv3を選択した場合」を参照してください。

#### <u>表3.13 [ノードタイプ]でserver、[モデル]でPRIMERGY BX900 S2を選択した場合</u>

| 設定項目      |       | 説明                                          |
|-----------|-------|---------------------------------------------|
| SSH       |       | SSHでノードにアクセスしない場合は、チェックボックスをオフにします(初期値:オン)  |
|           | ユーザー名 | PRIMERGY BX900 S2のユーザー名                     |
|           | パスワード | PRIMERGY BX900 S2のユーザーのパスワード                |
|           | ポート番号 | SSHのポート番号(初期値:22)                           |
| SNMP [注1] |       | SNMPでノードにアクセスしない場合は、チェックボックスをオフにします(初期値:オン) |
|           | バージョン | SNMPのバージョン                                  |
|           | ポート番号 | SNMPのポート番号(初期値:161)                         |

| 設定項目 |         | 説明                             |
|------|---------|--------------------------------|
|      | コミュニティー | PRIMERGY BX900 S2のSNMPコミュニティー名 |

#### 表3.14 [ノードタイプ]でserver、[モデル]でGeneric Server(IPMI)を選択した場合

|          | 設定項目  | 説明                                              |
|----------|-------|-------------------------------------------------|
| iRMC/BMC |       | iRMC/BMCでノードにアクセスしない場合は、チェックボックスをオフにします(初期値:オン) |
|          | ユーザー名 | iRMC/BMCのユーザー名                                  |
|          | パスワード | iRMC/BMCのパスワード                                  |
|          | ポート番号 | iRMC/BMCのポート番号(初期値:623)                         |

#### 表3.15 [ノードタイプ]でserver、[モデル]でGeneric Server(SNMP)を選択した場合

|           | 設定項目    | 説明                                          |
|-----------|---------|---------------------------------------------|
| SNMP [注1] |         | SNMPでノードにアクセスしない場合は、チェックボックスをオフにします(初期値:オン) |
|           | バージョン   | SNMPのバージョン                                  |
|           | ポート番号   | SNMPのポート番号(初期値:161)                         |
|           | コミュニティー | Generic Server (SNMP)のSNMPコミュニティー名          |

[注1]: SNMPのバージョンでSNMPv1またはSNMPv2cを選択した場合の設定項目です。SNMPv3を選択した場合は、「表3.26 SNMPのバージョンでSNMPv3を選択した場合」を参照してください。

#### 表3.16 [ノードタイプ]でserver、[モデル]でotherを選択した場合

| 設定項目      |         | 説明                                             |
|-----------|---------|------------------------------------------------|
| iRN       | AC/BMC  | iRMC/BMCでノードにアクセスする場合は、チェックボックスをオンにします(初期値:オフ) |
|           | ユーザー名   | iRMC/BMCのユーザー名                                 |
|           | パスワード   | iRMC/BMCのパスワード                                 |
|           | ポート番号   | iRMC/BMCのポート番号(初期値:623)                        |
| HT        | TPS     | HTTPSでノードにアクセスする場合は、チェックボックスをオンにします(初期値:オフ)    |
|           | ユーザー名   | HTTPSのユーザー名                                    |
|           | パスワード   | HTTPSのパスワード                                    |
|           | ポート番号   | HTTPSのポート番号(初期値:443)                           |
| SSH       |         | SSHでノードにアクセスする場合は、チェックボックスをオンにします(初期値:オフ)      |
|           | ユーザー名   | SSHのユーザー名                                      |
|           | パスワード   | SSHのパスワード                                      |
|           | ポート番号   | SSHのポート番号(初期値:22)                              |
| SNMP [注1] |         | SNMPでノードにアクセスする場合は、チェックボックスをオンにします(初期値:オフ)     |
|           | バージョン   | SNMPのバージョン                                     |
|           | ポート番号   | SNMPのポート番号(初期値:161)                            |
|           | コミュニティー | 登録するノードのSNMPコミュニティー名                           |

[注1]: SNMPのバージョンでSNMPv1またはSNMPv2cを選択した場合の設定項目です。SNMPv3を選択した場合は、「表3.26 SNMPのバージョンでSNMPv3を選択した場合」を参照してください。

表3.17 [ノードタイプ]でswitch、[モデル]でSH-E514TR1、ICX6430、Cisco Catalyst switch、Generic Switch (SNMP)、Generic Switch (PING)、other以外、または[ノードタイプ]でstorage、[モデル]でGeneric Storage (SNMP)、Generic Storage (PING)、other以外を選択した場合

| 設定項目     |         | 説明                                          |
|----------|---------|---------------------------------------------|
| SSH      |         | SSHでノードにアクセスしない場合は、チェックボックスをオフにします(初期値:オン)  |
|          | ユーザー名   | switchまたはstorageのユーザー名                      |
|          | パスワード   | switchまたはstorageのユーザーのパスワード                 |
|          | ポート番号   | SSHのポート番号(初期値:22)                           |
| SNMP[注1] |         | SNMPでノードにアクセスしない場合は、チェックボックスをオフにします(初期値:オン) |
|          | バージョン   | SNMPのバージョン                                  |
|          | ポート番号   | SNMPのポート番号(初期値:161)                         |
|          | コミュニティー | switchまたはstorageのSNMPコミュニティー名               |

[注1]: SNMPのバージョンでSNMPv1またはSNMPv2cを選択した場合の設定項目です。SNMPv3を選択した場合は、「表3.26 SNMPのバージョンでSNMPv3を選択した場合」を参照してください。

#### 表3.18 [ノードタイプ]でswitch、[モデル]でCisco Catalyst switchを選択した場合

|     | 設定項目       | 説明                                          |
|-----|------------|---------------------------------------------|
| SSH |            | SSHでノードにアクセスしない場合は、チェックボックスをオフにします(初期値:オン)  |
|     | ユーザー名      | SSHのユーザー名                                   |
|     | パスワード      | SSHのパスワード                                   |
|     | ポート番号      | SSHのポート番号(初期値:22)                           |
|     | イネーブルパスワード | 使用しない場合は、チェックボックスをオフにします(初期値:オン)            |
|     | パスワード      | イネーブルパスワード                                  |
| SN  | MP[注1]     | SNMPでノードにアクセスしない場合は、チェックボックスをオフにします(初期値:オン) |
|     | バージョン      | SNMPのバージョン                                  |
|     | ポート番号      | SNMPのポート番号(初期値:161)                         |
|     | コミュニティー    | Cisco Catalyst switchのSNMPコミュニティー名          |

[注1]:SNMPのバージョンでSNMPv1またはSNMPv2cを選択した場合の設定項目です。SNMPv3を選択した場合は、「表3.26 SNMPのバージョンでSNMPv3を選択した場合」を参照してください。

#### 表3.19 [ノードタイプ]でswitch、[モデル]でGeneric Switch (SNMP)を選択した場合

|           | 設定項目    | 説明                                          |
|-----------|---------|---------------------------------------------|
| SNMP [注1] |         | SNMPでノードにアクセスしない場合は、チェックボックスをオフにします(初期値:オン) |
|           | バージョン   | SNMPのバージョン                                  |
|           | ポート番号   | SNMPのポート番号(初期値:161)                         |
|           | コミュニティー | Generic Switch (SNMP) のSNMPコミュニティー名         |

[注1]: SNMPのバージョンでSNMPv1またはSNMPv2cを選択した場合の設定項目です。SNMPv3を選択した場合は、「表3.26 SNMPのバージョンでSNMPv3を選択した場合」を参照してください。

#### 表3.20 [ノードタイプ]でswitch、[モデル]でotherを選択した場合

| 設定項目     |       | 説明                                             |
|----------|-------|------------------------------------------------|
| iRMC/BMC |       | iRMC/BMCでノードにアクセスする場合は、チェックボックスをオンにします(初期値:オフ) |
|          | ユーザー名 | iRMC/BMCのユーザー名                                 |
|          | パスワード | iRMC/BMCのパスワード                                 |

|     | 設定項目    | 説明                                          |
|-----|---------|---------------------------------------------|
|     | ポート番号   | iRMC/BMCのポート番号(初期値:623)                     |
| HT  | TPS     | HTTPSでノードにアクセスする場合は、チェックボックスをオンにします(初期値:オフ) |
|     | ユーザー名   | HTTPSのユーザー名                                 |
|     | パスワード   | HTTPSのパスワード                                 |
|     | ポート番号   | HTTPSのポート番号(初期値:443)                        |
| SSI | H       | SSHでノードにアクセスする場合は、チェックボックスをオンにします(初期値:オフ)   |
|     | ユーザー名   | SSHのユーザー名                                   |
|     | パスワード   | SSHのパスワード                                   |
|     | ポート番号   | SSHのポート番号(初期値:22)                           |
| SN  | MP[注1]  | SNMPでノードにアクセスする場合は、チェックボックスをオンにします(初期値:オフ)  |
|     | バージョン   | SNMPのバージョン                                  |
|     | ポート番号   | SNMPのポート番号(初期値:161)                         |
|     | コミュニティー | 登録するノードのSNMPコミュニティー名                        |

#### 表3.21 [ノードタイプ]でstorage、[モデル]でGeneric Storage(SNMP)を選択した場合

|           | 設定項目    | 説明                                          |
|-----------|---------|---------------------------------------------|
| SNMP [注1] |         | SNMPでノードにアクセスしない場合は、チェックボックスをオフにします(初期値:オン) |
|           | バージョン   | SNMPのバージョン                                  |
|           | ポート番号   | SNMPのポート番号(初期値:161)                         |
|           | コミュニティー | Generic Storage (SNMP)のSNMPコミュニティー名         |

[注1]: SNMPのバージョンでSNMPv1またはSNMPv2cを選択した場合の設定項目です。SNMPv3を選択した場合は、「表3.26 SNMPのバージョンでSNMPv3を選択した場合」を参照してください。

#### 表3.22 [ノードタイプ]でstorage、[モデル]でotherを選択した場合

| 設定項目      |       | 説明                                             |
|-----------|-------|------------------------------------------------|
| iRMC/BMC  |       | iRMC/BMCでノードにアクセスする場合は、チェックボックスをオンにします(初期値:オフ) |
|           | ユーザー名 | iRMC/BMCのユーザー名                                 |
|           | パスワード | iRMC/BMCのパスワード                                 |
|           | ポート番号 | iRMC/BMCのポート番号(初期値:623)                        |
| HTTPS     |       | HTTPSでノードにアクセスする場合は、チェックボックスをオンにします(初期値:オフ)    |
|           | ユーザー名 | HTTPSのユーザー名                                    |
|           | パスワード | HTTPSのパスワード                                    |
|           | ポート番号 | HTTPSのポート番号(初期値:443)                           |
| SSH       |       | SSHでノードにアクセスする場合は、チェックボックスをオンにします(初期値:オフ)      |
|           | ユーザー名 | SSHのユーザー名                                      |
|           | パスワード | SSHのパスワード                                      |
|           | ポート番号 | SSHのポート番号(初期値:22)                              |
| SNMP [注1] |       | SNMPでノードにアクセスする場合は、チェックボックスをオンにします(初期値:オフ)     |
|           | バージョン | SNMPのバージョン                                     |

| 設定項目 |         | 説明                   |
|------|---------|----------------------|
|      | ポート番号   | SNMPのポート番号(初期値:161)  |
|      | コミュニティー | 登録するノードのSNMPコミュニティー名 |

#### 表3.23 [ノードタイプ]でfacility、[モデル]でGeneric Facility(PING)、other以外を選択した場合

| 設定項目      |         | 説明                                          |
|-----------|---------|---------------------------------------------|
| SNMP [注1] |         | SNMPでノードにアクセスしない場合は、チェックボックスをオフにします(初期値:オン) |
|           | バージョン   | SNMPのバージョン                                  |
|           | ポート番号   | SNMPのポート番号(初期値:161)                         |
|           | コミュニティー | facilityのSNMPコミュニティー名                       |

[注1]: SNMPのバージョンでSNMPv1またはSNMPv2cを選択した場合の設定項目です。SNMPv3を選択した場合は、「表3.26 SNMPのバージョンでSNMPv3を選択した場合」を参照してください。

#### 表3.24 [ノードタイプ]でfacility、[モデル]でotherを選択した場合

| 設定項目     |         | 説明                                             |
|----------|---------|------------------------------------------------|
| iRMC/BMC |         | iRMC/BMCでノードにアクセスする場合は、チェックボックスをオンにします(初期値:オフ) |
|          | ユーザー名   | iRMC/BMCのユーザー名                                 |
|          | パスワード   | iRMC/BMCのパスワード                                 |
|          | ポート番号   | iRMC/BMCのポート番号(初期値:623)                        |
| HT       | TPS     | HTTPSでノードにアクセスする場合は、チェックボックスをオンにします(初期値:オフ)    |
|          | ユーザー名   | HTTPSのユーザー名                                    |
|          | パスワード   | HTTPSのパスワード                                    |
|          | ポート番号   | HTTPSのポート番号(初期値:443)                           |
| SSH      |         | SSHでノードにアクセスする場合は、チェックボックスをオンにします(初期値:オフ)      |
|          | ユーザー名   | SSHのユーザー名                                      |
|          | パスワード   | SSHのパスワード                                      |
|          | ポート番号   | SSHのポート番号(初期値:22)                              |
| SNMP[注1] |         | SNMPでノードにアクセスする場合は、チェックボックスをオンにします(初期値:オフ)     |
|          | バージョン   | SNMPのバージョン                                     |
|          | ポート番号   | SNMPのポート番号(初期値:161)                            |
|          | コミュニティー | 登録するノードのSNMPコミュニティー名                           |

[注1]: SNMPのバージョンでSNMPv1またはSNMPv2cを選択した場合の設定項目です。SNMPv3を選択した場合は、「表3.26 SNMPのバージョンでSNMPv3を選択した場合」を参照してください。

#### 表3.25 [ノードタイプ]でotherを選択した場合

| 設定項目     |       | 説明                                             |
|----------|-------|------------------------------------------------|
| iRMC/BMC |       | iRMC/BMCでノードにアクセスする場合は、チェックボックスをオンにします(初期値:オフ) |
|          | ユーザー名 | iRMC/BMCのユーザー名                                 |
|          | パスワード | iRMC/BMCユーザーのパスワード                             |
|          | ポート番号 | iRMC/BMCのポート番号(初期値:623)                        |
| HTTPS    |       | HTTPSでノードにアクセスする場合は、チェックボックスをオンにします(初期値:オフ)    |

| 設定項目      |         | 説明                                         |
|-----------|---------|--------------------------------------------|
|           | ユーザー名   | HTTPSのユーザー名                                |
|           | パスワード   | HTTPSのパスワード                                |
|           | ポート番号   | HTTPSのポート番号(初期値:443)                       |
| SSH       |         | SSHでノードにアクセスする場合は、チェックボックスをオンにします(初期値:オフ)  |
|           | ユーザー名   | ノードのユーザー名                                  |
|           | パスワード   | ノードのユーザーのパスワード                             |
|           | ポート番号   | SSHのポート番号(初期値:22)                          |
| SNMP [注1] |         | SNMPでノードにアクセスする場合は、チェックボックスをオンにします(初期値:オフ) |
|           | バージョン   | SNMPのバージョン                                 |
|           | ポート番号   | SNMPのポート番号(初期値:161)                        |
|           | コミュニティー | 登録するノードのSNMPコミュニティー名                       |

| 表3.26 SNMPのバージョン | でSNMPv3を選択した場合 |
|------------------|----------------|
|------------------|----------------|

| 設定項目 |           | 説明                                   |
|------|-----------|--------------------------------------|
| SNMP |           | SNMPでノードにアクセスする場合は、チェックボックスをオンにします。  |
|      |           | SNMPでノードにアクセスしない場合は、チェックボックスをオフにします。 |
|      | バージョン     | SNMPのバージョン                           |
|      | ポート番号     | SNMPのポート番号(初期値:161)                  |
|      | エンジンID    | SNMPv3のエンジンID                        |
|      | コンテキスト名   | SNMPv3のコンテキスト名                       |
|      | ユーザー名     | SNMPv3のユーザー名                         |
|      | セキュリティレベル | SNMPv3のセキュリティレベル                     |
|      | 認証プロトコル   | SNMPv3の認証プロトコル                       |
|      | 認証パスワード   | SNMPv3の認証パスワード                       |
|      | 暗号化プロトコル  | SNMPv3の暗号化プロトコル                      |
|      | 暗号化パスワード  | SNMPv3の暗号化パスワード                      |

4. ISMのGUIでグローバルナビゲーションメニューから[管理]-[ノード]を選択し、ノードの登録を確認します。

ノード登録が完了すると、当該のノードは「ノードリスト」画面に表示されます。

なお、ISMに登録されているノード数により、ノードリストが表示されるまで時間がかかる場合があります。

以上でノード登録は完了です。

対象となるノードにOSがインストールされている場合は、以降の手順を実施します。

- 5.「ノードリスト」画面から対象のノードを選択し、ノードの詳細画面-[OS]タブを選択します。
- 6. [OSアクション]-[OS情報編集]を選択します。

「OS情報編集」画面の設定内容は、以下のとおりです。

#### 表3.27 OS情報編集

| 設定項目    | 設定内容            |
|---------|-----------------|
| OSタイプ   | OSの種類を選択します。    |
| OSバージョン | OSのバージョンを選択します。 |

| 設定項目      | 設定内容                                                                                                    |
|-----------|----------------------------------------------------------------------------------------------------|
| OS IPアドレス | IPのバージョンを設定したあと、OS管理ポートのIPアドレスを入力してください(IPv4/IPv6形式に対応<br>しています)。                                           |
| ドメイン名     | ドメイン名をFQDNで入力します。                                                                                           |
| アカウント     | 管理用アカウントを入力します。                                                                                             |
| パスワード     | 管理用アカウントのパスワードを入力します。                                                                                       |
| OS接続ポート番号 | OSに接続するためのポート番号を入力します。                                                                                      |
|           | Windowsの場合はWinRMサービスのポート番号(初期値:5986)、Linuxの場合はSSHサービスの<br>ポート番号(初期値:22)を入力してください。入力されない場合は初期値のポート番号が設定されます。 |

7. OS情報の入力を完了後、[適用]ボタンを選択します。

以上でOS情報編集は完了です。OS情報編集が完了すると、当該のノードのOS情報が取得可能となります。

### 3.1.3 ノードを削除する

登録されているノードを削除します。

- 1. ISMのGUIでグローバルナビゲーションメニューから[管理]-[ノード]を選択します。
  - 「ノードリスト」画面が表示されます。

なお、ISMに登録されているノード数により、ノードリストが表示されるまで時間がかかる場合があります。

- 2. 削除するノードを選択します。
- 3. [アクション]ボタンから[ノード削除]を選択します。
- 削除するノードが正しいことを確認し、[削除]を選択します。
   ノード削除が完了すると、当該のノードは「ノードリスト」画面から削除されます。
   以上でノード削除は完了です。

# 3.2 ノードの設定を行う

ノードの各イベントを監視するための設定を行います。

### 3.2.1 アラーム設定をする(管理対象機器のイベント)

ISMが管理対象機器からSNMPトラップを受信した場合や、管理対象機器の異常やイベントを検知した際に、ISMの外部へ通知することができます。

アラーム設定を行う場合は、以下の順に行います。

- 1. アクション(通知方法)設定(「3.2.1.1 アクション(通知方法)を設定する」参照)
- 2. アラーム共通設定(「3.2.1.2 アラーム共通設定をする」参照)
- 3. アラーム設定(「3.2.1.3 管理対象機器を対象にアラーム設定をする」参照)

### 3.2.1.1 アクション(通知方法)を設定する

ISM外部への通知方法を設定します。

通知の方法としては、以下の方法があります。

- ・ 外部ホスト上に配置した任意のスクリプトを実行する
- メールを送信する
- ・ SNMPトラップとして、外部のSNMPマネージャーに送信/転送する
- ・ 外部Syslogサーバに、イベントのメッセージを転送/送信する

# 関 ポイント

管理対象機器のイベントを対象としたアラーム設定で行う、アクション設定手順は、ISM内部のイベントを対象としたアラーム設定と共通です。 詳細な設定手順は、「2.6.1 アクション(通知方法)を設定する」を参照してください。

### 3.2.1.2 アラーム共通設定をする

設定したすべてのアラームに共通の設定を行います。

アラーム共通設定には、以下があります。

• トラップ受信抑止期間

同一管理対象機器から同一のSNMPトラップを連続して受信した場合に、指定した期間内に受信した同一SNMPトラップの受信を抑止して、アクションが連続して実行されることを防ぎます。

- 1. ISMのGUIでグローバルナビゲーションメニューから[イベント]-[アラーム]を選択します。
- 2. 画面左側のメニューから[アラーム共通設定]を選択します。

「アラーム共通設定」画面が表示されます。

3. [アクション]ボタンから[編集]を選択します。

「アラーム共通設定編集」画面が表示されます。各設定項目の入力については、ヘルプ画面を参照してください。

設定項目を入力し、[適用]ボタンを選択します。
 以上でアラーム共通設定は完了です。

### 3.2.1.3 管理対象機器を対象にアラーム設定をする

- 1. ISMのGUIでグローバルナビゲーションメニューから[イベント]-[アラーム]を選択します。
- 2. 画面左側のメニューから[アラーム]を選択します。
- 3. [アクション]ボタンから[追加]を選択します。

「アラーム追加」ウィザードが表示されます。

管理対象機器の異常やイベントを対象としてアラーム設定を行う場合、「アラーム追加」ウィザードの「対象」画面で、「対象種別」に 「ノード」を選択して、アラーム設定の対象とするノードを選択します。

その他の設定項目の入力については、ヘルプ画面を参照してください。

4. 「確認」画面で設定内容を確認し、[適用]ボタンを選択します。

アラームの追加が完了すると、設定したアラームが「アラームリスト」画面に表示されます。

以上で管理対象機器のイベントを対象にしたアラーム設定は完了です。

### 3.2.2 SNMPトラップ受信設定をする

### SNMP設定を変更する

SNMPトラップ受信設定を行います。デフォルトの受信設定は、以下のように設定されています。必要に応じて変更してください。SNMPv3 でトラップ受信を行う場合、ノードごとに設定が必要になります。

- SNMPv1/v2cの場合 コミュニティー:public
- SNMPv3の場合 初期設定なし
- 1. ISMのGUIでグローバルナビゲーションメニューから[設定]-[全般]を選択します。

2. 画面左側のメニューから[トラップ受信]を選択します。

「トラップ受信設定リスト」画面が表示されます。

- 3. [アクション]ボタンから[追加]を選択し、トラップ受信設定を追加します。
- 4. 設定を行うSNMPバージョンを選択し、必要な情報を入力します。

SNMPv3のトラップ受信設定を行う場合、受信対象ノードを選択して、「エンジンID」を設定してください。

#### MIBファイルを追加する

HPサーバ、Ciscoスイッチなど富士通以外のベンダーから提供されているハードウェアを監視する場合、MIBファイルを別途入手しISM内にインポートする必要があります。

- 1. MIBファイルを用意します。このとき、MIBファイルに依存関係がある場合、対象のファイルすべてが必要になります。
- 2. FTPを使ってISM-VAへ転送します。FTPでftp://<ISM-VAのIPアドレス>/Administrator/ftp/mibsにアクセスし、MIBファイルをす べて格納します。
- 3. コンソールからadministratorでISM-VAにログインします。
- 4. コマンドismadm mib importを実行します。

コマンドを実行すると、FTP に格納したMIBファイルすべてについて一括でインポート処理を行います。

### 3.2.3 ログ収集スケジュールを設定する

ISMは設定したスケジュール(例:毎日23時)に従って、定期的にノードのログを収集して蓄積しておくことができます。ノードごとに異なる 設定が可能です。また設定したスケジュール内容を任意のタイミングで実行させてログ収集することもできます。

1. ISMのGUIでグローバルナビゲーションメニューから[管理]-[ノード]を選択します。

「ノードリスト」画面が表示されます。

なお、ISMに登録されているノード数により、ノードリストが表示されるまで時間がかかる場合があります。

- 2. ノードリストから、設定対象のノードを選択します。
- 3. [ログ収集設定]タブを選択します。
- 4. [ログ収集設定]タブ内の[ログ収集設定アクション]ボタンから[ログ収集設定編集]を選択します。
- 5. 設定画面内で必要な設定を入力し、[適用]ボタンを選択します。
  - [スケジュールタイプ]を選択後、[追加]ボタンを選択してログ収集日時を指定してください。
  - [スケジュール実行有効化]にチェックを付けてください。チェックがない場合、作成したスケジュールは実行されません。
  - ノードがサーバの場合、ノードのOS情報を正しく設定すると、ログ収集対象として[オペレーティングシステムログ]、[ServerView Suiteログ]が選択できます。

ただし、サーバの種類によっては、[ハードウェアログ]、[ServerView Suite ログ]は選択できません。この場合、ログ収集もできません。

以上の操作で、指定した日時に対象ノードのログが自動的に収集され、ISM内に蓄積されるようになります。

6. 設定した内容に従って任意のタイミングでログ収集を行う場合は、[ログ収集設定]タブ内の[ログ収集設定アクション]ボタンから[ログ 収集実行]を実行します。

ログ収集が実行されます。[ログ収集実行]の作業はISMのタスクとして登録されます。グローバルナビゲーションメニュー上部の[タ スク]を選択して、タスクの完了を確認してください。

# 3.3 サーバに各種設定/OSインストールをする

サーバを初期導入する場合や、新たに増設する場合などに、サーバに対してハードウェア設定(BIOS、iRMC、MMB)やOSインストール、 仮想IOの設定を複数のサーバに対して一括して行うことができます。

### 3.3.1 プロファイルでBIOS/iRMC/MMB/仮想IOを設定する

プロファイルは、ノードのハードウェア設定やOSインストール時の設定をまとめたもので、ノード個別に作成します。

ISMに登録したサーバに対して、作成したプロファイルを適用することでサーバのBIOS/iRMC/MMB/仮想IOを設定します。

# 関 ポイント

ポリシーを利用して、プロファイルの作成を簡略化できます。詳細は、「3.3.3 ポリシーを作成してプロファイルの作成を簡略化する」を参照 してください。

- 1. ISMのGUIでグローバルナビゲーションメニューから[構築]-[プロファイル]を選択します。
- 2. 画面左側のメニューから[プロファイル設定]-[全てのプロファイル]を選択します。 「全てのプロファイル」画面が表示されます。
- 3. [アクション]ボタンから[プロファイル追加]を選択します。 「プロファイル追加」ウィザードが表示されます。
- 4.「プロファイル追加」ウィザードに従い、設定項目を入力します。

# 関 ポイント

設定項目の入力については、ヘルプ画面を参照してください。

ヘルプ画面の表示方法:ウィザード画面右上の[⑦]を選択

----

#### 【ポリシーを使用しBIOSを設定する場合】

- a.「プロファイル追加」ウィザードの「1.基本情報」画面内の[BIOSポリシー]で、作成したポリシーを選択します。
- b.「1.基本情報」画面内のその他の設定項目を入力して、[次へ]を選択します。 「2.詳細」画面内の[BIOS]タブに、選択したポリシーの設定値が自動的に入力されます。
- c. 必要に応じてその他の項目を設定します。
- 【ポリシーを使用しiRMCを設定する場合】
  - a.「プロファイル追加」ウィザードの「1.基本情報」画面内の[iRMCポリシー]で、作成したポリシーを選択します。
  - b.「1.基本情報」画面内のその他の設定項目を入力して、[次へ]を選択します。

「2.詳細」画面内の[iRMC]タブに、選択したポリシーの設定値が自動的に入力されます。

c. 必要に応じてその他の項目を設定します。

【ポリシーを使用しMMBを設定する場合】

- a.「プロファイル追加」ウィザードの「1.基本情報」画面内の[MMBポリシー]で、作成したポリシーを選択します。
- b.「1.基本情報」画面内のその他の設定項目を入力して、[次へ]を選択します。

「2.詳細」画面内の[MMB]タブに、選択したポリシーの設定値が自動的に入力されます。

c. 必要に応じてその他の項目を設定します。

【仮想IOを設定する場合】

- a.「プロファイル追加」ウィザードの「1.基本情報」画面内の設定項目を入力して、[次へ]を選択します。
- b. 「2.詳細」画面内の[仮想IO]タブで、[設定]を選択し、ウィザードに従って設定項目を入力します。
- 5. プロファイルの追加を確認します。

プロファイルの追加が完了すると、当該のプロファイルが「全てのプロファイル」画面に表示されます。 以上でプロファイル作成は完了です。続けてプロファイルを適用します。 ISMのGUIでグローバルナビゲーションメニューから[管理]-[ノード]を選択します。
 「ノードリスト」画面が表示されます。

なお、ISMに登録されているノード数により、ノードリストが表示されるまで時間がかかる場合があります。

- 7. [カラム表示]で[プロファイル]を選択します。
- 8. プロファイルを適用すべきノードをノードリストから選択します。
- 9. [アクション]ボタンから[プロファイル適用/再適用]を選択します。 「プロファイル適用」画面が表示されます。
- 10. 「プロファイル適用」画面に従い、設定項目を入力します。

設定項目の入力は、ヘルプ画面を参照してください。 ヘルプ画面の表示方法:画面右上の[⑦]を選択

BIOS/iRMC/MMB/仮想IO設定が完了すると、「ノードリスト」画面内の当該サーバの[ステータス]列が[適用済]と表示されます。

# 関 ポイント

事前にノードにタグを設定しておくことで、「ノードリスト」画面でタグによるノードのフィルタリングを行えます。ノードをフィルタリングすることで 対象のノードを抽出しやすくなります。

### 3.3.2 プロファイルでサーバにOSをインストールする

ISMに登録したサーバに対して、OSをインストールします。

次のOSをインストールできます。

- Windows Server
- Red Hat Enterprise Linux
- SUSE Linux Enterprise Server
- VMware
- OSインストールの事前環境構築として、DHCPサーバを作成します。
   詳細については、当社の本製品Webサイトを参照してください。
   http://www.fujitsu.com/jp/products/software/infrastructure-software/serverviewism/technical/
- 2. OSインストールの事前設定として、OSイメージをリポジトリ領域にインポートします。 リポジトリの管理については、『解説書』の「2.13.2 リポジトリ管理機能」を参照してください。
- 3. ISMのGUIでグローバルナビゲーションメニューから「構築]-[プロファイル]を選択します。
- 4. 画面左側のメニューから[プロファイル設定]-[全てのプロファイル]を選択します。 「全てのプロファイル」画面が表示されます。
- 5. [アクション]ボタンから[プロファイル追加]を選択します。 「プロファイル追加」ウィザードが表示されます。
- 6. 「プロファイル追加」ウィザードに従い、設定項目を入力します。

# 믿 ポイント

設定項目の入力については、ヘルプ画面を参照してください。 ヘルプ画面の表示方法:ウィザード画面右上の[ ⑦]を選択

- a.「プロファイル追加」ウィザードの「1.基本情報」画面内の[OSタイプ]で、インストールするOSのタイプを選択します。
- b.「1.基本情報」画面内のその他の設定項目を入力して、[次へ]を選択します。
- c.「2.詳細」画面内の[OS]タブを選択し、設定項目を入力します。
- d.「2.詳細」画面内の[OS個別情報]タブを選択し、設定項目を入力します。
- 【ポリシーを使用してOSを設定する場合】
  - a. 「プロファイル追加」ウィザードの「1.基本情報」画面内の[OSポリシー]で、作成したポリシーを選択します。
  - b.「1.基本情報」画面内のその他の設定項目を入力して、[次へ]を選択します。
    - 「2.詳細」画面内の[OS]タブと[OS個別情報]タブに、選択したポリシーの設定値が自動的に入力されます。
  - c. 必要に応じてその他の項目を設定します。
- プロファイルの追加が完了すると、当該のプロファイルが「全てのプロファイル」画面に表示されます。
- 7. ISMのGUIでグローバルナビゲーションメニューから[管理]-[ノード]を選択します。

「ノードリスト」画面が表示されます。

なお、ISMに登録されているノード数により、ノードリストが表示されるまで時間がかかる場合があります。

- 8. [カラム表示]で「プロファイル」を選択します。
- 9. プロファイルを適用すべきノードをノードリストから選択します。
- 10. [アクション]ボタンから[プロファイル適用/再適用]を選択します。

「プロファイル適用」画面が表示されます。

11.「プロファイル適用」画面に従い、設定項目を入力します。

設定項目の入力は、ヘルプ画面を参照してください。 ヘルプ画面の表示方法:画面右上の[⑦]を選択

OSインストールが完了すると、「ノードリスト」画面内の当該サーバの[ステータス]列が[適用済]と表示されます。

# 関 ポイント

事前にノードにタグを設定しておくことで、「ノードリスト」画面でタグによるノードのフィルタリングを行えます。ノードをフィルタリングすることで 対象のノードを抽出しやすくなります。

### 3.3.3 ポリシーを作成してプロファイルの作成を簡略化する

ノードのハードウェア設定をテンプレート化したものをポリシーと呼びます。これにより多数のノードを管理する際に共通要素はポリシーを 指定することでプロファイルへの入力を簡略化できます。ポリシーの作成は任意であって、プロファイル作成時に必須ではありません。

- 1. ISMのGUIでグローバルナビゲーションメニューから[構築]-[プロファイル]を選択します。
- 2. 画面左側のメニューから[ポリシー設定]-[全てのポリシー]を選択します。

「全てのポリシー」画面が表示されます。

3. [アクション]ボタンから[ポリシー追加]を選択します。

「ポリシー追加」ウィザードが表示されます。

- BIOSのポリシーを設定する場合
  - 「ポリシー追加」ウィザードの「1.基本情報」画面内の[ポリシータイプ]で、「BIOS」を選択します。
- iRMCのポリシーを設定する場合
  - 「ポリシー追加」ウィザードの「1.基本情報」画面内の[ポリシータイプ]で、「iRMC」を選択します。
- MMBのポリシーを設定する場合

「ポリシー追加」ウィザードの「1.基本情報」画面内の[ポリシータイプ]で、「MMB」を選択します。

#### - OSのポリシーを設定する場合

「ポリシー追加」ウィザードの「1.基本情報」画面内の[ポリシータイプ]で、「OS」を選択します。

「ポリシー追加」ウィザードの「1.基本情報」画面内の[カテゴリー]で、「Server-共通」を選択します(ISM 2.4.0.b以降)。

その他の設定項目は「ポリシー追加」ウィザードに従い入力します。

設定項目の入力はヘルプ画面を参照してください。

ヘルプ画面の表示方法:ウィザード画面右上の[?]を選択

ポリシーの追加が完了すると、当該のポリシーが「全てのポリシー」画面に表示されます。

# 3.4 スイッチ/ストレージを設定する

スイッチやストレージを初期導入する場合や増設する場合などに、プロファイルを利用することで、以下のような設定ができます。

・スイッチ

管理者パスワードやSNMPの設定などを複数のノードに対して一括して行う

・ ストレージ

RAID構成やディスク構成の設定などを行う

また、ネットワークマップを利用することで、複数スイッチの複数ポートに対して、VLANやリンクアグリゲーションの設定を一括して行うことができます。

### 3.4.1 プロファイルでスイッチ/ストレージを設定する

ISMに登録したスイッチ/ストレージに対して、作成したプロファイルを適用することで、RAID構成やSNMP設定、アカウントなどを設定します。

- 1. ISMのGUIでグローバルナビゲーションメニューから[構築]-[プロファイル]を選択します。
- 2. 画面左側のメニューから[プロファイル設定]-[全てのプロファイル]を選択します。

「全てのプロファイル」画面が表示されます。

3. [アクション]ボタンから[プロファイル追加]を選択します。

「プロファイル追加」ウィザードが表示されます。

4. 「プロファイル追加」ウィザードに従い、設定項目を入力します。

RAID構成やSNMP設定、アカウントなど、各機器に応じた設定内容を入力してください。

設定項目の入力はヘルプ画面を参照してください。

ヘルプ画面の表示方法:ウィザード画面右上の[⑦]を選択

プロファイルの追加が完了すると、当該のプロファイルが「全てのプロファイル」画面に表示されます。

以上でプロファイル作成は完了です。続けてプロファイルを適用します。

5. ISMのGUIでグローバルナビゲーションメニューから[管理]-[ノード]を選択します。

「ノードリスト」画面が表示されます。

なお、ISMに登録されているノード数により、ノードリストが表示されるまで時間がかかる場合があります。

- 6. [カラム表示]で「プロファイル」を選択します。
- 7. プロファイルを適用すべきノードをノードリストから選択します。
- 8. [アクション]ボタンから[プロファイル適用/再適用]を選択します。 「プロファイル適用」画面が表示されます。
- 「プロファイル適用」画面に従い、設定項目を入力します。
   設定項目の入力はヘルプ画面を参照してください。
   ヘルプ画面の表示方法:画面右上の[⑦]を選択
プロファイルの適用が完了すると、「ノードリスト」画面内の当該ノードの[ステータス]列が[適用済]と表示されます。 以上でノードへのプロファイル適用は完了です。

## 3.4.2 ネットワークマップからLANスイッチの設定を変更する

ネットワークマップ上で視覚的に確認しながら、LANスイッチに設定されたVLAN、リンクアグリゲーションの設定を変更します。

#### LANスイッチのVLAN設定を変更する

ネットワークマップからLANスイッチのVLANの設定を変更します。

- ISMのGUIでグローバルナビゲーションメニューから[管理]-[ネットワークマップ]を選択します。
   「ネットワークマップ表示」画面が表示されます。
- 2. [アクション]ボタンから[VLAN一括設定]を選択し、設定の変更内容を入力します。
- 3. ネットワークマップ上のLANスイッチで、VLANの設定を変更したいポートを選択します。
- 4. 右上の[設定]を選択し、設定の変更内容を入力します。
- 5. 変更内容を確認し、問題なければ[登録]を選択します。 設定が変更されます。
- 実行完了後、ネットワーク管理情報を最新化し、ネットワークマップ上で変更が適用されていることを確認します。
   [VLAN設定]の作業はISMのタスクとして登録されます。グローバルナビゲーションメニュー上部の[タスク]を選択して、タスクの完了を 確認してください。

以上でVLANの設定変更は完了です。

#### LANスイッチのリンクアグリゲーション設定を変更する

ネットワークマップからLANスイッチのリンクアグリゲーションの設定を変更します。

1. ISMのGUIでグローバルナビゲーションメニューから[管理]-[ネットワークマップ]を選択します。

「ネットワークマップ表示」画面が表示されます。

- 2. [アクション]ボタンから[リンクアグリゲーション設定]を選択します。
- 3. リンクアグリゲーション設定を行うノードを選択し、[追加]、[変更]、[削除]のどれかを選択します。
- 4. 設定の変更内容を入力し、[確認]を選択します。
- 5. 変更内容を確認し、問題なければ[登録]を選択します。 設定が変更されます。
- 6. 実行完了後、ネットワーク管理情報を最新化し、ネットワークマップ上で変更が適用されていることを確認します。 以上でリンクアグリゲーションの設定変更は完了です。

# 3.5 複数のプロファイルを一括して作成しノードに割り当てる

ISM 2.4.0.b 以降では、複数のノードに同じ設定を行う場合、既存のプロファイルを参照して複数のプロファイルを一括で作成(一括参照作成)し、複数のノードに割り当てることができます。これにより、多数のプロファイルを作成し、ノードに適用する操作を簡略化できます。

- 1. ISMのGUIでグローバルナビゲーションメニューから[構築]-[プロファイル]を選択します。
- 2. 画面左側のメニューから[プロファイル設定]-[全てのプロファイル]を選択します。 「全てのプロファイル」画面が表示されます。
- 3. 参照元とするプロファイルを選択し、[アクション]ボタンから[一括参照作成/割り当て]を選択します。 「プロファイルー括参照作成/割り当て」ウィザードが表示されます。
- 4.「プロファイルー括参照作成/割り当て」ウィザードに従い、設定項目を入力します。

- 5. プロファイルの追加を確認します。 「プロファイルー括参照作成/割り当て」ウィザードで選択した割り当てノード数分のプロファイルが「全てのプロファイル」画面に表示 されます。 続けてプロファイルを適用します。
- 6. 画面左側のメニューから[プロファイル適用]を選択します。 「ノードリスト」画面が表示されます。
- 7. プロファイルを割り当てたノードを選択し、[アクション]ボタンから[プロファイル適用/再適用]を選択します。 「プロファイル適用」画面が表示されます。
- 8. 「プロファイル適用」画面に従い、設定項目を入力します。

# 関 ポイント

[一括参照作成/割り当て]で作成されたプロファイル、および割り当てられたノードのステータスは、[要再適用]となります。

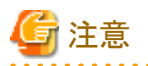

・ OSが設定されたプロファイルを参照して[一括参照作成/割り当て]を行った場合、OSのIPアドレス、コンピュータ名が重複する場合が あります。プロファイル適用前に、プロファイルを編集してOSのIPアドレス、コンピュータ名を変更してください。

・ 仮想IOが設定されたプロファイルを参照して[一括参照作成/割り当て]を行った場合、仮想アドレスが重複する場合があります。プロファイル適用前に、プロファイルを編集して仮想アドレスを変更してください。

# 3.6 パスワードを変更する

管理対象ノード、および管理対象ノードにインストールしているOSのパスワードを変更します。

パスワードの変更は、変更対象のノードをメンテナンスモードに設定して行います。

### 3.6.1 管理対象ノードのパスワードを変更する

1. ISMのGUIでグローバルナビゲーションメニューから[管理]-[ノード]を選択します。

「ノードリスト」画面が表示されます。

- ノードリストから、変更対象のノード名を選択します。
   ノードの詳細画面が表示されます。
- 3. [アクション]ボタンから[メンテナンスモード設定]を選択します。
- 4. 変更対象のノードのパスワードを変更します。
- 5. [アクション]ボタンから[編集]を選択します。 「編集」画面が表示されます。
- 通信方法のパスワードを手順4で変更したパスワードに変更します。
   パスワード以外の各設定項目は、必要に応じて変更します。
- 7. 変更内容を確認し、[適用]ボタンを選択します。
- [アクション]ボタンから[メンテナンスモード解除]を選択します。
   以上で管理対象ノードのパスワード変更は完了です。

## 3.6.2 OSのパスワードを変更する

- ISMのGUIでグローバルナビゲーションメニューから[管理]-[ノード]を選択します。
   「ノードリスト」画面が表示されます。
- ノードリストから、変更対象のノード名を選択します。
   ノードの詳細画面が表示されます。
- 3. [アクション]ボタンから[メンテナンスモード設定]を選択します。
- 4. 変更対象のOSのパスワードを変更します。
- 5. [OS]タブを選択します。
- [OSアクション]ボタンから[OS情報編集]を選択します。
   「OS情報編集」画面が表示されます。
- パスワードを手順4で変更したパスワードに変更します。
   パスワード以外の各設定項目については、必要に応じて変更します。
- 8. 変更内容を確認し、[適用]ボタンを選択します。
- 9. [アクション]ボタンから[メンテナンスモード解除]を選択します。 以上でOSのパスワード変更は完了です。

# 3.7 サーバのWeb画面のログインにCASベースのシングルサインオンを利用 する

CAS(中央認証サービス)を利用して、ユーザー名、パスワードを指定せず、PRIMERGYサーバのWeb画面(iRMC画面)へ自動ログイン (シングルサインオン)するための設定を行います。

# 3.7.1 ディレクトリサーバを設定する

Microsoft Active DirectoryまたはLDAPと連携するよう設定します。

詳細は、「2.7.3 Microsoft Active DirectoryまたはLDAPと連携する」を参照してください。

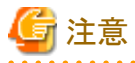

- ・ CASは、ディレクトリサーバが、Microsoft Active Directory の場合のみ使用できます。
- ・ 証明書を登録する場合、LDAPサーバ名にフルコンピュータ名を指定してください。

# 3.7.2 CASを設定する

ISMのログイン後、iRMC画面へのログインを可能とするため、CASを設定します。

- 1. ISMのGUIでグローバルナビゲーションメニューから[設定]-[ユーザー]を選択します。
- 2. 画面左側のメニューから[CAS設定]を選択します。

「CAS設定」画面が表示されます。

3. [設定]ボタンを選択します。

「CAS設定」画面が表示されます。

設定項目を入力します。
 設定する情報は、以下のとおりです。

- CAS

CAS機能を有効とするか無効とするかを設定します。

- ポート番号

CASで使用するポート番号を設定します。

- ユーザーロール

CASを利用できるユーザーのユーザーロールを設定します。

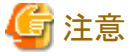

- ・ CASは、以下の操作を行った場合、再起動されます。このため、以下の操作を行った直後は、CASを利用できません。CASを利用す るためには、以下の操作を行ったあとで、再度ログインします。
  - CASの有効/無効の設定
  - CASのポート番号の設定
  - ディレクトリサーバの設定
  - ディレクトリサーバの切替え
- ・ CASを利用する場合、ISMに証明書を設定してください。証明書の設定方法は、『解説書』の「4.7 証明書設定」を参照してください。 なお、ISM 2.4.0より前に証明書を設定されたISMでCASを利用する場合、再度証明書を設定してください。

3.7.3 CASを利用するユーザーを設定する

CASを利用できるユーザーを以下のように設定します。

- 1. ユーザーが属するユーザーグループの設定
  - 管理対象ノード

「全てのノードを管理」を設定します。

- 認証方式

「Open LDAP/Microsoft Active Directory(LDAP)」を設定します。

- 2. ユーザーの設定
  - ディレクトリサーバで行う設定

「2.7.3 Microsoft Active DirectoryまたはLDAPと連携する」で設定したディレクトリサーバにユーザーを設定します。

- ISMで行うユーザー設定
  - a. ユーザー名

「2.7.3 Microsoft Active DirectoryまたはLDAPと連携する」で設定したディレクトリサーバに存在するユーザー名を設定します。

b. 認証方式

「ユーザーグループの設定に従う」を設定します。

c. ユーザーグループ

1.で設定したユーザーグループを設定します。

d. ユーザーロール

「3.7.2 CASを設定する」で設定したユーザーロールと、CASを利用可能なユーザーロールを以下に示します。

#### 表3.28 CASを利用可能なユーザーロール

| CAS設定で指定したユーザーロール | CASを利用可能なユーザーロール |
|-------------------|------------------|
| Administrator     | Administrator    |
| Operator          | Administrator    |
|                   | Operator         |
| Monitor           | Administrator    |
|                   | Operator         |
|                   | Monitor          |

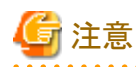

```
設定項目[管理対象ノード]が「全てのノードを管理」以外のユーザーグループに属するユーザーは、CASを利用できません。
```

### 3.7.4 iRMCを設定する

「3.7.2 CASを設定する」で設定したCASの情報を、iRMCに設定します。

CASを利用するiRMCの[設定]-[ユーザー管理]-[中央認証サービス(CAS)]で以下を設定します。

・ CASサポート

「CASを有効にする。」を選択します。

・サーバ

ISMのIPアドレスを設定します。

• ネットワークポート

「3.7.2 CASを設定する」で設定したポート番号を設定します。

- ログインページ表示
  - 1. [ログインページを常に表示する]にチェックを付けます。
  - 2. チェックを付けた場合の動作を示します。
  - 3. ISMのログイン後、iRMCのWeb画面に自動ログイン時、「ログイン」か、「CASログイン」かの選択画面が表示されます。
    - 「ログイン」を選択した場合、iRMCのユーザーアカウントを指定してログインできます。
    - 「CASログイン」を選択した場合、自動ログインできます。

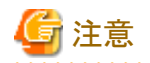

・「ログインページを常に表示する」のチェックを外した場合、ISMにログインしないと、iRMCのWeb画面にログインできません。この場合、 Webブラウザ上に手動でログイン画面のURLを入力してください。

ログイン画面のURL例: https://<iRMCのIPアドレス>/login

・ CAS使用時のiRMCのユーザー権限に、必要以上の権限を与えないようにしてください。

# 3.7.5 ユーザー名、パスワードを指定せずにログインする

以下の手順でiRMCのWeb画面にユーザー名、パスワードを指定せずにログインします。

- 1. ISMにログインします。
- 2. ノードの詳細画面の「Web i/f URL」のURLを選択します。

iRMCのログイン画面が表示されます。

3.「CASログイン」を選択します。

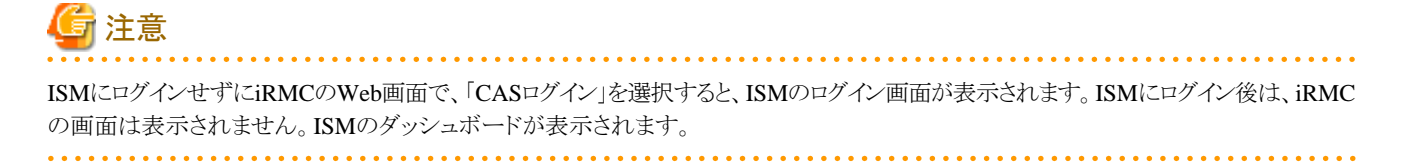

# 第4章 管理対象ノードの状態を確認する

この章では、管理対象ノードやリソースのステータスやログなどの各種情報を確認する方法を説明します。

# 4.1 ダッシュボードを操作する

ダッシュボードは、ステータスやログなどの各種情報を表示するウィジェットを表示します。利用者の用途に合わせてウィジェットを選択し、 必要となる情報を参照できます。

ダッシュボードに表示させるウィジェットの選択方法はヘルプ画面を参照してください。

ヘルプ画面の表示方法:画面表示中に、右上の[ ⑦ヘルプ]-[ヘルプ]-[この画面のヘルプ]を選択

# 4.2 ノードの位置を確認する

ノードのラック搭載位置情報が設定されている場合、GUIの「ラックビュー」画面で確認できます。

ラック搭載位置情報が設定されていない場合、未搭載ノードとして表示されます。

また、「3Dビュー」画面では、フロア、ラックの配置、ラック内の機器搭載位置を3次元画像で確認できます。

#### ラックビューからノードの搭載位置を確認する

- 1. ISMのGUIでグローバルナビゲーションメニューから[管理]-[データセンター]を選択します。 「データセンターリスト」画面が表示されます。
- 2. 該当のラックを選択してノードの位置を確認します。

#### 3Dビューからノードの状態を確認する

ラックや機器の配置、およびステータスや消費電力、吸気温度を三次元表示で確認します。

- ISMのGUIでグローバルナビゲーションメニューから[管理]-[3Dビュー]を選択します。
   「3Dビュー」画面が表示されます。
- 2. 目的に応じて以下の操作を行います。
  - 表示するフロアを切り替える場合
    - a. 「3Dビュー」画面左上のフロアサマリのフロア表示部を選択します。 「フロア選択」画面が表示されます。
    - b. 確認したいフロアを選択し、[適用]ボタンを選択します。 フロア表示が切り替わります。
  - 表示情報を切り替える場合

「3Dビュー」画面右下の表示情報切替え用のボタンで表示したい情報を選択します。 3Dビューでは、以下の表示情報が確認できます。

- ステータス
- アラームステータス
- 吸気温度
- 消費電力

以上で3Dビューからのノード状態の確認は完了です。

# 関 ポイント

表示情報で消費電力ステータスを表示する場合は、事前に管理対象機器のノードの詳細画面の[監視]タブで[NodePowerConsumption] のしきい値を設定する必要があります。

# 4.3 ノードの状態を確認する

ノードの状態はダッシュボードの[ステータス]ウィジェットおよび「ノードリスト」画面で確認できます。

1. ISMのGUIでグローバルナビゲーションメニューから[ダッシュボード]を選択します。

「ダッシュボード」画面が表示されます。

2. [ステータス]ウィジェットでノードの状態を確認します。

[ステータス]ウィジェットの詳細な説明はヘルプ画面を参照してください。 ヘルプ画面の表示方法:画面表示中に、右上の[??ヘルプ]-[ヘルプ]-[この画面のヘルプ]を選択

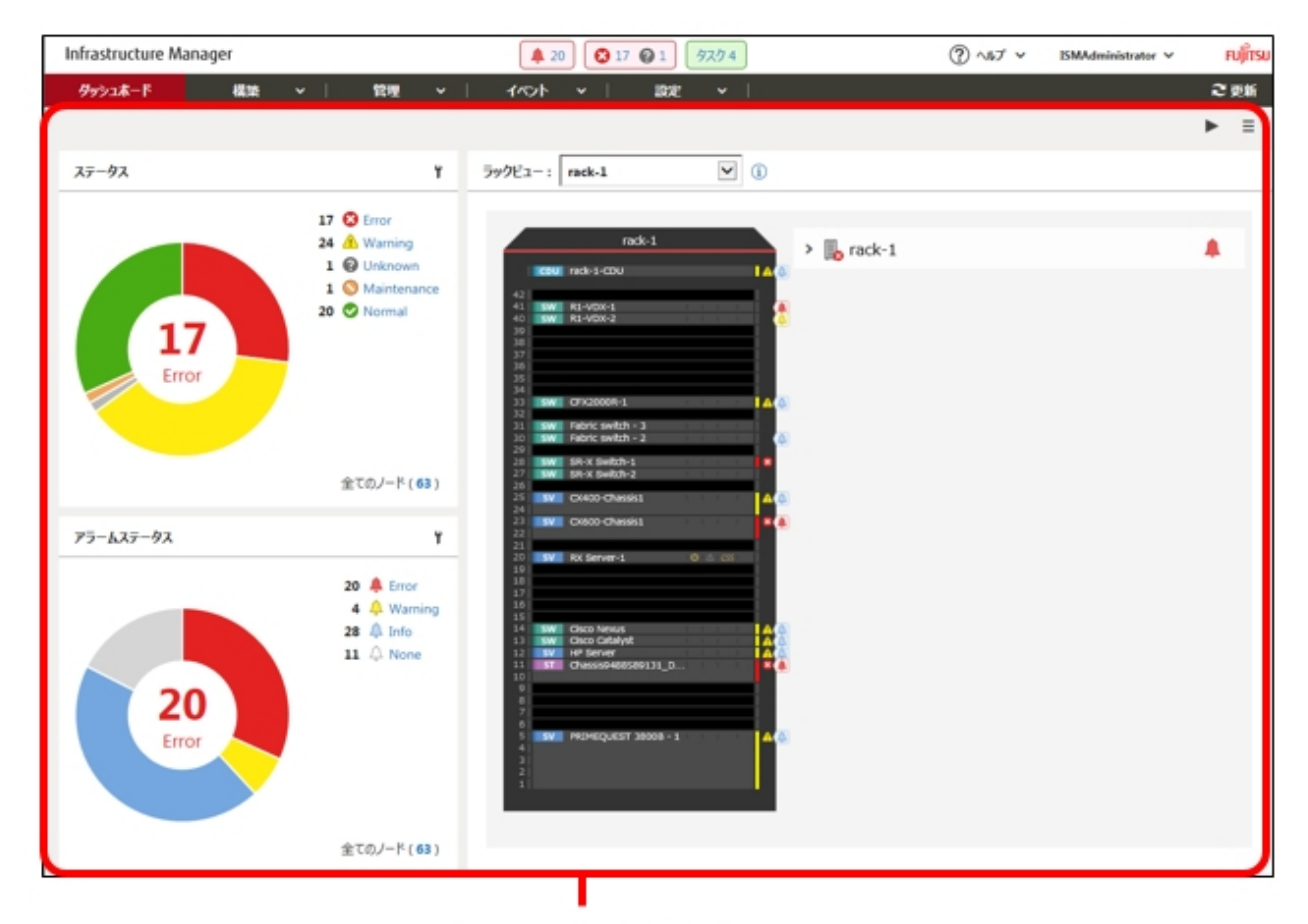

[ダッシュボード] 画面

3. [ステータス]ウィジェットで、状態を確認するステータス(Error、Warning、Maintenance、Normal、Unknown)を選択します。 当該ステータスのノードが「ノードリスト」画面に表示されます。

なお、ISMに登録されているノード数により、ノードリストが表示されるまで時間がかかる場合があります。

表示内容の説明はヘルプ画面を参照してください。 ヘルプ画面の表示方法:画面表示中に、右上の[⑦ヘルプ]-[ヘルプ]-[この画面のヘルプ]を選択 以上でノード状態の表示は完了です。

# 4.4 ノードの通知情報を表示する

ノードのイベント発生およびノード状態はダッシュボードの[アラームステータス]ウィジェットおよび「ノードリスト」画面で確認できます。

1. ISMのGUIでグローバルナビゲーションメニューから[ダッシュボード]を選択します。

「ダッシュボード」画面が表示されます。

2. [アラームステータス]ウィジェットでアラームを確認します。

[アラームステータス]ウィジェットの説明はヘルプ画面を参照してください。 ヘルプ画面の表示方法:画面表示中に、右上の[⑦ヘルプ]-[ヘルプ]-[この画面のヘルプ]を選択

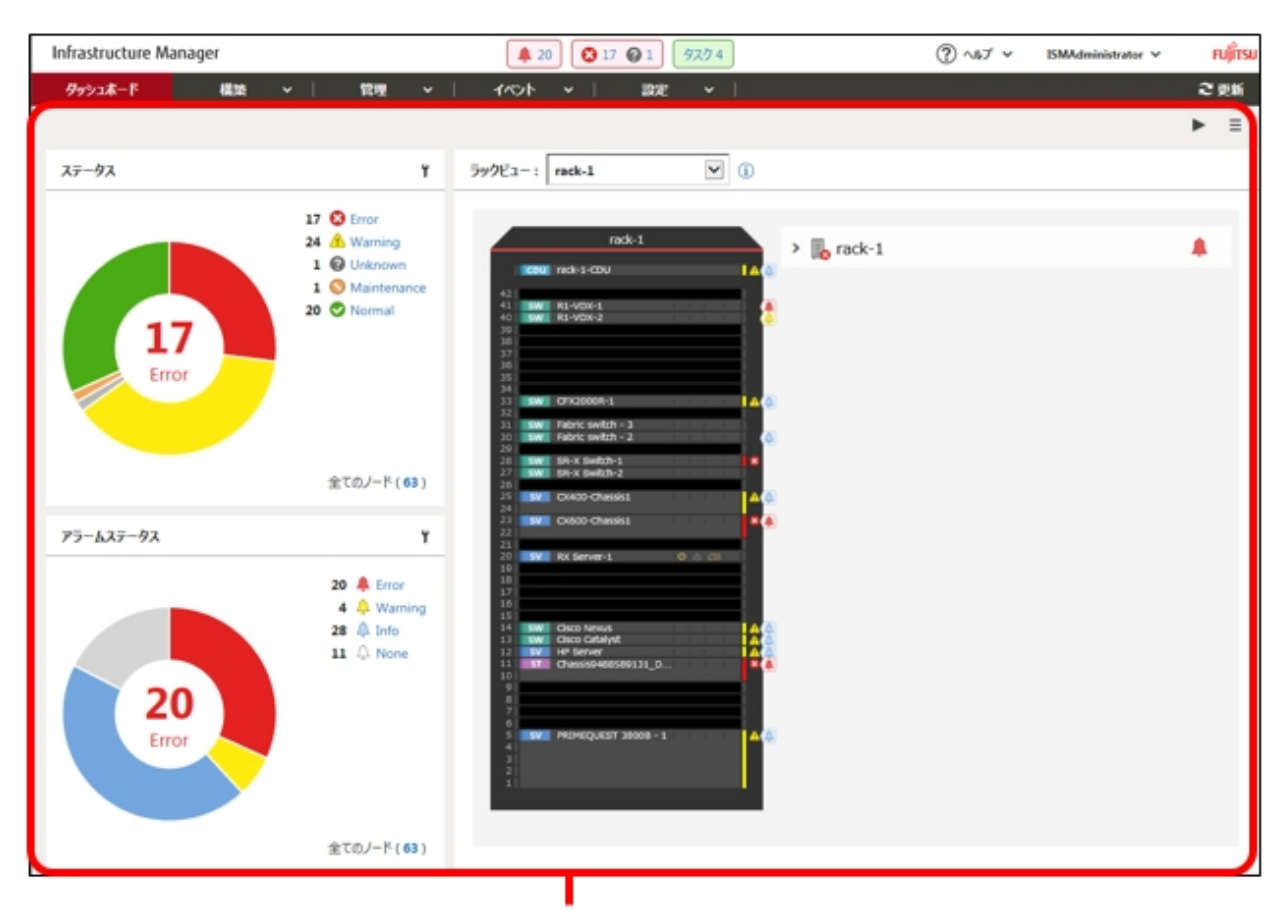

### [ダッシュボード] 画面

3. [アラームステータス]ウィジェットで、状態を確認するステータス(Error、Warning、Info、None)を選択します。 当該アラームステータスのノードが「ノードリスト」画面に表示されます。 なお、ISMに登録されているノード数により、ノードリストが表示されるまで時間がかかる場合があります。 表示内容の説明はヘルプ画面を参照してください。 ヘルプ画面の表示方法:画面表示中に、右上の[ ②ヘルプ]-[ヘルプ]-[この画面のヘルプ]を選択 以上でノード通知情報の表示は完了です。

# 4.5 監視履歴をグラフ表示する

ISMのGUIでは、モニタリング機能で蓄積した監視項目の履歴をグラフ表示できます。グラフ表示することで、監視項目履歴の推移や傾向を 容易に把握できます。ノードごとのグラフを表示する方法と、複数ノードのグラフをダッシュボードの[監視履歴]ウィジェットに表示する方法 があります。

## 4.5.1 ノードごとに監視履歴をグラフ表示する

ノードごとに監視項目の履歴をグラフ表示します。

- ISMのGUIでグローバルナビゲーションメニューから[管理]-[ノード]を選択します。
   「ノードリスト」画面が表示されます。
- 2. 対象ノードのノード名を選択します。
- 3. [監視]タブを選択します。
- 4. グラフ表示する監視項目の[グラフ]ボタンを選択します。

「監視履歴グラフ」画面が表示され、グラフが表示されます。

#### 複数のグラフを重ね合わせて表示する

「監視履歴グラフ」画面では、複数のグラフを重ね合わせて表示できます。

#### 他の期間と比較する

[他の期間と比較]タブでは、同一監視項目の複数期間のグラフを重ね合わせて表示できます。最大5期間を追加し、6グラフを重ね合わせて表示できます。複数期間のグラフを重ねることにより、時間ごと、曜日ごとの傾向を比較して把握できます。

以下の手順で行います。

- 1. [他の期間と比較]タブで[表示期間追加]ボタンを選択します。
- 2. グラフ表示する期間を選択します。

複数のグラフが重ね合わされて表示されます。

#### 他の項目と比較する

[他の項目と比較]タブでは、同一ノード内のほかの監視項目のグラフを重ね合わせて表示できます。最大1項目を追加し、2グラフを重ね 合わせて表示できます。ほかの監視項目のグラフを重ねることにより、監視項目ごとの相関を把握できます。

以下の手順で行います。

- 1. [他の項目と比較]タブで[表示項目追加]ボタンを選択します。
- 2. 比較する項目およびグラフ表示開始日時を選択します。
- 複数のグラフが重ね合わされて表示されます。

### 4.5.2 複数ノードの監視履歴をグラフ表示する

複数ノードの監視履歴のグラフをダッシュボードに表示します。

- 1. ISMのGUIでグローバルナビゲーションメニューから[ダッシュボード]を選択します。
- 2. [ウィジェット追加]を選択します。
- 3. [監視履歴]を選択して、[追加]ボタンを選択します。
- 「ウィジェット設定」ウィザードの指示に従い、ウィジェットに表示するノードおよび監視項目を選択します。
   ダッシュボードに[監視履歴]ウィジェットが追加されます。

# 関 ポイント

- ・ [監視履歴]ウィジェットを追加すると、ダッシュボード画面右上に期間指定プルダウンボックスが表示されます。このプルダウンボックスで [監視履歴]ウィジェットに表示する期間を変更できます。
- ・期間指定プルダウンボックスでは、[監視履歴]ウィジェットの表示期間のみ変更できます。期間を指定しても、[監視履歴]ウィジェット以外のウィジェットは影響を受けません。

- 69 -

# 4.6 ファームウェアバージョンを確認する

ISMに登録したサーバのファームウェアバージョンを表示します。

- 1. ISMのGUIでグローバルナビゲーションメニューから[構築]-[ファームウェア]を選択します。 「ファームウェア」画面が表示されます。
- 対象機器のノード名を選択し、「ノード情報」画面内の[ノード情報取得]から、ノード情報取得を行います。
   ファームウェアバージョンを確認するノード数分、実施します。
   「ファームウェア」画面内の当該サーバの[現行バージョン]列にファームウェアバージョンが表示されます。
   以上でサーバのファームウェアバージョン確認は完了です。

# 関 ポイント

- ノード情報取得は時間がかかるため、画面とは非同期で処理されます。
- ・ノード情報取得が完了すると、[イベント]-[イベント]-[運用ログ]にメッセージID「10020303」のログが出力されます。
- ・ 事前にノードにタグを設定しておくことで、「ノードリスト」画面でタグによるノードのフィルタリングを行えます。ノードをフィルタリング することで対象のノードを抽出しやすくなります。

# <u>4.7 ノードログを表示する</u>

管理対象ノードから収集したログを時系列に並べて表示します。重大度、カテゴリー(ハードウェア、オペレーティングシステム)、管理対象 ノードなどの条件を指定することにより、表示するログを絞り込めます。

- 1. ISMのGUIでグローバルナビゲーションメニューから[構築]-[ログ収集]を選択します。
- 2. 画面左側のメニューから[ノードログ検索]を選択します。

「ノードログリスト」画面が表示されます。

3. ノードログの表示を絞り込む場合は、[フィルター]ボタンを選択します。

「フィルター」画面が表示されます。

4. 「フィルター」画面にフィルタリング条件を入力し、[フィルター]ボタンを選択します。

フィルタリング条件の入力はヘルプ画面を参照してください。 ヘルプ画面の表示方法:画面右上の「??]を選択

「ノードログリスト」画面に、フィルターされたノードログが表示されます。

以上でノードログの表示は完了です。

# 4.8 保管ログをダウンロードする

管理対象ノードから収集した保管ログをダウンロードできます。

- 1. ISMのGUIでグローバルナビゲーションメニューから[構築]-[ログ収集]を選択します。
- 2. 画面左側のメニューから[ログ管理]-[保管ログ]タブを選択します。
- 3. 保管ログをダウンロードするノードのチェックボックスをオンにします。
- 4. [アクション]ボタンから[ダウンロードファイル作成]を選択します。

「ダウンロードファイル作成(保管ログ)」画面が表示されます。

5. 設定項目を入力し、[適用]ボタンを選択します。

設定項目の入力はヘルプ画面を参照してください。 ヘルプ画面の表示方法:画面右上の[⑦]を選択 ダウンロードファイルが作成されます。

ダウンロードファイル項目の[ダウンロード]ボタンを選択します。
 手順5で作成されたダウンロードファイルがコンソールにダウンロードされます。
 以上で保管ログのダウンロードは完了です。

# 4.9 詳細情報からノードを絞り込む

管理対象ノードの詳細情報からノードを絞り込み、特定の情報を持つノードだけを表示します。

- 1. ISMのGUIでグローバルナビゲーションメニューから[管理]-[ノード]を選択します。
- 2. ボタンを選択します。

フィルター画面が表示されます。

3. フィルター項目を指定します。全ての項目を対象としてフィルタリングする場合は、[全ての項目]欄でフィルタリング条件を指定します。 個別の項目を対象としてフィルタリングする場合は、対象の項目欄でフィルタリング条件を指定します。

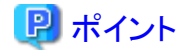

[ステータス]、[アラームステータス]で複数のステータスを指定した場合、OR検索が行われます。[ステータス]、[アラームステータス] 以外の項目で複数の項目を指定した場合、または1つの項目にスペースで区切った複数の条件を指定した場合は、AND検索が行 われます。大文字、小文字の区別は行われません。

4. [フィルター]ボタンを選択します。

「ノードリスト」画面で、指定した項目に該当するノードが絞り込み表示されます。

[ステータス]、[アラームステータス]、[ブート種別]がフィルタリング条件に指定されている場合、「ノードリスト」画面上部の指定されたステータスボタンまたはプルダウンボックスが選択された状態になります。

# 第5章 異常な管理対象ノードを特定する

この章では、何らかの異常が発生しているノードの特定方法や、その際の保守資料の採取方法について説明します。

# 5.1 異常が発生しているノードを確認する

現在、異常が発生している監視対象ノードだけを表示することで、異常ノードの情報が確認しやすくなります。

ISMはノードの状態をリアルタイムに画面更新をしません。ノードの現在の状態を表示させるためには、更新ボタンを選択し画面を更新してください。

- 1. ISMのGUIでグローバルナビゲーションメニューから[ダッシュボード]を選択します。
- 2. [ステータス]ウィジェットで、 😢 の右の[Error]を選択します。

異常が発生しているノードだけが表示されます。

3. 表示された異常ノードの情報から状況を確認します。

# 5.2 ネットワーク上の異常箇所/影響範囲を確認する

ネットワーク上の異常をネットワークマップにより視覚的に表示させることで、異常箇所とその影響範囲を確認できます。

1. ISMのGUIでグローバルナビゲーションメニューから[管理]-[ネットワークマップ]を選択します。

「ネットワークマップ表示」画面が表示されます。

| ダッシュホード 繊維 >             | 101 - 101 - 101 - 101            | · · ·                        |                                     | 2.00   |
|--------------------------|----------------------------------|------------------------------|-------------------------------------|--------|
| キットワークノードリスト く           | シャーシ > CX600-Chassis1 > CX1640-2 |                              | 最終更新: 2018/06/22 18:09:42           | アクション、 |
| * 4 4 4 <b>0 * 0 0 0</b> | B CX600-Chassis1                 |                              | * 物理サーバ情報                           |        |
| Q, 85R                   | V B. CX1640-1                    |                              | J-F8: 0(1640-2                      |        |
| > ■13/13 △               | 00-0C-29-31-88-ED                | SR-X Switch-1                | ステータス: ONormal<br>アラームステータス: 〇 None |        |
| ✓ ■ CX400-Chassis1       | 00-0C-29-31-88-E1 ···            | a ether 1                    | モデル: PRIMERGY CX1640 M<br>第一ト数: 2   | 11     |
| Mg CX2550-1              | V 🐌 CX1640-2                     | ether 3<br>ether 4           | IPアドレスパーション: V4<br>IPアドレス:          |        |
| ✓ ■ CX600-Chassis1       | 00-0C-29-31-88-D0                | ether 5<br>ether 6 ether 2 m | ホスト名: -<br>の5タイプ: -                 |        |
| Mg CX1640-1              | 00-00-29-31-68-01                | ether 7                      | OS/(-ジョン: -<br>ラック名: rade-1         |        |
| 010 CX1640-2             |                                  | ether 9                      | ラック活動位置: 22-23<br>スロット番号: 2         |        |
| Din CX1640-3             | > 🍋 🖂 RX Server-1                | · ether 10                   | Web (/f URL: https://               |        |
| IBC CX1640-4             |                                  | > IIIE SR.X Switch-2         | 表示設定                                |        |
| 30 <sub>0</sub> CX1640-5 |                                  |                              | 仮想ノード表示                             |        |
| עיד:<br>דעיד: י          |                                  |                              | 内部接続表示                              |        |
|                          |                                  |                              | ▼ リンケアグリゲーション表示                     |        |
|                          |                                  |                              | ✓ 興來影響範囲を表示                         |        |
|                          |                                  |                              | ▼ 未接続ポート表示                          |        |
|                          |                                  |                              | 接続ハイライト表示                           |        |
|                          |                                  |                              | ハイライト金クリア                           |        |
|                          |                                  |                              | VLANSER BUT                         |        |
|                          | •                                | ,                            | and months index                    |        |
|                          |                                  |                              |                                     |        |
|                          |                                  |                              |                                     |        |

[ネットワークマップ表示]画面

異常が発生しているノードはアイコンが赤色になっています。

2. ネットワークマップ右下に表示されている表示設定パネルで[異常影響範囲を表示]にチェックを付けて、異常影響範囲を表示状態 にします。

異常の影響範囲にあたる接続関係、ポートの枠またはノードの枠が黄色で表示されます。

仮想ネットワークが構築されている場合、異常の影響範囲にあたる仮想マシン、仮想スイッチ、仮想ルータおよび仮想的な接続関係 についても黄色で表示されます。

以上でネットワーク上の異常箇所/影響箇所の確認は完了です。

# 5.3 管理対象ノードのログを収集する

ノードのログを任意のタイミングで収集して蓄積します。

GUIを使ったログ収集操作の例を示します。

- 1. ISMのGUIでグローバルナビゲーションメニューから[構築]-[ログ収集]を選択します。
- 2. ログ収集メニューから[ログ収集設定]を選択します。
- 3. ログ収集対象のノードにチェックを付けます。複数のノードにチェックすると、同様の内容を一度に設定できます。
- [アクション]ボタンから[ログ収集実行]を選択します。
   「結果」画面が表示されます。この画面に表示されるタスク詳細の番号を控えておきます。
- グローバルナビゲーションメニュー上部の[タスク]を選択し、処理状況を確認します。
   タスクタイプは、[Collecting Node Log]と表示されます。
   タスクIDは、「結果」画面で控えたタスク詳細の番号を確認してください。

# 関 ポイント

手動ログ収集操作は、以下の手順で表示される画面でも同様の操作が行えます。

- ・ ISMのGUIでグローバルナビゲーションメニューから[構築]-[ログ収集]を選択し、以下のどちらかを行います。
  - ログ収集メニューの[ログ管理]を選択します。
  - ログ収集メニューの[ノードログ検索]を選択します。
- ・ ISMのGUIでグローバルナビゲーションメニューから[管理]-[ノード]を選択し、以下のどちらかを行います。
  - ノードリストの[カラム表示]から[ログ収集設定]を選択します。
  - ノードリストで対象の[ノード名]を選択し、[ログ収集設定]タブを選択します。

# 🌀 注意

- 手動ログ収集のキャンセルは、グローバルナビゲーションメニュー上部の[タスク]から行えますが、すでにログ収集が実行中の場合、ログ 収集が完了するまでキャンセルは完了しません。
- ・ 手動ログ収集を1回実行するたびに、保管ログの保有世代数が加算されます。連続して何度も実行すると、保有最大世代数の設定を超 えた過去のログが削除されますので注意してください。なお、手動ログ収集がエラーとなった場合は世代数にカウントされません。

ログ削除実行中のノードに対して実行されたログ収集は、ログ削除が完了するまで保留され、ログ削除完了後に実行されます。

# 第6章 ノードを管理/操作するその他の機能

この章では、各ノードに対する様々な操作について説明します。

# 6.1 ネットワークマップを設定する

ネットワークマップでは、管理対象ノード間のLANケーブルの物理的な接続状態が表示されます。管理対象ノードのネットワークポートの LLDP(Link Layer Discovery Protocol)が有効の場合、管理対象ノード間の接続関係が取得され、ネットワークマップ上に接続状態が表示 されます。管理対象ノードがLLDPをサポートしていない、または無効の場合、接続関係は自動的には表示されません。その場合、ユー ザーが接続状態を手動で定義できます。

1. ISMのGUIでグローバルナビゲーションメニューから[管理]-[ネットワークマップ]を選択します。

「ネットワークマップ表示」画面が表示されます。

| Infrastructure Manager         | <b>4</b> 20 <b>3</b> 17 <b>9</b> 1 <b>9</b> 20 4 | ⑦ ^67 ~ ISMAdministrator ~ FUITS   |
|--------------------------------|--------------------------------------------------|------------------------------------|
| <i>9</i> 9933#-F <b>4</b> 29 * | 1 - 352 - 405 - 1032 - 1                         | 2 P.K                              |
| ネットワークノードリスト                   | ジャージ > CX600-Chassis1 > CX1640-2                 | 最終更新: 2018/06/22 18:09:42 アウション ×  |
| A 4 4 4 0 0 0 0                | B CX600-Chassis1                                 | 参理サーバ情報                            |
| Q, 85%                         |                                                  | J-F8: 00540-2                      |
| × ₩.27-2 13/13 Δ               |                                                  | λ7−9λ: ONomal<br>75−635−92: ONomal |
| v Ex CV400, Charriel           | > 16 SR-X Switch-1                               | EFA: PRIMERGY CK1640 M1            |
| · mocketo-chasses              |                                                  | ボート数: 2<br>19アドレスパージョン: V4         |
| M⊕C(2550-1 Q                   | > mg SR-X Switch-2                               | 197Fb.2:<br>ホスト名: -                |
| ✓ ➡ CX600-Chassis1             |                                                  | 05分イプ: -<br>05パージョン: -             |
| Illo CX1640-1                  |                                                  | ラック名: rack-1<br>三山の原題的第一 22,23     |
| 30 CK1640-2                    | > Hor RX Server-1                                | スロット番号: 2                          |
| Ш <mark>11</mark> СХ(1640-3 Д  |                                                  | Web UT URL: https://               |
| Iles C01640-4                  |                                                  | 表示設定                               |
| Be (X1640.5                    |                                                  | ✓ 仮想ノード表示                          |
| 2-347                          |                                                  | 内部接続表示                             |
|                                |                                                  | ✓ ストレージ接続表示                        |
|                                |                                                  | ✓ リンクアヴリゲーション表示                    |
|                                |                                                  | 興来影響範囲を表示                          |
|                                |                                                  | ▼ 東接統本-ト表示                         |
|                                |                                                  | 現代パイライト成ホー                         |
|                                |                                                  | VIAN9257                           |
| 100% +                         |                                                  | · 設定進みVLAN ID表示                    |

[ネットワークマップ表示]画面

- 2. [アクション]ボタンから[ネットワーク管理情報の取得]を選択し、[ネットワーク管理情報の取得]ボタンを選択します。
- 3. [アクション]ボタンから[手動接続編集]を選択します。
- 4. 接続するノードのノード名を選択します。

ネットワークポート( )が表示されます。

- 5. 接続する2つのポートを選択し、[追加]ボタンを選択します。 設定した結線が緑になります。
- 6. 設定する接続の数だけ手順3~5を繰り返します。
- 7. 「ネットワークマップ表示」画面で、[保存]ボタンを選択します。
- 8.「編集内容保存」画面で設定した接続の内容を確認し、[保存]ボタンを選択します。 設定した結線がグレーになります。

以上でネットワーク接続設定は完了です。

## 6.2 仮想マシン/仮想リソースの情報を表示する

仮想化管理ソフトウェアと連携することで、管理対象サーバ上で動作する仮想マシン、仮想スイッチの情報や、構成している仮想リソース (ストレージプール(クラスタ))の情報を確認できます。

ISMで仮想マシンなどの情報や仮想リソースの情報を表示するための設定を行います。

## 6.2.1 仮想化管理ソフトウェアを登録する

新しく仮想化管理ソフトウェアを登録する場合の操作方法を示します。

- 1. ISMのGUIでグローバルナビゲーションメニューから[設定]-[全般]を選択します。
- 画面左側のメニューから[仮想化管理ソフトウェア]を選択します。
   「仮想化管理ソフトウェアリスト」画面が表示されます。
- [アクション]ボタンから[登録]を選択します。
   「仮想化管理ソフトウェア登録」画面が表示されます。
- 登録に必要な情報を入力します。
   設定項目の入力は、ヘルプ画面を参照してください。
- 5. [登録]ボタンを選択します。

「仮想化管理ソフトウェアリスト」画面に設定した仮想化管理ソフトウェアが表示されます。

以上で仮想化管理ソフトウェアの登録は完了です。

### 6.2.2 管理対象サーバ上の仮想マシンの情報を確認する

仮想マシンの情報を表示するために、仮想化管理ソフトウェアの現在の情報を取得します。

# 関 ポイント

事前に管理対象サーバがISMにノード登録されていて、OS情報が設定されている必要があります。

- ISMのGUIでグローバルナビゲーションメニューから[管理]-[ノード]を選択します。
   「ノードリスト」画面が表示されます。
- 仮想化管理ソフトウェアで管理されているノードを選択します。
   ノードの詳細画面が表示されます。
- [アクション]ボタンから[ノード情報取得]を選択します。
   ノード情報が取得されます。ノード情報取得が完了後、以下を実行します
- 4. ISMのGUIでグローバルナビゲーションメニューから[設定]-[全般]を選択します。
- 5. 画面左側のメニューから[仮想化管理ソフトウェア]を選択します。 「仮想化管理ソフトウェアリスト」画面が表示されます。
- 6. 以下のどちらかの方法で情報取得を実行します。
  - すべての仮想化管理ソフトウェアから情報を取得する場合は、[仮想化管理ソフトウェア情報取得]ボタンを選択し、[実行]ボタンを 選択します。
  - 取得対象を限定する場合は、対象の仮想化管理ソフトウェアを選択します。[アクション]ボタンから[情報取得]を選択し、[実行] ボタンを選択します。

仮想化管理ソフトウェアの情報取得の完了後、以下を実行します。

7. ISMのGUIでグローバルナビゲーションメニューから[管理]-[ノード]を選択します。

「ノードリスト」画面が表示されます。

8. 手順3でノード情報取得を行ったノードを選択します。

ノードの詳細画面が表示されます。

- 9. 以下のそれぞれの手順で仮想マシンの情報を確認します。
  - ノード上に登録されている仮想マシンの一覧と各仮想マシンに割り当てられているCPU、メモリ情報などを確認する場合は、[仮想 マシン]タブを選択します。
  - 仮想マシンのパワーステータスや、仮想アダプターの情報、仮想スイッチとの接続状態などを確認する場合は、[プロパティ]タブから[ネットワーク]の「マップ」を選択して、ネットワークマップを表示します。

ネットワークマップで確認したい仮想マシンを選択し、仮想マシン情報を確認します。

## 6.2.3 仮想リソースの情報を確認する

ISMダッシュボード上に、仮想リソース管理に関する情報表示画面(ウィジェット)を追加することで、ダッシュボードから直接、詳細を確認 したい対象のリソース情報(詳細情報)を表示できます。

また、ノードの詳細画面からもリソース情報を確認できます。

#### ISMダッシュボードから仮想リソースの状態を確認する

1. ISMのGUIでグローバルナビゲーションメニューから[ダッシュボード]を選択します。

「ダッシュボード」画面が表示されます。

2. 画面右上部にある[ = ]ボタンから[ウィジェット追加]を選択します。

「ウィジェット追加」画面が表示されます。

「仮想リソースステータス」、「仮想リソースリスト」が仮想リソースの表示用ウィジェットです。

| Image: Non-StructureImage: Non-Structure <th< th=""><th>Image: A constrained by a constrained by a constraine</th><th>リイジェット追加</th><th></th><th></th><th>٢</th></th<> | Image: A constrained by a constrained by a constraine                                                                                                    | リイジェット追加                                                                                                    |                                  |                                                                   | ٢                                                                                                    |
|----------------------------------------------------------------------------------------------------|----------------------------------------------------------------------------------------------------|----------------------------------------------------------------------------------------------------|----------------------------------|-------------------------------------------------------------------|----------------------------------------------------------------------------------------------------|
| イベント     フロアビュー     ラックビュー     リック       このウィジェットは湿新50件のイベント<br>を表示します。     このウィジェットはフロアビューを表示し<br>ます。     このウィジェットはラックビューを表示し<br>ます。     このウィジェットはリンクの一覧を表示<br>します。(1ウィジェットのみ)       「「」」」」」」」」     「」」」」」」」」     「」」」」」」」」」       「」」」」」」」     「」」」」」」」」」     「」」」」」」」」」       「」」」」」」」     「」」」」」」」」     「」」」」」」」」」       「」」」」」」」     「」」」」」」」」」」     「」」」」」」」」」       「」」」」」」」     「」」」」」」」」」」     「」」」」」」」」」」       「」」」」」」」」」     「」」」」」」」」」」」」       「」」」」」」」」」     「」」」」」」」」」       「」」」」」」」」     「」」」」」」」」」       「」」」」」」」」     「」」」」」」」」」」」       「」」」」」」」」」」」」」」」」」」」」」」」」」」」」」」」」」」」」                                                                                                    | $r_{royh}$<br>Cobridge with the series of the series of the series o                                                                                                    | Imp         No.         Math         No.000           Rem         Math         Math         Math           Rem         Math         Math         Math |                                  |                                                                   | Higgs1981         Infractionative Winnage#1           Higgs1982         Infractionative Winnage#2           Higgs1983         Infractionative Winnage#2 |
| C00749±9N3##m50fte04     C00749±9N3/D702=を表示します。     C00749±9N3/D702=を表示します。     C00749±9N3/D700=見を表示します。       Later     Later     Later     Later     Later       Later     GBUJy-AJJAF     GBUJy-AJJAF     GBUJy-AJJAF     D5A9A5±9N3/D700=見を表示                                                                                                    | $\frac{\cos 2\pi \sqrt{2} \sin \sqrt{2} \sin $ | 1/12/1                                                                                                    | フロアビュー                           | ラックビュー                                                            | リンク                                                                                                    |
| ・・・・・・・・・・・・・・・・・・・・・・・・・・・・・・・・・・・・                                                                                                    | ・・・・・・・・・・・・・・・・・・・・・・・・・・・・・                                                                                                    | を表示します。                                                                                                    | 27.<br>01.000                    | gy.                                                               | します。 (1ウィジェットのみ)                                                                                                    |
| 監視順歴 仮想リソースステータス 仮想リソースリスト クラスタステータス                                                                                                    | 監視風歴         仮想リソースステータス         仮想リソースリスト         クラスタステータス           このウィジェットはノードの監視風歴を<br>折れ線グラフで表示します。         このウィジェットは仮想リソースのス<br>テータスを円グラフで表示します。         このウィジェットは仮想リソースの一覧<br>を表示します。         このウィジェットはなのまりソースの一覧<br>を表示します。         このウィジェットはなりまりスタステータス                                                                                                    |                                                                                                    | At Besource(5)                   | Image         restart         (III)         (III)           Image | 1<br>Error<br>Al Cuttorion                                                                                                    |
| このウィジェットはクランリンスのス このウィジェットは仮想リソースのス このウィジェットは仮想リソースの一覧 このウィジェットは方スタステータスを                                                                                                    | 折れ線グラフで表示します。 テータスを円グラフで表示します。 を表示します。 円グラフで表示します                                                                                                    | 監視順歴<br>このウィジェットはノードの監視履歴を                                                                                                    | 仮想リソースステータス<br>このウィジェットは仮想リソースのス | 仮想リソースリスト<br>このウィジェットは仮想リソースの一覧                                   | クラスタステータス<br>このウィジェットはクラスタステータスを                                                                                                    |
|                                                                                                    |                                                                                                    |                                                                                                    |                                  |                                                                   | 追加 キャンセル                                                                                                    |

3. 「仮想リソースステータス」、「仮想リソースリスト」のどちらかを選択し、[追加]ボタンを選択します。

選択したウィジェットがダッシュボードに表示されます。

| Infrastructure Manager |    |     |                 |   | <b>4</b> 3 | ) | 4 😧 5 9290        | (                  | ? ~157 · | √ admir  | istrato | , v   | R  | มู้กรม |
|------------------------|----|-----|-----------------|---|------------|---|-------------------|--------------------|----------|----------|---------|-------|----|--------|
| <i>9</i> ⊎≥⊇#−F        | 橫葉 | • I | 能理              | ٠ | 101        | ٠ | ante v            |                    |          |          |         |       | ະ, | UNF    |
|                        |    |     |                 |   |            |   |                   |                    |          |          |         |       | •  | = /    |
| 仮想リソースステータス            |    |     |                 |   | 仮想リソースリス   | ٢ |                   |                    |          |          |         |       |    |        |
|                        |    | 0   | C Error         |   | ステータス      |   | プール名              | 植现                 |          | 容量       |         | 使用半   |    | 0      |
|                        |    | 0   | Unknown  Normal |   | ۲          |   | vsanDatastoreTest | VMware Virtual SAN |          | 552.16G8 |         | 0.13% |    |        |
|                        |    |     |                 |   | 4          |   | vsanDatastore     | VMware Virtual SAN |          | 552.81G8 |         | 0.13% |    |        |
| Warning                |    |     |                 |   |            |   |                   |                    |          |          |         |       |    |        |
|                        |    |     |                 |   |            |   |                   |                    |          |          |         |       |    |        |
|                        |    |     |                 |   |            |   |                   |                    |          |          |         |       |    |        |
|                        |    | 全7  | てのリソース(2)       |   |            |   |                   |                    |          |          |         |       |    |        |

- 4. [仮想リソースリスト]ウィジェットで状態を確認するプール名を選択、または[仮想リソースステータス]ウィジェットで状態を確認する ステータス(Error、Warning、Unknown、Normal)を選択します。
  - プール名を選択した場合は、プールの詳細情報が表示されます。

ステータスを選択した場合は、当該ステータスの一覧が表示されます。

表示内容の説明はヘルプ画面を参照してください。

ヘルプ画面の表示方法:画面表示中に、右上の[⑦ヘルプ]-[ヘルプ]-[この画面のヘルプ]を選択

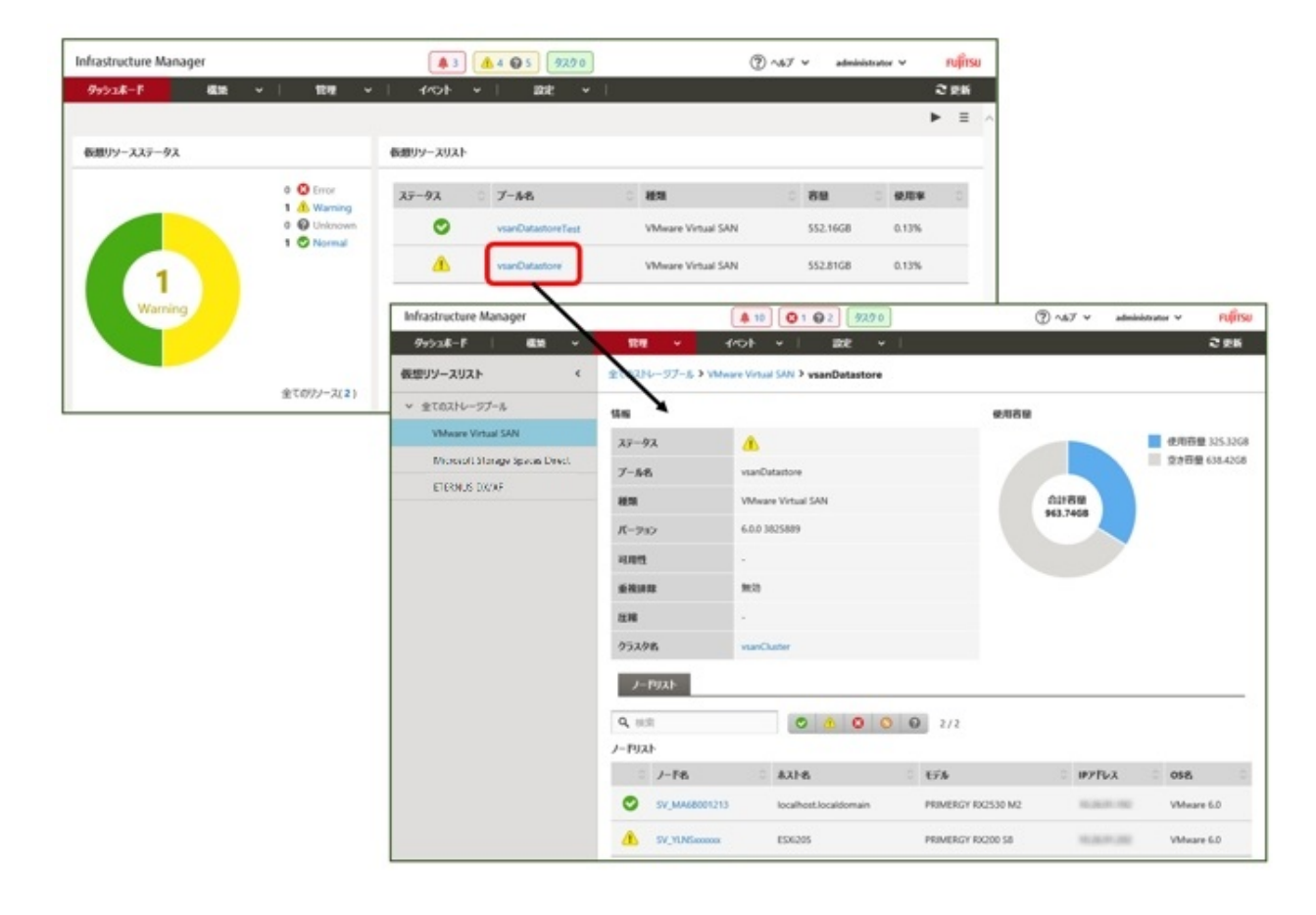

#### ノードの詳細画面からリソース情報を確認する

ノードの詳細画面に仮想リソース管理情報を組み込み、相互に連携します。

1. ISMのGUIでグローバルナビゲーションメニューから[管理]-[ノード]を選択し、「ノードリスト」画面でノード名を選択します。 ノードの詳細画面が表示されます。

| Infrastructure Manager               | <b>A</b> 3                                                                                                    | <u>A 4 🚳 5</u> 929 0        | 0                 | ヘルブ マ administrator マ        | คปู่กรบ     |
|--------------------------------------|----------------------------------------------------------------------------------------------------|-----------------------------|-------------------|------------------------------|-------------|
| <i>9</i> 952ま−F 構築 マ                 | 11日 · 17日 · 17日 | 2012 v                      |                   |                              | <b>2</b> 更新 |
| ノードリスト > ESXi228_Chassis > ESXi227   |                                                                                                    |                             | J-I               | PMRH6RbsRk 2010/05/31 15:02  | ウション V      |
| プロパティ 部品 OS 仮想マシン                    | ッ ファームウェア 監視 プ                                                                                                    | በጋንተብሎ //ዓንምንプ / ሀストア       | D/収集設定 SD         | s                            |             |
| ステータス アラームステータス<br>▲ Warning ▲ Error | パワーステータス イベント 運用ログ<br>① オン 231                                                                                                    | 監査Dグ SNMPトラップ アラーム<br>9 0 0 | 設定 実行中タスク ノー<br>0 | FDク 保健Dク ネットワーク<br>0 0 点 マップ |             |
| 基本结報                                 |                                                                                                    |                             |                   |                              |             |
| J-F8                                 | E536227                                                                                                    | モデル                         | Р                 | RIMERGY CX2550 M2            |             |
| 10.9-名                               | FUITSU                                                                                                    | シリアル番号                      | м                 | A6H001014                    |             |
| 更新日                                  | 2018/05/31                                                                                                    | ipγFLA                      |                   | 0.36.91.187 / IPv4           |             |
| iRMC管理画面                             |                                                                                                    |                             |                   |                              |             |
| 10.99                                |                                                                                                    |                             |                   |                              |             |
| 97                                   |                                                                                                    |                             |                   |                              |             |
| サプURL                                |                                                                                                    |                             |                   |                              |             |
| 名前                                   |                                                                                                    | URL                         |                   |                              |             |
| サプURLがありません。                         |                                                                                                    |                             |                   |                              |             |
| 活義ラック情報                              |                                                                                                    |                             |                   |                              |             |
| データセンター                              | -                                                                                                    | 707                         |                   |                              |             |
| 599                                  |                                                                                                    | 网络位置                        |                   |                              |             |
| 57-5                                 | ESX0228_Chassis                                                                                                    | スロット番号                      | 2                 |                              |             |
| ユニットサイズ                              | -                                                                                                    |                             |                   |                              |             |

2. [SDS]タブを選択します。

ノードと関連するストレージプールの情報が表示されます。

| Infrastructure Mar | nager               |         | . 3  | 🔥 4 😡 5 | 9200                  |        | ? ~*7 × | administrator 🗸  | FUJÎTSU |
|--------------------|---------------------|---------|------|---------|-----------------------|--------|---------|------------------|---------|
| <i>9</i> 99>2#-F   | 構施 ~                | 龍曜 ~    | 1/01 | • I     | ane v i               |        |         |                  | 2 更新    |
| /- 반갔는 ▶ ESXi228_C | hassis > ESXi227    |         |      |         |                       |        | ノード情報取得 | 2018/05/31 15:02 | 70532 4 |
| プロパティ 部長           | a OS 仮想マシ           | ファームウェア | 監視   | プロファイル  | <i>ቪッ</i> クアップ / リストア | 口グ収集設定 | SDS     |                  |         |
| ブール名               | AvsanDatastore      |         |      |         |                       |        |         |                  |         |
| 8620               | VMware Virtual SAN  |         |      |         |                       |        |         |                  |         |
| バーラョン              | 6.0.0 3825889       |         |      |         |                       |        |         |                  |         |
| クラスタ名              | ©TestCluster65new   |         |      |         |                       |        |         |                  |         |
| クラスタの種類            | VMware vSAN Cluster |         |      |         |                       |        |         |                  |         |

「プール名」を選択すると、仮想リソースの詳細画面が表示されます。

# 6.3 サーバのファームウェアをアップデートする

ISMに登録したサーバのファームウェアをアップデートします。

- 1. アップデートするファームウェアデータがインポートされていない場合は、最初にインポートを行います。インポート済みの場合は手順7 へ進みます。
- 2. WebサイトからiRMC/BIOSのファームウェアをダウンロードします。

以下のサイトから対象モデルのファームウェアをダウンロードしてください。

http://www.fujitsu.com/jp/products/computing/servers/primergy/downloads/

3. 任意のフォルダーにダウンロードしたファイルを格納します。ダウンロードしたファイルが圧縮ファイルの場合は、フォルダー内で展開 を行ってください。

| A I 🗋 🖪 = I      | RX2530M1                          |                                                                                         |               | ×                                                        |
|------------------|-----------------------------------|-----------------------------------------------------------------------------------------|---------------|----------------------------------------------------------|
| ファイル ホーム 共有      | 表示                                |                                                                                         |               | ^ <b>(</b> )                                             |
|                  |                                   | 「「」     「」     「」     「」     「」     「」     「」     「」     「」     「」     「」     「」     「」 | 1024          | <ul> <li>すべて選択</li> <li>選択解除</li> <li>選択の切り替え</li> </ul> |
|                  | 272                               | N126                                                                                    | PY3E20MADBR   | 3855<br>0                                                |
| T F KAZ          | 530041                            | WeicDate                                                                                | KA2330H102(R# | n //                                                     |
| ▶ 😭 お気に入り        | 石町                                | 36,811 [1 03                                                                            | REAR          | 918                                                      |
|                  | ASP_Linux                         | 2016/06/30 16:4                                                                         | 42 ファイル フォルダ  | -                                                        |
| P 📲 PC           | ASP_Windows                       | 2016/06/30 16:4                                                                         | キュ ファイル フォルダ  | -                                                        |
| 0212 1 100000000 | 🎍 Offline                         | 2016/06/30 16:42 ファイル フォルダー                                                             |               | -                                                        |
| ▶ 📬 ネットワーク       | 😹 Recovery                        | 2016/06/30 16:42 ファイル フォルダー                                                             |               | -                                                        |
|                  | 🎉 Remote                          | 2016/06/30 16:4                                                                         | 42 ファイル フォルダ  | -                                                        |
|                  | release-note_RX2530M1_PGY1188.txt | 2016/06/10 10:2                                                                         | 22 テキストドキュメ   | (ント 20 KB)                                               |
|                  | □ オフラインアップデート手順書.pdf              | 2016/03/15 15:3                                                                         | 33 PDF 77416  | 520 KB                                                   |
|                  | □ オンラインアップデート手順書.pdf              | 2016/03/09 20:3                                                                         | 18 PDF ファイル   | 386 KB                                                   |
|                  | はじめにお読みください、pdf                   | 2016/03/09 20:3                                                                         | 18 PDF ファイル   | 336 KB                                                   |
|                  | D リモートアップデート手順書.pdf               | 2016/03/15 15:3                                                                         | 33 PDF 77-11  | 571 KB                                                   |
|                  | ٢.                                | ш                                                                                       |               | >                                                        |
| 10 恒の項目          |                                   |                                                                                         |               |                                                          |

- 4. ダウンロードしたファイルを格納したフォルダーをzip形式に圧縮します。
- 5. ファームウェアをインポートします。

ISMのGUIでグローバルナビゲーションメニューから[構築]-[ファームウェア]選択し、画面左側のメニューから[インポート]を選択します。 [インポートデータリスト]タブの[アクション]ボタンから[ファームウェアインポート]を選択します。

[ファイル選択方式]で「ローカル」を選択し、画面表示に従い、[ファイル]、[種類]、[モデル]、[バージョン]を入力して[適用]ボタンを 選択します。

入力するバージョンは、下記の表に従って入力してください。

#### 表6.1 入力バージョン

| 種類   | モデル                  | バージョン入力方法                                   |
|------|----------------------|---------------------------------------------|
| iRMC | RX100 S8、CX2550 M1など | リリースノートを参照して、iRMCのバージョンとSDRのバージョンを指定してください。 |
| BIOS | RX100 S8、CX2550 M1など | リリースノートを参照して、BIOSバージョンを指定してください。            |

インポートの開始後、作業がISMのタスクとして登録されます。作業の状況は「タスク」画面で確認してください。

グローバルナビゲーションメニュー上部の[タスク]を選択すると、「タスク」画面にタスクの一覧が表示されます。

6. ファームウェアがインポートされたことを確認します。

ISMのGUIでグローバルナビゲーションメニューから[構築]-[ファームウェア]を選択し、画面左側のメニューから[インポート]を選択します。

「インポート」画面が表示されます。

画面右側で[ファームウェアデータ]タブを選択します。

インポートを行ったファームウェアが一覧に表示されることを確認してください。

7. 対象サーバを選択します。

「ファームウェア」画面でファームウェアアップデートを行うノードにチェックを付けます。

(現行バージョンより新しいバージョンのファームウェアデータがインポートされ、最新バージョン欄にそのファームウェアのバージョンが 表示されている状態でないとチェックができないようになっています。)

[アクション]ボタンから[ファームウェア更新]を選択し、「ファームウェアアップデート」ウィザードを表示します。

8. ファームウェアアップデートを開始します。

「ファームウェアアップデート」ウィザードに従い、設定項目を入力します。

設定項目の入力は、ヘルプ画面を参照してください。

ヘルプ画面の表示方法:ウィザード画面右上の[2]を選択

ファームウェアアップデートの開始後、作業がISMのタスクとして登録されます。

作業の状況は「タスク」画面で確認してください。

グローバルナビゲーションメニュー上部の[タスク]を選択すると、「タスク」画面にタスクの一覧が表示されます。

- 9. BIOS、PCIカードのオンラインファームウェアアップデートの場合、対象サーバを再起動します。
- 10. 対象サーバのファームウェアバージョンが上がったことを確認します。

ISMのGUIでグローバルナビゲーションメニューから[構築]-[ファームウェア]を選択し、「ファームウェア」画面を表示します。 ファームウェアアップデートを行った機器のノード名を選択し、「ノード情報」画面内の[ノード情報取得]からノード情報取得を行います。 「ファームウェア」画面にアップデート後のバージョンが表示されます。

以上でサーバのファームウェアアップデートは完了です。

# 関 ポイント

事前にノードにタグを設定しておくことで、「ノードリスト」画面でタグによるノードのフィルタリングを行えます。ノードをフィルタリングすることで 対象のノードを抽出しやすくなります。

# 6.4 電力制御を行う

ISMでは、消費電力の上限目標値をラックごとに設定することで、搭載された機器の消費電力を抑えることができます。

消費電力の上限目標値は、電力制御ポリシー(運用パターンに応じた定義)ごとに設定できます。

電力制御ポリシーは、2種類のカスタム定義と、スケジュール運用のための定義、最低消費電力運用(ミニマム)の定義の計4種類を切り替 えて運用できます。

電力制御の運用を行うには、事前に[電力制御設定追加] (電力制御対象のノードの情報と、電力制御ポリシーの設定の定義)を行い、電力制御ポリシーを有効化する必要があります。

# G 注意

電力制御の設定は、ラックごとに管理されます。以下のタイミングには、関係するラックに対する電力制御設定(ノード電力設定、電力制御 ポリシーの上限値)を見直す必要があります。

- ・ ノードをラックに対して追加する
- ノードをラックから撤去する
- ・ ノードを別のラックに移動する

## 6.4.1 現在の電力制御の状態を確認する

対象のラックに対する電力制御の状態を確認します。

- 1.「データセンターリスト」画面で、電力制御設定の状態を確認するラックを選択します。
- 2. ラック詳細画面右上の電力制御設定ステータスの表示内容を確認します。

| 20.2 电力前仰放足へり |                                              |
|---------------|----------------------------------------------|
| 電力制御設定ステータス   | 説明                                           |
| 電力制御未設定       | 電力制御が設定されていません。                              |
| 電力制御停止中       | 電力制御が設定されていますが、すべての電力制御ポリシーが無効となっています。       |
|               | 有効化するには[アクション]ボタンを選択し、[電力制御の有効/無効]を選択します。    |
| 電力制御中         | 電力制御が設定され、1つ以上の電力制御ポリシーが有効となっています。           |
| 電力制御更新中       | 電力制御の設定更新中です。                                |
| 電力制御差分有       | 電力制御の設定後にノードの追加または削除が行われています。                |
|               | 追加された機器のノード電力設定を入力し、電力制御ポリシーの上限値を見直す必要があります。 |

#### 表6.2 電力制御設定ステータス

### 6.4.2 ラックの電力制御設定を追加/編集する

対象のラックに対する電力制御の定義について登録、または編集を行います。

- 1.「データセンターリスト」画面で、電力制御設定を追加、または編集するラックを選択します。
- 2. [アクション]ボタンから以下を選択します。
  - 新たに電力制御設定を追加する場合:[電力制御設定追加]
  - すでに設定されている電力制御設定を編集する場合:[電力制御設定編集]

表示内容、および設定内容は、以下のとおりです。

#### ラックの消費電力欄

現在の電力制御の状態値が表示されます。

#### 表6.3 ラックの消費電力欄

| 項目             | 説明                                                            |
|----------------|---------------------------------------------------------------|
| 現在のステータス       | 最新の電力制御設定ステータスが表示されます。                                        |
| 現在有効になっているポリシー | [電力制御の有効/無効]で有効状態になっている電力制御ポリシーが表示されます。                       |
| 最大消費電力         | 現在ノード電力設定で入力されている最大消費電力の合計値が表示されます。                           |
| 固定電力値          | 入力した固定電力の合計値(電力制御対象としない機器の最大消費電力の合計値)<br>が表示されます。             |
| 消費電力           | 電力制御ができる機器(主にサーバ)と電力制御対象としない機器の最大消費電力の<br>現在の消費電力の合計値が表示されます。 |

#### [ノード電力設定]タブ

電力制御に使用するノードごとの設定値を入力します。

#### 表6.4 [ノード電力設定]タブ

| 項目     | 説明                         |
|--------|----------------------------|
| ノードタイプ | ノードごとのタイプです。               |
| ノード名   | ノードごとの名称です。                |
| 固定電力   | 入力した最大消費電力の値を、固定値として利用します。 |
|        | 固定電力として扱う場合はチェックします。       |

| 項目     | 説明                                                                                                    |  |
|--------|----------------------------------------------------------------------------------------------------|--|
|        | 消費電力値が取得できない機器の場合は、自動的に有効になります。                                                                                                    |  |
| 最大消費電力 | カタログスペックとしての最大消費電力値を入力します。                                                                                                    |  |
|        | ノードの電力制御可能な範囲として内部計算する際に使用されます。電力制御がで<br>きない機器は、常に当該電力値が固定的に使用される前提として計算します。                                                                                                    |  |
| 消費電力   | ノードから取得した現在の消費電力値が表示されます。                                                                                                    |  |
| 業務優先度  | <ul> <li>Low<br/>電力の上限に達した場合、最初に電力制御の対象とします。</li> <li>Middle<br/>Lowの機器の電力を制御しただけでは不十分な場合に、電力制御の対象としま<br/>す。</li> <li>High<br/>Low、Middleの電力を制御しただけでは不十分な場合に、電力制御の対象とし<br/>ます。</li> <li>Critical<br/>電力制御の対象外とします。<br/>ただし、ミニマムポリシーが有効化された場合は、電力制御の対象とします。</li> </ul> |  |

### [電力制御ポリシー]タブ

3種類の電力制御ポリシーについて、設定値を登録します。

消費電力の上限目標について、2種類のカスタムポリシーの上限値と、スケジュールポリシーでの上限値およびスケジュールを 設定できます。

#### 表6.5 [電力制御ポリシー]タブ

|    | 項目       | 説明                                                        |
|----|----------|-----------------------------------------------------------|
| 電力 | 制御ポリシー   |                                                           |
|    | カスタム1,2  | 指定した上限値の消費電力で運用します。                                       |
|    | スケジュール   | スケジュールポリシーが有効な場合、指定したスケジュール(曜日、時間帯)の間、指定した上限値の消費電力で運用します。 |
|    | ミニマム     | 業務優先度がCriticalの機器も含め、最低限の消費電力で運用します。                      |
| 表示 | 值        |                                                           |
|    | 上限值      | ポリシーごとの上限目標値を入力します。                                       |
|    | 固定值      | 電力制御対象外の機器の最大電力合計値です。                                     |
|    | 有効/無効    | 電力制御ポリシーの状態が表示されます。                                       |
| スケ | ジュール詳細設定 |                                                           |
|    | 終日       | 運用時間を指定しない場合にチェックします。                                     |
|    | 時間を指定する  | 開始時間、終了時間を設定する場合にチェックします。                                 |
|    |          | • 開始時間                                                    |
|    |          | 電力制御のスケジュール運用を開始する時刻を設定します。ISM-VAのタイム<br>ゾーンでの値を設定します。    |
|    |          | <ul> <li>終了時間</li> </ul>                                  |
|    |          | 電力制御のスケジュール運用を終了する時刻を設定します。ISM-VAのタイム<br>ゾーンでの値を設定します。    |
|    | 曜日       | 電力制御のスケジュール運用を行う曜日をチェックします。                               |
|    |          | 複数の曜日を選択できます。                                             |

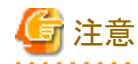

上限値は電力制御目標の値です。通常、上限値よりも消費電力が低くなるよう余裕をもって制御が実施されますが、上限値が低く 設定されている場合は消費電力を超過することもあります。

# 関 ポイント

以下の例のように設定した場合は、ISM-VAのタイムゾーンにおける日曜日の23:00から月曜日の5:00までがスケジュールされます。

設定例:

- 開始時刻:23:00
- 終了時刻:5:00
- 曜日:日曜
- .....

### 6.4.3 ラックの電力制御ポリシーを有効化する

対象のラックに対する電力制御ポリシーを有効化します。

- 1.「データセンターリスト」画面で、電力制御設定のポリシーを有効化するラックを選択します。
- 2. [アクション]ボタンから[電力制御の有効/無効]を選択します。
- 3. 有効化する電力制御ポリシーの行の[有効/無効]-[変更後]を[有効]に設定して、[適用]を選択します。 表示内容は、以下のとおりです。

#### 表6.6 「電力制御の有効/無効」画面の表示内容

| 項目    | 説明                                |
|-------|-----------------------------------|
| ポリシー名 | 電力制御ポリシーの名称です。                    |
|       | カスタム1、カスタム2、スケジュール、ミニマムの4種類があります。 |
| 上限值   | 電力制御設定で入力したポリシーごとの上限目標値です。        |
| 固定値   | 電力制御対象外の機器の最大電力合計値です。             |
| 有効/無効 | 電力制御ポリシーの状態が表示されます。               |

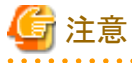

 それぞれの電力制御ポリシーは、独立して有効化できますが、ミニマムが設定されている場合は最優先で実行します。その際、 電力制御設定の[ノード電力設定]の業務優先度がCriticalの機器も含めて最小の消費電力に抑えるように運用します。

- ミニマム以外の複数の電力制御ポリシーが有効化された場合、消費電力の上限値が最も低いポリシーを実行します。

## 6.4.4 ラックの電力制御設定を削除する

対象のラックに対する電力制御の設定情報をすべて削除します。

- 1.「データセンターリスト」画面で、電力制御設定を削除するラックを選択します。
- 2. [アクション]ボタンから[電力制御設定削除]を選択します。
- 3. 設定を削除するラックであることを確認し、[削除]ボタンを選択します。

# 6.5 ネットワークのトラフィック状況を確認する

ネットワークマップでは、管理対象ノードで動作する仮想マシンの仮想アダプターのトラフィック状況を表示します。仮想ネットワークパケット 分析機能を利用してトラフィック状況を確認する手順について説明します。

仮想ネットワークパケット分析機能は以下の手順で実施します。

- 6.5.1 分析VMを入手する
- 6.5.2 分析VMをインポートする
- ・ 6.5.3 仮想アダプターのしきい値を設定する
- 6.5.4 通知を確認する
- ・ 6.5.5トラフィックを確認する
- 6.5.6 パケット分析を開始する
- ・ 6.5.7 パケット分析の状況を確認する
- ・ 6.5.8 パケット分析の結果を確認する
- 6.5.9 パケット分析を終了する

## 6.5.1 分析VMを入手する

以下の手順で分析VMをダウンロードします。

1. 「FUJITSU Server PRIMERGY ダウンロード」ページにアクセスします。

http://www.fujitsu.com/jp/products/computing/servers/primergy/downloads/

- 2. ページ中段にある「ダウンロード検索」ボタンを選択します。
- 3. 「製品名」の欄で、ISMをインストールするサーバ(ISMの仮想マシンイメージを配置するハイパーバイザーが動作しているサーバ)の 製品名を選択します(型名の選択は任意です)。

### PRIMERGY ダウンロード検索

#### 添付ソフト/ドライバ検索

ダウンロード検索のご利用について »

型名

以下の項目を選択してください。製品名 / 型名はアルファベット順に並んでいます。

#### 製品名(選択してください)

PRIMERGY RX2540 M2 ラックベースユニット (2.5インチ×24) PRIMERGY RX2540 M2 ラックベースユニット (3.5インチ×12) PRIMERGY RX2540 M2 ラックベースユニット (3.5インチ×4) PRIMERGY RX2540 M4 (2.5インチモデル) PRIMERGY RX2540 M4 (2.5インチモデル) 長期保守対応タイプ PRIMERGY RX2540 M4 ラックベースユニット (2.5インチ HDD/SSD×16) PRIMERGY RX2540 M4 ラックベースユニット (2.5インチ HDD/SSD×24) PRIMERGY RX2540 M4 ラックベースユニット (2.5インチ HDD/SSD×8)

4. 「添付ソフト/ドライバ名称」の欄で、「Infrastructure Manager」と入力します。

| カテゴリ                   | os            |   |  |
|------------------------|---------------|---|--|
| カテゴリ選択無し 🗸             | OS選択無し        | ~ |  |
| 添付ソフト/ドライバ名称(音         | <b>邓分一致可)</b> |   |  |
| Infrastructure Manager |               |   |  |

5.「検索開始」ボタンを選択します。

- 6. 検索結果の画面で、対象のCMS(クラウドマネージメントソフトウェア)と分析VMのバージョンを確認し、任意のファイルを選択します。
- 7. 表示されるページの記載に従って、ファイルをダウンロードします。

# 6.5.2 分析VMをインポートする

分析VMイメージをISM-VAに配置します。

FTPクライアントもしくはファイルのアップロード機能を使用して、VMイメージをISM-VA内のファイル転送領域「/Administrator/ftp」配下に 配置してください。

詳細は、『解説書』の「2.1.2 FTPアクセス」または、「2.8 ISM-VAにファイルをアップロードする」を参照してください。

G 注意

ー ハイパーバイザーの種類(VMware, KVM)により使用するVMイメージは異なります。

## 6.5.3 仮想アダプターのしきい値を設定する

1. ISMのGUIでグローバルナビゲーションメニューから[管理]-[ネットワークマップ]を選択します。

「ネットワークマップ表示」画面が表示されます。

- 2. [アクション]ボタンから[仮想アダプターしきい値設定]を選択します。
- 3. 仮想アダプター名を確認し、監視するポートを選択します。
- 4. [しきい値編集]ボタンを選択します。

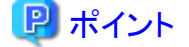

ネットワークマップ上でノード、仮想マシン、または仮想アダプターを選択した状態で、[仮想アダプターしきい値設定]を選択した場合、 対象の仮想アダプターが選択された状態になります。

5. [しきい値監視状態]は「Enable」を選択し、しきい値を設定後に[反映]ボタンを選択します。

# 関 ポイント

- しきい値監視状態を有効化すると仮想アダプターの監視を開始します。
- しきい値監視状態を無効化すると仮想アダプターの監視を停止します。
- しきい値を入力するとしきい値監視を開始します。
- しきい値を削除するとしきい値監視を停止します。※情報取得は継続します。

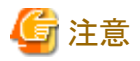

- ・ 監視可能な仮想アダプター数は1000です。
- しきい値設定画面の上部に表示される「監視アダプター数」を確認することで、現在の監視ポート数を確認できます。

### 6.5.4 通知を確認する

仮想アダプターに設定したしきい値を超えるとイベントが発生します。

[イベント]の[運用ログ]上に、以下のメッセージが表示されます。

| イベントID   | メッセージ                                                                           |
|----------|---------------------------------------------------------------------------------|
| 30030112 | 仮想マシン(VM名)の仮想アダプター(仮想アダプター名)の監視項目(監視項目名)が警告上限<br>しきい値(ユーザー設定値)を超過しました(最新値=測定値)。 |
| 50030114 | 仮想マシン(VM名)の仮想アダプター(仮想アダプター名)の監視項目(監視項目名)が異常上限<br>しきい値(ユーザー設定値)を超過しました(最新値=測定値)。 |

## 6.5.5 トラフィックを確認する

- 1. 該当する[仮想ネットワークアダプター]を選択します。
- 2. 通知されたイベントのノードを選択します。
- 3. 通知されたイベントのメッセージに記述されている仮想アダプター名を選択します。または、通知されたイベントの仮想マシンで強 調表示されている仮想アダプターを選択します。

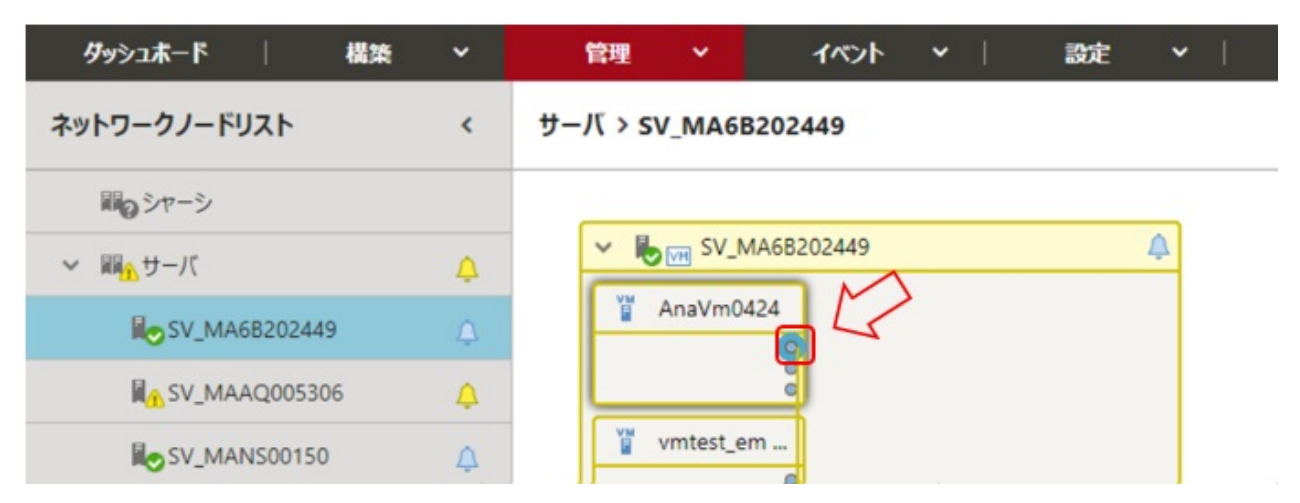

- 4. 画面の右ペインに表示されている、[仮想アダプター情報]のウィンドウを下にスクロールさせ、[トラフィック情報]を確認します。
- 5. 情報の右側にある[グラフ]ボタンを選択することで、監視データの推移をグラフで確認できます。

## 6.5.6 パケット分析を開始する

トラフィックを確認しても性能低下原因が特定できなかった場合、イベントが発生しているホストに対して、パケット分析を実施します。 性能問題が発生しているホストOSに対して、分析VMをデプロイします。

- 1. [分析開始]ボタンを選択します。
- 2. パラメーターを入力します。

#### 表6.7 分析VM IPアドレス設定

| 項目                | 説明                  |
|-------------------|---------------------|
| IPバージョン           | IPバージョンを選択してください    |
| DHCP              | DHCPの有効/無効を選択してください |
| IPアドレス            | DHCPが無効の場合は必須となります  |
| プレフィックス (IPv6指定時) | DHCPが無効の場合は必須となります  |
| サブネットマスク(IPv4指定時) |                     |
| デフォルトゲートウェイ       | DHCPが無効の場合は必須となります  |
|                   | ※vCenterのみ表示されます    |
| NTPサーバIPアドレス      | NTPサーバを指定することを推奨します |

#### 表6.8 分析VMテプロイ設定(vCenter)

| 項目                     | 説明                                     |
|------------------------|----------------------------------------|
| 分析VM名                  | 分析VM名を指定してください                         |
| 分析VMイメージファイル名          | 分析VMのvmdkファイルを指定してください                 |
| 分析VMovfファイル名           | 分析VMのovfファイルを指定してください                  |
| データストア名                | データストア名を指定してください                       |
| フォルダー名                 | 分析VMを置くフォルダー名を指定してください                 |
| マネジメントポート接続先 仮想スイッチタイプ | マネジメントポートの接続先仮想スイッチタイプを選択してください        |
| 仮想スイッチ名                | ISMと通信可能な仮想スイッチ名を指定してください              |
| ネットワークラベル / ポートグループ    | ISMと通信可能なネットワークラベルまたはポートグループ名を指定してください |

#### 表6.9 分析VMデプロイ設定 (OpenStack)

| 項目                | 説明                                           |
|-------------------|----------------------------------------------|
| 分析VM名             | 分析VM名を指定してください                               |
| 分析VMイメージファイル名     | 分析VMのqcow2ファイルを指定してください                      |
| セキュリティグループ        | 分析VMに適用するSSHが許可されているセキュリティグループ名を指定し<br>てください |
| プロジェクト名           | 分析対象VMが属するプロジェクト名を指定してください                   |
| ネットワーク名           | ISMと通信可能なネットワークを指定してください                     |
| Floating IPアドレス設定 | フローティングIPアドレスを使用するか選択してください                  |
| Floating IPアドレス   | フローティングIPアドレスを指定します                          |

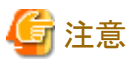

. . . . . . . . . . . . . . パケット分析結果を確認し、原因への対処後に状況の改善を確認できたら、必ずパケット分析を停止してください。

- ・パケット分析の開始後に、ノードのOSアカウント、または仮想化管理ソフトウェアの設定を削除・変更しないでください。
- ・ 対象ホストOS上に分析VMをデプロイするため、あらかじめリソースを確保しておく必要があります。詳細は、『解説書』の「1.3システム 要件」を参照してください。

- ・ 分析VMのデプロイ時に、対象ホスト上でパケットミラー設定が自動で実施されます。
- ・パケット分析中はパケット分析で対象ホスト上のリソースを使用します。ノードのCPUが高負荷の場合、業務VMの性能が低下する可 能性があります。本内容をご理解のうえ、ご利用願います。
- ・ vCenterの場合、分析対象の仮想ネットワークアダプターは分散仮想スイッチに接続されている必要があります。
- ・ OpenStackの場合、分析VMに適用するセキュリティグループでは、SSHが許可されている必要があります。

# 6.5.7 パケット分析の状況を確認する

運用ログを確認してください。

| イベントID   | メッセージ                      | 対処                 |
|----------|----------------------------|--------------------|
| 10030037 | 仮想ネットワーク分析の分析設定が完了し<br>ました | パケット分析結果を確認してください。 |
|          | (分析VM:分析VM名)               |                    |

| イベントID   | メッセージ                                                                              | 対処                                                                             |
|----------|------------------------------------------------------------------------------------|--------------------------------------------------------------------------------|
| 50035216 | 仮想ネットワーク分析のデプロイ処理中にエ<br>ラーが発生しました。分析VM(分析VM名)                                      | 正しい入力パラメーターを指定して再実行してください。ま<br>たは、仮想化管理ソフトウェアの状態を確認してください。                     |
|          | のデプロイに失敗しました。(Error:エラー<br>メッセージ)                                                  | 下記エラーメッセージの場合には、『解説書』の「2.11.2分析<br>VMの確認」のISMバージョンと分析VMバージョンの対応<br>表を確認してください。 |
|          |                                                                                    | 「The file 'ファイル名' is not correct」                                              |
|          |                                                                                    | 「The version '分析VMバージョン' is not support」                                       |
| 50035217 | 仮想ネットワーク分析のデプロイ処理中にエ<br>ラーが発生しました。分析VM(分析VM名)<br>の開始設定に失敗しました。(Error:エラー<br>メッセージ) | 正しい入力パラメーターを指定して再実行してください。または、仮想化管理ソフトウェアの状態を確認してください。                         |
|          | ※「表6.10 イベントID50035217 Errorメッ<br>セージ一覧」を参照してください。                                 |                                                                                |

### 表6.10 イベントID50035217 Errorメッセージー覧

| メッセージ                                                                      | 対処                                                           |
|----------------------------------------------------------------------------|--------------------------------------------------------------|
| "vCenter: xxxx"                                                            | vCenterのメッセージを表示します。vCenterの確認をしてください。                       |
| "OpenStack: xxxx"                                                          | <b>OpenStack</b> のメッセージを表示します。 <b>OpenStack</b> の確認をしてください。  |
| The file 'xxxx' is not correct.                                            | 指定した分析VMのファイル名を確認してください。                                     |
| The version 'x.x.x' is not supported.                                      | 分析VMのバージョンを確認してください。                                         |
| The VM name 'xxxx' already exists.                                         | 分析VMのファイル名を変更してください。                                         |
| Unable to find the datastore 'xxxx'.                                       | データストア名を確認してください。                                            |
| Unable to find the VM folder 'xxxx'.                                       | VMフォルダー名を確認してください。                                           |
| Unable to find the switch 'xxxx'.                                          | 仮想スイッチ名を確認してください。                                            |
| Unable to find the port group 'xxxx'.                                      | ネットワークラベル/ポートグループ名を確認してください。                                 |
| Unable to find security_group with name or id 'xxxx'.                      | セキュリティグループ名またはセキュリティグループIDを確認してく<br>ださい。                     |
| The network 'xxxx' does not exist.                                         | ネットワーク名を確認してください。                                            |
| Cannot complete login to vCnter due to an incorrect user name or password. | 仮想化管理ソフトウェア設定のvCenterのユーザー名、パスワードを<br>確認してください。              |
| Cannot complete login to ESXi due to an incorrect user name or password.   | ノード詳細の[OS]タブを確認し、ESXiのユーザー名、パスワードを<br>確認してください。              |
| Cannot complete login due to an incorrect IP address.                      | 分析VMのIPアドレスを確認してください。                                        |
| Unable to obtain IP address.                                               | 分析VMのIPバージョンとDHCPの選択、およびIPアドレスを確認し<br>てください(ISM 2.4.0.b 以降)。 |
| The request you have made requires authentication.                         | OpenStackの認証設定を確認してください。                                     |
| There may be insufficient memory                                           | 分析VMのデプロイ先のサーバのリソースを確認してください。                                |

# 6.5.8 パケット分析の結果を確認する

パケット分析開始から約10分経過後に、[詳細確認]を選択し情報を参照してください。

### 図6.1 [仮想アダプター情報]のウィンドウ

|                    | 名更新                        |
|--------------------|----------------------------|
| 最終更新:              | 2012/06/22 18:09:42 アクション・ |
|                    |                            |
| 仮想アダプター情報取得<br>時刻: | 2017/12/13 17:13:39        |
| 監視項目名              | 最新值                        |
| 送信パケット数            | 1,472 [Packet              |
| 送信バイト数             | 0 (Byte                    |
| 送信エラー数             | 15 [Packet                 |
| 送信エラー率             | 3.000 [%                   |
| 送信ドロップ数            | 5 [Packet                  |
| 送信ドロップ率            | 0.010 [%                   |
| 受信パケット数            | 26 [Packet                 |
| 受信バイト数             | 0 [Byte                    |
| 受信エラー数             | 8,000 [Packet              |
| 受信エラー率             | 100.000 [%                 |
| 受信ドロップ数            | 200 [Packet                |
| 受信ドロップ率            | 30.000 [%                  |
|                    | Dirm.                      |
| バケット分析             | 力析停止                       |

#### 図6.2 パケット分析結果

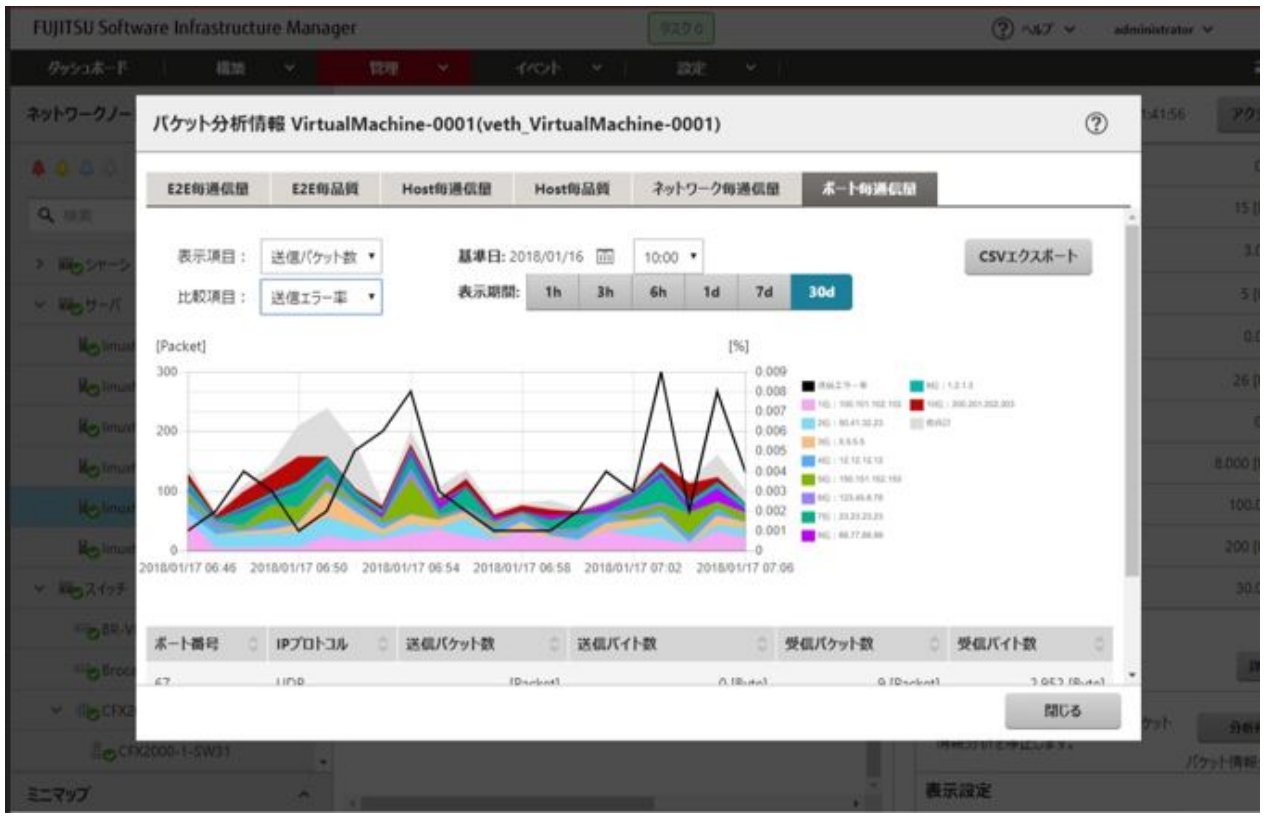

[パケット分析]に続けて[分析対象要因パケットロス]、[ボトルネック分析結果](原因、根拠、改善案)が表示されます。内容を参照し、対処を 検討してください(ISM 2.4.0.b 以降)。

#### 図6.3 ボトルネック分析結果(ISM 2.4.0.b 以降)

| 1                                   |                                         |                                                                                            |            |  |  |
|-------------------------------------|-----------------------------------------|--------------------------------------------------------------------------------------------|------------|--|--|
| パケット分析                              |                                         |                                                                                            | 分析停止       |  |  |
| 分析用のVMのデプロイを解除し、パケット情報分析を停止します。     |                                         |                                                                                            |            |  |  |
| ステータス: CM パケット情報分析中<br>分析結果: 詳細確認   |                                         |                                                                                            |            |  |  |
| ホトルネック分析                            |                                         |                                                                                            |            |  |  |
| 分析対象期間                              |                                         |                                                                                            |            |  |  |
| 2019/01/08 17:13 ~ 2019/01/16 00:21 |                                         |                                                                                            |            |  |  |
| 分析対象要因                              | 分析対象要因情報                                |                                                                                            |            |  |  |
| パケットロス情報                            |                                         | パケッ                                                                                        | トロス値       |  |  |
| vm内送信口                              | z                                       |                                                                                            | 9.200 [%]  |  |  |
| 仮想アダプタ                              | 送信ロス                                    |                                                                                            | 12.315 [%] |  |  |
| ボトルネック分析結果                          |                                         |                                                                                            |            |  |  |
| パケット転送                              | プロセスの過負荷                                | ł                                                                                          | ^          |  |  |
| 原因:                                 | パケット転送<br>高いため、[V<br>5%]が多発し            | リ使用率[70%]が<br> でパケットロス[8<br>1ます。                                                           |            |  |  |
| 根拠:                                 | 自発的なコン<br>少なく、パケッ<br>きている[709<br>生しているた | 自発的なコンテキスト回数が[12count/s]と<br>少なく、パケット転送プロセスがCPUを占有で<br>きている[70%]にも開わらずパケットロスが発<br>生しているため。 |            |  |  |
| 改善案1:                               | VMをマルチョ<br>プロセスを増け                      | VMをマルチキューに対応させ、パケット転送<br>プロセスを増やす                                                          |            |  |  |
| The sectors                         | 同门编辑大学                                  | +ついいからやり                                                                                   | 7 合荷水公     |  |  |

# 6.5.9 パケット分析を終了する

[分析停止]ボタンを選択します。

分析VMがハイパーバイザーから削除されます。

# 6.6 ファームウェアをローリングアップデートする

PRIMEFLEX HS/PRIMEFLEX for VMware vSANおよびPRIMEFLEX for Microsoft Storage Spaces Directの仮想化基盤の運用開始後に、ISM for PRIMEFLEXの機能を利用してファームウェアをローリングアップデートする手順について説明します。

ISM for PRIMEFLEX用ライセンスのみ使用できる機能です。

ファームウェアローリングアップデートは、以下の作業フローで行います。

#### 表6.11 ファームウェアローリングアップデートフロー

| ファームウェアローリングアップデート手順 |      | 作業内容                          |  |
|----------------------|------|-------------------------------|--|
| 1                    | 事前準備 | ・ 適用するファームウェアデータの入手           |  |
|                      |      | ・ 適用するファームウェアデータをISM-VAヘインポート |  |

| ファームウェアローリングアップデート手順 |                       | 作業内容                                      |  |
|----------------------|-----------------------|-------------------------------------------|--|
|                      |                       | <ul> <li>ファームウェアアップデート対象ノードの選定</li> </ul> |  |
|                      |                       | ・ 仮想マシン退避ノードの選定                           |  |
| 2                    | ファームウェアローリングアップデートの実行 |                                           |  |
| 3                    | 事後処理                  | • ファームウェアアップデート確認                         |  |

### 6.6.1 事前準備

ファームウェアローリングアップデートを行う前の準備作業について説明します。

#### 適用するファームウェアデータを入手する

適用するファームウェアデータを入手します。

ファームウェアデータの入手の手順は、「6.3サーバのファームウェアをアップデートする」、および『解説書』の「2.13.2リポジトリ管理機能」 を参照してください。

また、サポートバージョンは、『解説書』の「2.12.4ファームウェアローリングアップデート機能」を参照してください。

#### 適用するファームウェアデータをISM-VAヘインポートする

ISMに適用するファームウェアデータをインポートします。

ファームウェアデータのインポートの手順は、「6.3 サーバのファームウェアをアップデートする」、および『解説書』の「2.13.2 リポジトリ管 理機能」を参照してください。

また、サポートバージョンは、『解説書』の「2.12.4ファームウェアローリングアップデート機能」を参照してください。

必要に応じてISM-VAの仮想ディスクを追加してください。仮想ディスク追加方法は、『解説書』の「3.7 仮想ディスクの割当て」を参照 してください。

#### ファームウェアアップデートの対象ノードを選定する

ファームウェアアップデートの対象ノードを選定します。

対象ノードの選定は、「6.6.2.1ファームウェアローリングアップデートの動作要件」を参照して、動作要件を満たしているノードを選定してください。

#### 仮想マシンの退避用ノードを選定する

仮想マシンの退避用ノードを選定します。

退避ノードの選定は、「6.6.2.1ファームウェアローリングアップデートの動作要件」を参照して、動作要件を満たしている退避ノードを選定してください。

# 믿 ポイント

PRIMEFLEX HS/PRIMEFLEX for VMware vSAN構成でDRS機能がオンの場合には、退避ノードの準備は不要です。DRS機能は、 VMware Web Clientでログインして、[ホーム]-[ホストおよびクラスタ]の[<クラスタ名>]-[設定]-[サービス]-[vSphere DRS]で確認で きます。

# 6.6.2 ファームウェアローリングアップデートを実行する

ファームウェアローリングアップデート機能を実行することで仮想化基盤にファームウェアをローリングアップデートします。

## 6.6.2.1 ファームウェアローリングアップデートの動作要件

#### すべての構成で共通の動作要件

・ 適用するファームウェアデータは、ISMに登録済みの最新ファームウェアデータを利用します。事前にISMへファームウェアデータ をアップロード/インポートしてください。 ・ 以下のファームウェアデータに対応しています。

凡例:○=対応、×=未対応

| 種別                                     | アップデート方法     |                   |
|----------------------------------------|--------------|-------------------|
|                                        | Onlineアップデート | Offlineアップデート[注1] |
| サーバ(iRMC)                              | 0            | 0                 |
| サーバ(BIOS)                              | 0            | 0                 |
| サーバ(LAN/CNAカード)[注2](ISM<br>2.4.0.b 以降) | ×            | 0                 |

[注1]:Offlineアップデートの場合、対象ノードでPXEブート機能を使用します。『解説書』の「2.6.2.1ファームウェアアップデート方法」の「Offlineアップデート」を参照して、管理LANからPXEブートが使用できるように、設定してください。

[注2]: PRIMEFLEX HS/PRIMEFLEX for VMware vSANおよびPRIMEFLEX for Microsoft Storage Spaces Directでサポートして いるLAN/CNAカードが対象です。

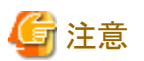

事前にインポートしたファームウェアデータの中から最新のファームウェアが適用されます。

ISM 2.4.0.b 以降では、OnlineアップデートとOfflineアップデートのファームウェアデータがインポートされている場合は、Onlineアッ プデートのファームウェアが適用されます。UpdateDVDにOnlineとOfflineのファームウェアデータがどちらも含まれている場合は、 Onlineアップデートが優先されます。

 仮想リソース管理機能を使用します。仮想リソースを使用するための設定は、『解説書』の「3.8 仮想リソース管理機能の事前設定」を 参照してください。

- アップデート対象ノードは、電源がオンになっている必要があります。電源がオンになっているかは、以下の手順で確認できます。
  - 1. ISMのGUIでグローバルナビゲーションメニューから[管理]-[クラスタ]を選択し、「クラスタリスト」画面を表示します。
  - 2. [<対象のクラスタ>]-[ノードリスト]タブからアップデート対象ノードのノード名を選択し、ノードの詳細画面を表示します。
  - 3. [プロパティ]タブのパワーステータスで電源オンを確認します。
- ・処理の始めにクラスタのステータスとノードのステータスが確認されます。異常が発生している場合には、データが保証できないため、 ファームウェアローリングアップデートは実行されません。
- ファームウェアローリングアップデート機能は、アップデート対象ノード上で動作している仮想マシンを一時的に退避ノードへ移行します。
   アップデート対象ノードを再起動後、一時的に退避ノードへ移行した仮想マシンをアップデート対象ノードへ戻します。他ノード上の仮想
   マシンを移行して動作させるのに十分な資源(CPU性能、メモリ容量など)のあるノードを退避ノードに指定してください。
   退避ノードは、「FWローリングアップデート」ウィザードの「退避ノード」画面の[退避ノード]に設定します。
- ・ Active Directory連携を行う構成の場合は、ADVMは最低1台以上起動している必要があります。

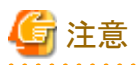

 システムの構成やクラスタの設定などの関係で、他ノードへ移動できない仮想マシンを実行している場合、ファームウェアローリング アップデートに失敗します。

以下のどちらかの方法で、仮想マシンの移動を回避できます。

- ファームウェアローリングアップデートを実施する前に、それらの仮想マシンを手動で停止する
- 「FWローリングアップデート」ウィザードからそれらの仮想マシンが実行しているノードを再起動しない設定にする
- ファームウェアローリングアップデート機能は、ライセンスの関係で他ノードに移動してはいけない仮想マシンが存在していたとしても、 その仮想マシンが起動していると、ノード再起動の際に別のノードに移動してしまいます。別のノードに移動されてライセンス違反に ならないようにしてください。

以下のどちらかの方法で、仮想マシンの移動を回避できます。

- ファームウェアローリングアップデートを実施する前に、それらの仮想マシンを手動で停止する

- 「FWローリングアップデート」ウィザードからそれらの仮想マシンが実行しているノードを再起動しない設定にする

#### PRIMEFLEX HS/PRIMEFLEX for VMware vSAN構成のみの動作要件

- ファームウェアローリングアップデートを実行する前に、クラスタとノードのステータスに異常がないか確認してください。
  - ー クラスタ

PRIMEFLEXのvCSAにvSphere Web Clientでアクセスして、[ホストおよびクラスタ]のナビゲーション内のクラスタ名に警告やエラーのアイコンがないことを確認してください。

ー ノード

ISMにログインして、[管理]-[ノード]の「ノードリスト」画面のアップデート対象ノードのステータスが「Normal」であることを確認してください。

- ・4台以上の正常なノードで構成してください。3台以下の構成ではファームウェアローリングアップデート機能は使用できません。
- ・ISMの仮想化管理ソフトウェアにPRIMEFLEXのvCSAが登録されている必要があります。
- ・ VMware Distributed Resource Scheduler(以降、「DRS」と表記)機能がオンのとき、VMware Web Clientでログインして、[ホーム]-[ホ ストおよびクラスタ]の[<クラスタ名>]-[設定]-[vSphere DRS]の[編集]からVMware DRSの自動化レベルを設定できますが、自動化 レベルを「完全自動化」以外に設定すると、エラー終了してしまう可能性があります。自動化レベルは、必ず「完全自動化」に設定し てください。DRS機能がオンのときは、退避ノードの準備は不要です。
- ・1台のノードをメンテナンスモードに設定しても、vSANデータストアが30%以上の空き容量を確保できる必要があります。
- ・ファームウェアローリングアップデート実行中にアップデート対象ノードを再起動するため、ESXiホストをメンテナンスモードに設定しますが、その際に以下の健全性エラーが発生する可能性があります。
  - vSAN6.2環境(VMware ESXi 6.0)の場合
    - Virtual SAN Healthアラーム「vSANディスクバランス」
    - 全体的な健全性サマリのVirtual SAN Healthサービスアラーム
    - Virtual SAN Healthアラーム「クラスタの健全性」
  - vSAN6.5環境(VMware ESXi 6.5)以降の場合
    - vSAN健全性アラーム「vSANディスクバランス」
    - vSAN健全性サービスアラーム「全体的な健全性サマリ」
    - vSAN健全性アラーム「クラスタの健全性」

アラーム定義でこの健全性エラーを無効に設定してください。

アラーム定義は以下から設定できます。

- vSAN6.2環境(VMware ESXi 6.0)の場合

「トップ」画面から[インベントリ]-[ホストおよびクラスタ]の[<vCSA名>]-[管理]-[アラーム定義]

- vSAN6.5環境(VMware ESXi 6.5)以降の場合

「トップ」画面から[インベントリ]-[ホストおよびクラスタ]の[<vCSA名>]-[監視]-[問題]-[アラーム定義]

ファームウェアローリングアップデート実行完了後、必要であればアラーム定義の設定を元に戻してください。

# 믿 ポイント

- アラーム定義でこの健全性エラーを無効に設定せずに、この健全性エラーが発生するとファームウェアローリングアップデート機能 はエラー終了します。
- アラーム定義でこの健全性エラーを無効に設定する場合は、1台のノードをメンテナンスモードに設定しても、vSANデータストアが 30%以上の空き容量を確保できることを確認してください。

ファームウェアローリングアップデート実行完了後にアラーム定義の設定を元に戻した場合、この健全性エラーが発生する可能性があります。以下のKBを参照して対処してください。

https://kb.vmware.com/s/article/2144278?lang=ja

🌀 注意

PRIMEFLEX HS/PRIMEFLEX for VMware vSAN構成では、vSANの健全性チェックが有効になっているため、以下の警告が出る場合があります。健全性エラーと対処方法は以下のとおりです。

・ハードウェア互換性の確認結果がエラー表示になっている場合は、以下のサイト(英語サイト)を参照し、HCL DB (Hardware Compatibility List Database)を最新に更新して、エラー表示が解消されることを確認してください。

https://kb.vmware.com/kb/2109870

以下のURLから最新のHCL DBのデータが取得できます。

http://partnerweb.vmware.com/service/vSAN/all.json

 パフォーマンスサービスの確認結果がエラー表示になっている場合は、パフォーマンスサービスをオンにすることで解消可能です。パ フォーマンスサービスを有効にした場合、データベースの最大容量255GBを加味してキャパシティデバイスの容量を設計する必要が あります。

https://kb.vmware.com/kb/2144403

お客様の環境でパフォーマンスサービスを使用しない運用となっている場合は、「トップ」画面から[ホーム]タブ-[インベントリ]-[ホストおよびクラスタ]の[<クラスタ名>]-[サマリ]で対象警告の[緑にリセット]を選択して、警告を消すことが可能です。

- ・ [ネットワーク]-[MTUチェック(パケットサイズの大きいping)]がエラーになっている場合は、誤って警告アラートが発行されている可能性があります。ネットワーク構成およびESXiホストに問題がない場合、以下を対処することで、警告アラートの抑止が可能です。
  - アラーム定義のvSAN Health アラーム「MTUチェック(パケットサイズの大きいPing)」でアラームを無効化します。
  - 「トリガを指定する」画面で「警告」のイベントを削除します。
- ・ [クラスタ]-[vSANディスクバランス]がエラーになっている場合は、「ディスクの再分散」を手動で実施することで、vSANディスクバランスを 正常化できます。また、クラスタ内のキャパシティデバイスの使用率が80パーセントに達した場合、vSANはすべてのキャパシティデ バイスの使用率がしきい値を下回るまで、自動的にクラスタをリバランスします。

#### PRIMEFLEX for Microsoft Storage Spaces Direct構成のみの動作要件

- ファームウェアローリングアップデートを実行する前に、クラスタとノードのステータスに異常がないか確認してください。
  - ー クラスタ

クラスタ代表IP(クラスタアクセスポイント)にリモートデスクトップ接続してフェイルオーバクラスタマネージャーを開き、[<クラスタ名 >]のクラスタイベント内に警告やエラーがないこと、[<クラスタ名 >]-[記憶域]-[プール]-[<プール名 >]-[仮想ディスク]の正常 性状態が「正常」であることを確認してください。

ー ノード

ISMにログインして、[管理]-[ノード]の「ノードリスト」画面のアップデート対象ノードのステータスが「Normal」であることを確認してください。

- ・ 仮想ディスクの「正常性の状態」が正常になっている必要があります。フェイルオーバクラスタマネージャーで[記憶域]-[プール]-[プール 名]を選択し、画面下の[仮想ディスク]タブを選択すると、仮想ディスクの「正常性の状態」を確認できます。
- ・3台以上の正常なノードで構成してください。2台以下の構成ではファームウェアローリングアップデート機能は使用できません。
- ・ ISMの仮想化管理ソフトウェアに対象のMicrosoft Failover Clusterを登録してください。System Centerの登録も可能ですが、ファームウェアローリングアップデート機能では使用されません。
- 仮想マシンの移動は高可用性仮想マシンだけをサポートします。仮想マシンと仮想ハードディスクを格納する場所として共有記憶域を 選択すると、高可用性仮想マシンを構成できます。高可用性仮想マシンかどうかは、フェイルオーバクラスタマネージャーで[役割]-[< 仮想マシン名>]を選択し、画面下の[リソース]タブを選択すると、記憶域が「クラスタ仮想ディスク(Vdisk)」になっていることで確認で きます。
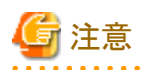

PRIMEFLEX for Microsoft Storage Spaces Direct構成では、ADVMがローカルディスク(Storage Spaces Direct外)に作成されているため、Live Migrationできません。よって、ADVMが存在するノードを再起動対象にする場合は、ADVMを事前にシャットダウンさせてください。

 PRIMEFLEX for Microsoft Storage Spaces Direct構成では、ファームウェアローリングアップデート機能の実行中にCPU Internal Error (CPU IERR)などのハードエラーが発生した場合、すべての仮想マシンがフェイルオーバする可能性があります。

# 6.6.2.2 ファームウェアローリングアップデート手順

ISM for PRIMEFLEXのファームウェアローリングアップデート機能の実行手順について説明します。

# 関 ポイント

ファームウェアローリングアップデート機能を実行する前に、以下の「仮想化管理ソフトウェアからの情報取得」と「クラスタ情報の取得と更新」 を実行してください。

・ 仮想化管理ソフトウェアからの情報取得を行う

ISM GUI上に仮想化管理ソフトウェアからの情報取得し、表示内容を最新化します。

詳細については、『解説書』の「2.13.6.2 仮想化管理ソフトウェアからの情報取得」を参照してください。

- 1. ISMのGUIでグローバルナビゲーションメニューから[設定]-[全般]を選択します。
- 2. 画面左側のメニューから[仮想化管理ソフトウェア]を選択します。

「仮想化管理ソフトウェアリスト」画面が表示されます。

- 3. [仮想化管理ソフトウェア情報取得]ボタンを選択し、[実行]ボタンを選択します。
- 4. 情報取得が完了すると、[イベント]-[イベント]-[運用ログ]にメッセージID「10021503」のログが出力されます。

### ・ クラスタ情報の取得と更新を行う

ISM GUI上に仮想化基盤の情報を取得し、表示内容を最新化します。

詳細については、『解説書』の「2.12.1.3 クラスタ情報の取得と更新」を参照してください。

- 1. ISMのGUIでグローバルナビゲーションメニューから[管理]-[クラスタ]を選択します。 「クラスタリスト」画面が表示されます。
- 2. [アクション]ボタンから[クラスタ情報取得・更新]を選択します。
- 3. クラスタ情報の更新が「完了」となったことを確認します。

- 1. ISM管理者(Administratorグループに属し、Administratorロールを持つユーザー)でISMにログインします。
- 2. ISMのGUIでグローバルナビゲーションメニューから[管理]-[クラスタ]を選択します。

「クラスタリスト」画面が表示されます。

3. [<対象のクラスタ>]を選択して、[アクション]ボタンから[FWローリングアップデート]を選択します。

PRIMEFLEX HS/PRIMEFLEX for VMware vSANの場合

|                      | ager               |                 |                  | 0.626             |                                         | 3 AB7 4    | pladmin Y rujirsu |
|----------------------|--------------------|-----------------|------------------|-------------------|-----------------------------------------|------------|-------------------|
| 91518-8 <b>68</b> ×  | 10 × 10 ×          | RK *            |                  |                   |                                         |            | 2 88              |
| 9529921 <            | 主てのクラスタ            |                 |                  |                   |                                         |            | 79532 *           |
| × @co9529            | 0070171            |                 |                  |                   |                                         |            | クラス学業種取得・更新       |
| O CurterTert         | 97X99XF            |                 |                  |                   |                                         |            | 0120705           |
| Currer-vSAN-R02530V2 | Q, (60)            | O 0 0 0 2/2     |                  |                   |                                         |            | 今52.9世际作成         |
|                      | 0 993.96           | 0 J-F           | こ 保護リソース         | 0 68              | ② 依然化物理371-0127URL                      | 0 FW7575-1 | 972.9 <u>038</u>  |
|                      | CurterText         | O Normal: 3 / 3 | A Warning 11/1   | VMvare vSAN Outer | https://www.dmin.fis.local/vphere-dient |            | RMD-S5-0763デート    |
|                      | Outer-+545-02530V2 | O Normal: 4 / 4 | O Normal : 1 / 1 | VMware vSAN Outer | https://vmadmin.fo.local/ophere-client  | -          | 77-671740         |
|                      |                    |                 |                  |                   |                                         |            |                   |

PRIMEFLEX for Microsoft Storage Spaces Directの場合

| FUJITSU Software Infrastructure Man | ager                 |                  | 92.7              | 1                          |                                          | @ ~157 v 6 | fadmin v Pujitsu |
|-------------------------------------|----------------------|------------------|-------------------|----------------------------|------------------------------------------|------------|------------------|
| 99928-F   ### *                     | R + 400 ·            | · 292 ·          | 1                 |                            |                                          |            | <b>Q 28</b>      |
| 2529U2F (                           | 全てのクラスタ              |                  |                   |                            |                                          |            | 79302 4          |
| > 金てのクラスタ                           | -                    |                  |                   |                            |                                          |            | 752.9清峻取時-更新     |
| O 16Custer                          | 952 <del>9</del> 021 |                  |                   |                            |                                          |            | 792.918成         |
| CusterTest                          | Q. (10)              | o 🔥 🖸 😔 4        | 1/4               |                            |                                          |            | クラスタ巻張作成         |
| Custer-vSAN-RX2530M2                | 0 252.98             | 0 J-F 0          | 仮想リソース            | 0 1011                     | 個種化管理SOFウェアURL                           | 0 PW79     | 252.9起爆          |
|                                     | S 16Custer           | O Normal : 3 / 3 | Normal : 1 / 1    | Microsoft Fallover Cluster |                                          | -          | PWD-リングアップテート    |
|                                     | OusterTest           | Normal: 3/3      | A Warning : 1 / 1 | Where vSAN Cluster         | https://vmadmin.fs.local/hsphere-client  | -          | BR(7y-1/3:780    |
|                                     | Ouster-vSAN-RK2530M2 | -                | O Normal : 1 / 1  | Wilware vSAN Cluster       | https://wradmin.fis.iocal/vsphere-client |            |                  |
|                                     |                      |                  |                   |                            |                                          |            |                  |

「FWローリングアップデート」ウィザードが表示されます。

以降の手順で動作オプションを選択します。

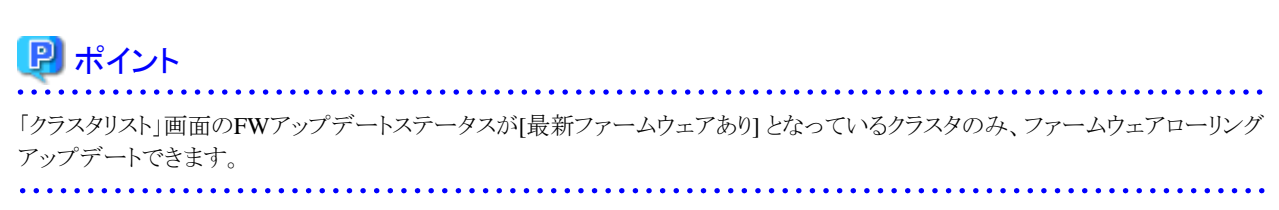

実行条件を満たしていない場合、以下の「結果」画面が表示されます。メッセージを確認して実行条件を満たすように対処して、再 実行してください。実行条件の詳細は「6.6.2.1 ファームウェアローリングアップデートの動作要件」を参照してください。

| 結果          |                                               |     |
|-------------|-----------------------------------------------|-----|
| Error       |                                               |     |
| 16 <b>2</b> | 0 Ant-5                                       | ¢   |
| O Smor      | 実行条件を満たしていません。クラスタステータスはNVCMVALになっている必要があります。 |     |
| O Evor      | 実行条件を読むしていません。4台以上のノードの発展がオンセロフにら必要が利用す。      |     |
|             |                                               |     |
|             |                                               | WC3 |

4.「基本情報」画面でファームウェアローリングアップデートのための基本情報を設定します。

再実行の場合、再設定が不要であれば、[次へ]ボタンを選択して、手順5に進んでください。

PRIMEFLEX HS/PRIMEFLEX for VMware vSANの場合

| Wローリングアップデート        |                                                                                   |                                      |        | C        |
|---------------------|-----------------------------------------------------------------------------------|--------------------------------------|--------|----------|
| 1.45.41816          | 2.108                                                                             | 3.645301                             | 4.80.5 |          |
| 対象252.9             |                                                                                   |                                      |        |          |
| 25298               | Cluster-vSAN-R02530M2                                                             |                                      |        |          |
| VMware DRS ①        | か                                                                                 |                                      |        |          |
| ESXiホストのメンテナンスモード移行 | 時のテーダ規連モードを謝用してください。                                                              |                                      |        |          |
| データ週週モード、           | <ul> <li>金データの時行</li> <li>アクセンビリティの確認</li> <li>アクセンビリティの確認を提供した場合。データの</li> </ul> | 湯肥中にホストで障害が発生するとクラスラのテーラが損失する可能性がありま | σ.     |          |
|                     |                                                                                   |                                      | -      |          |
|                     |                                                                                   |                                      |        |          |
|                     |                                                                                   |                                      |        |          |
|                     |                                                                                   |                                      |        |          |
|                     |                                                                                   |                                      |        |          |
|                     |                                                                                   |                                      |        |          |
|                     |                                                                                   |                                      |        |          |
|                     |                                                                                   |                                      |        |          |
|                     |                                                                                   |                                      | 20     | A #72/20 |

#### PRIMEFLEX for Microsoft Storage Spaces Directの場合

| Vローリングアップデート |           |         |           |       | T       |
|--------------|-----------|---------|-----------|-------|---------|
| 1.基本结查       | 2.詳細      | 3.調理ノード | 4,642,674 | satus |         |
| は象クラスタ       |           |         |           |       |         |
| 95298        | 10Cluster |         |           |       |         |
|              |           |         |           |       |         |
|              |           |         |           |       |         |
|              |           |         |           |       |         |
|              |           |         |           |       |         |
|              |           |         |           |       |         |
|              |           |         |           |       |         |
|              |           |         |           |       |         |
|              |           |         |           |       |         |
|              |           |         |           |       |         |
|              |           |         |           |       |         |
|              |           |         |           | 方へ    | \$0.741 |

5. 「詳細」画面でファームウェアローリングアップデートする対象ノードと[再起動しない]の有無を選択します。 再実行の場合、対象ノードと[再起動しない]の設定が不要であれば、[次へ]ボタンを選択して、手順6に進んでください。

| 1. | 基本情報        |             |        | 2.000              |       | 3    | 4<814          |                | 4,882        |              |        |
|----|-------------|-------------|--------|--------------------|-------|------|----------------|----------------|--------------|--------------|--------|
| 9. | -1-12.20.07 | R.TCEEN.    |        |                    |       |      |                |                |              |              |        |
|    | HAD         |             |        |                    | -     |      |                | 77-4717        | •            |              |        |
|    |             | 7=10        | IPPPEA | 47.6               | -     | 917  | 77-1671F8      | 現行バージョン        | 最新バージョン      | 州北モード ①      |        |
|    |             |             |        |                    |       | 8:05 | Rx2530 M2_8/05 | 81.17.0        | + R1.20.0    | Online       |        |
| _  | -           |             |        |                    |       |      | IRMC           | R02530 M2,JRMC | 9.04953.11   | + 9.09*63.12 | Online |
|    |             | env10-epd1  |        | PRIMERGY R02538 M2 | 0 #2  | LAN  | x550-T2        |                |              |              |        |
|    |             |             |        |                    |       | SAS  | PSAS CP400     |                | -            |              |        |
|    |             |             |        |                    |       | 8:05 | R12530 M2_8IO5 | R1.20.0        | + R1.17.0    | Online       |        |
|    |             | env10-eoxid |        | PRIMERGY R02530 M2 | Oto   | RMC  | R02530 M2JRMC  | 9.04983.11     | + 9.09*63.12 | Online       |        |
|    |             |             |        |                    |       | SAS  | PSAS CP400i    |                |              |              |        |
|    |             |             |        |                    |       | 8:05 | R12530 M2_8/05 | 81.17.0        | + R1.20.0    | Online       |        |
|    |             | env10-esil2 |        | PRIMERGY RX2530 M2 | 也大    | IRMC | RI2530 M2,JRMC | 9.0478.3.11    | + 9.09763.12 | Online       |        |
|    |             |             |        |                    |       | SAS  | PSAS CP400     |                |              |              |        |
|    |             |             |        |                    |       | 805  | KI2530 M2,6/05 | 81.17.0        | + R1.20.0    | Online       |        |
|    |             | env10-esxi3 |        | PRIMERGY RO2530 M2 | (Unto | RMC  | RIZSIO M2JRMC  | 9.04783.11     | + 9.09F8d.12 | Online       |        |
|    |             |             |        |                    |       | SAS  | PSAS CP400     |                | -            |              |        |

# G 注意

- iRMCのファームウェアアップデートは、ノードの再起動が不要です。「詳細」画面で選択したファームウェアアップデート対象 ノードの[再起動しない]にチェックを付けることで、再起動しない設定ができます。

 BIOSファームウェアアップデートは、「詳細」画面で選択したファームウェアアップデート対象ノードの[再起動しない]のチェックを 外してください。再起動できないノードがある場合は、[再起動しない]にチェックを付けて、ファームウェアローリングアップデート 実行後に手動で再起動してください。 6. 「退避ノード」画面で退避ノードを選択します。

再実行の場合、退避ノードの再選択が不要であれば、[次へ]ボタンを選択して、手順7に進んでください。

| WD-リングアッ  | ブテート        |        |                |                 |                  | ٢     |
|-----------|-------------|--------|----------------|-----------------|------------------|-------|
| 1.基本型相    |             | 2.0740 | 3.888/-F       | 4843354         | > si             | 912   |
| 道道ノートを選択り | してください。     |        |                |                 |                  |       |
| 道道ノード 🗈   | J-148       |        | IPPHUX         | <del>ti</del> ) | 5                |       |
| 0         | env10-esci1 |        | 192.168.180.81 | PRIM            | MERGY R02530 M2  |       |
| 0         | env10-ecxid |        | 192.160.100.94 | PRIA            | HERGY ROL2530 M2 |       |
| 0         | env10-ext0  |        | 192.168.180.93 | PRIM            | HEROY RX2530 M2  |       |
|           |             |        |                |                 |                  |       |
|           |             |        |                |                 |                  |       |
|           |             |        |                |                 | 52               | 45C17 |

# 믿 ポイント

「退避ノード」画面は、対象クラスタがPRIMEFLEX HS/PRIMEFLEX for VMware vSANでDRS機能がオンの場合は表示されません。手順7に進んでください。DRS機能がオンかオフかは、手順4の「基本情報」画面で確認できます。

7.「ドキュメント」画面で適用するファームウェアのドキュメントを確認します。

| 基本情報         |               | 2.010                               | 3.642.506 |                                                    | 4382 |  |
|--------------|---------------|-------------------------------------|-----------|----------------------------------------------------|------|--|
| をよく読み、必要な事前に | 単価があれば必ず行ってくた | さい。男子後下段のチェックポックスにチェックを入れ次に進んでくたさい。 |           |                                                    |      |  |
| 1X5FUXF      |               |                                     |           |                                                    |      |  |
| -1-8         | タイプ           | インボートデータ                            |           | トキュメント(グリックで内容表示)                                  |      |  |
| v10-ecxi1    | 5105          | Individual Repository Administrator |           | release-note_f0(2530M2_P0Y1789.txt                 |      |  |
| w10-esxi1    | BIOS          | Individual Repository Administrator |           | ID DRICKER AND AND AND AND AND AND AND AND AND AND |      |  |
| w10-ecxit    | 805           | Individual Repository Administrator |           | オフラインアップデート手用面pdf                                  |      |  |
| w10-ecx/1    | 805           | Individual Repository Administrator |           | オンラインアップデート手級先.pdf                                 |      |  |
| w10-esxi1    | 8105          | Individual Repository Administrator |           | リモートアップデート平崎市。pdf                                  |      |  |
| w10-esxit    | IRMC          | Individual Repository Administrator |           | release-mote_RX2530M2_PGY1788.txt                  |      |  |
| w10-ecxi1    | IRMC          | Individual Repository Administrator |           | UEG6CE285A-CERU.pdf                                |      |  |
| w10-esx/1    | IRMC          | Individual Repository Administrator |           | オフラインアップデート手提置。pdf                                 |      |  |
| w10-eski1    | IRMC          | Individual Repository Administrator |           | #55457979-1-1088.pdf                               |      |  |
| w10-ecxit    | IRMC          | Individual Repository Administrator |           | リモートアップデート手能費.pdf                                  |      |  |
| w10-ecx/2    | 805           | Individual Repository Administrator |           | release-note,/0(2530M2,P0Y1788.txt                 |      |  |
| w10-esxi2    | 8105          | Individual Repository Administrator |           | ISENCESSA-KEEV.pdf                                 |      |  |
| w10-ecx2     | BIOS          | Individual Repository Administrator |           | オフラインアップデート手段置odf                                  |      |  |
| Size-01w     | 805           | Individual Repository Administrator |           | わらくつとジェト手動用pot                                     |      |  |

8.「確認」画面で各設定を確認し、[実行]ボタンを選択します。

PRIMEFLEX HS/PRIMEFLEX for VMware vSANの場合

| 1.基本结核                | 2.IANII              | 3.643307 | 482 |  |
|-----------------------|----------------------|----------|-----|--|
|                       |                      |          |     |  |
| ALASIME DYAR          |                      |          |     |  |
| (象クラスタ                |                      |          |     |  |
| クラスタ島                 | Ouster-vSAN-RX2530M2 |          |     |  |
| VMware DRS ①          | わ                    |          |     |  |
| SUはストのメンテナンスモード部行時のデー | 外組織モードを継続してください。     |          |     |  |
| データ语きモード              | ○ £7-5087 @ 7755877  |          |     |  |
|                       |                      |          |     |  |
|                       |                      |          |     |  |
|                       |                      |          |     |  |
|                       |                      |          |     |  |
|                       |                      |          |     |  |
|                       |                      |          |     |  |
|                       |                      |          |     |  |

PRIMEFLEX for Microsoft Storage Spaces Directの場合

| コーリングアップデート    |               |         |          |             |
|----------------|---------------|---------|----------|-------------|
| 1.基本销程         | 2.048         | 3.調剤ノード | 4(9126)+ | satz        |
| ALANNIE JUBI J | <u>は神</u> ノード |         |          |             |
| 対象クラスタ         |               |         |          |             |
| 95298          | 16Custer      |         |          |             |
|                |               |         |          |             |
|                |               |         |          |             |
|                |               |         |          |             |
|                |               |         |          |             |
|                |               |         |          |             |
|                |               |         |          |             |
|                |               |         |          |             |
|                |               |         |          |             |
|                |               |         |          |             |
|                |               |         |          |             |
|                |               |         |          |             |
|                |               |         |          | 回る 実行 キャンセル |

ファームウェアローリングアップデートの実行は、ISMのタスクとして登録されます。

グローバルナビゲーションメニュー上部の[タスク]を選択して表示される「タスク」画面のタスクリストで、タスクタイプが「Firmware Rolling Update」となっているのが、ファームウェアローリングアップデートのタスクです。

| タスクリスト      |            |         |       |           |                  |                            | 次の目                   | 自動更新まで : 2 秒                   | 停止 ご 更新                        |
|-------------|------------|---------|-------|-----------|------------------|----------------------------|-----------------------|--------------------------------|--------------------------------|
| <b>Q</b> 検索 |            |         | 454 / | 454 (表示上限 | <b>星新 1000件</b>  | )                          |                       | フィルタ                           | <b>7</b> ー アクション ~             |
| ステータス       | $\diamond$ | 進捗      | 0     | 経過時間      | ቃ <b>ス</b> クID ∁ | タスクタイプ 🔅                   | 操作者 〇                 | 開始時間                           | 完了時間 🛛 🗘                       |
| <b>第</b> 7  |            | Success |       | 0:00:03   | 454              | MaintenanceM<br>ode OFF    | _clusteroper<br>ation | October 12,<br>2018 8:45:45 AM | October 12,<br>2018 8:45:48 AM |
| 元           |            | Success |       | 0:09:48   | 453              | Updating<br>firmware       | _clusteroper<br>ation | October 12.<br>2018 8:33:42 AM | October 12.<br>2018 8:43:31 AM |
| <b>第</b> 7  |            | Success |       | 0:00:05   | 452              | MaintenanceM<br>ode ON     | _clusteroper<br>ation | October 12,<br>2018 8:33:23 AM | October 12,<br>2018 8:33:29 AM |
| 元了          |            | Success |       | 0:14:35   | 451              | Firmware<br>Rolling Update | _clusteroper<br>ation | October 12.<br>2018 8:32:08 AM | October 12.<br>2018 8:46:43 AM |
| 完了          |            | Success |       | 0:00:15   | 450              | MaintenanceM<br>ode OFF    | _clusteroper<br>ation | October 12,<br>2018 5:28:53 AM | October 12.<br>2018 5:29:08 AM |
|             |            | -       |       |           |                  | Undating                   | clusteroner           | October 12                     | October 12                     |

# 関 ポイント

「タスク」画面のタスクリストから「Firmware Rolling Update」の[タスクID]を選択すると、「Firmware Rolling Update」の「タスク」画面が 表示されます。この画面では、ファームウェアローリングアップデート時にファームウェアアップデート対象ノードごとにサブタスクリストが 表示されるので、メッセージ欄を確認することでタスクの進行状況を確認できます。

. . . .

| フスクリスト > 451       |                     |              |                          | 次の自                        | 動更新まで:6               | 秒停止                         | アクション        | / ~                         |
|--------------------|---------------------|--------------|--------------------------|----------------------------|-----------------------|-----------------------------|--------------|-----------------------------|
| スク情報               |                     |              |                          |                            |                       |                             |              |                             |
| ステータス              | 進捗                  | 経過時間         | タスクID                    | タスクタイプ                     | 操作者                   | 開始時間                        | 完            | 了時間                         |
| 完了                 | Success             | 0:14:35      | 451                      | Firmware Rolling<br>Update | _clusterope<br>ration | October 12. 2<br>8:32:08 AM | 2018 O<br>8: | ctober 12, 2018<br>46:43 AM |
| プタスクリスト            |                     | ○ 終過時間       | <ul> <li>サブタク</li> </ul> | スクID / ノード名                | 0 完                   | 了時間                         | メッセージ        |                             |
| ステータス              | ○ 進捗                | C REAL POINT |                          |                            |                       |                             |              |                             |
| ステータス<br>売了        | ◇ 進捗<br>● ◇ Success | 0:14:35      | 559                      | env10-es                   | xi3 Oc<br>8:4         | tober 12, 2018<br>6:43 AM   | Subtask co   | omplete                     |
| ステータス<br><u>売了</u> | ◇ 進捗<br>Success     | 0:14:35      | 559                      | env10-es                   | xi3 Oc<br>8:4         | tober 12. 2018<br>6:43 AM   | Subtask co   | omplete                     |

9. 「Firmware Rolling Update」のステータスが「完了」になったことを確認します。

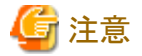

- ISMの「タスク」画面にエラーが表示された場合は、『ISM for PRIMEFLEX メッセージ集』を参照して対処してください。問題が 解決できたらファームウェアローリングアップデート機能を再実行してください。
- クラスタ作成機能、またはクラスタ拡張機能を実行中にファームウェアローリングアップデート機能を実行しないでください。
- BIOSのファームウェアローリングアップデート実施中にエラー終了した場合、対象ノードは再起動待ち状態の可能性があります。 その状態で、再実行するとエラー終了します。再起動待ち状態かどうかは、以下の手順でアップデートされているか確認して ください。アップデートされていない場合は、手動で再起動を実施してアップデートを完了させてください。アップデートされている 場合は、対処不要です。
  - 1. ISM管理者(Administratorグループに属し、Administratorロールを持つユーザー)でISMにログインします。
  - 2. ISMのGUIでグローバルナビゲーションメニューから[管理]-[クラスタ]を選択し、「クラスタリスト」画面を表示します。
  - 3. [<対象のクラスタ>]-[ノードリスト]タブから対象ノードのノード名を選択し、ノードの詳細画面を表示します。
  - 4. [ファームウェア]タブで[アクション]-[ノード情報取得]を選択します。

ファームウェア情報が更新されます。

- 5. 現行バージョンを確認して、ファームウェアが適用されていないことを確認します。
- ファームウェアローリングアップデート機能は、「FWローリングアップデート」ウィザードからファームウェアアップデート対象ノードを 再起動する設定にすると、ファームウェアアップデート後に再起動します。再起動が始まると一時的に切断されるため、クラスタに 異常が発生しますが、再起動が完了するとクラスタのステータスは正常に回復します。ファームウェアローリングアップデート機能 では、再起動後にクラスタのステータスを確認しており、クラスタのステータスが正常に回復しない場合は、エラー終了します。

ただし、PRIMEFLEX HS/PRIMEFLEX for VMware vSAN構成の場合、クラスタのステータスが更新されるタイミングによっ ては、クラスタのステータスが異常から正常に回復するまで6時間以上かかることがあります。クラスタのステータスが正常に回復 しない場合、vSphere Web Clientにアクセスし、次の手順で再テストを実行して正常に回復することを確認します。「トップ」画面 から[ホーム]ダブ-[インベントリ]-[ホストおよびクラスタ]の[<クラスタ名>]-[監視]-[vSAN]-[健全性]を選択します。再テストを実行 しても正常に回復しない場合は、保守資料を採取して、当社技術員に連絡してください。

- 以下のメッセージが表示されエラー終了した場合、ファームウェアアップデートは成功している可能性があります。

50215410:FWローリングアップデートの実行に失敗しました。FWローリングアップデートタスクの検証処理でエラーが発生しました。(Cluster status is abnormal; cluster name = Cluster; cluster status = YELLOW; detail code = E201003)

以下の手順で確認してください。ファームウェアアップデートが成功している場合は、対処不要です。

- 1. ISM管理者(Administratorグループに属し、Administratorロールを持つユーザー)でISMにログインします。
- 2. ISMのGUIでグローバルナビゲーションメニューから[管理]-[クラスタ]を選択し、「クラスタリスト」画面を表示します。
- 3. [<対象のクラスタ>]-[ノードリスト]タブから対象ノードのノード名を選択し、ノードの詳細画面を表示します。
- 4. [ファームウェア]タブで[アクション]-[ノード情報取得]を選択します。

ファームウェア情報が更新されます。

- 5. 現行バージョンを確認して、ファームウェアが適用されていることを確認します。
- ノードの再起動中でネットワーク接続不可状態のときにISMがそのノードに対して情報取得をした場合、ステータスやその他の 情報が取得できずアラームが検出されることがあります。完了後、ISMの[管理]-[ノード]の「ノードリスト」画面のノードにアラーム (警告/エラー)が表示される場合は、そのノードの運用ログを確認してください。ステータスやその他の情報の取得に失敗し ているログの場合は問題ありません。アラームを解除してください。
- PRIMEFLEX for Microsoft Storage Spaces Directで、ファームウェアローリングアップデートの完了後、フェイルオーバクラス タマネージャーの[<クラスタ名>]のクラスタイベント内に警告が表示される場合は、イベントIDとイベントの詳細を確認してく ださい。以下の内容の場合は、一時的な警告のため問題ありません。右ペインの[最新のイベントの再設定]を実行してください。

| イベントID | イベントの詳細                                                                                                    |
|--------|----------------------------------------------------------------------------------------------------|
| 5120   | クラスタの共有ボリューム'Volume1'('クラスタ仮想ディスク(Vdisk)')<br>は'STATUS_DEVICE_NOT_CONNECTED(c000009d)'が原因で一時停止状態になりました。<br>ボリュームへのパスが再確立されるまで、すべてのI/Oは一時的にキューに登録されます。 |

# 6.6.3 事後処理

ISM for PRIMEFLEXのファームウェアローリングアップデートの事後処理について説明します。

# 6.6.3.1 ファームウェアアップデートを確認する

以下の手順でファームウェアアップデートを確認してください。

- 1. ISM管理者(Administratorグループに属し、Administratorロールを持つユーザー)でISMにログインします。
- 2. ISMのGUIでグローバルナビゲーションメニューから[構築]-[ファームウェア]を選択します。
- 3. 画面左側のメニューから[アップデート]を選択します。

表示される「ノードリスト」画面を確認します。

a. 表示される「ノードリスト」画面から、アップデート対象ノードの現行バージョンを確認して、ファームウェアが適用されていることを 確認します。

[再起動しない]にチェックを付けたノード以外のすべてのファームウェアが適用されている場合、手順4に進んでください。

b. [再起動しない]にチェックを付けたノード以外のファームウェアが適用されていない対象ノードがある場合、『解説書』の「付録E トラブルシューティング」を参照して問題を解決します。

その後、以下のどちらかの操作を行います。

- 「FWローリングアップデート」ウィザードから設定を変更して、ファームウェアローリングアップデート機能を再実行します。
- ISMのGUIでグローバルナビゲーションメニューから[構築]-[ファームウェア]を選択します。

画面左側のメニューから[アップデート]を選択します。

表示される「ノードリスト」画面から対象のファームウェアを選択して、[アクション]ボタンから[ファームウェア更新]を選択します。

4. ISMのGUIでグローバルナビゲーションメニューから[管理]-[クラスタ]を選択して表示される「クラスタリスト」画面を確認します。クラスタの状態とクラスタを構成しているノードの状態に異常がある場合は、保守資料を採取して、当社技術員に連絡してください。

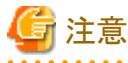

PRIMEFLEX HS/PRIMEFLEX for VMware vSAN構成では、ファームウェアローリングアップデート実行完了後にアラーム定義の 設定を元に戻した場合、以下の健全性エラーが発生する可能性があります。以下のKBを参照して対処してください。

- vSANディスクバランス

https://kb.vmware.com/s/article/2144278?lang=ja

5. ファームウェア(BIOS)のOnlineアップデートは、ノードの再起動が必要です。「FWローリングアップデート」ウィザードの「詳細」画面 でファームウェアアップデート対象ノードの[再起動しない]にチェックを付けている場合、任意のタイミングでノードを再起動してく ださい。

ノードの再起動が正常に完了したら、手順4を実施して「クラスタリスト」画面を確認してください。

6. iRMCにログインして、システムイベントログにエラーが出力されていないことを確認します。

# 6.7 PRIMEFLEX HS/PRIMEFLEX for VMware vSANのクラスタを作成 する

PRIMEFLEX HS/PRIMEFLEX for VMware vSANでのクラスタ作成手順について説明します。

ISM for PRIMEFLEX用ライセンスのみ使用できる機能です。

クラスタ作成は、以下の作業フローで行います。

#### 表6.12 クラスタ作成フロー

| クラスタ作成手順 |           | 作業内容                              |  |  |  |  |
|----------|-----------|-----------------------------------|--|--|--|--|
| 1        | 事前準備      | ・ADVMの証明書作成                       |  |  |  |  |
|          |           | ・ DNSへホストレコード登録                   |  |  |  |  |
|          |           | <ul> <li>DHCPの設定</li> </ul>       |  |  |  |  |
|          |           | ・ OSインストール媒体のISOイメージをISM-VA~インポート |  |  |  |  |
|          |           | ・ VMware ESXiパッチのアップロード           |  |  |  |  |
|          |           | ・ VMware SMIS Providerのアップロード     |  |  |  |  |
|          |           | ・ プロファイルの作成                       |  |  |  |  |
|          |           | <ul> <li>・ 設置と結線</li> </ul>       |  |  |  |  |
|          |           | ・iRMCのIPアドレス設定                    |  |  |  |  |
|          |           | ・ BIOSの設定                         |  |  |  |  |
|          |           | ・ ISM~ノード登録                       |  |  |  |  |
| 2        | クラスタ作成の実行 |                                   |  |  |  |  |
| 3        | 事後処理      | ・ 作成されたクラスタの確認                    |  |  |  |  |
|          |           | ・ VMware vSphereの制限事項/注意事項        |  |  |  |  |
|          |           | ・ ServerView RAID Managerへの登録     |  |  |  |  |
|          |           | ・ 不要なファイルの削除                      |  |  |  |  |

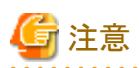

PRIMERGY M5シリーズはISM 2.4.0.c 以降で使用可能です。

# 6.7.1 事前準備

クラスタ作成を行う前の準備作業について説明します。

# 6.7.1.1 ADVMの証明書を作成する

本設定は、PRIMEFLEX HS/PRIMEFLEX for VMware vSAN専用ADVM構成時、かつクラスタ作成機能の初回使用時に必要な作業です。クラスタ拡張機能をすでに実行している場合には不要です。

クラスタ作成機能は、ISMからADVMに対してSSL暗号化通信で設定を行うため、証明書の登録が必要です。

ADVM#1とADVM#2に対して、以下の流れでSSL通信用の証明書登録と通信を許可するための設定を行ってください。

なお、SSL暗号化通信せずにクラスタ作成機能を使用することも可能です。その場合、本設定は不要です。 「6.7.1.2 DNSへホストレコードを登録する」に進んでください。

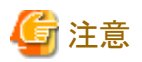

- ・ SSL暗号化通信を使用しないでクラスタ作成機能を使用する場合は、http通信を使用するため設定パラメーター傍受などのセキュ リティリスクがあります。セキュリティリスクを承知できない場合は、本手順を実施して証明書を登録してください。
- ・ SSL暗号化通信の使用有無に応じて、クラスタ定義パラメーターの[クラスタ詳細情報]-[DNS情報]-[WinRMサービスポート番号]配下の項目を以下のとおり設定してください。

| SSL暗号化通信の使用有無  | 設定内容                | 説明                          |
|----------------|---------------------|-----------------------------|
| SSL暗号化通信を使用する  | ・ [通信方式]に「HTTPS」を設定 | ADVMとのWinRM通信をSSLで行う設定にします。 |
|                | ・ [ポート番号]を入力        |                             |
| SSL暗号化通信を使用しない | ・ [通信方式]に「HTTP」を設定  | ADVMとのWinRM通信をSSLで行わない設定にし  |
|                | ・ [ポート番号]を入力        | ます。                         |

なお、クラスタ定義パラメーターの詳細については、『ISM for PRIMEFLEX 設定値一覧』の「第3章クラスタ定義パラメーターの設定 値一覧」を参照してください。

・リモートデスクトップ接続時にエラーメッセージが表示されて接続できない場合、以下のURLの問題の可能性があります。リモートデスクトップの接続先にHypervisorコンソール画面から共有フォルダーを使用して最新の更新プログラムを転送し、適用してください。

https://blogs.technet.microsoft.com/askcorejp/2018/05/02/2018-05-rollup-credssp-rdp/

- 6.7.1.1.1 WinRMサービスの起動を確認する
- 6.7.1.1.2 WinRMサービスを設定する
- ・ 6.7.1.1.3 ファイアーウォールのポートを開放する
- ・ 6.7.1.1.4 Windows PowerShellスクリプトの実行ポリシーを変更する

### 6.7.1.1.1 WinRMサービスの起動を確認する

ADVM#1から管理者権限でコマンドプロンプトを開いて以下のコマンドを実行し、WinRMサービスの起動を確認します。

#### >sc query winrm

以下の結果を確認し、STATEがRUNNINGになっていることを確認します。

| TYPE<br>STATE                                                   | : | 20<br>4              | WIN32_SHARE_PROCESS<br>RUNNING<br>(STOPPABLE, NOT_PAUSABLE, ACCEPTS_SHUTDOWN) |
|-----------------------------------------------------------------|---|----------------------|-------------------------------------------------------------------------------|
| WIN32_EXIT_CODE<br>SERVICE_EXIT_CODE<br>CHECKPOINT<br>WAIT_HINT | : | 0<br>0<br>0x0<br>0x0 | (0x0)<br>(0x0)<br>0                                                           |

WinRMサービスが起動されていない場合、以下のコマンドを実行し、WinRMサービスを起動します。

>sc start winrm

再度、上記の確認コマンドを実行し、STATEがRUNNINGになっていることを確認します。

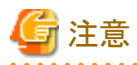

・WinRMサービスは、環境によって自動起動になっていない場合があります。WinRMサービスを自動起動(auto)、または遅延自動起動 (delayed-auto) するように設定してください。

以下は、自動起動に設定する場合の例になります。

>sc config winrm start=auto

・ ADVM#1をADVM#2に読み替えてADVM#2に対しても同様にWinRMサービスの起動確認を行ってください。

### 6.7.1.1.2 WinRMサービスを設定する

#### (1) WinRMサービスの設定

初期設定ではBasic認証が許可されていないため、「Basic認証の許可」を行います。

https通信を使用するためBasic認証の通信は暗号化されます。

ADVM#1から管理者権限でコマンドプロンプトを開き、以下のコマンドを実行します。

#### >winrm quickconfig

「WinRM サービスは、既にこのコンピュータで実行されています。」と表示されている場合は、すでに設定が完了しているため、「Basic 認証の許可」に進んでください。

「WinRMは、管理用にこのコンピュータへのリモートアクセスを許可するように設定されていません。」と表示されている場合は、WinRM サービスは実行されていますがリモートアクセス許可は設定されていないため、「y」を入力します。

WinRM は、管理用にこのコンピュータへのリモート アクセスを許可するように設定されていません。 次の変更を行う必要があります:

ローカル ユーザーにリモートで管理権限を付与するよう LocalAccountTokenFilterPolicy を構成してください。 変更しますか [y/n]? y

以下のメッセージが表示されます。

WinRM はリモート管理用に更新されました。

ローカル ユーザーにリモートで管理権限を付与するよう LocalAccountTokenFilterPolicy を構成しました。

再度、上記のコマンドを実行し、「WinRM サービスは、既にこのコンピュータで実行されています。」と表示されることを確認します。

#### Basic認証の許可

コマンドプロンプトで以下のコマンドを実行し、WinRMサービスの設定を確認します。

> winrm get winrm/config

以下の結果を確認し、[Config]-[Client]-[Auth] - [Basic]がfalseとなっている場合、以下の手順に進んでください。trueとなっている場合は、すでに設定が完了しているため、「(2) https通信の設定」に進んでください。

```
Config
   MaxEnvelopeSizekb = 150
   MaxTimeoutms = 60000
   MaxBatchItems = 20
   MaxProviderRequests = 25
   Client
       NetworkDelayms = 5000
       URLPrefix = wsman
       AllowUnencrypted = false
       Auth
           Basic = false
           Digest = true
           Kerberos = true
           Negotiate = true
           Certificate = true
       DefaultPorts
           HTTP = 80
           HTTPS = 443
(以下省略)
```

以下のコマンドを実行します。

>winrm set winrm/config/service/Auth @{Basic="true"}

再度、上記の確認コマンドを実行し、[Config]-[Client]-[Auth] -[Basic]がtrueとなっていることを確認します。

#### (2) https通信の設定

https通信をするためには、証明書の設定が必要になります。証明書は管理端末から作成できます。

#### 必要なツールの準備

証明書を作成するために必要なツールは2つあります。

- .NET Framework 4.5 (ダウンロードサイト)

https://www.microsoft.com/ja-jp/download/details.aspx?id=30653

- Windows Software Development Kit (ダウンロードサイト)

https://developer.microsoft.com/ja-jp/windows/downloads/windows-10-sdk

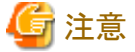

- 上記ツールは管理端末にインストールしてください。
- 上記URLの.NET Framework 4.5は、証明書を作成するための管理端末の言語に合わせてダウンロードしてください。
- 上記URLのWindows Software Development Kitは、Windows 8.1およびWindows Server 2012以降のOSに対応しています。 その他のOSにインストールする場合は、適切なWindows Software Development Kitをインストールしてください。
- Windows 10以外のプラットフォームでは、Windows 10 SDKを使用する際に、Universal CRTがインストールされている必要が あります(KB2999226(https://support.microsoft.com/ja-jp/help/2999226/update-for-universal-c-runtime-in-windows)を参 照)。セットアップ中にエラーが発生しないようにするために、Windows SDKをインストールする前に、推奨される最新の更新プ ログラムとパッチをMicrosoft Updateから必ずインストールしてください。

#### (3) 証明書の作成

管理端末から証明書作成ツール(makecert.exe)、個人情報交換ファイル作成ツール(pvk2pfx.exe)を使用し、以下の3つのファイルを 作成します。

- CERファイル(証明書)
- PVKファイル(秘密鍵ファイル)
- PFXファイル(サービス証明書)
- (3-1) 証明書、秘密鍵ファイルの作成

管理端末のコマンドプロンプト(管理者)から以下のコマンドを実行します。

対象ADVMのサーバ名を「192.168.10.10」、証明書の有効期間を「2018年3月30日」に設定する場合のコマンド例です。

>makecert.exe -r -pe -n "CN=192.168.10.10" -e 03/30/2018 -eku 1.3.6.1.5.5.7.3.1 -ss My -sr |ocalMachine -sky exchange <証明書のファイル名.cer> -sv <秘密鍵のファイル名.pvk>

途中、証明書にセットするパスワードを2回要求されますので、間違えずに入力してください。間違えた場合は、上記コマンドを実行 してやり直してください。

以下のコマンドを実行して、<証明書のファイル名.cer>と<秘密鍵のファイル名.pvk>の作成を確認します。

>dir

#### (3-2) サービス証明書の作成

管理端末のコマンドプロンプト(管理者)から以下のコマンドを実行します。

>pvk2pfx.exe -pvk <秘密鍵のファイル名.pvk> -spc <証明書のファイル名.cer> -pfx <サービス証明書のファイル名.pfx>

途中、(3-1)でセットしたパスワードを要求されますので、入力してください。

以下のコマンドを実行して、<サービス証明書のファイル名.pfx>の作成を確認します。

>dir

# 🔓 注意

ADVM#1とADVM#2の2つの証明書を作成してください。

.....

#### (4) 証明書、サービス証明書の登録

管理端末で作成した証明書、サービス証明書をADVM#1へアップロードします。 証明書スナップインを起動し、(3)で作成した証明書を登録します。

- 1. ADVM#1でmmc.exeを実行します。
- 2. [ファイル] [スナップインの追加と削除]を選択します。
- 3. [利用できるスナップイン]から、「証明書」を選択し、[追加]します。
- 4. 「コンピューターアカウント」を選択し、[次へ]、[完了]を順に選択します。
- 5. [OK]を選択します。

#### (5) SSL証明書を登録

ADVM#1の証明書スナップインから以下の手順を行ってください。

1. <証明書のファイル名.cer>を信頼されたルート証明機関に登録します。

[コンソールルート] - [証明書(ローカルコンピューター)] - [信頼されたルート証明機関]を右クリックします。[すべてのタスク] - [インポート]から、<証明書のファイル名.cer>ファイルを選択し、「証明書のインポートウィザード」画面を完了します。

2. <証明書のファイル名.cer>を[信頼されたルート証明機関]に登録できたことを確認します。

[コンソールルート] - [証明書(ローカルコンピューター)] - [信頼されたルート証明機関] - [証明書]の順に選択し、「発行先」と「発行者」がCNに指定したサーバ名となっていること、「目的」が「サーバー認証」となっていることを確認してください。なっていない場合は(5)の手順1を再実施してください。

3. <サービス証明書のファイル名.pfx>を個人に登録します。

[コンソールルート] - [証明書(ローカルコンピューター)] - [個人]を右クリックします。[すべてのタスク] > [インポート]から、<サービス証明書のファイル名.pfx>ファイルを選択し、「証明書のインポートウィザード」画面を完了します。途中、秘密キーのパスワード要求がありますが、何も入力せず空欄のまま[次へ]ボタンを選択してください。

# 🌀 注意

<サービス証明書のファイル名.pfx>ファイルを選択する場合、プルダウンから指定する必要があります。

4. <サービス証明書のファイル名.pfx>を[個人]に登録できたことを確認します。

[コンソールルート]-[証明書(ローカルコンピューター)]-[個人]-[証明書]の順に選択し、「発行先」と「発行者」がCNに指定したサーバ名となっていること、「目的」が「サーバー認証」となっていることを確認してください。なっていない場合は(5)の手順3を再実施してください。

#### (6) WinRMサービスへの証明書に記載された拇印を登録

#### (6-1) 拇印(Thumbprint)の確認

以下は、LocalMachine¥myに証明書を保存した場合の確認方法です。

- 1. ADVM#1のコマンドプロンプトからPowerShellを起動します。
- 2. 拇印を確認します。以下のコマンドを実行します。

#### >ls cert:LocalMachine¥my

以下のように表示されます。

PS C:¥Windows¥system32> ls cert:LocalMachine¥my

#### (6-2) WinRMリスナーに証明書に記載された拇印を登録

PowerShellを終了し、以下のコマンドを実行します。'HTTPS'と'@'の間にはスペースが必要です。

>winrm create winrm/config/listener?Address=\*+Transport=HTTPS @{Hostname="<証明書を作成したときに設定したCN名> ":CertificateThumbprint="<作成した証明書の拇印>"}

#### (6-3) WinRMリスナーの登録確認

以下のコマンドを実行します。

>winrm get winrm/config/listener?Address=\*+Transport=HTTPS

以下のようなコマンド結果が返ってくれば、WinRMのリスナーが登録できています。返ってこない場合は、「(6-2) WinRMリスナーに 証明書に記載された拇印を登録」からやり直してください。

```
Listener

Address = *

Transport = HTTPS

Port = 5986

Hostname = 192.168.10.10

Enabled = true

URLPrefix = wsman

CertificateThumbprint = 1C3E462623BAF91A5459171BD187163D23F10DD9

ListeningOn = 192.168.10.10, 127.0.0.1, ::1, 2001:258:8402:200:bd8a:1c1:c50d:8704, fe80::5efe:192.168.10.10%13,

fe80::bd8a:1c1:c50d:8704%12
```

ADVM#1をADVM#2に読み替えて、「6.7.1.1.2 WinRMサービスを設定する」の(1)、(4)~(6)の手順を実施してください。

### 6.7.1.1.3 ファイアーウォールのポートを開放する

WinRMサービスがリクエストを受け付けられるように、WinRMリスナーで設定したポートを開放する必要があります。https通信のデフォルトポート番号は、5986です。

- 1. ADVM#1でWindows PowerShellを管理者権限で開きます。
- 2. 以下のようなコマンドを実行します。

>New-NetFirewallRule -DisplayName <ファイアーウォールルール名> -Action Allow -Direction Inbound -Enabled True -Protocol TCP -LocalPort <ポート番号>

例)ポート番号5986を開放するルールに、「WinRM」という名前を設定します。

>New-NetFirewallRule -DisplayName WinRM -Action Allow -Direction Inbound -Enabled True -Protocol TCP -LocalPort 5986

3. 以下のコマンドを実行して、ファイアーウォールの設定を確認します。

Show-NetFirewallRule | ?{\$\_.LocalPort -match <ポート番号>}

例)ポート番号5986のファイアーウォールの設定を確認します。

Show-NetFirewallRule | ?{\$\_.LocalPort -match 5986}

以下のようなコマンド結果が返ってくれば、ファイアーウォールのポート開放ができています。

\$\_ | Get-NetFirewallPortFilter
Protocol : TCP
LocalPort : 5986
RemotePort : Any
IcmpType : Any
DynamicTarget : Any
\$\_ | Get-NetFirewallPortFilter
Protocol : TCP
LocalPort : 5986
RemotePort : Any
IcmpType : Any
DynamicTarget : Any

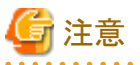

- ファイアーウォールの設定は、環境(OSのバージョンなど)によって異なります。
- ・ ADVM#1をADVM#2に読み替えて、ADVM#2に対しても同様に「6.7.1.1.3ファイアーウォールのポートを開放する」を行ってください。

### 6.7.1.1.4 Windows PowerShellスクリプトの実行ポリシーを変更する

ADVM#1から管理者権限でWindows PowerShellを開いて以下のコマンドを実行し、PowerShellスクリプトの実行ポリシーの設定を確認します。

> get-executionpolicy

コマンド結果を確認し、「RemoteSigned」となっている場合はすでに設定が完了しているため、「6.7.1.2 DNSへホストレコードを登録する」、 または「6.7.1.3 DHCPを設定する」に進んでください。

「RemoteSigned」となっていない場合、以下の手順に進んでください。

1. 以下のコマンドを実行します。

> set-executionpolicy remotesigned

2. 以下のメッセージが表示された場合、「Y」を入力後、[Enter]キーを押します。

```
実行ポリシーの変更
実行ポリシーは、信頼されていないスクリプトからの保護に役立ちます。実行ポリシーを変更すると、about_Execution_Policies
のヘルプ トピック (http://go.microsoft.com/fwlink/?LinkID=135170)
で説明されているセキュリティ上の危険にさらされる可能性があります。実行ポリシーを変更しますか?
[Y] はい(Y) [N] いいえ(N) [S] 中断(S) [?] ヘルプ (既定値は "Y"): Y
```

3. 再度、上記の確認コマンドを実行し、「RemoteSigned」となっていることを確認します。

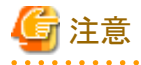

ADVM#1をADVM#2に読み替えて、ADVM#2に対しても同様に「6.7.1.1.4 Windows PowerShellスクリプトの実行ポリシーを変更する」を 行ってください。

### 6.7.1.2 DNSヘホストレコードを登録する

お客様環境のDNSサーバ使用時にのみ必要な作業です。クラスタ作成を実行する前にDNSの前方参照ゾーン、および逆引き参照ゾーンへ新規クラスタを構成するサーバのOSを登録して名前解決を可能にしておく必要があります。

新規クラスタを構成するすべてのサーバに対して実施してください。

#### 図6.4 前方参照ゾーンの登録例

| Δ                                                                                                    |                     | DNS 7                                                                                             | ネージャー                                                                                                    |                                                              |
|----------------------------------------------------------------------------------------------------|---------------------|---------------------------------------------------------------------------------------------------|----------------------------------------------------------------------------------------------------|--------------------------------------------------------------|
| ファイル(E) 操作(A) 表示(Y)                                                                                                    | ~⊮J(H)<br>2 m 1 0 0 |                                                                                                   |                                                                                                    |                                                              |
| ADVM1.fis.crb.local                                                                                                    | 名前<br>③ _msdcs      | 種類                                                                                                | 7-9                                                                                                    | タイムスタンプ                                                      |
| 4 ■ 前/79789/-9<br>▶ ③ _msdcs.fis.crb.loca<br>▶ ③ fis.crb.local<br>▶ ④ 送引き参照ソーン<br>● トラストポイント<br>▶ ● 条件付フォワーダー<br>▶ 何 グローバ0ト ログ |                     | Start of Authority (S<br>Name Server (NS)<br>Name Server (NS)<br>Host (A)<br>Host (A)<br>Host (A) | [101], advm1.fis.crb.lo<br>advm2.fis.crb.local.<br>advm1.fis.crb.local.<br>192.168.100.212<br>192.168.100.211 | 静的<br>静的<br>静的<br>2016/08/23 19:00:00<br>2016/08/23 19:00:00 |

#### 図6.5 逆引き参照ゾーンの登録例

| <b>i</b>                                                                                                    | DNS マネージャー                                                                                                    |                                                                                                    |                                                                                                    |                                                                                                    |  |  |  |
|----------------------------------------------------------------------------------------------------|----------------------------------------------------------------------------------------------------|----------------------------------------------------------------------------------------------------|----------------------------------------------------------------------------------------------------|----------------------------------------------------------------------------------------------------|--|--|--|
| ファイル(E) 操作(A) 表示(Y) /                                                                                                    | vr7(H)<br>2 m   1 m ©                                                                                                    |                                                                                                    |                                                                                                    |                                                                                                    |  |  |  |
| <ul> <li>■ DNS</li> <li>▲ ● 和びM1.fis.crb.local</li> <li>▶ ● 前方参照ソーン</li> <li>▲ 逆引き参照ソーン</li> <li>● 100.168.192.in-add</li> <li>● トラストポイント</li> <li>▶ ● 条件付フォワーダー</li> <li>▶ ● ダローバルログ</li> </ul> | 名前<br>(親フォルダーと同じ)<br>(親フォルダーと同じ)<br>(親フォルダーと同じ)<br>192.168.100.10<br>192.168.100.201<br>192.168.100.201<br>192.168.100.203<br>192.168.100.211<br>192.168.100.211<br>192.168.100.213<br>192.168.100.213 | HEA           Start of Authority (S           Name Server (NS)           Name Server (NS)           Pointer (PTR)           Pointer (PTR)           Pointer (PTR)           Pointer (PTR)           Pointer (PTR)           Pointer (PTR)           Pointer (PTR)           Pointer (PTR)           Pointer (PTR)           Pointer (PTR)           Pointer (PTR)           Pointer (PTR)           Pointer (PTR) | F−9<br>[9], advm1.fis.crb.local<br>advm2.fis.crb.local.<br>advm1.fis.crb.local.<br>cx-esxi1.fis.crb.local.<br>cx-esxi2.fis.crb.local.<br>cx-esxi2.fis.crb.local.<br>cx-esxi3.fis.crb.local.<br>advm1.fis.crb.local.<br>advm1.fis.crb.local.<br>cx-esxi7.fis.crb.local.<br>cx-esxi7.fis.crb.local. | タイムスタンプ<br>静的<br>静的<br>静的<br>わり<br>2016/08/12 13:00:00<br>2016/08/12 13:00:00<br>2016/08/12 13:00:00<br>2016/08/12 13:00:00<br>2016/08/12 13:00:00<br>2016/08/12 13:00:00<br>2016/08/12 13:00:00 |  |  |  |

# 6.7.1.3 DHCPを設定する

クラスタ作成機能では、プロファイル適用を使用してOSのインストール作業を実施します。プロファイル適用によるOSインストールを実行するためには、DHCPサーバが必要です。

ISM-VAは内部でDHCPサーバ機能を持っていますが、ISM-VA外部にDHCPサーバを用意して使用することもできます。内部DHCPを使用する場合は、『解説書』の「4.15 ISM-VA内部のDHCPサーバ」を参照して設定してください。

新規クラスタを構成するすべてのサーバの台数分リースできるように設定してください。

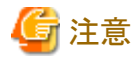

- ・ 使用するDHCPサービスが起動していることを確認してください。
- ・ DHCPサーバが同一ネットワーク内で複数起動している場合は、正確に機能しない場合があります。使用しないDHCPサービスは必ず 停止してください。

- ・リース期間は作業中に期限が切れないように設定してください。
- ・ 本製品の構成では、管理ネットワークを冗長しているため、複数ポートにIPアドレスがリースされます。リースするIPアドレスが不足しないように設定してください。
- ・ ISMが内部/外部どちらのDHCPを使用する設定になっているか確認して、お客様が使用するDHCPの設定に合わせて変更して ください。変更方法は、『解説書』の「4.15.4 DHCPサーバの切替え」を参照してください。

### 6.7.1.4 OSインストール媒体のISOイメージをISM-VAヘインポートする

ISMにServerView Suite DVDと、OSのインストールメディアをインポートします。

既存のものを使用する場合は、インポートは必要ありません。

インポートの操作については、『解説書』の「2.13.2 リポジトリ管理機能」を参照してください。

また、サポートバージョンは、『プロファイル管理機能 プロファイル設定項目集』を参照してください。

必要に応じてISM-VAの仮想ディスクを追加してください。仮想ディスク追加方法は、『解説書』の「3.7 仮想ディスクの割当て」を参照してください。

# 6.7.1.5 VMware ESXiパッチをアップロードする

クラスタ作成機能でVMware ESXiのパッチも適用したい場合に実施してください。VMware ESXiパッチファイルがアップロードされた場合 にパッチ適用の処理が実行されます。

必要に応じてISM-VAの仮想ディスクを追加してください。仮想ディスクの追加方法は、『解説書』の「3.7 仮想ディスクの割当て」を参照してください。

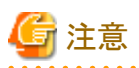

- ・ VMware ESXiパッチファイルは1つだけとします。複数アップロードした場合には、クラスタ作成は異常終了します。
- ・ アップロードしたVMware ESXiパッチファイル(zipファイル)は解凍しないでください。解凍した場合には、クラスタ作成は異常終了します。

以下の項目を確認しながら、「2.8 ISM-VAにファイルをアップロードする」を参照して、VMware ESXiパッチファイルをアップロードして ください。

| 項目            | 值。                          |
|---------------|-----------------------------|
| ルートディクトリ      | Administrator/ftp           |
| ファイルタイプ       | クラスタ管理用ファイル                 |
| アップロード先ディレクトリ | Administrator/ftp/kickstart |
| ファイル          | VMware ESXiパッチファイル [注1]     |
|               | 例)ESXi650-201704001.zip     |

[注1]: VMware ESXiパッチファイルのファイル名はリネームせずにアップロードしてください。

# 6.7.1.6 VMware SMIS Providerをアップロードする

クラスタ作成時に追加するサーバがPRIMERGY M4シリーズおよびVMware ESXi 6.5の場合に、必要な作業です。

VMware SMIS Providerがアップロードされた場合に適用の処理が実行されます。

VMware SMIS Providerのアップロードは、ダウンロードした圧縮ファイル(zipファイル)を解凍した中にある、オフラインバンドルを使用してください。

・ダウンロードした圧縮ファイル(zipファイル)の例:

VMware\_MR\_SAS\_Providers-00.63.V0.05.zip

・オフラインバンドルの例:

VMW-ESX-5.5.0-lsiprovider-500.04.V0.63-0005-offline\_bundle-5240997.zip

必要に応じてISM-VAの仮想ディスクを追加してください。仮想ディスクの追加方法は、『解説書』の「3.7 仮想ディスクの割当て」を参照してください。

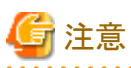

・ VMware SMIS Providerのオフラインバンドルは1つだけとします。複数アップロードした場合には、クラスタ作成は異常終了します。

 アップロードしたVMware SMIS Providerのオフラインバンドル(zipファイル)は解凍しないでください。解凍した場合には、クラスタ作成 は異常終了します。

. . . . . . . . . . . . . . . . . . .

. . . . . . . . . . . . . . . . . . . .

以下の項目を確認しながら、「2.8 ISM-VAにファイルをアップロードする」を参照して、VMware SMIS Providerのオフラインバンドルをアップロードしてください。

| 項目            | 值                                                                         |
|---------------|---------------------------------------------------------------------------|
| ルートディクトリ      | Administrator/ftp                                                         |
| ファイルタイプ       | クラスタ管理用ファイル                                                               |
| アップロード先ディレクトリ | Administrator/ftp/kickstart                                               |
| ファイル          | VMware SMIS Providerのオフラインバンドル [注1]                                       |
|               | 例) VMW-ESX-5.5.0-lsiprovider-500.04.V0.63-0005-offline_bundle-5240997.zip |

[注1]: VMware SMIS Providerのオフラインバンドルのファイル名はリネームせずにアップロードしてください。

# 6.7.1.7 プロファイルを作成する

ISMのプロファイル管理機能を使用して、新規クラスタを構成するサーバのプロファイルを作成します。既存のプロファイルから参照作成して、 プロファイルを作成してください。

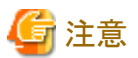

新規クラスタを構成するすべてのサーバに対してプロファイルを作成してください。

. . . . . . . . . . . . . . . . .

- 1. ISMのGUIでグローバルナビゲーションメニューから[構築]-[プロファイル]を選択します。
- 2. 参照作成元とする既存のプロファイルを選択し、[アクション]ボタンから[参照作成]を選択します。
- 3. 各項目を設定します。

# 関 ポイント

新規クラスタを構成するサーバが既存クラスタ環境のサーバと同じ場合には既存のものを指定します。既存クラスタ環境のサーバと異なる場合には新規作成してください。

プロファイル作成については、「3.3 サーバに各種設定/OSインストールをする」を参照してください。

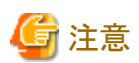

- 以下の項目には、チェックを付けないでください。
  - [OS]タブの[ネットワーク]の[セットアップ]
  - [OS]タブの[仮想化管理ソフトへの登録]
  - [OS個別情報]タブの[DHCP]
- [OS]タブの[管理LANネットワークポート設定]の項目は、以下の設定をしてください。
  - [ネットワークポート指定]にチェックを付けてください。
  - [指定方法]は[MACアドレス]を選択してください。
  - [MACアドレス]は10Gbpsの通信が可能なポート拡張オプションのポート0のMACアドレスを指定してください。
- 以下の項目は、重複しないように設定してください。
  - [OS個別情報]タブの[IPアドレス]
  - [OS個別情報]タブの[ネットワーク]-[DHCP]-[コンピュータ名をDNSサーバから取得]-[コンピュータ名]

- 以下の項目は、クラスタ作成機能が自動で設定します。クラスタ作成機能の実行前にチェックが付いていても問題ありませんが、 クラスタ作成機能の実行中に設定値は上書されます。
  - [OS]タブの[インストール後のスクリプト実行]

## 6.7.1.8 設置と結線を行う

新規クラスタを構成するサーバの設置と結線を行います。詳細は、新規クラスタを構成するサーバの『オペレーティングマニュアル』を参照 してください。ネットワークスイッチの設定に関しては、スイッチのマニュアルを参考にして適切に設定してください。

ISMのネットワークインターフェースは、1つだけ定義できます。新規で作成するクラスタを既存クラスタと別ネットワークに作成する場合は、 ルータを設定し、各ネットワーク間で通信可能な状態にしてください。ネットワーク構成に関しては、『解説書』の「1.2構成」も併せて参照し てください。

新規クラスタを構成するすべてのサーバに対して実施してください。

ISMのノード登録作業時のノード検出方法に応じて以降の作業順番が異なります。

• ノードを手動検出する場合

「6.7.1.9 iRMCのIPアドレスを設定する」を実施してください。

• ノードを自動検出する場合

「6.7.1.11 ISMへノードを登録する」の「自動検出によるノード登録」を実施してください。

## 6.7.1.9 iRMCのIPアドレスを設定する

新規クラスタを構成するサーバを手動検出でISMにノード登録する場合は、iRMCに固定IPアドレスを設定してください。

新規クラスタを構成するサーバのBIOSを起動して、「BIOS設定」画面から固定IPアドレスを設定します。この作業を実施するためには、事前 に「6.7.1.8 設置と結線を行う」の作業が必要です。また、「BIOS設定」画面で表示/操作を行うために、新規クラスタを構成するサーバ にディスプレイとキーボードを接続してください。

BIOSの起動と、iRMCのIPアドレス設定については、新規クラスタを構成するサーバの「BIOSセットアップユーティリティ」のマニュアルを参考にしてください。

新規クラスタを構成するすべてのサーバに対して設定してください。

また、IPアドレスの設定と同時に「6.7.1.10 BIOSを設定する」も実施してください。

新規クラスタを構成するサーバの「BIOSセットアップユーティリティ」のマニュアルは、以下のサイトから取得できます。

http://manuals.ts.fujitsu.com/index.php?l=ja

# 6.7.1.10 BIOSを設定する

#### BIOSの設定をします。

「6.7.1.8 設置と結線を行う」で「ノードを手動検出する場合」を選択している場合は、「6.7.1.9 iRMCのIPアドレスを設定する」と一緒に本項の 設定を実施してください。

「6.7.1.8 設置と結線を行う」で「ノードを自動検出する場合」を選択している場合は、iRMCのビデオリダイレクション機能を使用して、リモートでBIOSの設定が可能です。BIOSを起動して、「BIOS設定」画面で以下を設定してください。

新規クラスタを構成するすべてのサーバに対して実施してください。

#### 表6.13 BIOS設定

| 項目                                                   | 設定値                               |             |
|------------------------------------------------------|-----------------------------------|-------------|
| Server Mgmt - iRMC LAN Parameters Configuration [注1] | iRMC IPv6 LAN Stack               | Disabled    |
| Advanced - CPU Configuration [注1]                    | Override OS Energy<br>Performance | Enabled     |
|                                                      | Energy Performance                | Performance |
|                                                      | Package C State Limit             | C0          |

| 項目                                                    | 設定値                               |          |
|-------------------------------------------------------|-----------------------------------|----------|
| Advanced - Network Stack Configuration [注1]           | Network Stack                     | Enabled  |
|                                                       | IPv6 PXE Support                  | Disabled |
| Management - iRMC LAN Parameters Configuration [注2]   | iRMC IPv6 LAN Stack               | Disabled |
| Configuration - CPU Configuration [注2]                | Power Technology                  | Custom   |
|                                                       | Enhanced Speedstep                | Disabled |
|                                                       | Turbomode                         | Disabled |
|                                                       | Override OS Energy<br>Performance | Enabled  |
|                                                       | CPU C1E Support                   | Disabled |
|                                                       | CPU C6 Report                     | Disabled |
|                                                       | Package C State limit             | C0       |
| Configuration - UEFI Network Stack Configuration [注2] | Network Stack                     | Enabled  |
|                                                       | IPv6 PXE Support                  | Disabled |

[注1]: PRIMERGY RX M4シリーズ/PRIMERGY RX M5シリーズの「BIOS設定」画面に表示される項目です。

[注2]:PRIMERGY CX M4シリーズ/PRIMERGY CX M5シリーズの「BIOS設定」画面に表示される項目です。

「6.7.1.8 設置と結線を行う」で「ノードを手動検出する場合」を選択している場合は、引続き「6.7.1.11 ISMへノードを登録する」の「手動検出 によるノード登録」を実施してください。

「6.7.1.8 設置と結線を行う」で「ノードを自動検出する場合」を選択している場合は、引続き「6.7.2 クラスタ作成を実行する」を実施してください。

### 6.7.1.11 ISMヘノードを登録する

ISMを使用してOSをインストールするために、新規クラスタを構成するサーバをISMに登録します。

ISMへのノード登録には手動検出機能と自動検出機能が使用できます。

新規クラスタを構成するすべてのサーバを登録してください。

# 関 ポイント

- ・ ISMのノード登録時は、新規クラスタを構成するサーバのiRMCのユーザー名/パスワードの入力が必要です。ユーザー名/パス ワードの初期設定は、それぞれ「admin/admin」です。
- ノード登録の際にノードが所属するノードグループを選択します。ノードグループは、あとからでも編集できます。ノードグループを設定しない場合、ノードはノードグループ未割当てとなります。未割当てのノードは、Administratorグループのユーザーのみが管理できます。
- データセンター、フロアやラックの新規登録、アラーム設定は、必要に応じて設定してください。設定方法は、「第2章 ISMを導入する」を 参照してください。
- ・ノード登録については、『解説書』の「2.2.1.2ノードの登録」や「2.2.1.6ノードの検出」を参照してください。

### 手動検出によるノード登録

手動検出によるノード登録の操作方法は、「3.1.2ノードを直接登録する」を参照してください。 登録の際に指定するIPアドレスは、「6.7.1.9 iRMCのIPアドレスを設定する」で設定したものを指定してください。 IPアドレスの範囲を指定することで新規クラスタを構成するすべてのサーバを同時に登録できます。 引続き「6.7.2 クラスタ作成を実行する」を実施してください。

### 自動検出によるノード登録

自動検出によるノード登録の操作方法は、「3.1.1 ネットワーク内ノードを検出してノード登録する」を参照してください。 「ノード登録」ウィザードでiRMCの固定IPアドレスを設定してください。 引続き「6.7.1.10 BIOSを設定する」を実施してください。

# 6.7.2 クラスタ作成を実行する

クラスタ作成機能を実行することで仮想化基盤にクラスタを作成します。

## 6.7.2.1 クラスタ作成の動作要件

クラスタ作成機能を使用するには、以下の動作要件を満たす必要があります。 実行する前に以下の要件を確認してください。

- AD、DNS、NTPが正常に動作し、利用可能なこと
- お客様環境の既存AD構成時、またはPRIMEFLEX HS/PRIMEFLEX for VMware vSAN専用ADVM構成時は、ADが正常に動作し、利用可能なこと
- ・ ISM-VAにDNSサーバの情報が登録されていること
- ・ 既存のクラスタが正常に動作していること
- ・既存のクラスタのvCSAのバージョンはクラスタ作成するESXiのバージョンと同一、またはそれより新しいバージョンであること
- ・ 新規クラスタを構成するサーバ機種は同一であること
- ・新規クラスタを構成するサーバは3台以上であること
- ・お客様環境の既存AD構成時、ADへのコンピュータ登録がポリシーなどで制限されている場合、新規クラスタを構成するサーバを事前 にADへ登録しておくこと
- ・ストレージのネットワークを使用する新規クラスタを構成するサーバの物理NICが10GbEであること
- ・ストレージのネットワークを使用する物理スイッチのポートが10GbEであること
- PRIMEFLEX HS / PRIMEFLEX for VMware vSAN専用ADVM構成時は、ADVM#1とADVM#2にPRIMEFLEX HS / PRIMEFLEX for VMware vSAN導入サービスの以下のファイルがあること
  - c:\FISCRB\PowerShellScript\fis\_advm\_ftp\_put.ps1
  - c:\FISCRB\PowerShellScript\FIS\_JOB\_ADVM\_SET\_DNS\_ZONE.ps1
- ・ ISMのプロファイル管理機能で、新規クラスタを構成するサーバ用プロファイルが作成されていること
- ・ 新規クラスタを構成するサーバの電源がオフになっていること

# 🔓 注意

プロファイル適用によるOSインストールが完了している状態で、クラスタ作成を再実行する場合には、以下の動作要件となります。

- 新規クラスタを構成するサーバの電源がオンになっていること

OSインストールが完了している状態かどうかの確認は、以下の手順で確認できます。

- 1. グローバルナビゲーションメニュー上部の[タスク]を選択します。
- 2.「タスク」画面のタスクリストからタスクタイプが「Assigning profile」のタスクIDを選択します。
- 3. サブタスクリストのタスクの結果がすべて「Success」になっていることを確認します。

・ All Flash構成時、SSDのキャパシティデバイスは以下の条件であること

キャッシュ、キャパシティ用の2種類のSSDのうち、本数が多い方であること(SSDの本数が同じ場合、容量の大きい方であること)

・ プロファイルで指定する新規クラスタを構成するサーバのコンピュータ名は、ISMが管理するすべてのノードのコンピュータ名と重複していないこと

コンピュータ名の重複確認は、以下の条件で比較します。

- 大文字小文字を区別しない
- ドメイン名は含めない
- ・ プロファイルで指定する新規クラスタを構成するサーバのOSのIPアドレスは、ISMが管理するすべてのノードのOSのIPアドレスと重複 していないこと
- ・「クラスタ作成」ウィザードの「クラスタ詳細情報」画面で[ストレージプール]タブ-[ストレージプール名]が既存クラスタの[ストレージプール 名]と重複していないこと
- ・「クラスタ作成」ウィザードの「クラスタ詳細情報」画面で[ネットワーク]タブ-[ポートグループ名]は、新規のvDS作成時、既存クラスタの [ポートグループ名]と重複していないこと
- ・「クラスタ作成」ウィザードの「クラスタ基本情報」画面で[クラスタ名]は、15文字以内であること

# 6.7.2.2 クラスタ作成手順

ISM for PRIMEFLEXのクラスタ作成機能の実行手順について説明します。

G 注意

クラスタ作成機能を実行する前に、[ストレージへのディスクの追加]の設定を確認してください。

「手動」の場合は、クラスタ作成完了後に手動でディスクの追加作業を行ってください。

「自動」の場合は、vSANストレージへ自動でディスクが追加されます。

- 1. ISM管理者(Administratorグループに属し、Administratorロールを持つユーザー)でISMにログインします。
- 2. ISMのGUIでグローバルナビゲーションメニューから[管理]-[クラスタ]を選択します。

「クラスタリスト」画面が表示されます。

3. [アクション]ボタンから[クラスタ作成]を選択します。

| Infrastructure Manager |     |                             | 920              | 0                          |                        | (2) ~167 ~                  | administrator 👻 🛛 FU | ljîrsu |
|------------------------|-----|-----------------------------|------------------|----------------------------|------------------------|-----------------------------|----------------------|--------|
| ダッシュホード 構築             | ۰ × | 管理 >                        | 1/0/1            | <ul> <li>✓ 1000</li> </ul> | e v I                  |                             | 21                   | Liff   |
| クラスタリスト                | <   | 全てのクラスタ                     |                  |                            |                        |                             | アクション                | ~      |
| ◇ 全てのクラスタ              |     | _                           |                  |                            |                        |                             | クラスタ博報取得・更           | 「新行    |
| ClusterTest            |     | クラスタリスト                     |                  |                            |                        |                             | クラスタ作成               |        |
|                        |     | <b>Q、</b> 検索                |                  | o 🔥 O                      | 0 1/1                  |                             | クラスタ夢院作成             |        |
|                        |     | <ul> <li>クラスタ名 〇</li> </ul> | J−K 0            | 仮想リソース 〇                   | 経現の                    | 仮想化管理ソフトウェアURL              | クラスク拡張               |        |
|                        |     | ClusterTest                 | O Normal : 3 / 3 | O Normal : 1               | VMware vSAN<br>Cluster | https://VMADMIN.fis.local/v | sphere-              |        |
|                        |     |                             |                  |                            |                        |                             |                      |        |
|                        |     |                             |                  |                            |                        |                             |                      |        |

「クラスタ作成」ウィザードが表示されます。

既存クラスタを参照作成する場合、既存クラスタを選択して、[アクション]ボタンから[クラスタ参照作成]を選択します。

| Infrastructure Manager                                                                               | \$4 9270 (?) ^87 ¥ adm                                                                                                    | inistrator Y FUJITSU |
|----------------------------------------------------------------------------------------------------|----------------------------------------------------------------------------------------------------|----------------------|
| タッシュホード 構築 *                                                                                         | 1111 · 1112 · 1112 · | 2 男新                 |
| クラスタリスト く                                                                                            | 金てのクラスタ                                                                                                    | アクション ~              |
| ✓ 全てのクラスタ                                                                                            |                                                                                                    | クラスタ富和取得・更新          |
| ClusterTest                                                                                          | クラスタリスト                                                                                                    | 75天9作成               |
|                                                                                                    | Q 他眾 O 1/1                                                                                                    | クラスタ動産作成             |
|                                                                                                    | ○ クラスタ名 ○ ノード ○ 仮想リソース ○ 種類 ○ 仮想化管理ソフトウェアURL                                                                                                    |                      |
| ClusterTest ONOrmal : 3 Normal : 1 VMware vSAN https://VMADMIN.fis.local/vsph<br>/ 1 Cluster Cluster |                                                                                                    | ere                  |
|                                                                                                    |                                                                                                    |                      |
|                                                                                                    |                                                                                                    |                      |

4.「CMS情報」画面の各種パラメーターを入力します。

再実行の場合、パラメーターの再入力が不要であれば、[次へ]ボタンを選択して、手順5に進んでください。

| クラスタ作成            |                   |            |            | ٢      |
|-------------------|-------------------|------------|------------|--------|
| 1. CMS情報 2. クラスタ  | 2基本情報 3. クラスタ詳細情報 | 4. 構成ノード選択 | 5. ノード詳細情報 | 6.1012 |
| クラスタの種類を選択してください。 |                   |            |            |        |
| 種類。               | クラスタの種類を選択してください。 |            |            | •      |
|                   |                   |            |            |        |
|                   |                   |            |            |        |
|                   |                   |            |            |        |
|                   |                   |            |            |        |
|                   |                   |            |            |        |
|                   |                   |            |            |        |
|                   |                   |            |            | キャンセル  |

5. 「クラスタ基本情報」画面の各種パラメーターを入力します。

再実行の場合、パラメーターの再入力が不要であれば、[次へ]ボタンを選択して、手順6に進んでください。

| 1. CM51812       | 3.75A794#0048 *.460x7=1389( >.7=194#0048 | 0. 1913 |
|------------------|------------------------------------------|---------|
| 仮想化管理ソフトウェア名・    | VMADMIN                                  |         |
| 種類               | VMware vSAN Cluster                      |         |
| データセンター名・        |                                          |         |
| ሳ <b>ቫ</b> አቃዳ * |                                          |         |
| ストレージ構成・         | Hybrid Allflash                          |         |
|                  |                                          |         |

6. 「クラスタ詳細情報」画面の各種パラメーターを入力します。

再実行の場合、パラメーターの再入力が不要であれば、[次へ]ボタンを選択して、手順7に進んでください。

| 1. CMS情報   | $\geq$  | 2. クラスタル |        | 3. クラスタ詳細情報 | 4. 構成ノード選択 | 5. ノード3年編作 | 149 G. AND | 8   |
|------------|---------|----------|--------|-------------|------------|------------|------------|-----|
| DNS NTP    | LDAP    | 機能       | ネットワーク | ストレーラプール    |            |            |            |     |
| DNS情報      |         |          |        |             |            |            |            |     |
| FX128      |         |          |        |             |            |            |            | 1   |
| セカンダリDNSサ  | -MP7FU2 | . (j)    |        |             |            |            |            |     |
| - CNSレコード型 | 録の設定を有  | 成にする ()  | D      |             |            |            |            |     |
|            |         |          |        |             |            |            |            |     |
|            |         |          |        |             |            |            |            | 120 |

7. 「構成ノード選択」画面の[選択]ボタンを選択して、表示された「対象ノードの選択」画面で、新規クラスタを構成するサーバを選択します。

| 1. CM  | 15情報       |         | 2.05  | スタ基本情報    | >    | 3. 7 | ラスタ詳細情報   |       | ◆ 4. 構成ノード選択 |       | 5. ノード詳細情報 |   | 6. 8 | ug |
|--------|------------|---------|-------|-----------|------|------|-----------|-------|--------------|-------|------------|---|------|----|
| 57.968 | 乱成するノードを追  |         | (ださい。 |           |      |      |           | - 31- |              |       |            |   |      |    |
| -下详编的  | 情報画面でコピー   | 機能を     | 使用する  | 器合は、No.入材 | 構え木タ | ンをクリ | ックして、コピーう | 元となる  | ノードを、最上列に移動し | てください | •          |   | -    |    |
|        |            |         |       |           |      |      |           |       |              |       | No.入れ替え:   | 1 | 1.4  | 選択 |
| lo.    | ノード名       |         | 0     | IPアドレス    |      | 0    | モデル       | 0     | プロファイル       | \$    | タスクステータス   |   |      |    |
| 目沢ボタン  | 、をクリックしてノー | ۲æillir | してくだき | A.        |      |      |           |       |              |       |            |   |      |    |
|        |            |         |       |           |      |      |           |       |              |       |            |   |      |    |
|        |            |         |       |           |      |      |           |       |              |       |            |   |      |    |
|        |            |         |       |           |      |      |           |       |              |       |            |   |      |    |
|        |            |         |       |           |      |      |           |       |              |       |            |   |      |    |
|        |            |         |       |           |      |      |           |       |              |       |            |   |      |    |

- 8. 新規クラスタを構成するサーバがプロファイル未適用の場合は、[プロファイル]の項目にある[選択]ボタンを選択して、適用対象の プロファイルを選択します。
- 9. 「ノード詳細情報」画面の各種パラメーターを入力します。

E.

再実行の場合、パラメーターの再入力が不要であれば、[次へ]ボタンを選択して、手順10に進んでください。

| 1. CMS情報 |            | 2. クラスタ基本情報 3. クラスタ詳細情報 | 4. 構成ノード選択 5. ノード洋無信報 6. 確認 |
|----------|------------|-------------------------|-----------------------------|
| iRMC     | OS vDS     |                         | 1の値を他のノードにも選                |
| MC設定情報   | と入力してください。 |                         |                             |
| No.      | ノード名       | ローカルユーザー設定              | Manage of the               |
|          |            | admin_1-9-              | 展現ユーヴー・                     |
|          |            | 1/20-1                  | 2-9-8.                      |
|          | esxi7 2    |                         | /(スワード ×                    |
|          |            | パスワード(確認)               | ノビスワード(5年15) ×              |

| G 注意                                                                                 |
|--------------------------------------------------------------------------------------|
| カラスタ定義パラメーターの詳細については、『ISM for PRIMEFLEX 設定値一覧』の「第3章クラスタ定義パラメーターの設定値一覧」<br>を参照してください。 |
|                                                                                      |

10.「確認」画面でパラメーターを確認し、[実行]ボタンを選択します。

|              | _        |         |        | _         |           |          |            |      |       |           |     | - |       |  |
|--------------|----------|---------|--------|-----------|-----------|----------|------------|------|-------|-----------|-----|---|-------|--|
| 1. CMS情報     | $\geq$   | 2. 0529 | 基本情報   | $\geq$    | 3. クラスタ詳細 |          | 4. 構成ノード現訳 |      | > s., | /-FIField | 146 |   | 6.935 |  |
| CMS 基本情報     | DNS      | NTP     | LDAP   | 機能        | ネットワーク    | ストレーラプール | 構成ノード      | iRMC | OS    | vDS       |     |   |       |  |
| EM ·         |          |         | VMmare | vSAN Clus | iber      |          |            |      |       |           |     |   |       |  |
| 仮想化管理ソフトウェア名 | <b>.</b> |         | VMADM  | 0N        |           |          |            |      |       |           |     |   |       |  |
|              |          |         |        |           |           |          |            |      |       |           |     |   |       |  |
|              |          |         |        |           |           |          |            |      |       |           |     |   |       |  |
|              |          |         |        |           |           |          |            |      |       |           |     |   |       |  |
|              |          |         |        |           |           |          |            |      |       |           |     |   |       |  |
|              |          |         |        |           |           |          |            |      |       |           |     |   |       |  |
|              |          |         |        |           |           |          |            |      |       |           |     |   |       |  |
|              |          |         |        |           |           |          |            |      |       |           |     |   |       |  |
|              |          |         |        |           |           |          |            |      |       |           |     |   |       |  |
|              |          |         |        |           |           |          |            |      |       |           |     |   |       |  |

クラスタ作成の実行は、ISMのタスクとして登録されます。

グローバルナビゲーションメニュー上部の[タスク]を選択して表示される「タスク」画面のタスクリストで、タスクタイプが「Cluster Creation」 となっているのが、クラスタ作成のタスクです。

|         |                                                                                                    |          |                                                                                                    |                                                                                                    |                                                                                                    |                                                                                                    |                                                                                                    |                                                                                                    |                                                                                                    |                                                                                                    | C                                                                                                    | Ð                                                                                                    |
|---------|----------------------------------------------------------------------------------------------------|----------|----------------------------------------------------------------------------------------------------|----------------------------------------------------------------------------------------------------|----------------------------------------------------------------------------------------------------|----------------------------------------------------------------------------------------------------|----------------------------------------------------------------------------------------------------|----------------------------------------------------------------------------------------------------|----------------------------------------------------------------------------------------------------|----------------------------------------------------------------------------------------------------|----------------------------------------------------------------------------------------------------|----------------------------------------------------------------------------------------------------|
|         |                                                                                                    |          |                                                                                                    |                                                                                                    |                                                                                                    |                                                                                                    |                                                                                                    | 次の自動更新家                                                                                                    | C:989                                                                                                    | 停止                                                                                                    | こ 更新                                                                                                    |                                                                                                    |
|         | 572 /                                                                                               | 572 (表示上 | 限員                                                                                                    | (新 1000件)                                                                                                    |                                                                                                    |                                                                                                    |                                                                                                    |                                                                                                    | 711                                                                                                    | 19- 70                                                                                                    |                                                                                                    |                                                                                                    |
| ) 3835  | 0                                                                                                   | 経過時間     | 0                                                                                                    | 920ID ୍                                                                                                    | タスクタイプ 〇                                                                                                    | 操作者                                                                                                    | 0                                                                                                    | 開始時間                                                                                                    | 0                                                                                                    | 完了時間                                                                                                    | 0                                                                                                    | Ì                                                                                                    |
| Success |                                                                                                    | 0:26:07  |                                                                                                    | 501                                                                                                    | Assigning profile                                                                                                    | pfadmin                                                                                                    |                                                                                                    | 2018/05/02<br>23:17:32                                                                                                    |                                                                                                    | 2018/05/02<br>23:43:39                                                                                                    |                                                                                                    |                                                                                                    |
| Success |                                                                                                    | 0:32:55  |                                                                                                    | 500                                                                                                    | Assigning profile                                                                                                    | pfadmin                                                                                                    |                                                                                                    | 2018/05/02<br>23:17:32                                                                                                    |                                                                                                    | 2018/05/02<br>23:50:28                                                                                                    |                                                                                                    |                                                                                                    |
| Success |                                                                                                    | 1:04:21  |                                                                                                    | 499                                                                                                    | Cluster Creation                                                                                                    | pfadmin                                                                                                    |                                                                                                    | 2018/05/02<br>23:17:31                                                                                                    |                                                                                                    | 2018/05/03<br>00:21:53                                                                                                    |                                                                                                    |                                                                                                    |
| Success |                                                                                                    | 0:00:01  |                                                                                                    | 498                                                                                                    | Releasing profile                                                                                                    | pfadmin                                                                                                    |                                                                                                    | 2018/05/02<br>22:57:31                                                                                                    |                                                                                                    | 2018/05/02<br>22:57:33                                                                                                    |                                                                                                    |                                                                                                    |
| Success |                                                                                                    | 0:00:02  |                                                                                                    | 497                                                                                                    | Releasing                                                                                                    | pfadmin                                                                                                    |                                                                                                    | 2018/05/02                                                                                                    |                                                                                                    | 2018/05/02                                                                                                    |                                                                                                    |                                                                                                    |
|         | XES     Success     Success     Success     Success     Success     Success     Success     Success |          | 572/572 (表示上)       第35     第38時間       公 Success     0.26:07       公 Success     0.32:55       公 Success     1.04:21       公 Success     0.00:01       〇 Success     0.00:02 | S72/572 (表示上限 副)       第35     部時時間       Success     0.26.07       Success     0.32.55       Success     0.32.55       Success     0.00.01       Success     0.00.02 | S72 / S72 (表示上限 単新1000件)         連歩       部時間       9スクロ         Success       0.26.07       501         Success       0.32.55       500         Success       1.04-21       499         Success       0.00:01       498         Success       0.00:02       497 | 572 / 572 (表示上限 最新 1000件)         第35       新編時間       夕スクID       夕スク9イプ       ○         Success       0:26:07       501       Assigning profile         Success       0:32:55       500       Assigning profile         Success       1:04:21       499       Cluster Creation         Success       0:00:01       496       Releasing profile         Success       0:00:02       497       Releasing profile | S72 / S72 (表示上限 世新1000年)         第56 0       新時間       夕スクロ〇       夕スクタイプ       福代者         Success       0:26:07       501       Assigning profile       pfadmin         Success       0:32:55       500       Assigning profile       pfadmin         Success       0:32:55       500       Assigning profile       pfadmin         Success       1:04:21       499       Cluster Creation       pfadmin         Success       0:00:01       498       Releasing profile       pfadmin         Success       0:00:02       497       Releasing profile       pfadmin | S72 / S72 (表示上限 最新 1000件)         第35       新編時間       夕スクロ       夕スクタイプ       瞬作者       ○         Success       0:26:07       501       Assigning profile       pfadmin         Success       0:32:55       500       Assigning profile       pfadmin         Success       1:04:21       499       Cluster Creation       pfadmin         Success       0:00:01       498       Releasing profile       pfadmin         Success       0:00:02       497       Releasing profile       pfadmin | Coaleba更新会     ST2 / ST2 (表示上限 単新 1000件)     ST2 / ST2 (表示上限 単新 1000件)     ST2 / ST2 (表示上限 単新 1000件)     ST2 / ST2 (表示上限 単新 1000件)     ST2 / ST2 (表示上限 単新 1000件)     Stacess 0 226:07    S01    Assigning    pfadmin | 次の借助更解答で: 9 %3         572 / 572 (表示上限 最新 1000件)         248         248         248         248         248         248         248         2 第26       第26,07       夕久クロ〇       夕久クタイプ       福仲者       福祉の時間       福祉の時間       2018/05/02       2018/05/02         2 Success       0.26:07       501       Assigning profile       pfadmin       2018/05/02       23:17:32       2018/05/02       23:17:32         2 Success       0:32:55       500       Assigning profile       pfadmin       2018/05/02       23:17:31         2 Success       0:00:01       498       Releasing profile       pfadmin       2018/05/02       2018/05/02         2 Success       0:00:02       497       Releasing profile       pfadmin       2018/05/02       2018/05/02 | 次の倍助更解すで: 9 を       毎止         572 / 572 (表示上限単析 1000件)       タスクロの タスクタイプ 〇 操作者 〇 開始時間 〇 充了時間         * 345 0<       経過時間 〇 タスクロ〇 タスクタイプ 〇 操作者 〇 開始時間 〇 充了時間       回始時間 〇 充了時間       ごろいの合うの2       2118/05/02       2314/339         • Success       0:26:07       501       Assigning profile       pfadmin       2018/05/02       2018/05/02       2018/05/02         • Success       0:32:55       500       Assigning profile       pfadmin       2018/05/02       2018/05/02       2018/05/02         • Success       1:04:21       499       Cluster Creation       pfadmin       2018/05/02       2018/05/03         • Success       0:00:01       496       Releasing profile       pfadmin       2018/05/02       2018/05/02       2018/05/02         • Success       0:00:02       497       Releasing mofile       pfadmin       2018/05/02       2018/05/02       2018/05/02 | Conession Provided Control Control Contrection Control Control Control Control Control Control Control |

# 関 ポイント

「タスク」画面のタスクリストから「Cluster Creation」の[タスクID]を選択すると、「Cluster Creation」の「タスク」画面が表示されます。この 画面では、新規クラスタを構成するサーバごとにサブタスクリストが表示されるので、メッセージ欄を確認することでタスクの進行状況を 確認できます。

| スクリスト > 499                                |         |                                                  |                             |                                       | 次の自動更                      | 6 (S e : 5 %                                  | £               | アクション マ       | こ更新    |
|--------------------------------------------|---------|--------------------------------------------------|-----------------------------|---------------------------------------|----------------------------|-----------------------------------------------|-----------------|---------------|--------|
| スク情報                                       |         |                                                  |                             |                                       |                            |                                               |                 |               |        |
| ステータス                                      | 進修      | 经通時間                                             | タスクID                       | タスクタイプ                                | 操作者                        | 開始時間                                          |                 | 完了時間          |        |
|                                            | -       |                                                  |                             |                                       |                            |                                               |                 |               |        |
| <u></u> デア<br>ブタスクリスト                      | Success | 1:04:21                                          | 499                         | Cluster Creation                      | ptadmin                    | 2018/05/02 23                                 | :17:31          | 2018/05/03 00 | 121:53 |
| <u>来了</u><br>レブタスクリスト<br>ステータス             | Success | 1:04:21                                          | 499<br>0 サブタス               | Cluster Creation                      | ptadmin                    | 2018/05/02 23                                 | 17:31<br>Xyt-   | 2018/05/03 00 | 0      |
| <u>完了</u><br>ブタスクリスト<br>ステータス<br><u>完了</u> | Success | 1:04:21<br>•  •  •  •  •  •  •  •  •  •  •  •  • | 499<br>0 <b>サブタス</b><br>601 | Cluster Creation<br>クロロ ノード名<br>node3 | ptadmin<br>0 第<br>20<br>00 | 2018/05/02 23<br>7#888 0<br>18/05/03<br>21:53 | xyt-<br>Subtasi | 2018/05/03 00 | 0      |

11. 「Cluster Creation」のステータスが「完了」になったことを確認します。

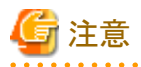

・ ISMの「タスク」画面にエラーが表示された場合は、『ISM for PRIMEFLEX メッセージ集』を参照して対処してください。問題が解決できたら再度操作を行ってください。

ISMのプロファイル管理機能によるOSインストール(Assigning profileタスク)が正常終了している場合、再実行時には新規クラスタを 構成するサーバの電源はオフにしないでください。

・ クラスタ作成の実行が完了しても「vSAN構成の更新」と「vSphere HA設定」の処理が実行中の場合があります。これらの処理が完了してから「6.7.3 事後処理」に進んでください。

vSphere Web Clientにアクセスして、「トップ」画面で[最近のタスク]に表示されている「vSAN構成の更新」タスクと「vSphere HA設定」 タスクが完了したことを確認します。

新規クラスタを構成するサーバの業務用仮想ネットワークの設定は、お客様環境に応じて設定してください。

ファームウェアローリングアップデート機能を実行中にクラスタ作成機能を実行しないでください。

# 6.7.3 事後処理

クラスタ作成の事後処理について説明します。

## 6.7.3.1 クラスタ作成を確認する

以下の手順で作成されたvSANクラスタを確認してください。

- 1. vSphere Web Clientにアクセスして、以下の点を確認します。
  - 「トップ」画面から[ホーム]タブ-[インベントリ]-[ホストおよびクラスタ]で作成したクラスタが表示されることを確認します。
  - 「トップ」画面から[ホーム]タブ-[インベントリ]-[ホストおよびクラスタ]の[<クラスタ名>]-[監視]-[vSAN]-[物理ディスク]で新規クラスタを構成するサーバのディスクが表示されることを確認します。
  - 「トップ」画面から[ホーム]タブ-[インベントリ]-[ホストおよびクラスタ]の[<クラスタ名>]-[監視]-[vSAN]-[健全性]で再テストを実施し、問題のないことを確認します。

パフォーマンスサービスの統計DBオブジェクトに警告が出る場合がありますが、無視してください。

# 関 ポイント

健全性エラーが存在する場合、該当エラーの詳細を確認したうえで解決してください。

vSAN6.6.1環境(VMware ESXi 6.5 Update 1)の場合、健全性エラーと対処方法は以下のとおりです。

ー vSAN ディスクバランス

ディスクのプロアクティブリバランスを実施してください。

- コントローラドライバがVMwareにより認定済み

対象ホストで推奨されているSASコントローラーのドライバを適用してください。

- コントローラファームウェアがVMwareにより認定済み

対処は不要です。sas3flashコントローラーのファームウェアバージョンを取得するVIBがインストールされていないため警告が表示されます。カスタムイメージには、このVIBは含まれていないので想定内です。

- vSANビルドに関する推奨事項エンジンの健全性

ネットワーク接続を復旧してください。

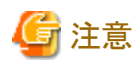

ー 「トップ」画面から[ホーム]タブ-[インベントリ]-[ホストおよびクラスタ]の[<クラスタ名>]-[設定]-[フォールトドメインおよびストレッ チクラスタ]-[フォールトドメイン]で新規クラスタを構成するサーバのフォールトドメインホストを確認します。

1つのフォールトドメインに複数のホストが設定されている場合、プロファイルの[OS個別情報]-[ネットワーク]-[DHCP]-[コンピュータ名をDNSサーバから取得]-[コンピュータ名]が既存クラスタ、または新規クラスタを構成するサーバのコンピュータ名と重複していないか確認してください。確認の結果、重複している場合、『ISM for PRIMEFLEX メッセージ集』の「2.6 クラスタ作成エラー時の対処例」の「対処例23」を参照して、対処してください。

- [ストレージへのディスクの追加]の設定が「手動」になっている場合は「トップ」画面から[ホーム]タブ-[インベントリ]-[ホストおよびクラスタ]の[<クラスタ名>]-[監視]-[vSAN]-[物理ディスク]で新規クラスタを構成するサーバのディスクは表示されません。

手動でディスクの追加作業を行ってください。

設定の確認方法は、vSphere Web Clientにアクセスして、「トップ」画面から[ホーム]タブ-[インベントリ]-[ホストおよびクラスタ]の[< クラスタ名 >]-[設定]-[vSAN]-[全般]-[ストレージへのディスクの追加]を選択します。

手動でディスクを追加するには、以下の手順で設定します。新規クラスタを構成するすべてのサーバに対して実施してください。

- 1. vSphere Web ClientでvCSAにログインします。
- 2. 「トップ」画面から[ホーム]タブ-[インベントリ]-[ホストおよびクラスタ]の[<クラスタ名>]-[設定]-[ディスク管理]を選択します。
- 3. 新規クラスタを構成するサーバを選択して、[新規ディスクグループの作成]を選択します。
- 4. 「ディスクグループの作成」画面で、「キャッシュ層として使用するディスク」と「キャパシティ層として使用するディスク」を選択して、[OK]ボタンを選択します。

タスクが完了するとディスクの追加作業が完了します。

2. ISMのGUIにアクセスして、[管理]-[仮想リソース]の「全てのストレージプール」画面で[アクション]-[仮想リソース情報の更新]を実行 して更新します。更新後、対象のvSANデータストアが表示されていることを確認します。

| Infrastructure Manager          |                       |     | 9290      |        |         |        | @ ~167 v          | pladmin 🗸 | RUJIN   | TSU |
|---------------------------------|-----------------------|-----|-----------|--------|---------|--------|-------------------|-----------|---------|-----|
| Øy≥28−F   4500 ×                | 100h × 100h           | • I | axe v     | l -    |         |        |                   |           | 2.08    | 6   |
| 仮想リソースリスト く                     | 全てのストレージプール           |     |           |        |         |        |                   |           |         |     |
| ◇ 全てのストレージプール                   | Q, 88.8               | 0 8 | 0 0 2     | 2      |         |        |                   |           | アクション マ | ,   |
| VMware Virtual SAN              |                       | _   |           |        |         |        |                   | _         |         |     |
| Microsoft Storage Spaces Direct | 0 J-MB                |     | 使用率       |        |         |        | 10.71             |           | 88      |     |
| ETTOLS IF OV                    |                       |     | 現在        | 10 日前  | 20 EI M | 30 EM  |                   |           |         |     |
| ETERMUS DA                      | vsanDatastore_CT_0503 |     | 1.32% 🜩   |        |         |        | VMware Virtual SA | N         | 5.24TB  |     |
|                                 | S vsanDatastore       |     | 43.1455 🜩 | 54.88% | 47.53%  | 32.86% | VMware Virtual SA | N         | 9.01TB  |     |
|                                 |                       |     |           |        |         |        |                   |           |         | _   |
|                                 |                       |     |           |        |         |        |                   |           |         |     |
|                                 |                       |     |           |        |         |        |                   |           |         |     |

# G 注意

タスクが正常に完了したにも関わらず、vSANストレージが表示されない場合、またはvSANストレージ容量が想定している容量より少ない場合、以下の原因が考えられます。

- vSANネットワーク用の通信ができていない

スイッチの設定や結線を確認してください。

- [ストレージへのディスクの追加]の設定が「手動」になっている

手動でディスクの追加作業を行ってください。

設定の確認方法は、vSphere Web Clientにアクセスして、「トップ」画面から[ホーム]タブ-[インベントリ]-[ホストおよびクラスタ]の[< クラスタ名 >]-[設定]-[vSAN]-[全般]-[ストレージへのディスクの追加]を選択します。

手動でディスクを追加するには、以下の手順で設定します。新規クラスタを構成するすべてのサーバに対して実施してください。

- 1. vSphere Web ClientでvCSAにログインします。
- 2. 「トップ」画面から[ホーム]タブ-[インベントリ]-[ホストおよびクラスタ]の[<クラスタ名>]-[設定]-[ディスク管理]を選択します。
- 3. 新規クラスタを構成するサーバを選択して、[新規ディスクグループの作成]を選択します。
- 4. 「ディスクグループの作成」画面で、「キャッシュ層として使用するディスク」と「キャパシティ層として使用するディスク」を選択して、[OK]ボタンを選択します。

タスクが完了するとディスクの追加作業が完了します。

### 6.7.3.2 VMware vSphereの制限事項/注意事項

以下のサイトを参照して『VMware vSphere ソフトウェア説明書(PRIMERGY)』を熟読し、お客様の環境に該当する制限事項に対処してください。

新規クラスタを構成するすべてのサーバに対して実施してください。

http://jp.fujitsu.com/platform/server/primergy/software/vmware/manual/

# 6.7.3.3 ServerView RAID Managerに新規クラスタを構成するサーバを登録する

SSDの寿命監視をするために、ServerView RAID Managerに新規クラスタを構成するサーバを登録します。

本作業は、構成に応じて以下で実施します。

| 構成                         | 実施箇所   |
|----------------------------|--------|
| PRIMEFLEX構成のADVMを使用している構成時 | ADVM#1 |

| 構成                          | 実施箇所                                      |
|-----------------------------|-------------------------------------------|
| PRIMEFLEX構成のADVMを使用していない構成時 | お客様環境のServerView RAID Managerをインストールしたサーバ |

1. 管理者権限でコマンドプロンプトを開いて以下のコマンドを実行します。

>cd "C:\Program Files\Fujitsu\ServerView Suite\RAID Manager\bin"

2. 新規クラスタを構成するすべてのサーバの台数分、以下のコマンドを実行します。

>amCLI -e 21/0 add\_server name=<新規クラスタを構成するサーバESXiのIPアドレス> port=5989 username=root password=< rootのパスワード>

3. 以下のコマンドを実行して新規クラスタを構成するすべてのサーバが登録されていることを確認します。

#### >amCLI -e 21/0 show\_server\_list

- 4. サーバーマネージャーで[ツール]-[サービス]を選択します。
- 5. [ServerView RAID Manager]を右クリックし、[再起動]を選択します。
- 6. ServerView RAID Managerにログインして左ツリーの[ホスト]を選択すると、すべてのサーバが表示されます。 すべてのサーバの状態が正常であることを確認します。

# 6.7.3.4 不要なファイルを削除する

クラスタ作成の完了後は、以下の手順で不要なファイルを削除してください。

### (1)証明書の削除

「6.7.1.1 ADVMの証明書を作成する」で作成した証明書は、登録後は不要です。

# 🔓 注意

「6.7.1.1 ADVMの証明書を作成する」でADVM#1とADVM#2にアップロードした証明書はセキュリティリスクが生じます。 セキュリティリ スクが承知できない場合は、削除してください。

### (2) ISM-VAの不要なファイルの削除

ISM-VAに対して実施してください。ISM-VAにアップロードしたファイルを使用する場合は、本手順は不要です。

- 1. ISM管理者(Administratorグループに属し、Administratorロールを持つユーザー)でISMにログインします。
- 2. 以下の項目を確認しながら、「2.9 ISM-VAにアップロードしたファイルを削除する」を参照して、不要なファイルを削除してください。

| 項目       | 值                                                                                               |  |
|----------|-------------------------------------------------------------------------------------------------|--|
| ルートディクトリ | Administrator/ftp                                                                               |  |
| ディレクトリ名  | kickstart                                                                                       |  |
| ファイル名    | ・「6.7.1.5 VMware ESXiパッチをアップロードする」のVMware ESXiパッチファ                                             |  |
|          | <ul> <li>「6.7.1.6 VMware SMIS Providerをアップロードする」のVMware SMIS Providerの<br/>オフラインバンドル</li> </ul> |  |

# 6.8 PRIMEFLEX for Microsoft Storage Spaces Directのクラスタを作成 する

PRIMEFLEX for Microsoft Storage Spaces Directでのクラスタ作成手順について説明します。

ISM for PRIMEFLEX用ライセンスのみ使用できる機能です。

クラスタ作成は、以下の作業フローで行います。

表6.14 クラスタ作成フロー

| クラスタ作成手順 |           | 作業内容                              |
|----------|-----------|-----------------------------------|
| 1        | 事前準備      | ・ 新規クラスタを構成するサーバの証明書作成            |
|          |           | ・ DHCPの設定                         |
|          |           | ・ OSインストール媒体のISOイメージをISM-VA~インポート |
|          |           | ・ プロファイルの作成                       |
|          |           | <ul> <li>・設置と結線</li> </ul>        |
|          |           | ・iRMCのIPアドレス設定                    |
|          |           | ・ BIOSの設定                         |
|          |           | ・ システムディスク(RAID1)の作成              |
|          |           | ・ISMへノード登録                        |
| 2        | クラスタ作成の実行 |                                   |
| 3        | 事後処理      | ・ クラスタ情報の取得と更新                    |
|          |           | ・ クラスタ作成確認                        |
|          |           | ・ 業務用仮想スイッチへの登録                   |
|          |           | • システムボリューム名の設定                   |
|          |           | <ul> <li>ブラウザの設定</li> </ul>       |
|          |           | • 不要なファイルの削除                      |

# 6.8.1 事前準備

クラスタ作成を行う前の準備作業について説明します。

# 6.8.1.1 新規クラスタを構成するサーバの証明書を作成する

クラスタ作成機能は、新規クラスタを構成するサーバに対してISMからSSL暗号化通信で設定を行うため、証明書の作成と登録が必要です。

(1) 証明書の作成

管理端末から証明書作成ツール(makecert.exe)、個人情報交換ファイル作成ツール(pvk2pfx.exe)を使用し、以下の3つのファイルを 作成します。

- CERファイル(証明書)
- PVKファイル(秘密鍵ファイル)
- PFXファイル(サービス証明書)
- (1-1) 必要なツールの準備

証明書を作成するために必要なツールは2つあります。

- .NET Framework 4.5 (ダウンロードサイト)

https://www.microsoft.com/ja-jp/download/details.aspx?id=30653

- Windows Software Development Kit(ダウンロードサイト)

https://developer.microsoft.com/ja-jp/windows/downloads/windows-10-sdk

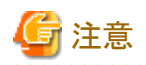

- 上記ツールは管理端末にインストールしてください。
- 上記URLの.NET Framework 4.5は、証明書を作成するための管理端末の言語に合わせてダウンロードしてください。
- 上記URLのWindows Software Development Kitは、Windows 8.1およびWindows Server 2012以降のOSに対応しています。 その他のOSにインストールする場合は、適切なWindows Software Development Kitをインストールしてください。
- Windows 10以外のプラットフォームでは、Windows 10 SDKを使用する際に、Universal CRTがインストールされている必要が あります(KB2999226(https://support.microsoft.com/ja-jp/help/2999226/update-for-universal-c-runtime-in-windows)を参 照)。セットアップ中のエラーを回避するために、Windows SDKをインストールする前に、推奨される最新の更新プログラムと パッチをMicrosoft Updateから必ずインストールしてください。

#### (1-2) 証明書、秘密鍵ファイルの作成

管理端末のコマンドプロンプト(管理者)から以下のコマンドを実行します。

新規クラスタを構成するサーバ名を「192.168.10.10」、証明書の有効期間を「2018年3月30日」に設定する場合のコマンド例です。

>makecert.exe -r -pe -n "CN=192.168.10.10" -e 03/30/2018 -eku 1.3.6.1.5.5.7.3.1 -ss My -sr |ocalMachine -sky exchange <証明書のファイル名.cer> -sv <秘密鍵のファイル名.pvk>

途中、証明書にセットするパスワードを2回要求されますので、間違えずに入力してください。間違えた場合は、上記コマンドを実行 してやり直してください。

以下のコマンドを実行して、<証明書のファイル名.cer>と<秘密鍵のファイル名.pvk>の作成を確認します。

>dir

#### (1-3) サービス証明書の作成

管理端末のコマンドプロンプト(管理者)から以下のコマンドを実行します。

>pvk2pfx.exe -pvk <秘密鍵のファイル名.pvk> -spc <証明書のファイル名.cer> -pfx <サービス証明書のファイル名.pfx>

途中、(1-2)でセットしたパスワードを要求されますので、入力してください。

以下のコマンドを実行して、<サービス証明書のファイル名.pfx>の作成を確認します。

>dir

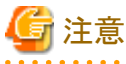

- 新規クラスタを構成するすべてのサーバに対して証明書を作成してください。
- 証明書のファイル名は、「ISMのプロファイルに設定するコンピュータ名」を指定してください。

例)

- hv-host4.cer
- hv-host4.pfx

#### (2) 証明書の登録

証明書の登録は、OSインストール時にOS設定スクリプトで実行されます。

以下の項目を確認しながら、「2.8 ISM-VAにファイルをアップロードする」を参照して、(1)で作成した証明書をアップロードしてください。

| 項目       | 值                 |
|----------|-------------------|
| ルートディクトリ | Administrator/ftp |
| ファイルタイプ  | クラスタ管理用証明書        |

| 項目            | 值                                             |
|---------------|-----------------------------------------------|
| アップロード先ディレクトリ | Administrator/ftp/postscript_ClusterOperation |
| ファイル          | (1)で作成した証明書                                   |

# 6.8.1.2 DHCPを設定する

クラスタ作成機能ではプロファイル適用を使用してOSのインストール作業を実施します。プロファイル適用によるOSインストールを実行するためには、DHCPサーバが必要です。

ISM-VAは内部でDHCPサーバ機能を持っていますが、ISM-VA外部にDHCPサーバを用意して使用することもできます。内部DHCPを使用する場合は、『解説書』の「4.15 ISM-VA内部のDHCPサーバ」を参照して設定してください。

新規クラスタを構成するすべてのサーバの台数分リースできるように設定してください。

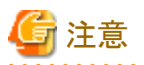

- ・ 使用するDHCPサービスが起動していることを確認してください。
- ・ DHCPサーバが同一ネットワーク内で複数起動している場合は、正確に機能しない場合があります。使用しないDHCPサービスは必ず 停止してください。
- ・リース期間は作業中に期限が切れないように設定してください。
- ・ 本製品の構成では、管理ネットワークを冗長しているため、複数ポートにIPアドレスがリースされます。リースするIPアドレスが不足しないように設定してください。
- ・ ISMが内部/外部どちらのDHCPを使用する設定になっているか確認して、お客様が使用するDHCPの設定に合わせて変更して ください。変更方法は、『解説書』の「4.15.4 DHCPサーバの切替え」を参照してください。

### 6.8.1.3 OSインストール媒体のISOイメージをISM-VAヘインポートする

ISMにServerView Suite DVDと、OSのインストールメディアをインポートします。

既存のものを使用する場合は、インポートの必要はありません。

インポートの操作については、『解説書』の「2.13.2 リポジトリ管理機能」を参照してください。

また、サポートバージョンは、『プロファイル管理機能プロファイル設定項目集』を参照してください。

必要に応じてISM-VAの仮想ディスクを追加してください。仮想ディスク追加方法は、『解説書』の「3.7 仮想ディスクの割当て」を参照し てください。

### 6.8.1.4 プロファイルを作成する

ISMのプロファイル管理機能を使用して、新規クラスタを構成するサーバのプロファイルを作成します。既存のプロファイルから参照作成して、 プロファイルを作成してください。

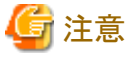

新規クラスタを構成するすべてのサーバに対してプロファイルを作成してください。

- 1. ISMのGUIでグローバルナビゲーションメニューから[構築]-[プロファイル]を選択します。
- 2. 参照作成元とする既存のプロファイルを選択し、[アクション]ボタンから[参照作成]を選択します。
- 3. 各項目を設定します。

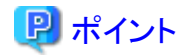

新規クラスタを構成するサーバが既存クラスタ環境のサーバと同じ場合には既存のものを指定します。既存クラスタ環境のサーバと異なる場合には新規作成してください。

プロファイル作成については、「3.3サーバに各種設定/OSインストールをする」を参照してください。

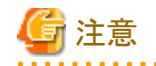

- 以下の項目には、チェックを付けないでください。

- [OS個別情報]タブの「DHCP」

- 以下の項目は、重複しないように設定してください。

- [OS個別情報]タブの[コンピュータ名]
- [OS個別情報]タブの[ネットワーク]-[DHCP]-[IPアドレス]
- 以下の項目は、クラスタ作成機能が自動で設定します。クラスタ作成機能の実行前にチェックが付いていても問題ありませんが、 クラスタ作成機能の実行中に設定値は上書されます。

- [OS]タブの[インストール後のスクリプト実行]

## 6.8.1.5 設置と結線を行う

新規クラスタを構成するサーバの設置と結線を行います。詳細は、新規クラスタを構成するサーバの『オペレーティングマニュアル』を参照 してください。ネットワークスイッチの設定に関しては、スイッチのマニュアルを参考にして適切に設定してください。

ISMのネットワークインターフェースは、1つだけ定義できます。新規で作成するクラスタを既存クラスタと別ネットワークに作成する場合は、 ルータを設定し、各ネットワーク間で通信可能な状態にしてください。ネットワーク構成に関しては、『解説書』の「1.2構成」も併せて参照し てください。

新規クラスタを構成するすべてのサーバに対して実施してください。

ISMのノード登録作業時のノード検出方法に応じて以降の作業順番が異なります。

• ノードを手動検出する場合

「6.8.1.6 iRMCのIPアドレスを設定する」を実施してください。

• ノードを自動検出する場合

「6.8.1.9 ISMへノードを登録する」の「自動検出によるノード登録」を実施してください。

### 6.8.1.6 iRMCのIPアドレスを設定する

新規クラスタを構成するサーバを手動検出でISMにノード登録する場合は、iRMCに固定IPアドレスを設定してください。

新規クラスタを構成するサーバのBIOSを起動して、「BIOS設定」画面から固定IPアドレスを設定します。この作業を実施するためには、事前 に「6.8.1.5 設置と結線を行う」の作業が必要です。また、「BIOS設定」画面で表示/操作を行うために、新規クラスタを構成するサーバ にディスプレイとキーボードを接続してください。

BIOSの起動と、iRMCのIPアドレス設定については、新規クラスタを構成するサーバの「BIOSセットアップユーティリティ」のマニュアルを参考にしてください。

新規クラスタを構成するすべてのサーバに対して設定してください。

また、IPアドレスの設定と同時に「6.8.1.7 BIOSを設定する」も実施してください。

新規クラスタを構成するサーバの「BIOSセットアップユーティリティ」のマニュアルは、以下のサイトから取得できます。

http://manuals.ts.fujitsu.com/index.php?l=ja

# 6.8.1.7 BIOSを設定する

#### BIOSの設定をします。

「6.8.1.5 設置と結線を行う」で「ノードを手動検出する場合」を選択している場合は、「6.8.1.6 iRMCのIPアドレスを設定する」と一緒に本項の 設定を実施してください。

「6.8.1.5 設置と結線を行う」で「ノードを自動検出する場合」を選択している場合は、iRMCのビデオリダイレクション機能を使用して、リモートでBIOSの設定が可能です。BIOSを起動して、「BIOS設定」画面で以下を設定してください。

新規クラスタを構成するすべてのサーバに対して実施してください。

### 表6.15 BIOS設定

| 項目                                                 |                                | 設定値         |
|----------------------------------------------------|--------------------------------|-------------|
| Main                                               | System Date                    | ローカル日時      |
|                                                    | System Time                    | ローカル日時      |
| Advanced - CPU Configuration                       | Override OS Energy Performance | Enabled     |
|                                                    | Energy Performance             | Performance |
|                                                    | Package C State Limit          | C0          |
| Advanced - Network Stack Configuration             | Network Stack                  | Enabled     |
|                                                    | IPv4 PXE Support               | Enabled     |
|                                                    | IPv6 PXE Support               | Disabled    |
| Security - Security Boot Configuration             | Secure Boot Control            | Enabled     |
| Server Mgmt - iRMC LAN Parameters<br>Configuration | iRMC IPv6 LAN Stack            | Disabled    |

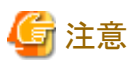

BIOSの設定が完了したら、「BIOS設定」画面の[Save & Exit]タブの「Save Changes and Exit」を実施し、それから数分後に電源を停止し てください。

引続き「6.8.1.8 システムディスク(RAID1)を作成する」を実施してください。

# 6.8.1.8 システムディスク(RAID1)を作成する

PRIMERGYの「UEFI」画面で、システムディスクとして使用するロジカルディスク(HDD2本をRAID1で構築)を作成します。新規クラスタを 構成するすべてのサーバに対して実施してください。

- 1. 「BIOS設定」画面を起動します。
- 2. [Advanced]タブを選択し、「LSI SAS3 MPT Controller SAS3008」を選択して[Enter]キーを押します。
- 3. 「LSI SAS3 MPT Controller X.XX.XX」を選択し、[Enter]キーを押します。
- 4. 「Controller Management」を選択し、[Enter]キーを押します。
- 5.「Create Configuration」を選択し、[Enter]キーを押します。
- 6. 「Select RAID level」で「RAID 1」を選択し、「Select Physical Disks」を選択して[Enter]キーを押します。
- 7. 「Select Interface Type」で用意したシステムディスクのタイプを選択します。
- Select Media Type」でシステムディスクのメディア(HDD)を選択します。
   「Select Media Type」に表示されたディスクの中からお客様が購入されたOSブート用のシステムディスクを2本選択します。
- 9. システムディスクとするディスク2本を「Enabled」に変更し、「Apply Changes」を選択して[Enter]キーを押します。
- 10.「確認」画面が表示されますので、「Confirm」を「Enabled」に変更後、「Yes」を選択して[Enter]キーを押します。
- 11. 「Operation completed successfully」で「OK」を選択し、[Enter]キーを押します。
- 12. [Esc]キーを複数回押し、「Exit Without Saving」で「Yes」を選択し、[Enter]キーを押します。
- 13. サーバの電源をオフにします。

「6.8.1.5 設置と結線を行う」で「ノードを手動検出する場合」を選択している場合は、引続き「6.8.1.9 ISMへノードを登録する」の「手動検出 によるノード登録」を実施してください。

「6.8.1.5 設置と結線を行う」で「ノードを自動検出する場合」を選択している場合は、引続き「6.8.2 クラスタ作成を実行する」を実施してください。

## 6.8.1.9 ISMヘノードを登録する

ISMを使用してOSをインストールするために、新規クラスタを構成するサーバをISMに登録します。

ISMへのノード登録には手動検出機能と自動検出機能が使用できます。

新規クラスタを構成するすべてのサーバを登録してください。

# 関 ポイント

- ISMのノード登録時は、新規クラスタを構成するサーバのiRMCのユーザー名/パスワードの入力が必要です。ユーザー名/パス ワードの初期設定は、それぞれ「admin/admin」です。
- ノード登録の際にノードが所属するノードグループを選択します。ノードグループは、あとからでも編集できます。ノードグループを設定しない場合、ノードはノードグループ未割当てとなります。未割当てのノードは、Administratorグループのユーザーのみが管理できます。
- データセンター、フロアやラックの新規登録、アラーム設定は、必要に応じて設定してください。設定方法は、「第2章 ISMを導入する」を 参照してください。
- ・ノード登録については、『解説書』の「2.2.1.2ノードの登録」や「2.2.1.6ノードの検出」を参照してください。

#### 手動検出によるノード登録

手動検出によるノード登録の操作方法は、「3.1.2ノードを直接登録する」を参照してください。 登録の際に指定するIPアドレスは、「6.8.1.6 iRMCのIPアドレスを設定する」で設定したものを指定してください。 IPアドレスの範囲を指定することで新規クラスタを構成するすべてのサーバを同時に登録できます。 引続き「6.8.2 クラスタ作成を実行する」を実施してください。

### 自動検出によるノード登録

自動検出によるノード登録の操作方法は、「3.1.1 ネットワーク内ノードを検出してノード登録する」を参照してください。

「ノード登録」ウィザードでiRMCの固定IPアドレスを設定してください。

引続き「6.8.1.7 BIOSを設定する」を実施してください。

## 6.8.2 クラスタ作成を実行する

クラスタ作成機能を実行することで仮想化基盤にクラスタを作成します。

## 6.8.2.1 クラスタ作成の動作要件

クラスタ作成機能を使用するには、以下の動作要件を満たす必要があります。

- ・ 実行する前に以下の要件を確認してください。
  - AD、DNS、NTPが正常に動作し、利用可能なこと
  - ISM-VAにDNSサーバの情報が登録されていること
  - 既存のクラスタが正常に動作していること

- 新規クラスタを構成するサーバ機種は同一であること
- 新規クラスタを構成するサーバは2台以上であること
- 2ノードでクラスタを作成した場合はクォーラムが必要です。
- お客様環境の既存AD構成時、ADへのコンピュータ登録がポリシーなどで制限されている場合、新規クラスタを構成するサーバを 事前にADへ登録しておくこと
- 新規クラスタを構成するサーバにIntel、またはMellanoxのEthernetアダプターが装着されていること
- Ethernetアダプターは10G以上で通信できること
- 新規クラスタを構成するサーバのBIOS設定値が、「6.8.1.7 BIOSを設定する」どおりに設定されていること
- PRIMEFLEX for Microsoft Storage Spaces Directのデバイス構成が、以下のとおりになっていること

| デバイス                            | 初期値           | 用途                                                                                  |
|---------------------------------|---------------|-------------------------------------------------------------------------------------|
| PCIカード1(Port1)、PCIカード2(Port1)   | 業務用仮想<br>スイッチ | 業務(Service)LAN                                                                      |
| PCIカード1 (Port0)、PCIカード2 (Port0) | 管理用仮想<br>スイッチ | 管理(Management)LAN<br>Storage_1LAN、Storage_2LAN(フェイルオーバクラ<br>スタのハートビート、ライブマイグレーション用) |

- ISMのプロファイル管理機能で、新規クラスタを構成するサーバ用プロファイルが作成されていること
- 新規クラスタを構成するサーバの電源がオフになっていること

プロファイル適用によるOSインストールが完了している状態で、クラスタ作成を再実行する場合には、以下の動作要件となります。

- 新規クラスタを構成するサーバの電源がオンになっていること

OSインストールが完了している状態かどうかの確認は、以下の手順で確認できます。

- 1. グローバルナビゲーションメニュー上部の[タスク]を選択します。
- 2.「タスク」画面のタスクリストからタスクタイプが「Assigning profile」のタスクIDを選択します。
- 3. サブタスクリストのタスクの結果がすべて「Success」になっていることを確認します。
- PRIMEFLEX for Microsoft Storage Spaces Direct専用ADVM構成時は、ADVM#1とADVM#2にPRIMEFLEX for Microsoft Storage Spaces Direct導入サービスの以下のファイルがあること
  - c:\FISCRB\PowerShellScript\fis\_advm\_ftp\_put.ps1
  - c:\FISCRB\PowerShellScript\FIS\_JOB\_ADVM\_RECEIVE\_FILES.ps1
- プロファイルで指定する新規クラスタを構成するサーバのコンピュータ名は、ISMが管理するすべてのノードのコンピュータ名と重複 していないこと

コンピュータ名の重複確認は、以下の条件で比較します。

- 大文字小文字を区別しない
- ドメイン名は含めない
- プロファイルで指定する新規クラスタを構成するサーバのOSのIPアドレスは、ISMが管理するすべてのノードのOSのIPアドレスと 重複していないこと
- 「クラスタ作成」ウィザードの「クラスタ基本情報」画面で[クラスタ名]は15文字以内であること

## 6.8.2.2 クラスタ作成手順

ISM for PRIMEFLEXのクラスタ作成機能の実行手順について説明します。

- 1. ISM管理者(Administratorグループに属し、Administratorロールを持つユーザー)でISMにログインします。
- 2. ISMのGUIでグローバルナビゲーションメニューから[管理]-[クラスタ]を選択します。

「クラスタリスト」画面が表示されます。

3. [アクション]ボタンから[クラスタ作成]を選択します。

| Infrastructure Manager | 9220 2 ~457 ~                                                  | pladmin v FUJITSU |
|------------------------|----------------------------------------------------------------|-------------------|
| 99928-F 433 *          | 100 × 100ト ×   2022 ×                                          | 2 RH              |
| 2529U2F (              | 金でのクラスタ                                                        | 79502 4           |
| シ 全てのクラスタ              |                                                                | クラスタ清明歌唱・愛新       |
| CLUSTERS               | 73,898,67                                                      | 9529件成            |
|                        | Q 80.R                                                         | クラスタ参照作成          |
|                        | ◎ クラスタ名 ◎ ノード ◎ 仮想リソース ◎ 種類 ◎ 仮想化管理ソフトウェアURL                   | 0 053.9558        |
|                        | CLUSTER1 ONormal: 2/2 Normal: 1/1 Microsoft Failover Cluster - |                   |
|                        |                                                                |                   |
|                        |                                                                |                   |
|                        |                                                                |                   |

「クラスタ作成」ウィザードが表示されます。

既存クラスタを参照作成する場合、既存クラスタを選択して、[アクション]ボタンから[クラスタ参照作成]を選択します。

| Infrastructure Manager |                 | 9290                                         | (?) ~\$7 v       | ptadmin 🛩 🕫 PUJITSU |
|------------------------|-----------------|----------------------------------------------|------------------|---------------------|
| 999328-F 4838 *        | 101 · 1/01      | SYSE BOR YE                                  |                  | 2 RH                |
| クラスタリスト                | 全てのクラスタ         |                                              |                  | アウション マ             |
| > 全てのクラスタ              |                 |                                              |                  | クラスダ富和政治・更新         |
| CLUSTER1               | 25X99XF         |                                              |                  | <b>クラス 外生成</b>      |
|                        | <b>Q</b> 相常     | C 🔥 C O 1/1                                  |                  | クラスタ伊藤作成            |
|                        | 0 25298 0 J-F   | ○ 仮想リソース ○ 種類                                | ② 仮想化管理ソフトウェアURL | < 252.9応防           |
|                        | CLUSTER1 ONorma | 1:2/2 ONormal:1/1 Microsoft Failover Cluster | e -              |                     |
|                        |                 |                                              |                  |                     |
|                        |                 |                                              |                  |                     |
|                        |                 |                                              |                  |                     |

4. 「CMS情報」画面の各種パラメーターを入力します。

再実行の場合、パラメーターの再入力が不要であれば、[次へ]ボタンを選択して、手順5に進んでください。

| 752.9作成           |                |                |            |              |       | Ø      |
|-------------------|----------------|----------------|------------|--------------|-------|--------|
| 1.04510           | 2. 753.9基本3366 | 3. 952.9388586 | 4.885/-F8R | s.J-Fimilium | < 888 |        |
| クリスタロ種類を最終していたさい。 |                |                |            |              |       |        |
| <b>昭昭</b> ・       | 9529           | の種類を最終して(251、… |            |              |       | ٠      |
|                   |                |                |            |              |       |        |
|                   |                |                |            |              |       |        |
|                   |                |                |            |              |       |        |
|                   |                |                |            |              |       |        |
|                   |                |                |            |              |       |        |
|                   |                |                |            |              |       |        |
|                   |                |                |            |              |       |        |
|                   |                |                |            |              |       |        |
|                   |                |                |            |              |       |        |
|                   |                |                |            |              |       |        |
|                   |                |                |            |              |       |        |
|                   |                |                |            |              |       |        |
|                   |                |                |            |              | 3.4   | Protes |

5. 「クラスタ基本情報」画面の各種パラメーターを入力します。

再実行の場合、パラメーターの再入力が不要であれば、[次へ]ボタンを選択して、手順6に進んでください。

| 85%(1) 2.クラスが基本制度 3.クラスが発音制度 4.発気ノード取用 5.ノード消音制度 6.構造 2.クラスが基本制度 91%/25C Microsoft Fallower Custer                                                                                                    | 9件成          |             |                 |            |               |       |   |
|----------------------------------------------------------------------------------------------------|--------------|-------------|-----------------|------------|---------------|-------|---|
| Image: Control of the control of the contro | . CMSIMI     | 2.952984888 | 3. 9529008000   | 4.841/-FBR | 5.7-Fitterint | 6.602 |   |
| Microsoft Pallover Custer                                                                                                    | 徹に間間/フトウェア名・ | PRVSPC      |                 |            |               |       |   |
|                                                                                                    | <b>n</b> ·   | Microsoft   | Islover Cluster |            |               |       |   |
| Pa ·                                                                                                    | 52.94        |             |                 |            |               |       | - |
| -fm: 02/-F # 1/-FQL                                                                                                    | 成ノード数・       | 02/-        | R 🖲 37-RGLE     |            |               |       |   |
|                                                                                                    |              | 0           |                 |            |               |       |   |
|                                                                                                    |              |             |                 |            |               |       |   |
|                                                                                                    |              |             |                 |            |               |       |   |
|                                                                                                    |              |             |                 |            |               |       |   |
|                                                                                                    |              |             |                 |            |               |       |   |
|                                                                                                    |              |             |                 |            |               |       |   |
|                                                                                                    |              |             |                 |            |               |       |   |
|                                                                                                    |              |             |                 |            |               |       |   |
|                                                                                                    |              |             |                 |            |               |       |   |
|                                                                                                    |              |             |                 |            |               |       |   |
|                                                                                                    |              |             |                 |            |               |       |   |

6.「クラスタ詳細情報」画面の各種パラメーターを入力します。

再実行の場合、パラメーターの再入力が不要であれば、[次へ]ボタンを選択して、手順7に進んでください。

| クラスタ作成            |             |                      |            |              | Ø            |
|-------------------|-------------|----------------------|------------|--------------|--------------|
| 1. CM5106         | 2.9539基本地域  | 3. 95290 <b>0000</b> | 4.885/-F#R | 5. J-FARBANI | 6.882        |
| DNS LDAP 2910     | ーク ストレーラブール |                      |            |              |              |
| DNSIDE            |             |                      |            |              |              |
| セカン・ダリロハらサーバルアドレス | o .         |                      |            |              |              |
|                   |             |                      |            |              |              |
|                   |             |                      |            |              |              |
|                   |             |                      |            |              |              |
|                   |             |                      |            |              |              |
|                   |             |                      |            |              |              |
|                   |             |                      |            |              |              |
|                   |             |                      |            |              |              |
|                   |             |                      |            |              |              |
|                   |             |                      |            |              |              |
|                   |             |                      |            |              |              |
|                   |             |                      |            |              |              |
|                   |             |                      |            |              |              |
|                   |             |                      |            | 1            | 18 XA \$7726 |

7. 「構成ノード選択」画面の[選択]ボタンを選択して、表示された「対象ノードの選択」画面で、新規クラスタを構成するサーバを選択します。

再実行の場合、本手順は不要です。[次へ]ボタンを選択して、手順9に進んでください。

| 1. CMSW           | • >                                   | 2. クラスタ基本情報             | 3. 952.9388888          | 4.842-FRR | s. J-Finitessa | 6.822           |
|-------------------|---------------------------------------|-------------------------|-------------------------|-----------|----------------|-----------------|
| 2.92編成1<br>(2)開始版 | るノー「を選択してください。<br>「第二アコン」 一緒記を使用する場合に | No.3.582.8938-939-97.32 | 一見となるノードを、最上列に移動してくたうし、 |           |                |                 |
|                   |                                       |                         |                         |           |                | No.3,7,883; + + |
| h.                | ノード名                                  | © ₽₽₽₽/2                | 0 <del>1</del> 5%       | 0 7027+14 | 0 93039-93     |                 |
| R19:27            | カダレモノードを展開していたさい。                     |                         |                         |           |                |                 |
|                   |                                       |                         |                         |           |                |                 |
|                   |                                       |                         |                         |           |                |                 |
|                   |                                       |                         |                         |           |                |                 |
|                   |                                       |                         |                         |           |                |                 |
|                   |                                       |                         |                         |           |                |                 |
|                   |                                       |                         |                         |           |                |                 |
|                   |                                       |                         |                         |           |                |                 |
|                   |                                       |                         |                         |           |                |                 |
|                   |                                       |                         |                         |           |                |                 |
|                   |                                       |                         |                         |           |                |                 |
|                   |                                       |                         |                         |           |                |                 |
|                   |                                       |                         |                         |           |                |                 |
|                   |                                       |                         |                         |           |                |                 |
|                   |                                       |                         |                         |           |                |                 |
|                   |                                       |                         |                         |           |                |                 |
|                   |                                       |                         |                         |           |                |                 |
|                   |                                       |                         |                         |           |                |                 |
|                   |                                       |                         |                         |           |                |                 |
|                   |                                       |                         |                         |           |                |                 |
|                   |                                       |                         |                         |           |                |                 |
|                   |                                       |                         |                         |           |                |                 |
|                   |                                       |                         |                         |           |                |                 |
|                   |                                       |                         |                         |           |                |                 |
|                   |                                       |                         |                         |           |                |                 |
|                   |                                       |                         |                         |           |                |                 |
|                   |                                       |                         |                         |           |                |                 |
|                   |                                       |                         |                         |           |                |                 |

8. 新規クラスタを構成するサーバがプロファイル未適用の場合は、[プロファイル]の項目にある[選択]ボタンを選択して、適用対象の プロファイルを選択します。

9. 「ノード詳細情報」画面の各種パラメーターを入力します。

再実行の場合、パラメーターの再入力が不要であれば、[次へ]ボタンを選択して、手順10に進んでください。

| ラスタ作成                                     |                      |                         |              |              |              | T              |
|-------------------------------------------|----------------------|-------------------------|--------------|--------------|--------------|----------------|
| 1. CMSIMR                                 | 2                    | . クラスタ基本領域              | 3. 052.00000 | 4.885/-F88R  | 5.7-F278888  | 6.82           |
|                                           | -                    |                         |              |              |              | 1 の道を信の/-Fにも適用 |
| の<br>の<br>の<br>の<br>の<br>の<br>の<br>の<br>の | 6/8/2/199<br>T(C24)4 |                         |              |              |              |                |
| No.                                       | /-F\$                | 0-カルスーザー設定<br>adminユーザー |              | <b>教理</b> 2- | <del>y</del> |                |
|                                           |                      | #6(2.7-F                |              | 3-17-3       | 6*           |                |
|                                           | hv-host5             |                         |              | /32-1        | ( +          |                |
|                                           |                      | 新1(22-5)開設              |              | (32-1        | (MID) *      |                |
|                                           |                      | #512.0-F                |              | 2-5-1        | <u>6</u> *   |                |
| 2                                         | hv-hast6             |                         |              | 10.0-1       |              |                |
|                                           |                      | 10/022-15月10日           |              | (3.7-1       | - (MID -     |                |
|                                           |                      |                         |              |              |              | 20 20 troth    |

# 🌀 注意

クラスタ定義パラメーターの詳細については、『ISM for PRIMEFLEX 設定値一覧』の「第3章クラスタ定義パラメーターの設定値一覧」 を参照してください。

10.「確認」画面でパラメーターを確認し、[実行]ボタンを選択します。

| クラスタ作成                     |                                 | Ø            |  |  |  |  |  |  |  |
|----------------------------|---------------------------------|--------------|--|--|--|--|--|--|--|
| 1. CMSIMI 2. 952.95848     | N 3.95299885N 4.8852/F839       | - 42         |  |  |  |  |  |  |  |
| 0.05 基本19月 DNS LDAP ネットワーク | ストレージプール 親近ノード #MMC 05 65億2.195 |              |  |  |  |  |  |  |  |
| 161 ·                      | Microsoft Pallover Cluster      |              |  |  |  |  |  |  |  |
| 仮想化管理ソフトウェア名・              | MMRC .                          |              |  |  |  |  |  |  |  |
| IPv4PR-2                   | 192 - 168 - 150 - 150           |              |  |  |  |  |  |  |  |
| FXf2&                      | PSLOCAL                         |              |  |  |  |  |  |  |  |
| 2-9-8.                     | pfadmin                         |              |  |  |  |  |  |  |  |
| 1022-16 -                  |                                 |              |  |  |  |  |  |  |  |
| WinRMT7-ビス(SSL)ボート勝号       | 5954                            |              |  |  |  |  |  |  |  |
|                            |                                 |              |  |  |  |  |  |  |  |
|                            |                                 | R8 X87 47726 |  |  |  |  |  |  |  |

クラスタ作成の実行は、ISMのタスクとして登録されます。

グローバルナビゲーションメニュー上部の[タスク]を選択して表示される「タスク」画面のタスクリストで、タスクタイプが「Cluster Creation」 となっているのが、クラスタ作成のタスクです。

| スク          |         |       |          |    |                     |                      |         |   |                        |        |                        | ?   |
|-------------|---------|-------|----------|----|---------------------|----------------------|---------|---|------------------------|--------|------------------------|-----|
| スクリスト       |         |       |          |    |                     |                      |         |   | 次の自動更新す                | 5:9 KS | 停止                     | ご更新 |
| <b>Q</b> 視察 |         | 572 / | 572 (表示上 | 限制 | 線行 1000件)           |                      |         |   |                        | 71)    | 19- 70                 |     |
| ステータス       | ) 進移    | 0     | 経過時間     | 0  | <del>9</del> አクID ୍ | タスクタイプ 〇             | 操作者     | 0 | 開始時間                   | 0      | 完了時間                   | 0   |
| 第7          | Success |       | 0:26:07  |    | 501                 | Assigning<br>profile | pfadmin |   | 2018/05/02<br>23:17:32 |        | 2018/05/02<br>23:43:39 |     |
| 第7          | Success |       | 0:32:55  |    | 500                 | Assigning<br>profile | pfadmin |   | 2018/05/02<br>23:17:32 |        | 2018/05/02<br>23:50:28 |     |
| 第7          | Success |       | 1:04:21  |    | 499                 | Cluster Creation     | pfadmin |   | 2018/05/02<br>23:17:31 |        | 2018/05/03<br>00:21:53 |     |
| 第7          | Success |       | 0:00:01  |    | 498                 | Releasing profile    | pfadmin |   | 2018/05/02<br>22:57:31 |        | 2018/05/02<br>22:57:33 |     |
| 第7          | Success |       | 0:00:02  |    | 497                 | Releasing            | pfadmin |   | 2018/05/02             |        | 2018/05/02             |     |

11. 「タスク」画面のタスクリストからタスクタイプが「Assigning profile」の[タスクID]を選択します。

🔓 注意

PRIMEFLEX for Microsoft Storage Spaces Directのクラスタ作成では、タスク実行中、ライセンス条項に承諾する必要があります。

また、システムを安定稼働させるために、最新のWindowsの更新プログラムを適用してください。

以降の手順12~26は、プロファイル適用の完了後180分以内に作業を実施してください。時間が過ぎるとISMのイベントログに以下のメッセージが出力されてクラスタ作成がタイムアウトで異常終了しますので、ご注意ください。

50215309:Subtask error : クラスタ作成に失敗しました。クラスタ作成タスクの設定処理でエラーが発生しました。(The task type setting process retried out; task type = Cluster Creation; id = 20; task item set name = OS Installation; task item name = Wait Hyperv OS Boot; detail code = E010205)

クラスタ作成がタイムアウトで異常終了した場合、手順26まで実施後、クラスタ作成機能を再実行してください。

手順12~26を実施中にクラスタ作成機能がタイムアウトによる異常終了をしても、そのまま続けて手順26まで実施してください。

# 関 ポイント

「タスク」画面のタスクリストから「Cluster Creation」の[タスクID]を選択すると、「Cluster Creation」の「タスク」画面が表示されます。この 画面では、新規クラスタを構成するサーバごとにサブタスクリストが表示されるので、メッセージ欄を確認することでタスクの進行状況を 確認できます。

| スクリスト > 49              | 99 |               |                     |                                     |                     | 次の自動要                                         | 新家で:9.82 (                          | θĿ      | アクション マ           | こ更新      |
|-------------------------|----|---------------|---------------------|-------------------------------------|---------------------|-----------------------------------------------|-------------------------------------|---------|-------------------|----------|
| スク情報                    |    |               |                     |                                     |                     |                                               |                                     |         |                   |          |
| ステータス                   |    | 進修            | 经通时期                | タスクロ                                | タスクタイプ              | 操作者                                           | 開始時間                                |         | 完了時間              |          |
| 完了                      |    | Success       | 1:04:21             | 499                                 | Cluster Creation    | pfadmin                                       | 2018/05/02 2                        | 3:17:31 | 2018/05/03        | 00:21:53 |
| ブタスクリスト                 |    |               |                     |                                     |                     |                                               |                                     |         |                   |          |
| ブタスクリスト<br>ステータス        | 0  | 進修            | 0 経過時間              | <ul> <li>গ্রন্থ প্রত্যকর</li> </ul> | クロウ ノード名            | ۲                                             | 了時間                                 | メッセー    | -9                | 0        |
| レブタスクリスト<br>ステータス<br>完了 | 0  | 遺跡<br>Success | <ul> <li></li></ul> | ි <b>サブタス</b><br>601                | クID 0 ノード名<br>node3 | <ul> <li>完</li> <li>20</li> <li>00</li> </ul> | <b>了時間</b> (<br>018/05/03<br>521:53 | Subta:  | ーラ<br>sk complete | 0        |

12. 「タスク」画面で「Assigning profile」タスクのステータスが「完了」になったら、新規クラスタを構成するサーバのiRMCの画面を表示し、 ログインして、ビデオリダイレクション(Video Redirection)を選択します。

セキュリティ警告が表示された場合は、「リスクを受け入れて、このアプリケーションを実行します」にチェックを付け[実行]ボタンを選択します。

ビデオリダイレクションの画面(サーバの画面)が表示されます。

13. 「プロダクトキーを入力してください」という画面が表示されたら、インストールメディアのプロダクトキーを入力し、[次へ]を選択します。

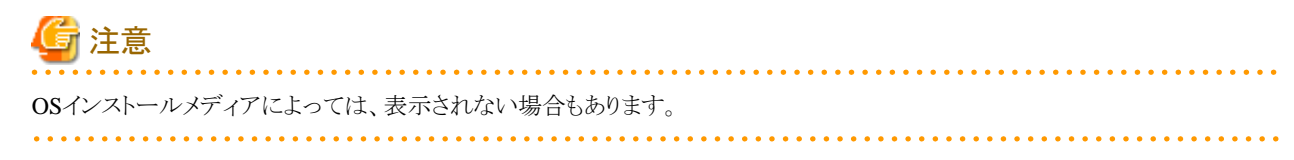

- 14. ライセンス条項の画面で[承諾する]ボタンを選択します。
- 15. [キーボード]タブの[Ctrl+Alt+Del]を選択して、Administrator権限を持ったユーザーでログインします。

ServerView Installation Managerのスクリプトが実行されます。

# 🔓 注意

ビデオリダイレクションの画面で、「ServerView Installation Manager」画面の[Restart system]ボタンを選択、またはWindowsを再起動しないでください。

Windowsの更新プログラムとMellanox LANドライバの適用ができなくなります。

16. 新規クラスタを構成するサーバのWindows OSに対して、Administrator権限を持ったユーザーでリモートデスクトップにアクセスします。

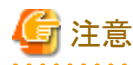

リモートデスクトップ接続時にエラーメッセージが表示されて接続できない場合、以下のURLの問題の可能性があります。リモー トデスクトップの接続先にビデオリダイレクションの画面から共有フォルダーを使用して最新の更新プログラムを転送し、適用して ください。

https://blogs.technet.microsoft.com/askcorejp/2018/05/02/2018-05-rollup-credssp-rdp/

- 17. 新規クラスタを構成するサーバに最新のWindowsの更新プログラムを転送します。

18. 新規クラスタを構成するサーバにMellanox LANカードをご利用の場合、かつ構築に使用されるSVIMのバージョンが12.08.04未満の場合には、Mellanox LANドライバを転送します。

Mellanox LANドライバは、以下のサイトからドライバパッケージをダウンロードしてください。

http://www.fujitsu.com/jp/products/computing/servers/primergy/downloads/

Mellanox LANドライバが適用済みの場合は、本手順は不要です。手順19に進んでください。

# 関 ポイント

Mellanox LANドライバは、[コントロールパネル]-[プログラム]-[プログラムと機能]-[プログラムのアンインストールまたは変更]に 「MLNX\_WinOF2」がインストールされていることで確認できます。

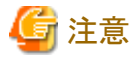

Mellanox LANカードをご利用の場合は、手順20でMellanox LANカードのドライバをインストールしてください。

- 19. 新規クラスタを構成するサーバに転送したWindowsの更新プログラムを適用します。
- 20. 新規クラスタを構成するサーバにMellanox LANカードをご利用の場合、かつ構築に使用されるSVIMのバージョンが12.08.04未満 の場合には、転送したMellanox LANドライバを適用します。

Mellanox LANドライバが適用済みの場合は、本手順は不要です。手順21に進んでください。

21. Windowsの更新プログラムの適用が完了すると、再起動の確認画面が表示されます。[閉じる]ボタンを選択してからリモートデス クトップを閉じて、ビデオリダイレクションの画面に戻ります。

画面がロックされていた場合は、Administrator権限を持ったユーザーでログインし直します。

- 22. サーバーマネージャーが最前面になっていた場合は、最小化して「ServerView Installation Manager」画面を表示します。
- **23.** 「ServerView Installation Manager」画面で[Restart system]ボタンを選択します。 「サインアウト」画面が表示されて、再起動されます。
- 24. 再起動後、Administrator権限を持ったユーザーでログインします。
- 25. 手順17で転送したWindowsの更新プログラムを削除します。
- 26. 手順18で転送したMellanox LANドライバを削除します。
- 27. 新規クラスタを構成するすべてのサーバで手順12~26を実施します。
- 28. 「Cluster Creation」のステータスが「完了」になったことを確認します。

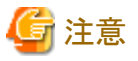

・ ISMの「タスク」画面にエラーが表示された場合は、『ISM for PRIMEFLEX メッセージ集』を参照して対処してください。問題が解決できたら再度操作を行ってください。

ISMのプロファイル管理機能によるOSインストール(Assigning profileタスク)が正常終了している場合、再実行時には新規クラスタを 構成するサーバの電源はオフにしないでください。

- 新規クラスタを構成するサーバの業務用仮想ネットワークの設定は、お客様環境に応じて設定してください。
- ファームウェアローリングアップデート機能を実行中にクラスタ作成機能を実行しないでください。

### 6.8.3 事後処理

クラスタ作成の事後処理について説明します。

## 6.8.3.1 クラスタ情報の取得と更新を行う

新規クラスタをクラスタ管理機能で監視するための設定を行ってください。その後、クラスタ情報の取得と更新を行ってください。

#### (1) Active Directoryへのサービスプリンシパル名を追加する

新規クラスタのサービスプリンシパル名 (SPN)をActive Directory に登録します。

1. 以下のコマンドを実行し、新規クラスタのサービスプリンシパル名 (SPN)をActive Directoryに登録します。

>setspn -A HOST/<監視対象クラスタIPアドレス> <監視対象クラスタ名>

2. 以下のコマンドを実行し、監視対象クラスタのサービスプリンシパル名がActive Directoryに登録されたことを確認します。

#### >setspn -L <監視対象クラスタ名>

#### (2) Active DirectoryへKerberos委任を構成する

新規クラスタを構成するすべてのサーバと新規クラスタのKerberos委任をActive Directory に構成します。

- 1. Active Directory サーバにログインします。
- 2. サーバマネージャーを開きます。
- 3. [ツール]ボタンから[Active Directory ユーザーとコンピュータ]を選択します。
- 4. ドメインを展開し、[コンピュータ]フォルダーを展開します。
- 5. 画面右側で、<クラスタノード名>または<クラスタ名>を右クリックし、[プロパティ]を選択します。
- 6. [委任]タブで、[任意のサービスへ委任でこのコンピュータを信頼する]にチェックが付いていない場合、チェックを付けます。
- 7. [OK]ボタンを選択し、すべてのクラスタノードおよびクラスタに対して手順5~6を実施します。

#### (3) クラスタ情報の取得と更新を行う

ISM GUI上に仮想化基盤の情報を取得し、表示内容を最新化します。

詳細については、『解説書』の「2.12.1.3 クラスタ情報の取得と更新」を参照してください。

1. ISMのGUIでグローバルナビゲーションメニューから[管理]-[クラスタ]を選択します。

「クラスタリスト」画面が表示されます。

- 2. [アクション]ボタンから[クラスタ情報取得・更新]を選択します。
- 3. クラスタ情報の更新が「完了」となったことを確認し、しばらく待ってからISM GUIの画面更新(画面右上の更新ボタンを選択)をします。
- 4. ISMのGUIでグローバルナビゲーションメニューから[管理]-[クラスタ]を選択します。
- 5. [<対象のクラスタ>]-[クラスタ定義パラメーター]タブにクラスタ定義パラメーターが表示されていることを確認します。 クラスタ定義パラメーターが表示されない場合、しばらく待ってからISM GUIの画面更新(画面右上の更新ボタンを選択)を表示さ れるまで繰り返し行ってください。

## 6.8.3.2 クラスタ作成を確認する

以下の手順でPRIMEFLEX for Microsoft Storage Spaces Directへのクラスタ作成を確認してください。

- 1. フェイルオーバクラスタマネージャーにアクセスして、[<クラスタ名>]-[ノード]で作成したクラスタが表示されていることを確認します。 以下の点を確認します。
  - [<クラスタ名>]のクラスタイベント内に警告やエラーがないこと
  - [<クラスタ名>]-[ノード]-[<ノード名>]の状態が「稼働中」であること
  - [<クラスタ名>]-[記憶域]-[プール]-[<プール名>]-[物理ディスク]のすべてのディスクにおいて、正常性状態が「正常」であること

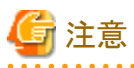

上記の点を確認できない場合は、保守資料を採取して、当社技術員に連絡してください。

2. ISMのGUIにアクセスして、[管理]-[仮想リソース]の「ストレージプール」画面で[アクション]-[仮想リソース情報の更新]を実行して更新 します。更新後、対象の記憶域プールが表示されていることを確認します。

| Infrastructure Manager              |                |           |           |   |              |     | 92.20  |        |        | (2)                             | v pfad | fmin ¥ | R      | ຫຼົ່ກຣບ |
|-------------------------------------|----------------|-----------|-----------|---|--------------|-----|--------|--------|--------|---------------------------------|--------|--------|--------|---------|
| 9992≴−ド 構築 v                        | 114            | *         | 1/01      | * | 82 ×         | 1   |        |        |        |                                 |        |        | ອ      |         |
| 仮想リソースリスト・・・・・                      | 全てのスト          | レーラブール    | ,         |   |              |     |        |        |        |                                 |        |        |        |         |
| ✓ 全てのストレージブール<br>VMware Victual 54N | <b>Q</b> , 883 | }         |           | ۰ | <u>.</u> 0 0 | 2/2 |        |        |        |                                 |        | 1      | アクション  | · •     |
| Microsoft Storage Spaces Direct     |                | 7-18      |           |   | 使用率          |     |        |        |        |                                 |        |        | -      |         |
| ETERNUS DV                          |                |           |           |   | 現在           |     | 10 日前  | 20 目前  | 30 日前  |                                 |        |        |        |         |
| ETENNES DA                          | ۲              | vsanDatas | tore      |   | 66.24% 🔶     |     | 67.00% | 64.18% | 54.63% | VMware Virtual SAN              |        |        | 9.01TB |         |
|                                     | •              | S2D on di | uster-S2D |   | 0.00% 🔶      |     |        |        |        | Microsoft Storage Spaces Direct |        |        | 4.5518 |         |
|                                     |                |           |           |   |              |     |        |        |        |                                 |        |        |        |         |
|                                     |                |           |           |   |              |     |        |        |        |                                 |        |        |        |         |
|                                     |                |           |           |   |              |     |        |        |        |                                 |        |        |        |         |

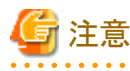

- タスクが正常に完了したにも関わらず、記憶域プールが表示されない場合、PRIMEFLEX for Microsoft Storage Spaces Direct ネットワーク用の通信ができていない可能性があります。スイッチの設定や結線を確認してください。
- タスクの完了後、フェイルオーバクラスタマネージャーの[<クラスタ名>]のクラスタイベント内に警告が表示される場合は、イベントIDとイベントの詳細を確認してください。以下の内容の場合は、一時的な警告のため問題ありません。右ペインの[最新のイベントの再設定]を実行してください。

| イベントID | イベントの詳細                                                                                                    |
|--------|----------------------------------------------------------------------------------------------------|
| 5120   | クラスタの共有ボリューム'Volume1'('クラスタ仮想ディスク(Vdisk)')<br>は'STATUS_DEVICE_NOT_CONNECTED(c000009d)'が原因で一時停止状態になりました。<br>ボリュームへのパスが再確立されるまで、すべてのI/Oは一時的にキューに登録されます。 |

## 6.8.3.3 業務用仮想スイッチに登録する

新規クラスタを構成するすべてのサーバに対して実施してください。

Serviceアダプターを設定します。管理者権限でコマンドプロンプトからPowerShellを開いて、以下のコマンドを実行します。

>Add-VMNetworkAdapter -SwitchName <仮想スイッチ名> -Name "Service" -ManagementOS [注1] >Set-VMNetworkAdapterVlan -VMNetworkAdapterName "Service" -VlanId <VLAN ID> -Access -ManagementOS [注2] >Set-VMNetworkAdapterTeamMapping -VMNetworkAdapterName "Service" -ManagementOS -PhysicalNetAdapterName "Slot <スロット番 号> ポート 2" [注3] >Set-VMNetworkAdapterTeamMapping -VMNetworkAdapterName "Service" -ManagementOS -PhysicalNetAdapterName "Slot <スロット番 号> ポート 2" [注3]

[注1]: <仮想スイッチ名>には、業務LANの仮想スイッチ名を指定します。

[注2]: <VLAN ID>には、業務LANのVLAN IDを指定します。

[注3]: <スロット番号>には、Serviceアダプターに設定する1枚目のPCIカードのネットワークアダプター名のスロット番号を指定します。

[注4]: <スロット番号>には、Serviceアダプターに設定する2枚目のPCIカードのネットワークアダプター名のスロット番号を指定します。

. . . . . . . . . . . . . . . . . .

# 🕑 ポイント

スロット番号が不明な場合は、以下のコマンドで確認できます。

> Get-NetAdapterHardwareInfo | select Name, InterfaceDescription, Slot, Function | Sort-Object Name

コマンド出力例:

| Name                       | InterfaceDescription                                     | Slot Function |
|----------------------------|----------------------------------------------------------|---------------|
|                            |                                                          |               |
| Onboard Flexible LOM ポート 1 | Intel(rainbow) Ethernet Connection X722 for 10GBASE-T    | 0             |
| Onboard Flexible LOM ポート 2 | Intel(rainbow) Ethernet Connection X722 for 10GBASE-T #2 | 2 1           |
| Onboard LAN ポート 1          | Intel(rainbow) I350 Gigabit Network Connection #2        | 0             |
| Onboard LAN ポート 2          | Intel(rainbow) I350 Gigabit Network Connection           | 1             |
| Slot 03 ポート 1              | Intel(R) Ethernet Converged Network Adapter X550-T2 #4   | 3 0           |
| Slot 03 ポート 2              | Intel(R) Ethernet Converged Network Adapter X550-T2 #2   | 3 1           |
| Slot 07 ポート 1              | Intel(R) Ethernet Converged Network Adapter X550-T2      | 7 0           |
| Slot 07 ポート 2              | Intel(R) Ethernet Converged Network Adapter X550-T2 #3   | 7 1           |

## 6.8.3.4 システムボリューム名を設定する

新規クラスタを構成するすべてのサーバに対して実施してください。

システムボリューム名を、以下の手順で「system」に設定してください。

- 1. 新規クラスタを構成するホストにログインします。
- 2. エクスプローラを起動し、Cドライブを選択して右クリックし、[名前の変更]を選択します。
- 3. ドライブの名前に「system」と入力します。
- 4. すべてのホストに対して、手順1~3を実施します。

## 6.8.3.5 新規クラスタを構成するサーバのブラウザを設定する

ServerView RAID ManagerでSSDの寿命監視をするために、新規クラスタを構成するサーバのブラウザを設定します。

『FUJITSU Software ServerView Suite ServerView RAID Manager』の「2.2.1 クライアント/ブラウザ設定」を参照し、新規クラスタを構成するサーバのWebブラウザを設定してください。

## 6.8.3.6 不要なファイルを削除する

クラスタ作成の完了後は、以下の手順で不要なファイルを削除してください。

### (1)証明書の削除

「6.8.1.1 新規クラスタを構成するサーバの証明書を作成する」で作成した証明書は、新規クラスタを構成するサーバへOSインストール時に 転送され登録されます。以下の手順で証明書を削除してください。

新規クラスタを構成するすべてのサーバに対して実施してください。

- 1. 新規クラスタを構成するサーバのWindows OSに対してリモートデスクトップでアクセスします。
- 2. エクスプローラを開き、以下のファイルを削除します。
  - C:¥PostInstall¥UserApplication¥postscript\_ClusterOperation¥<証明書のファイル名.cer>
  - C:¥PostInstall¥UserApplication¥postscript\_ClusterOperation¥<サービス証明書のファイル名.pfx>
  - C:\DeploymentRepository\Add-on\UserApplication\prostscript\_ClusterOperation\<EmploymentRepository\Add-on\UserApplication\prostscript\_ClusterOperation\<EmploymentRepository\}
  - C:\DeploymentRepository\Add-on\UserApplication\postscript\_ClusterOperation\< サービス証明書のファイル名.pfx>

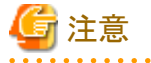

| 「6.8.1.1 新規クラスタを構成するサーバの証明書を作成する」でISM-VAにアップロードした証明書はセキュリティリスクが生じます。セ |  |
|-----------------------------------------------------------------------|--|
| キュリティリスクが承知できない場合は、削除してください。                                          |  |
|                                                                       |  |

## (2)新規クラスタを構成するサーバの不要なファイルの削除

新規クラスタを構成するすべてのサーバに対して実施してください。

- 1. 新規クラスタを構成するサーバのWindows OSに対してリモートデスクトップでアクセスします。
- 2. エクスプローラを開き、以下のディレクトリ配下のファイルとディレクトリをすべて削除します。
  - $C: \cite{PostInstall} UserApplication \cite{PostScript}ClusterOperation$
  - C:¥FISCRB¥PowershellScript
  - C:¥FISCRB¥log

### (3) ISM-VAの不要なファイルの削除

ISM-VAに対して実施してください。

- 1. ISM管理者(Administratorグループに属し、Administratorロールを持つユーザー)でISMにログインします。
- 2. 以下の項目を確認しながら、「2.9 ISM-VAにアップロードしたファイルを削除する」を参照して、不要なファイルを削除してください。

| 項目       | 值                                                 |
|----------|---------------------------------------------------|
| ルートディクトリ | Administrator/ftp                                 |
| ディレクトリ名  | postscript_ClusterOperation                       |
| ファイル名    | 「6.8.1.1 新規クラスタを構成するサーバの証明書を作成する」の<br>(1)で作成した証明書 |

# 6.9 PRIMEFLEX HS/PRIMEFLEX for VMware vSANのクラスタを拡張 する

PRIMEFLEX HS/PRIMEFLEX for VMware vSANでのクラスタ拡張手順について説明します。

ISM for PRIMEFLEX用ライセンスのみ使用できる機能です。

クラスタ拡張は、以下の作業フローで行います。

### 表6.16 拡張フロー

|   | クラスタ拡張手順  | 作業内容                              |
|---|-----------|-----------------------------------|
| 1 | 事前準備      | ・ vCenter ServerのVMware EVC設定     |
|   |           | <ul> <li>ADVMの証明書作成</li> </ul>    |
|   |           | • DNSへホストレコード登録                   |
|   |           | ・ DHCPの設定                         |
|   |           | ・ OSインストール媒体のISOイメージをISM-VAヘインポート |
|   |           | ・ VMware ESXiパッチのアップロード           |
|   |           | ・ VMware SMIS Providerのアップロード     |
|   |           | ・ プロファイルの作成                       |
|   |           | ・ クラスタ定義パラメーターの作成と編集              |
|   |           | <ul> <li>・設置と結線</li> </ul>        |
|   |           | ・iRMCのIPアドレス設定                    |
|   |           | ・ BIOSの設定                         |
|   |           | ・ ISM~ノード登録                       |
| 2 | クラスタ拡張の実行 |                                   |

| クラスタ拡張手順 |      | 作業内容                          |
|----------|------|-------------------------------|
| 3        | 事後処理 | ・ クラスタ拡張確認                    |
|          |      | ・ VMware vSphereの制限事項/注意事項    |
|          |      | ・ ServerView RAID Managerへの登録 |
|          |      | ・ 不要なファイルの削除                  |

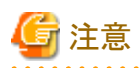

PRIMERGY M5シリーズはISM 2.4.0.c 以降で使用可能です。

# 6.9.1 事前準備

クラスタ拡張を行う前の準備作業について説明します。

## 6.9.1.1 vCenter ServerのVMware EVCを設定する

PRIMEFLEXに後継機種となるサーバを追加するために必要な作業です。

VMwareのEVC(Enhanced vMotion Compatibility)機能を使用すると、クラスタ内のホスト全体でvMotionの互換性を維持できるようになります。

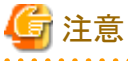

・ PRIMEFLEXのvSANクラスタに後継サーバを使用してクラスタ拡張する前にVMware EVCモードを設定する必要があります。

後継サーバをクラスタ拡張後、VMware EVCモードを設定するには、vCSAをvSANクラスタ外へ移行し、vSANクラスタ上の仮想マ シンをすべて停止する必要があります。

・ クラスタを構成するサーバがすべて同一のときでも、VMware EVCモードを設定するには、vSANクラスタ上の仮想マシンの停止が必要な場合があります。

PRIMEFLEX構成のADVMを停止が必要な場合は、ドメインユーザ以外の管理者権限でVMware EVCモードを設定してください。

・以下のURLを参照して、使用しているvCSAのバージョンで、設定するCPU世代がサポートされているかを確認します。

サポートされていない場合、事前に該当のCPU世代がサポートされているvCSAへバージョンアップをしてください。

https://kb.vmware.com/s/article/1003212

例) PRIMERGY M2シリーズ(Intel(R) 「Broadwell」Generation)では、vCSA 6.5以降が必要です。

以下の手順でVMware EVCを設定してください。

- 1. vSphere Web Clientにアクセスして、「トップ」画面から[ホーム]タブ-[インベントリ]-[ホストおよびクラスタ]の[<クラスタ名>]-[設定]-[設定]-[VMware EVC]-[編集]を選択します。
- 2. 表示されたEVCモードの変更画面で、[EVCモードの選択]で[Intel(R)ホスト用にEVCを有効化]のチェックを付け、[VMware EVC モード]を選択します。

#### 表6.17 VMware EVCモードの設定

| お客様のPRIMEFLEX環境で最も旧世代のサーバ | 設定値                                        |
|---------------------------|--------------------------------------------|
| PRIMERGY M2シリーズ           | Intel(R) <sup>[</sup> Broadwell]Generation |
| PRIMERGY M4シリーズ           | Intel(R) <sup>Γ</sup> Skylake」Generation   |

3. [OK]ボタンを選択します。

## 6.9.1.2 ADVMの証明書を作成する

本設定は、PRIMEFLEX HS/PRIMEFLEX for VMware vSAN専用ADVM構成時、かつクラスタ拡張機能の初回使用時に必要な作業です。

クラスタ拡張機能は、ISMからADVMに対してSSL暗号化通信で設定を行うため、証明書の登録が必要です。

ADVM#1とADVM#2に対して、以下の流れでSSL通信用の証明書登録と通信を許可するための設定を行ってください。

なお、SSL暗号化通信せずにクラスタ拡張機能を使用することも可能です。その場合、本設定は不要です。「6.9.1.3 DNSへホストレコードを登録する」に進んでください。

注意 ・ SSL暗号化通信を使用しないでクラスタ拡張機能を使用する場合は、http通信を使用するため設定パラメーター傍受などのセキュ リティリスクがあります。セキュリティリスクを承知できない場合は、本手順を実施して証明書を登録してください。 ・ SSL暗号化通信の使用有無に応じた設定は、以下のとおりです。 - SSL暗号化通信を使用する クラスタ定義パラメーターの[クラスタ]-[DNS情報]-[WinRMサービス(SSL)ポート番号]を入力して、ADVMとのWinRM通信をSSL で行う設定にしてください。 - SSL暗号化通信を使用しない クラスタ定義パラメーターの[クラスタ]-[DNS情報]-[WinRMサービスポート番号]を入力して、ADVMとのWinRM通信をSSLで行 わない設定にしてください。 クラスタ定義パラメーターの詳細については、『ISM for PRIMEFLEX 設定値一覧』の「第3章クラスタ定義パラメーターの設定値一覧」を 参照してください。 ・ リモートデスクトップ接続時にエラーメッセージが表示されて接続できない場合、以下のURLの問題の可能性があります。リモートデ スクトップの接続先にHypervisorコンソール画面から共有フォルダーを使用して最新の更新プログラムを転送し、適用してください。 https://blogs.technet.microsoft.com/askcorejp/2018/05/02/2018-05-rollup-credssp-rdp/ • 6.9.1.2.1 WinRMサービスの起動を確認する • 6.9.1.2.2 WinRMサービスを設定する

- ・ 6.9.1.2.3 ファイアーウォールのポートを開放する
- ・ 6.9.1.2.4 Windows PowerShellスクリプトの実行ポリシーを変更する

## 6.9.1.2.1 WinRMサービスの起動を確認する

ADVM#1から管理者権限でコマンドプロンプトを開いて以下のコマンドを実行し、WinRMサービスの起動を確認します。

#### >sc query winrm

以下の結果を確認し、STATEがRUNNINGになっていることを確認します。

| TYPE<br>STATE     | : 20 WIN32_SHARE_PROCESS<br>: 4 RUNNING     |
|-------------------|---------------------------------------------|
|                   | (STOPPABLE, NOT_PAUSABLE, ACCEPTS_SHUTDOWN) |
| WIN32_EXIT_CODE   | : 0 (0x0)                                   |
| SERVICE_EXIT_CODE | : 0 (0x0)                                   |
| CHECKPOINT        | : 0x0                                       |
| WAIT_HINT         | : 0x0                                       |
|                   |                                             |

WinRMサービスが起動されていない場合、以下のコマンドを実行し、WinRMサービスを起動します。

#### >sc start winrm

再度、上記の確認コマンドを実行し、STATEがRUNNINGになっていることを確認します。

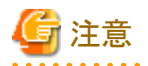

・WinRMサービスは、環境によって自動起動になっていない場合があります。WinRMサービスを自動起動(auto)、または遅延自動起動 (delayed-auto)するように設定してください。

以下は、自動起動に設定する場合の例になります。

>sc config winrm start=auto

・ ADVM#1をADVM#2に読み替えてADVM#2に対しても同様にWinRMサービスの起動確認を行ってください。

## 6.9.1.2.2 WinRMサービスを設定する

#### (1) WinRMサービスの設定

初期設定ではBasic認証が許可されていないため、「Basic認証の許可」を行います。

https通信を使用するためBasic認証の通信は暗号化されます。

ADVM#1から管理者権限でコマンドプロンプトを開き、以下のコマンドを実行します。

>winrm quickconfig

「WinRM サービスは、既にこのコンピュータで実行されています。」と表示されている場合は、すでに設定が完了しているため、「Basic 認証の許可」に進んでください。

「WinRMは、管理用にこのコンピュータへのリモートアクセスを許可するように設定されていません。」と表示されている場合は、WinRM サービスは実行されていますがリモートアクセス許可は設定されていないため、「y」を入力します。

WinRM は、管理用にこのコンピュータへのリモート アクセスを許可するように設定されていません。 次の変更を行う必要があります:

ローカル ユーザーにリモートで管理権限を付与するよう LocalAccountTokenFilterPolicy を構成してください。 変更しますか [y/n]? y

以下のメッセージが表示されます。

WinRM はリモート管理用に更新されました。

ローカル ユーザーにリモートで管理権限を付与するよう LocalAccountTokenFilterPolicy を構成しました。

再度、上記のコマンドを実行し、「WinRM サービスは、既にこのコンピュータで実行されています。」と表示されることを確認します。

#### Basic認証の許可

コマンドプロンプトで以下のコマンドを実行し、WinRMサービスの設定を確認します。

> winrm get winrm/config

以下の結果を確認し、[Config]-[Client]-[Auth]-[Basic]がfalseとなっている場合、以下の手順に進んでください。trueとなっている場合は、すでに設定が完了しているため、「(2) https通信の設定」に進んでください。

```
Config

MaxEnvelopeSizekb = 150

MaxTimeoutms = 60000

MaxBatchItems = 20

MaxProviderRequests = 25

Client

NetworkDelayms = 5000

URLPrefix = wsman

AllowUnencrypted = false

Auth

Basic = false

Digest = true

Kerberos = true
```

```
Negotiate = true
Certificate = true
DefaultPorts
HTTP = 80
HTTPS = 443
(以下省略)
```

以下のコマンドを実行します。

>winrm set winrm/config/service/Auth @{Basic="true"}

再度、上記の確認コマンドを実行し、[Config]-[Client]-[Auth]-[Basic]がtrueとなっていることを確認します。

#### (2) https通信の設定

https通信をするためには、証明書の設定が必要になります。証明書は管理端末から作成できます。

#### 必要なツールの準備

証明書を作成するために必要なツールは2つあります。

- .NET Framework 4.5 (ダウンロードサイト)

https://www.microsoft.com/ja-jp/download/details.aspx?id=30653

- Windows Software Development Kit(ダウンロードサイト)

https://developer.microsoft.com/ja-jp/windows/downloads/windows-10-sdk

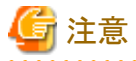

- 上記ツールは管理端末にインストールしてください。
- 上記URLの.NET Framework 4.5は、証明書を作成するための管理端末の言語に合わせてダウンロードしてください。
- 上記URLのWindows Software Development Kitは、Windows 8.1およびWindows Server 2012以降のOSに対応しています。 その他のOSにインストールする場合は、適切なWindows Software Development Kitをインストールしてください。
- Windows 10以外のプラットフォームでは、Windows 10 SDKを使用する際に、Universal CRTがインストールされている必要が あります(KB2999226(https://support.microsoft.com/ja-jp/help/2999226/update-for-universal-c-runtime-in-windows)を参 照)。セットアップ中にエラーが発生しないようにするために、Windows SDKをインストールする前に、推奨される最新の更新プ ログラムとパッチをMicrosoft Updateから必ずインストールしてください。

#### (3) 証明書の作成

管理端末から証明書作成ツール(makecert.exe)、個人情報交換ファイル作成ツール(pvk2pfx.exe)を使用し、以下の3つのファイルを作成します。

- CERファイル(証明書)
- PVKファイル(秘密鍵ファイル)
- PFXファイル(サービス証明書)

#### (3-1) 証明書、秘密鍵ファイルの作成

管理端末のコマンドプロンプト(管理者)から以下のコマンドを実行します。

対象ADVMのサーバ名を「192.168.10.10」、証明書の有効期間を「2018年3月30日」に設定する場合のコマンド例です。

>makecert.exe -r -pe -n "CN=192.168.10.10" -e 03/30/2018 -eku 1.3.6.1.5.5.7.3.1 -ss My -sr localMachine -sky exchange <証明書のファイル名.cer> -sv <秘密鍵のファイル名.pvk>

途中、証明書にセットするパスワードを2回要求されますので、間違えずに入力してください。間違えた場合は、上記コマンドを実行 してやり直してください。

以下のコマンドを実行して、<証明書のファイル名.cer>と<秘密鍵のファイル名.pvk>の作成を確認します。

>dir

#### (3-2) サービス証明書の作成

管理端末のコマンドプロンプト(管理者)から以下のコマンドを実行します。

>pvk2pfx.exe -pvk <秘密鍵のファイル名.pvk> -spc <証明書のファイル名.cer> -pfx <サービス証明書のファイル名.pfx>

途中、(3-1)でセットしたパスワードを要求されますので、入力してください。

以下のコマンドを実行して、<サービス証明書のファイル名.pfx>の作成を確認します。

#### >dir

# 🌀 注意

ADVM#1とADVM#2の2つの証明書を作成してください。

(4) 証明書、サービス証明書の登録

管理端末で作成した証明書、サービス証明書をADVM#1へアップロードします。 証明書スナップインを起動し、(3)で作成した証明書を登録します。

- 1. ADVM#1でmmc.exeを実行します。
- 2. [ファイル] [スナップインの追加と削除]を選択します。
- 3. [利用できるスナップイン]から、「証明書」を選択し、[追加]します。
- 4. 「コンピューターアカウント」を選択し、[次へ]、[完了]を順に選択します。
- 5. [OK]を選択します。

#### (5) SSL証明書を登録

ADVM#1の証明書スナップインから以下の手順を行ってください。

1. <証明書のファイル名.cer>を信頼されたルート証明機関に登録します。

[コンソールルート] - [証明書(ローカルコンピューター)] - [信頼されたルート証明機関]を右クリックします。[すべてのタスク] - [インポート]から、<証明書のファイル名.cer>ファイルを選択し、「証明書のインポートウィザード」画面を完了します。

2. <証明書のファイル名.cer>を[信頼されたルート証明機関]に登録できたことを確認します。

[コンソールルート] - [証明書(ローカルコンピューター)] - [信頼されたルート証明機関] - [証明書]の順に選択し、「発行先」と「発 行者」がCNに指定したサーバ名となっていること、「目的」が「サーバー認証」となっていることを確認してください。なっていない 場合は(5)の手順1を再実施してください。

3. <サービス証明書のファイル名.pfx>を個人に登録します。

[コンソールルート] - [証明書(ローカルコンピューター)] - [個人]を右クリックします。[すべてのタスク] > [インポート]から、<サービス証明書のファイル名.pfx>ファイルを選択し、「証明書のインポートウィザード」画面を完了します。途中、秘密キーのパスワード要求がありますが、何も入力せず空欄のまま[次へ]ボタンを選択してください。

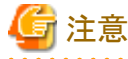

<サービス証明書のファイル名.pfx>ファイルを選択する場合、プルダウンから指定する必要があります。

4. <サービス証明書のファイル名.pfx>を[個人]に登録できたことを確認します。

[コンソールルート] - [証明書(ローカルコンピューター)] - [個人] - [証明書]の順に選択し、「発行先」と「発行者」がCNに指定したサーバ名となっていること、「目的」が「サーバー認証」となっていることを確認してください。なっていない場合は(5)の手順3を再実施してください。

#### (6) WinRMサービスへの証明書に記載された拇印を登録

#### (6-1) 拇印(Thumbprint)の確認

- 以下は、LocalMachine¥myに証明書を保存した場合の確認方法です。
  - 1. ADVM#1のコマンドプロンプトからPowerShellを起動します。
  - 2. 拇印を確認します。以下のコマンドを実行します。

>ls cert:LocalMachine¥my

以下のように表示されます。

PS C:\Windows\system32> Is cert:LocalMachine\my

ディレクトリ: Microsoft.PowerShell.Security¥Certificate::LocalMachine¥my Thumbprint Subject ------

 $1C3E462623BAF91A5459171BD187163D23F10DD9 \qquad CN = 192.\ 168.\ 10.\ 10$ 

#### (6-2) WinRMリスナーに証明書に記載された拇印を登録

PowerShellを終了し、以下のコマンドを実行します。'HTTPS'と'@'の間にはスペースが必要です。

>winrm create winrm/config/listener?Address=\*+Transport=HTTPS @{Hostname="<証明書を作成したときに設定したCN名> ";CertificateThumbprint="<作成した証明書の拇印>"}

#### (6-3) WinRMリスナーの登録確認

以下のコマンドを実行します。

>winrm get winrm/config/listener?Address=\*+Transport=HTTPS

以下のようなコマンド結果が返ってくれば、WinRMのリスナーが登録できています。返ってこない場合は、「(6-2) WinRMリスナーに 証明書に記載された拇印を登録」からやり直してください。

#### Listener

Address = \* Transport = HTTPS Port = 5986 Hostname = 192.168.10.10 Enabled = true URLPrefix = wsman CertificateThumbprint = 1C3E462623BAF91A5459171BD187163D23F10DD9 ListeningOn = 192.168.10.10, 127.0.0.1, ::1, 2001:258:8402:200:bd8a:1c1:c50d:8704, fe80::5efe:192.168.10.10%13, fe80::bd8a:1c1:c50d:8704%12

# G 注意

ADVM#1をADVM#2に読み替えて、「6.9.1.2.2 WinRMサービスを設定する」の(1)、(4)~(6)の手順を実施してください。

## 6.9.1.2.3 ファイアーウォールのポートを開放する

WinRMサービスがリクエストを受け付けられるように、WinRMリスナーで設定したポートを開放する必要があります。https通信のデフォルトポート番号は、5986です。

- 1. ADVM#1でWindows PowerShellを管理者権限で開きます。
- 2. 以下のようなコマンドを実行します。

>New-NetFirewallRule -DisplayName <ファイアーウォールルール名> -Action Allow -Direction Inbound -Enabled True -Protocol TCP -LocalPort <ポート番号>

例)ポート番号5986を開放するルールに、「WinRM」という名前を設定します。

>New-NetFirewallRule -DisplayName WinRM -Action Allow -Direction Inbound -Enabled True -Protocol TCP -LocalPort 5986

3. 以下のコマンドを実行して、ファイアーウォールの設定を確認します。

Show-NetFirewallRule | ?{\$\_.LocalPort -match <ポート番号>}

例)ポート番号5986のファイアーウォールの設定を確認します。

Show-NetFirewallRule | ?{\$\_.LocalPort -match 5986}

以下のようなコマンド結果が返ってくれば、ファイアーウォールのポート開放ができています。

\$\_ | Get-NetFirewallPortFilter
Protocol : TCP
LocalPort : 5986
RemotePort : Any
IcmpType : Any
DynamicTarget : Any
\$\_ | Get-NetFirewallPortFilter
Protocol : TCP
LocalPort : 5986
RemotePort : Any
IcmpType : Any
DynamicTarget : Any

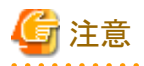

ファイアーウォールの設定は、環境(OSのバージョンなど)によって異なります。

・ ADVM#1をADVM#2に読み替えて、ADVM#2に対しても同様に「6.9.1.2.3ファイアーウォールのポートを開放する」を行ってください。

### 6.9.1.2.4 Windows PowerShellスクリプトの実行ポリシーを変更する

ADVM#1から管理者権限でWindows PowerShellを開いて以下のコマンドを実行し、PowerShellスクリプトの実行ポリシーの設定を確認します。

> get-executionpolicy

コマンド結果を確認し、「RemoteSigned」となっている場合はすでに設定が完了しているため、「6.9.1.3 DNSへホストレコードを登録する」、 または「6.9.1.4 DHCPを設定する」に進んでください。

「RemoteSigned」となっていない場合、以下の手順に進んでください。

1. 以下のコマンドを実行します。

> set-executionpolicy remotesigned

2. 以下のメッセージが表示された場合、「Y」を入力後、[Enter]キーを押します。

```
実行ポリシーの変更
実行ポリシーは、信頼されていないスクリプトからの保護に役立ちます。実行ポリシーを変更すると、about_Execution_Policies
のヘルプ トピック (http://go.microsoft.com/fwlink/?LinkID=135170)
で説明されているセキュリティ上の危険にさらされる可能性があります。実行ポリシーを変更しますか?
[Y] はい(Y) [N] いいえ(N) [S] 中断(S) [?] ヘルプ (既定値は "Y"): Y
```

3. 再度、上記の確認コマンドを実行し、「RemoteSigned」となっていることを確認します。

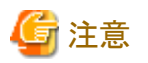

ADVM#1をADVM#2に読み替えて、ADVM#2に対しても同様に「6.9.1.2.4 Windows PowerShellスクリプトの実行ポリシーを変更する」を 行ってください。

6.9.1.3 DNSヘホストレコードを登録する

お客様環境のDNSサーバ使用時にのみ必要な作業です。OSインストールを実行する前にDNSの前方参照ゾーン、および逆引き参照 ゾーンへクラスタ拡張時に追加するサーバのOSを登録して名前解決を可能にしておく必要があります。

クラスタ拡張時に追加するサーバが複数台ある場合は、クラスタ拡張時に追加するすべてのサーバに対して実施してください。

### 図6.6 前方参照ゾーンの登録例

| A                                                                                                    | DNS マネージャー                                                                                                    |                                                               |                                                                                |                                                  |
|----------------------------------------------------------------------------------------------------|----------------------------------------------------------------------------------------------------|---------------------------------------------------------------|--------------------------------------------------------------------------------|--------------------------------------------------|
| ファイル(E) 操作(A) 表示(Y) /                                                                                                    | ∿r7(H)<br>2 ⊡ 1 1 0 0                                                                                               |                                                               |                                                                                |                                                  |
| <ul> <li>■ DNS</li> <li>▲ ADVM1.fis.crb.local</li> <li>▲ 前方参照ソーン</li> <li>▶ ③ _msdcs.fis.crb.local</li> <li>▶ ③ fis.crb.local</li> <li>▶ ③ fis.crb.local</li> <li>▶ ③ Fis.crb.local</li> <li>▶ ③ Fis.crb.local</li> <li>▶ ③ Fis.crb.local</li> <li>▶ ③ Fis.crb.local</li> <li>▶ ③ Fis.crb.local</li> <li>▶ ③ Fis.crb.local</li> <li>▶ ③ Fis.crb.local</li> <li>▶ ③ Fis.crb.local</li> <li>▶ ③ Fis.crb.local</li> <li>▶ ③ Fis.crb.local</li> <li>▶ ○ Fis.crb.local</li> <li>▶ ○ Fis.crb.local</li></ul> | 名前<br>msdcs<br>sites<br>tcp<br>udp<br>DomainDnsZones<br>ForestDnsZones<br>(親フォルダーと同じ)<br>(親フォルダーと同じ)<br>(親フォルダーと同じ) | Start of Authority (S<br>Name Server (NS)<br>Name Server (NS) | データ<br>[101], advm1.fis.crb.lo<br>advm2.fis.crb.local.<br>advm1.fis.crb.local. | タイムスタンブ<br>静的<br>静的<br>静的                        |
|                                                                                                    | <ul> <li>(親フォルダーと同じ)</li> <li>(親フォルダーと同じ)</li> <li>advm1</li> </ul>                                                 | Host (A)<br>Host (A)<br>Host (A)                              | 192.168.100.212<br>192.168.100.211<br>192.168.100.211                          | 2016/08/23 19:00:00<br>2016/08/23 19:00:00<br>静的 |

### 図6.7 逆引き参照ゾーンの登録例

| ě.                                                                                                    |                                                                                                    | DNS 7                                                                                                    | ネージャー                                                                                                    |                                                                                                    |
|----------------------------------------------------------------------------------------------------|----------------------------------------------------------------------------------------------------|----------------------------------------------------------------------------------------------------|----------------------------------------------------------------------------------------------------|----------------------------------------------------------------------------------------------------|
| ファイル(E) 操作(A) 表示(Y) /                                                                                                    |                                                                                                    |                                                                                                    |                                                                                                    |                                                                                                    |
| <ul> <li>▲ ONS</li> <li>▲ 副 約万参短ソーン</li> <li>▲ 副 約万参短ソーン</li> <li>▲ ご 逆引き参照ソーン</li> <li>▲ ご 逆引き参照ソーン</li> <li>■ ドラストボイント</li> <li>▶ 副 タローバル ログ</li> </ul> | 名前<br>(親フホルダーと同じ)<br>(親フホルダーと同じ)<br>(親フホルダーと同じ)<br>192.168.100.201<br>192.168.100.201<br>192.168.100.203<br>192.168.100.203<br>192.168.100.211<br>192.168.100.211<br>192.168.100.213<br>192.168.100.213 | Name           Start of Authority (S           Name Server (NS)           Name Server (NS)           Pointer (PTR)           Pointer (PTR) | F−9<br>[9], advm1.fis.crb.local<br>advm1.fis.crb.local.<br>infraad.fis.crb.local.<br>cx-esxi1.fis.crb.local.<br>cx-esxi2.fis.crb.local.<br>cx-esxi3.fis.crb.local.<br>cx-esxi4.fis.crb.local.<br>advm1.fis.crb.local.<br>advm2.fis.crb.local.<br>vcenterad.fis.crb.local.<br>cx-esxi7.fis.crb.local. | タイムスタンプ<br>静的<br>静的<br>わり<br>2016/08/12 13:00:00<br>2016/08/12 13:00:00<br>2016/08/12 13:00:00<br>2016/08/12 13:00:00<br>2016/08/12 13:00:00<br>2016/08/12 13:00:00<br>2016/08/12 13:00:00 |

## 6.9.1.4 DHCPを設定する

クラスタ拡張機能ではプロファイル適用を使用してOSのインストール作業を実施します。プロファイル適用によるOSインストールを実行するためには、DHCPサーバが必要です。

ISM-VAは内部でDHCPサーバ機能を持っていますが、ISM-VA外部にDHCPサーバを用意して使用することもできます。内部DHCPを 使用する場合は、『解説書』の「4.15 ISM-VA内部のDHCPサーバ」を参照して設定してください。

クラスタ拡張時に追加するサーバが複数台ある場合は、複数台分リースできるように設定してください。

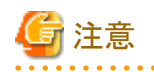

- ・ 使用するDHCPサービスが起動していることを確認してください。
- ・ DHCPサーバが同一ネットワーク内で複数起動している場合は、正確に機能しない場合があります。使用しないDHCPサービスは必ず 停止してください。

- ・リース期間は作業中に期限が切れないように設定してください。
- ・ 本製品の構成では、管理ネットワークを冗長しているため、複数ポートにIPアドレスがリースされます。リースするIPアドレスが不足しないように設定してください。
- ISMが内部/外部どちらのDHCPを使用する設定になっているか確認して、お客様が使用するDHCPの設定に合わせて変更して ください。変更方法は、『解説書』の「4.15.4 DHCPサーバの切替え」を参照してください。

# 6.9.1.5 OSインストール媒体のISOイメージをISM-VAヘインポートする

ISMにServerView Suite DVDと、OSのインストールメディアをインポートします。

既存のものを使用する場合は、インポートは必要ありません。

インポートの操作については、『解説書』の「2.13.2 リポジトリ管理機能」を参照してください。

また、サポートバージョンは、『プロファイル管理機能プロファイル設定項目集』を参照してください。

必要に応じてISM-VAの仮想ディスクを追加してください。仮想ディスク追加方法は、『解説書』の「3.7 仮想ディスクの割当て」を参照し てください。

# 6.9.1.6 VMware ESXiパッチをアップロードする

クラスタ拡張機能でVMware ESXiのパッチも適用したい場合に実施してください。VMware ESXiパッチファイルがアップロードされた場合 にパッチ適用の処理が実行されます。

既存クラスタのVMware ESXiと同じバージョンになるように、お客様環境に応じて作業してください。

必要に応じてISM-VAの仮想ディスクを追加してください。仮想ディスクの追加方法は、『解説書』の「3.7 仮想ディスクの割当て」を参照してください。

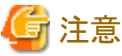

- \_\_\_\_
- ・ VMware ESXiパッチファイルは1つだけとします。複数アップロードした場合には、クラスタ拡張は異常終了します。
- アップロードしたVMware ESXiパッチファイル(zipファイル)は解凍しないでください。解凍した場合には、クラスタ拡張は異常終了します。

以下の項目を確認しながら、「2.8 ISM-VAにファイルをアップロードする」を参照して、VMware ESXiパッチファイルをアップロードして ください。

| 項目            | 值                           |
|---------------|-----------------------------|
| ルートディクトリ      | Administrator/ftp           |
| ファイルタイプ       | クラスタ管理用ファイル                 |
| アップロード先ディレクトリ | Administrator/ftp/kickstart |
| ファイル          | VMware ESXiパッチファイル [注1]     |
|               | 例)ESXi650-201704001.zip     |

[注1]: VMware ESXiパッチファイルのファイル名はリネームせずにアップロードしてください。

## 6.9.1.7 VMware SMIS Providerをアップロードする

クラスタ拡張時に追加するサーバがPRIMERGY M4シリーズおよびVMware ESXi 6.5の場合に、必要な作業です。

VMware SMIS Providerがアップロードされた場合に適用の処理が実行されます。

VMware SMIS Providerのアップロードは、ダウンロードした圧縮ファイル(zipファイル)を解凍した中にある、オフラインバンドルを使用してください。

・ダウンロードした圧縮ファイル(zipファイル)の例:

VMware\_MR\_SAS\_Providers-00.63.V0.05.zip

・オフラインバンドルの例:

VMW-ESX-5.5.0-lsiprovider-500.04.V0.63-0005-offline\_bundle-5240997.zip

必要に応じてISM-VAの仮想ディスクを追加してください。仮想ディスクの追加方法は、『解説書』の「3.7 仮想ディスクの割当て」を参照してください。

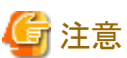

-----

- ・ VMware SMIS Providerのオフラインバンドルは1つだけとします。複数アップロードした場合には、クラスタ拡張は異常終了します。
- アップロードしたVMware SMIS Providerのオフラインバンドル (zipファイル)は解凍しないでください。解凍した場合には、クラスタ拡張 は異常終了します。

以下の項目を確認しながら、「2.8 ISM-VAにファイルをアップロードする」を参照して、VMware SMIS Providerのオフラインバンドルをアッ

. . . . . . . . . . . . . . . . . .

| 項目            | 値                                                                         |
|---------------|---------------------------------------------------------------------------|
| ルートディクトリ      | Administrator/ftp                                                         |
| ファイルタイプ       | クラスタ管理用ファイル                                                               |
| アップロード先ディレクトリ | Administrator/ftp/kickstart                                               |
| ファイル          | VMware SMIS Providerのオフラインバンドル [注1]                                       |
|               | 例) VMW-ESX-5.5.0-lsiprovider-500.04.V0.63-0005-offline_bundle-5240997.zip |

[注1]: VMware SMIS Providerのオフラインバンドルのファイル名はリネームせずにアップロードしてください。

# 6.9.1.8 プロファイルを作成する

ISMのプロファイル管理機能を使用して、クラスタ拡張時に追加するサーバのプロファイルを作成します。既存のプロファイルから参照作成して、プロファイルを作成してください。

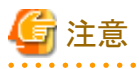

クラスタ拡張時に追加するサーバが複数台ある場合は、クラスタ拡張時に追加するすべてのサーバに対してプロファイルを作成してください。

- 1. ISMのGUIでグローバルナビゲーションメニューから[構築]-[プロファイル]を選択します。
- 2. 参照作成元とする既存のプロファイルを選択し、[アクション]ボタンから[参照作成]を選択します。
- 3. 各項目を設定します。

# 関 ポイント

プロファイル作成については、「3.3 サーバに各種設定/OSインストールをする」を参照してください。

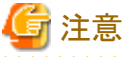

# **3** /工 态

- 以下の項目には、チェックを付けないでください。
  - [OS]タブの[ネットワーク]の[セットアップ]
  - [OS]タブの[仮想化管理ソフトへの登録]

プロードしてください。

- [OS個別情報]タブの[DHCP]
- PRIMERGY M2シリーズの場合、以下の項目には、チェックを付けないでください。
  - [OS]タブの[ネットワークポート指定]
- PRIMERGY M4シリーズ/PRIMERGY M5シリーズの場合、[OS]タブの[管理LANネットワークポート設定]の項目は、以下の 設定をしてください。
  - [ネットワークポート指定]にチェックを付けてください。
  - [指定方法]は[MACアドレス]を選択してください。
  - [MACアドレス]は10Gbpsの通信が可能なポート拡張オプションのポート0のMACアドレスを指定してください。
- 以下の項目は、重複しないように設定してください。
  - [OS個別情報]タブの[IPアドレス]
  - [OS個別情報]タブの[ネットワーク]-[DHCP]-[コンピュータ名をDNSサーバから取得]-[コンピュータ名]
- 以下の項目は、クラスタ拡張機能が自動で設定します。クラスタ拡張機能の実行前にチェックが付いていても問題ありませんが、 クラスタ拡張機能の実行中に設定値は上書されます。
  - [OS]タブの[インストール後のスクリプト実行]

## 6.9.1.9 クラスタ定義パラメーターの作成と編集を行う

ISMのGUIを使用して、必要に応じてクラスタ定義パラメーターの作成と編集を行います。

拡張するクラスタに対してクラスタ定義パラメーターを作成してください。拡張するクラスタが複数ある場合は、すべてのクラスタに対して作成 してください。クラスタ拡張時に追加するサーバのクラスタ定義パラメーターの作成は不要です。クラスタ拡張を実行するときに設定します。 クラスタ定義パラメーターがすでに作成されている場合は、内容を確認してください。内容の変更が必要な場合は、編集してください。

ISMのGUIでグローバルナビゲーションメニューから[管理]-[クラスタ]-[<対象のクラスタ>]-[クラスタ定義パラメーター]タブを選択します。

• 新規に作成する場合

[パラメーターアクション]ボタンから[作成]を選択します。

・ 既存のパラメーターを編集する場合

[パラメーターアクション]ボタンから[編集]を選択します。

# 関 ポイント

.....

- クラスタ定義パラメーターの作成と編集の操作については、オンラインヘルプを参照してください。
- ・ クラスタ定義パラメーターの詳細については、『ISM for PRIMEFLEX 設定値一覧』の「第3章クラスタ定義パラメーターの設定値一覧」を 参照してください。

## 6.9.1.10 設置と結線を行う

クラスタ拡張時に追加するサーバの設置と結線を行います。詳細は、クラスタ拡張時に追加するサーバの『オペレーティングマニュアル』を参照してください。ネットワークスイッチの設定に関しては、スイッチのマニュアルを参考にして適切に設定してください。

クラスタ拡張時に追加するサーバが複数台ある場合は、クラスタ拡張時に追加するすべてのサーバに対して実施してください。

ISMのノード登録作業時のノード検出方法に応じて以降の作業順番が異なります。

• ノードを手動検出する場合

「6.9.1.11 iRMCのIPアドレスを設定する」を実施してください。

• ノードを自動検出する場合

「6.9.1.13 ISMへノードを登録する」の「自動検出によるノード登録」を実施してください。

# 6.9.1.11 iRMCのIPアドレスを設定する

クラスタ拡張時に追加するサーバを手動検出でISMにノード登録する場合は、iRMCに固定IPアドレスを設定してください。

クラスタ拡張時に追加するサーバのBIOSを起動して、「BIOS設定」画面から固定IPアドレスを設定します。この作業を実施するためには、 事前に「6.9.1.10 設置と結線を行う」の作業が必要です。また、「BIOS設定」画面で表示/操作を行うために、クラスタ拡張時に追加す るサーバにディスプレイとキーボードを接続してください。

BIOSの起動とiRMCのIPアドレス設定については、クラスタ拡張時に追加するサーバの「BIOSセットアップユーティリティ」のマニュアルを参考にしてください。

クラスタ拡張時に追加するサーバが複数台ある場合は、クラスタ拡張時に追加するすべてのサーバに対して設定してください。

また、IPアドレスの設定と同時に「6.9.1.12 BIOSを設定する」も実施してください。

クラスタ拡張時に追加するサーバの「BIOSセットアップユーティリティ」のマニュアルは、以下のサイトから取得できます。

http://manuals.ts.fujitsu.com/index.php?l=ja

# 6.9.1.12 BIOSを設定する

BIOSの設定をします。

「6.9.1.10設置と結線を行う」で「ノードを手動検出する場合」を選択している場合は、「6.9.1.11 iRMCのIPアドレスを設定する」と一緒に本項の設定を実施してください。

「6.9.1.10 設置と結線を行う」で「ノードを自動検出する場合」を選択している場合は、iRMCのビデオリダイレクション機能を使用して、リモートでBIOSの設定が可能です。BIOSを起動して、「BIOS設定」画面で以下を設定してください。

クラスタ拡張時に追加するサーバが複数台ある場合は、クラスタ拡張時に追加するすべてのサーバに対して実施してください。

### 表6.18 BIOS設定

| 項目                                                    |                                   | 設定値         |
|-------------------------------------------------------|-----------------------------------|-------------|
| Server Mgmt - iRMC LAN Parameters Configuration [注1]  | iRMC IPv6 LAN Stack               | Disabled    |
| Advanced - CPU Configuration [注1]                     | Override OS Energy<br>Performance | Enabled     |
|                                                       | Energy Performance                | Performance |
|                                                       | Package C State Limit             | C0          |
| Advanced - Network Stack Configuration [注1]           | Network Stack                     | Enabled     |
|                                                       | IPv6 PXE Support                  | Disabled    |
| Management - iRMC LAN Parameters Configuration [注2]   | iRMC IPv6 LAN Stack               | Disabled    |
| Configuration - CPU Configuration [注2]                | Power Technology                  | Custom      |
|                                                       | Enhanced Speedstep                | Disabled    |
|                                                       | Turbomode                         | Disabled    |
|                                                       | Override OS Energy<br>Performance | Enabled     |
|                                                       | CPU C1E Support                   | Disabled    |
|                                                       | CPU C6 Report                     | Disabled    |
|                                                       | Package C State limit             | C0          |
| Configuration - UEFI Network Stack Configuration [注2] | Network Stack                     | Enabled     |
|                                                       | IPv6 PXE Support                  | Disabled    |

[注1]: PRIMERGY RX M4シリーズ/PRIMERGY RX M5シリーズの「BIOS設定」画面に表示される項目です。

[注2]:PRIMERGY CX M4シリーズ/PRIMERGY CX M5シリーズの「BIOS設定」画面に表示される項目です。

「6.9.1.10設置と結線を行う」で「ノードを手動検出する場合」を選択している場合は、引続き「6.9.1.13 ISM ヘノードを登録する」の「手動検出 によるノード登録」を実施してください。

「6.9.1.10 設置と結線を行う」で「ノードを自動検出する場合」を選択している場合は、引続き「6.9.2 クラスタ拡張を実行する」を実施してください。

## 6.9.1.13 ISMヘノードを登録する

ISMを使用してOSをインストールするために、クラスタ拡張時に追加するサーバをISMに登録します。

ISMへのノード登録には手動検出機能と自動検出機能が使用できます。クラスタ拡張時に追加するすべてのサーバを登録してください。

# 関 ポイント

- ・ ISMのノード登録時は、クラスタ拡張時に追加するサーバのiRMCのユーザー名/パスワードの入力が必要です。ユーザー名/パ
- スワードの初期設定は、それぞれ「admin/admin」です。
- ・ ノード登録の際にノードが所属するノードグループを選択します。ノードグループは、あとからでも編集できます。ノードグループを設定しない場合、ノードはノードグループ未割当てとなります。未割当てのノードは、Administratorグループのユーザーのみが管理できます。
- データセンター、フロアやラックの新規登録、アラーム設定は、必要に応じて設定してください。設定方法は、「第2章 ISMを導入する」を 参照してください。
- ・ノード登録については、『解説書』の「2.2.1.2ノードの登録」や「2.2.1.6ノードの検出」を参照してください。

#### 手動検出によるノード登録

手動検出によるノード登録の操作方法は、「3.1.2 ノードを直接登録する」を参照してください。 登録の際に指定するIPアドレスは、「6.9.1.11 iRMCのIPアドレスを設定する」で設定したものを指定してください。 クラスタ拡張時に追加するサーバが複数台ある場合は、IPアドレスの範囲を指定することで複数台を同時に登録できます。 引続き「6.9.2 クラスタ拡張を実行する」を実施してください。

### 自動検出によるノード登録

自動検出によるノード登録の操作方法は、「3.1.1 ネットワーク内ノードを検出してノード登録する」を参照してください。 「ノード登録」ウィザードでiRMCの固定IPアドレスを設定してください。 引続き「6.9.1.12 BIOSを設定する」を実施してください。

## 6.9.2 クラスタ拡張を実行する

クラスタ拡張機能を実行することで仮想化基盤のクラスタを拡張します。

## 6.9.2.1 クラスタ拡張の動作要件

クラスタ拡張機能を使用するには、以下の動作要件を満たす必要があります。

- ・ 実行する前に以下の要件を確認してください。
  - AD、DNS、NTPが正常に動作し、利用可能なこと
  - お客様環境の既存AD構成時、またはPRIMEFLEX HS/PRIMEFLEX for VMware vSAN専用ADVM構成時は、ADが正常に 動作し、利用可能なこと
  - ISM-VAにDNSサーバの情報が登録されていること
  - クラスタが正常に動作していること

- クラスタ拡張時に追加するサーバ機種は同一であること

# 関 ポイント

後継機種のクラスタ拡張については、『解説書』の「付録D後継機種のクラスタ拡張」を参照してください。

- お客様環境の既存AD構成時、ADへのコンピュータ登録がポリシーなどで制限されている場合、クラスタ拡張時に追加するサーバを事前にADへ登録しておくこと
- クラスタ拡張時に追加するサーバがストレージのネットワークを使用する場合、そのサーバの物理NICが10GbEであること
- ストレージのネットワークを使用する物理スイッチのポートが10GbEであること
- [ストレージへのディスクの追加]の設定を確認すること

「自動」の場合、vSANストレージへ自動でディスクが追加されます。

「手動」の場合、拡張完了後に手動でディスクの追加作業を行ってください。

設定の確認方法は、vSphere Web Clientにアクセスして、「トップ」画面から[ホーム]タブ-[インベントリ]-[ホストおよびクラスタ]の[< クラスタ名 >]-[設定]-[vSAN]-[全般]-[ストレージへのディスクの追加]を選択します。

- All Flash構成の環境で[デデュープおよび圧縮]を有効に設定している場合、[ストレージへのディスクの追加]を「手動」に設定すること

[ストレージへのディスクの追加]を「自動」に設定していると、クラスタ拡張機能実行後に「vSANクラスタ構成の一貫性」のvSANの 健全性エラーが発生する可能性があります。

- PRIMEFLEX HS/PRIMEFLEX for VMware vSAN専用ADVM構成時は、ADVM#1とADVM#2にPRIMEFLEX HS/ PRIMEFLEX for VMware vSAN導入サービスの以下のファイルがあること
  - c:\FISCRB\PowerShellScript\fis\_advm\_ftp\_put.ps1
  - c:\FISCRB\PowerShellScript\FIS\_JOB\_ADVM\_SET\_DNS\_ZONE.ps1
- ISMのプロファイル管理機能で、クラスタ拡張時に追加するサーバ用プロファイルが作成されていること
- クラスタ定義パラメーターが設定されていること

詳細は、「6.9.1.9 クラスタ定義パラメーターの作成と編集を行う」を参照してください。

- クラスタ拡張時に追加するサーバの電源がオフになっていること

# G 注意

プロファイル適用によるOSインストールが完了している状態で、クラスタ拡張を再実行する場合には、以下の動作要件となります。

- クラスタ拡張時に追加するサーバの電源がオンになっていること

OSインストールが完了している状態かどうかの確認は、以下の手順で確認できます。

1. グローバルナビゲーションメニュー上部の[タスク]を選択します。

2.「タスク」画面のタスクリストからタスクタイプが「Assigning profile」のタスクIDを選択します。

3. サブタスクリストのタスクの結果がすべて「Success」になっていることを確認します。

- All Flash構成時、SSDのキャパシティデバイスは以下の条件であること

PRIMEFLEX HS: サイズが160~210GB、320~420GB以外であること

PRIMEFLEX for VMware vSAN:キャッシュ、キャパシティ用の2種類のSSDのうち、本数が多い方であること(SSDの本数が同じ場合、容量の大きい方であること)

- プロファイルで指定するクラスタ拡張時に追加するサーバのコンピュータ名は、ISMが管理するすべてのノードのコンピュータ名と 重複していないこと

コンピュータ名の重複確認は、以下の条件で比較します。

- 大文字小文字を区別しない
- ドメイン名は含めない
- プロファイルで指定するクラスタ拡張時に追加するサーバのOSのIPアドレスは、ISMが管理するすべてのノードのOSのIPアドレスと 重複していないこと
- 「クラスタ拡張」ウィザードの「クラスタ詳細情報」画面で[ストレージプール]タブ-[ストレージプール名]が既存クラスタののストレージプール名と重複していないこと
- 「クラスタ拡張」ウィザードの「クラスタ詳細情報」画面で[ネットワーク]タブ-[ポートグループ名]は、新規のvDS作成時、既存クラスタの [ポートグループ名]と重複していないこと
- ・現在のvSANストレージ容量を確認しておいてください。確認方法については、「6.9.3.1クラスタ拡張を確認する」を参照してください。
- クラスタ拡張機能を使用するためには、クラスタ拡張対象のクラスタに対して、仮想リソース管理機能の設定が必要です。
   仮想リソース管理機能の設定については、『解説書』の「3.9 クラスタ管理機能の事前設定」を参照してください。

# 6.9.2.2 クラスタ拡張手順

ISM for PRIMEFLEXのクラスタ拡張機能の実行手順について説明します。

- 1. ISM管理者(Administratorグループに属し、Administratorロールを持つユーザー)でISMにログインします。
- 2. ISMのGUIでグローバルナビゲーションメニューから[管理]-[クラスタ]を選択します。

「クラスタリスト」画面が表示されます。

3. [<対象のクラスタ>]を選択して、[アクション]ボタンから[クラスタ拡張]を選択します。

| Infrastructure Manager | 9270 () ~\$7 ¥                                                                                          | pladmin v FUJITSU |
|------------------------|----------------------------------------------------------------------------------------------------|-------------------|
| タッシュポード 構築 >           | 1227 × イベント ×   2022 ×                                                                                  | この思想              |
| クラスタリスト く              | 金てのクラスタ                                                                                                 | アクション マ           |
| ▽ 全てのクラスタ              |                                                                                                    | クラスタ清報取得・更新       |
| ClusterTest            | 2539931                                                                                                 | <b>5529作成</b>     |
|                        | Q (8:) 2/2                                                                                              | クラスタ伊藤作成          |
|                        | ○ クラスタ名 ○ ノード ○ 仮想リソース ○ 種類 ○ 仮想化管理ソフトウェアURL                                                            | クラスク拡張            |
|                        | OusterTest ONormal : 3 / 3 ONormal : 1 / 1 VMware vSAN Cluster https://VMADMIN.fis.local/vsphere-client |                   |
|                        |                                                                                                    |                   |
|                        |                                                                                                    |                   |

「クラスタ拡張」ウィザードが表示されます。

4. 「構成ノード選択」画面の[選択]ボタンを選択して、表示された「対象ノードの選択」画面で、クラスタ拡張時に追加するサーバを選択します。

| 1. CMS | A16               | 2. クラスタ基本情報    | 3. クラスタ詳細情報        | 4. MALI-FRIR | 5. ノード3半級情報 | 6. 4015 |
|--------|-------------------|----------------|--------------------|--------------|-------------|---------|
| ラスタを構成 | <b>ミ</b> するノードを選び | <b>してください。</b> |                    |              | No.入れ替え: +  | 4       |
| No.    | ノード名              | IP7Fua         | Ŧźħ                | プロファイル       | タスクステータス    |         |
| 1      | esxi1             | 192.168.180.11 | PRIMERGY CX2550 M2 | esxi1        | -           |         |
| 2      | esxi2             | 192.168.180.12 | PRIMERGY CX2550 M2 | esxi2        | · • ·       |         |
| 3      | esxi3             | 192.168.180.13 | PRIMERGY CX2550 M2 | esxi3        |             |         |

再実行の場合、本手順は不要です。[次へ]ボタンを選択して、手順6に進んでください。

- 5. クラスタ拡張時に追加するサーバがプロファイル未適用の場合は、[プロファイル]の項目にある[選択]ボタンを選択して、適用対象のプロファイルを選択します。
- 6. 「ノード詳細情報」画面でクラスタ拡張時に追加するサーバの各種パラメーターを入力します。

再実行の場合、パラメーターの再入力が不要であれば、[次へ]ボタンを選択して、手順7に進んでください。

| 1. CMSSE | >        | 2. クラスタ基本情報 | 3. クラスタ評細情報 | 4. 4E.18.7-F.38.2R | 5. J-Fitterläns 6. Httl: |  |  |
|----------|----------|-------------|-------------|--------------------|--------------------------|--|--|
| iRMC OS  | vDS      |             |             |                    | 1 の値を増設対象のノードに           |  |  |
| MC設定情報を入 | カしてください。 |             |             |                    |                          |  |  |
| 1-89     |          | ローカルユーザー設定  |             |                    |                          |  |  |
| *9.      | 2-196    | adminユーザー   |             | 教理:                | 1- <i>1</i> f- '         |  |  |
|          |          | strem in    |             | 2-11               | f-名*                     |  |  |
|          |          | /////       |             |                    |                          |  |  |
|          | 100.211  |             |             | 1522               | 1-jc +                   |  |  |
| <u> </u> | 1029     |             |             |                    |                          |  |  |
|          |          | バスワード(確認)   |             | 162.9              | 7-ド(接住的)。                |  |  |
|          |          |             |             |                    |                          |  |  |

# G 注意

. . . . . . . . . . . . .

クラスタ定義パラメーターの詳細については、『ISM for PRIMEFLEX 設定値一覧』の「第3章クラスタ定義パラメーターの設定値一覧」 を参照してください。

7. 「確認」画面でパラメーターを確認し、[実行]ボタンを選択します。

| クラスタ拡張       |           |              |          |       |               |            |         |     |       | ?     |
|--------------|-----------|--------------|----------|-------|---------------|------------|---------|-----|-------|-------|
| 1. CMS情報     | 2. クラスタ基本 | 情報           | 3. クラス   | 夕詳編情報 | $\rightarrow$ | 4. 構成ノード選択 | 5. ノード論 | 細情報 | 6. 確認 |       |
| 基本情報 DNS NTP | LDAP 機能   | ネットワーク       | ストレージプール | 構成ノード | iRMC OS       | vDS        |         |     |       |       |
| クラスタ名*       |           | Cluster-vSAN |          |       |               |            |         |     |       |       |
| データセンター名*    |           | DataCenter   |          |       |               |            |         |     |       |       |
| ストレージ構成*     |           | Hybrid       | Allflash |       |               |            |         |     |       |       |
|              |           |              |          |       |               |            |         |     |       |       |
|              |           |              |          |       |               |            |         |     |       |       |
|              |           |              |          |       |               |            |         |     |       |       |
|              |           |              |          |       |               |            |         |     |       |       |
|              |           |              |          |       |               |            |         |     |       |       |
|              |           |              |          |       |               |            |         |     |       |       |
|              |           |              |          |       |               |            |         |     |       |       |
|              |           |              |          |       |               |            |         |     |       |       |
|              |           |              |          |       |               |            |         | 戻る  | 実行    | キャンセル |

クラスタ拡張の実行は、ISMのタスクとして登録されます。

グローバルナビゲーションメニュー上部の[タスク]を選択して表示される「タスク」画面のタスクリストで、タスクタイプが「Cluster Expansion」となっているのが、クラスタ拡張のタスクです。

|         | _                                                                   |                                                                                                    |                                                                                                    |                                                                                                    |                                                                                                    |                                                                                                    |                                                                                                    |                                                                                                    |                                                                                                    |                                                                                                    |                                                                                           |                                                                                                    |
|---------|---------------------------------------------------------------------|----------------------------------------------------------------------------------------------------|----------------------------------------------------------------------------------------------------|----------------------------------------------------------------------------------------------------|----------------------------------------------------------------------------------------------------|----------------------------------------------------------------------------------------------------|----------------------------------------------------------------------------------------------------|----------------------------------------------------------------------------------------------------|----------------------------------------------------------------------------------------------------|----------------------------------------------------------------------------------------------------|-------------------------------------------------------------------------------------------|----------------------------------------------------------------------------------------------------|
|         |                                                                     |                                                                                                    |                                                                                                    |                                                                                                    |                                                                                                    |                                                                                                    |                                                                                                    | 次の自動更新ま                                                                                                    | C :98                                                                                                    | d Salt                                                                                                    | ご更新                                                                                       |                                                                                                    |
|         | 572 /                                                               | 572 (表示上                                                                                               | 限量                                                                                                    | 「新 1000件)                                                                                                    |                                                                                                    |                                                                                                    |                                                                                                    |                                                                                                    | 71)                                                                                                    | <b>19-</b> 70                                                                                                    |                                                                                           |                                                                                                    |
| 進捗      | 0                                                                   | 経過時間                                                                                                   | 0                                                                                                    | <del>/ ወደ</del> / מולג<br>לא                                                                                                    | タスクタイプ 〇                                                                                                    | 操作者                                                                                                    | 0                                                                                                    | 開始時間                                                                                                    | 0                                                                                                    | 完了時間                                                                                                    | ¢                                                                                         | Î                                                                                                    |
| Success |                                                                     | 0:32:21                                                                                                |                                                                                                    | 489                                                                                                    | Assigning<br>profile                                                                                                    | pfadmin                                                                                                    |                                                                                                    | 2018/04/21<br>19:43:26                                                                                                    |                                                                                                    | 2018/04/21<br>20:15:48                                                                                                    |                                                                                           |                                                                                                    |
| Success |                                                                     | 0:57:14                                                                                                |                                                                                                    | 488                                                                                                    | Cluster<br>Expansion                                                                                                    | pfadmin                                                                                                    |                                                                                                    | 2018/04/21<br>19:43:26                                                                                                    |                                                                                                    | 2018/04/21<br>20:40:41                                                                                                    |                                                                                           |                                                                                                    |
| Success |                                                                     | 0:00:01                                                                                                |                                                                                                    | 487                                                                                                    | Releasing profile                                                                                                    | pfadmin                                                                                                    |                                                                                                    | 2018/04/21<br>19:42:13                                                                                                    |                                                                                                    | 2018/04/21<br>19:42:14                                                                                                    |                                                                                           |                                                                                                    |
| Success |                                                                     | 0:32:51                                                                                                |                                                                                                    | 486                                                                                                    | Assigning<br>profile                                                                                                    | pfadmin                                                                                                    |                                                                                                    | 2018/04/21<br>19:02:44                                                                                                    |                                                                                                    | 2018/04/21<br>19:35:35                                                                                                    |                                                                                           |                                                                                                    |
| Success |                                                                     |                                                                                                    |                                                                                                    | 485                                                                                                    | Cluster                                                                                                    | pfadmin                                                                                                    |                                                                                                    | 2018/04/21                                                                                                    |                                                                                                    | 2018/04/21                                                                                                    |                                                                                           |                                                                                                    |
|         | 送話<br>② Success<br>③ Success<br>③ Success<br>④ Success<br>④ Success | 572 /       第55 ()       Success       Success       Success       Success       Success       Success | 572 / 572 (表示上)       進移        ② Success     0.3221       ③ Success     0.57:14       ③ Success     0.00:01       ③ Success     0.3251       ④ Success     - | 572 / 572 (表示上限 書)       進移      経路時間        ② Success     0:32:21        ③ Success     0:57:14        ③ Success     0:00:01        ③ Success     0:32:51        ④ Success     - | 572 / 572 (表示上限 基計 1000件)         進移       経過時間       夕スクロ ○         ○ Success       0:32-21       489         ○ Success       0:57:14       488         ○ Success       0:00:01       487         ○ Success       0:32-51       486         ○ Success       -       485 | 572 / 572 (表示上限 場計 1000件)         進多       572 / 572 (表示上限 場前 1000件)         進多       572 / 572 (表示上限 場前 1000件)         ③ Success       0.3221       489       572 / 572 (         ③ Success       0.3221       489       Assigning profile         ③ Success       0.57:14       483       Cluster Expansion         ④ Success       0.00:01       487       Releasing profile         ⑤ Success       0.3251       485       Cluster Fransion | S72 / S72 (表示上限 UN004P)         進移       ジ目の       夕スクID       夕スクタイプ       運作者         ② Success       0.32-21       489       Assigning profile       pfadmin         ③ Success       0.57:14       488       Cluster Expansion       pfadmin         ③ Success       0.00:01       487       Releasing profile       pfadmin         ③ Success       0.32-51       486       Assigning profile       pfadmin         ③ Success       0.32-51       485       Cluster Expansion       pfadmin | 572 / 572 (表示上限 表示1000件)         進多       572 / 572 (表示上限 表示1000件)         進多       572 / 572 (表示上限 表示1000件)       970 970 (2)       操作者 (2)         2 Success       0.32-21       489       Assigning profile       pfadmin         Success       0.57:14       488       Cluster Expansion       pfadmin         Success       0.00:01       487       Releasing profile       pfadmin         Success       0.32-51       486       Cluster Expansion       pfadmin         Success       0.32-51       485       Cluster Franction       pfadmin | S72 / S72 (表示上限 思H 1000件)         進多       Success       G32-21       489       Assigning profile       pfadmin       2018/04/21 19:43:26         Success       0.32-21       489       Cluster Expansion       pfadmin       2018/04/21 19:43:26         Success       0.57:14       483       Cluster Expansion       pfadmin       2018/04/21 19:43:26         Success       0.00:01       487       Releasing profile       pfadmin       2018/04/21 19:42:43         Success       0.32:51       486       Assigning profile       pfadmin       2018/04/21 19:42:43         Success       -       485       Cluster Expansion       pfadmin       2018/04/21 19:02:44 | 第72 / 572 (表示上限 副新 1000件)       第2.019       第2.019         進多       経過時間       92.010       92.09-07       遵件者       開始時間       第2.018/04/21         ③ Success       0.32-21       489       Assigning profile       pfadmin       2018/04/21       19.43-26         ③ Success       0.57:14       489       Cluster Expansion       pfadmin       2018/04/21       19.43-26         ④ Success       0.00:01       487       Releasing profile       pfadmin       2018/04/21       19.42-13         ⑤ Success       0.32-51       486       Assigning profile       pfadmin       2018/04/21       19.02-44         ⑥ Success       0.32-51       485       Cluster Expansion       pfadmin       2018/04/21       19.02-43 | 572 / 572 (表示上限 表示1000件)       夕スクリロ 0       夕スクタイブ 0       操作者 0       開始時間 0       デブ時間 | 572 / 572 (表示上限 裏新 1000件)       70/0-70/0-70/0-70/0-70       70/0-70/0-70/0-70/0-70       70/0-70/0-70/0-70/0-70       70/0-70/0-70/0-70/0-70       70/0-70/0-70/0-70/0-70/0-70         第50       0.32-21       489       Assigning profile       pfadmin       2018/04/21       2018/04/21       2018/04/21       2018/04/21       2018/04/21       2018/04/21       2018/04/21       2018/04/21       2018/04/21       2018/04/21       2018/04/21       2018/04/21       2018/04/21       2018/04/21       2018/04/21       2018/04/21       2018/04/21       2018/04/21       2018/04/21       2018/04/21       2018/04/21       2018/04/21       2018/04/21       2018/04/21       2018/04/21       2018/04/21       2018/04/21       2018/04/21       2018/04/21       2018/04/21       2018/04/21       2018/04/21       2018/04/21       2018/04/21       2018/04/21       2018/04/21       2018/04/21       2018/04/21       2018/04/21       2018/04/21       2018/04/21       2018/04/21       2018/04/21       2018/04/21       2018/04/21       2018/04/21       2018/04/21       2018/04/21       2018/04/21       2018/04/21       2018/04/21       2018/04/21       2018/04/21       2018/04/21       2018/04/21       2018/04/21       2018/04/21       2018/04/21       2018/04/21       2018/04/21       2018/04/21       2018/04/21       2018/04/21       201 |

# 関 ポイント

「タスク」画面のタスクリストから「Cluster Expansion」の[タスクID]を選択すると、「Cluster Expansion」の「タスク」画面が表示されます。 この画面では、クラスタ拡張時に追加するサーバごとにサブタスクリストが表示されるので、メッセージ欄を確認することでタスクの進 行状況を確認できます。

| x270情報<br>ステータス 進捗 経過時間 タスクID タスクタイプ 提作者 開始時間 571時間<br>第7 ● Success 0:57:14 488 Cluster Expansion pfadmin 2018/04/21 19:43:26 2018/04/21 20:40:41<br>T7タスクリスト<br>ステータス ◎ 進歩 ◎ 経過時間 ◎ サブタスクID ◎ ノード名 ◎ 完了時間 ◎ メッセーラ                                                                                                    | スクリスト > 488 |         |      |        |     |          | 8             | の自動  | 更新さ           | @e:5           | 停止    | 7       | ウション ~        | こ更新   |
|----------------------------------------------------------------------------------------------------|-------------|---------|------|--------|-----|----------|---------------|------|---------------|----------------|-------|---------|---------------|-------|
| ステータス     進捗     経過時間     タスクID     タスクタイプ     提作者     開始時間     完了時間       第7     ⑤ Success     0:57:14     488     Cluster Expansion     pfadmin     2018/04/21 19:43:26     2018/04/21 20:40:41       17/9スクリスト     ステータス     進歩     ○     経過時間     ○     サブタスクID     ノード名     ○     完了時間       ステータス     進歩     ○     経過時間     ○     サブタスクID     ノード名     ○     完了時間     メッセージ | スク情報        |         |      |        |     |          |               |      |               |                |       |         |               |       |
| 第7 Success 0:57:14 488 Cluster Expansion pfadmin 2018/04/21 19:43:26 2018/04/21 20:40:4* 77タスクリスト ステータス ○ 進移 ○ 経過時間 ○ サブタスクID○ ノード名 ○ 完了時間 ○ メッセージ                                                                                                    | ステータス       | 進捗      | 1    | 逐過時間   | 97  | クロ タスク   | ウタイプ          | 操作   | 者             | Mana and       |       |         | 完了時間          |       |
| ロブタスクリスト<br>ステータス 〇 進捗 〇 経過時間 〇 サブタスクID〇 ノード名 〇 完了時間 〇 メッセーラ                                                                                                    | 完了          | Success | 0    | :57:14 | 488 | Clust    | ter Expansion | pfad | Imin          | 2018/04/       | 21 19 | 43:26   | 2018/04/21 20 | 40:41 |
|                                                                                                    | ステータス       | ) 進修    | ) #B | 品時間    | 0 7 | ブタスクID 🗘 | ノード名          | 0    | 完了            | 時間             | 0     | メッセーシ   | 7             |       |
| 第7         ♥ Success         0:57:14         575         node4         2018/04/21         Subtask complete                                                                                                    | 完了          | Success | 0:5  | 7:14   | 57  | 75       | node4         |      | 2018<br>20:40 | /04/21<br>0:41 |       | Subtask | complete      |       |

8. 「Cluster Expansion」のステータスが「完了」になったことを確認します。

注意

・ ISMの「タスク」画面にエラーが表示された場合は、『ISM for PRIMEFLEX メッセージ集』を参照して対処してください。問題が解決できたら再度操作を行ってください。

ISMのプロファイル管理機能によるOSインストール(Assigning profileタスク)が正常終了している場合、再実行時にはクラスタ拡張時に 追加するサーバの電源はオフにしないでください。

・クラスタ拡張時に追加するサーバの業務用仮想ネットワークの設定は、お客様環境に応じて設定してください。

ファームウェアローリングアップデート機能を実行中にクラスタ拡張機能を実行しないでください。

## 6.9.3 事後処理

クラスタ拡張の事後処理について説明します。

## 6.9.3.1 クラスタ拡張を確認する

以下の手順でvSANへのクラスタ拡張を確認してください。

1. vSphere Web Clientにアクセスして、「トップ」画面から[ホーム]タブ-[インベントリ]-[ホストおよびクラスタ]の[<クラスタ名>]-[監視]-[vSAN]-[物理ディスク]でクラスタ拡張時に追加したサーバのディスクが表示されることを確認します。

「トップ」画面から[ホーム]タブ-[インベントリ]-[ホストおよびクラスタ]の[<クラスタ名>]-[監視]-[vSAN]-[健全性]で再テストを実施し、問題のないことを確認します。

パフォーマンスサービスの統計DBオブジェクトに警告が出る場合がありますが、無視してください。

# 関 ポイント

健全性エラーが存在する場合、該当エラーの詳細を確認したうえで解決してください。

vSAN6.6.1環境(VMware ESXi 6.5 Update 1)の場合、健全性エラーと対処方法は以下のとおりです。

- vSAN ディスクバランス

ディスクのプロアクティブリバランスを実施してください。

- コントローラドライバがVMwareにより認定済み

対象ホストで推奨されているSASコントローラーのドライバを適用してください。

- コントローラファームウェアがVMwareにより認定済み

対処は不要です。sas3flashコントローラーのファームウェアバージョンを取得するVIBがインストールされていないため警告が表示されます。カスタムイメージには、このVIBは含まれていないので想定内です。

- vSANビルドに関する推奨事項エンジンの健全性

ネットワーク接続を復旧してください。

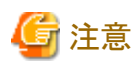

 「トップ」画面から[ホーム]タブ-[インベントリ]-[ホストおよびクラスタ]の[<クラスタ名>]-[設定]-[フォールトドメインおよびストレッ チクラスタ]-[フォールトドメイン]でクラスタ拡張時に追加するサーバのフォールトドメインホストを確認します。

1つのフォールトドメインに複数のホストが設定されている場合、プロファイルの[OS個別情報]-[ネットワーク]-[DHCP]-[コンピュー タ名をDNSサーバから取得]-[コンピュータ名]が既存クラスタを構成するサーバのコンピュータ名と重複していないか確認し てください。確認の結果、重複している場合、『ISM for PRIMEFLEX メッセージ集』の「3.16クラスタ拡張エラー時の対処例」の 「対処例19」を参照して、対処してください。

[ストレージへのディスクの追加]の設定が「手動」になっている場合は「トップ」画面から[ホーム]タブ-[インベントリ]-[ホストおよびクラスタ]の[<クラスタ名>]-[監視]-[vSAN]-[物理ディスク]でクラスタ拡張時に追加したサーバのディスクは表示されません。
 手動でディスクの追加作業を行ってください。

設定の確認方法は、vSphere Web Clientにアクセスして、「トップ」画面から[ホーム]タブ-[インベントリ]-[ホストおよびクラスタ]の[< クラスタ名 >]-[設定]-[vSAN]-[全般]-[ストレージへのディスクの追加]を選択します。

手動でディスクを追加するには、以下の手順で設定します。クラスタ拡張時に追加するすべてのサーバに対して実施してください。

- 1. vSphere Web ClientでvCSAにログインします。
- 2. 「トップ」画面から[ホーム]タブ-[インベントリ]-[ホストおよびクラスタ]の[<クラスタ名>]-[設定]-[ディスク管理]を選択します。
- 3. クラスタ拡張時に追加するサーバを選択して、[新規ディスクグループの作成]を選択します。
- 4. 「ディスクグループの作成」画面で、「キャッシュ層として使用するディスク」と「キャパシティ層として使用するディスク」を選択して、[OK]ボタンを選択します。

タスクが完了するとディスクの追加作業が完了します。

- 2. ISMのGUIにアクセスして、[管理]-[仮想リソース]の「全てのストレージプール」画面で[アクション]-[仮想リソース情報の更新]を実行 して更新します。更新後、対象のvSANデータストアの[容量]が増加していることを確認します。

| Infrastructure Manager          |              |               |      |        | 92.0 | 1     |       |      | (2) ~67 ×          | pladmin 🗸 | คปที่รม      |
|---------------------------------|--------------|---------------|------|--------|------|-------|-------|------|--------------------|-----------|--------------|
| ダッシュホード 構築 マ                    | 12 H         | × .           | 1/01 | • I    | æŧ   | • I   |       |      |                    |           | 2 R.K        |
| 低想リソースリスト く                     | 全てのスト        | レーシブール        |      |        |      |       |       |      |                    |           |              |
| ∨ 金てのストレージプール                   | <b>Q</b> 885 | ł             |      | O 🔥    | 0    | 1/1   |       |      |                    | 1         | アクション マ      |
| VMware Virtual SAN              |              |               |      | 使用率    |      |       |       |      |                    |           |              |
| Microsoft Storage Spaces Direct | 0            | ブール名          |      | 現在     |      | 10 日前 | 20 日前 | 30日前 | 80.70              |           | - <b>108</b> |
| ETERNUS DX                      | ۲            | vsanDatastore |      | 68.59% | ł.   |       | -     |      | VMware Virtual SAN |           | 9.01TB       |
|                                 |              |               |      |        |      |       |       |      |                    |           |              |

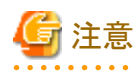

タスクが正常に完了したにも関わらず、事前に確認したvSANストレージの容量から増加していない場合、以下が考えられます。

- vSANネットワーク用の通信ができていない

スイッチの設定や結線を確認してください。

- [ストレージへのディスクの追加]の設定が「手動」になっている

手動でディスクの追加作業を行ってください。

設定の確認方法は、vSphere Web Clientにアクセスして、「トップ」画面から[ホーム]タブ-[インベントリ]-[ホストおよびクラスタ]の[< クラスタ名 >]-[設定]-[vSAN]-[全般]-[ストレージへのディスクの追加]を選択します。

手動でディスクを追加するには、以下の手順で設定します。クラスタ拡張時に追加するすべてのサーバに対して実施してください。

- 1. vSphere Web ClientでvCSAにログインします。
- 2. 「トップ」画面から[ホーム]タブ-[インベントリ]-[ホストおよびクラスタ]の[<クラスタ名>]-[設定]-[ディスク管理]を選択します。
- 3. クラスタ拡張時に追加するサーバを選択して、[新規ディスクグループの作成]を選択します。
- 4. 「ディスクグループの作成」画面で、「キャッシュ層として使用するディスク」と「キャパシティ層として使用するディスク」を選択して、[OK]ボタンを選択します。

タスクが完了するとディスクの追加作業が完了します。

拡張されていることを確認するため、現在のvSANストレージ容量を確認しておいてください。

# 6.9.3.2 VMware vSphereの制限事項/注意事項

以下のサイトを参照して『VMware vSphere ソフトウェア説明書(PRIMERGY)』を熟読し、お客様の環境に該当する制限事項に対処してください。

クラスタ拡張時に追加するすべてのサーバに対して実施してください。

http://jp.fujitsu.com/platform/server/primergy/software/vmware/manual/

# 6.9.3.3 クラスタ拡張時に追加したサーバをServerView RAID Managerに登録する

SSDの寿命監視をするために、クラスタ拡張時に追加したサーバをServerView RAID Managerに登録します。

本作業は、構成に応じて以下で実施します。

| 構成                          | 実施箇所                                      |
|-----------------------------|-------------------------------------------|
| PRIMEFLEX構成のADVMを使用している構成時  | ADVM#1                                    |
| PRIMEFLEX構成のADVMを使用していない構成時 | お客様環境のServerView RAID Managerをインストールしたサーバ |

1. 管理者権限でコマンドプロンプトを開いて以下のコマンドを実行します。

>cd "C:\Program Files\Fujitsu\ServerView Suite\RAID Manager\bin"

2. 以下のコマンドをクラスタ拡張時に追加したすべてのサーバ台数分実行します。

>amCLI -e 21/0 add\_server name=<クラスタ拡張時に追加するサーバのESXiのIPアドレス> port=5989 username=root password= <rootのパスワード>

3. 以下のコマンドを実行してクラスタ拡張時に追加したすべてのサーバが登録されていることを確認します。

>amCLI -e 21/0 show\_server\_list

- 4. サーバーマネージャーで[ツール]-[サービス]を選択します。
- 5. [ServerView RAID Manager]を右クリックし、[再起動]を選択します。
- 6. ServerView RAID Managerにログインして左ツリーの[ホスト]を選択すると、すべてのサーバが表示されます。

すべてのサーバの状態が正常であることを確認します。

# 6.9.3.4 不要なファイルを削除する

クラスタ拡張の完了後は、以下の手順で不要なファイルを削除してください。

### (1)証明書の削除

「6.9.1.2 ADVMの証明書を作成する」で作成した証明書は、登録後は不要です。

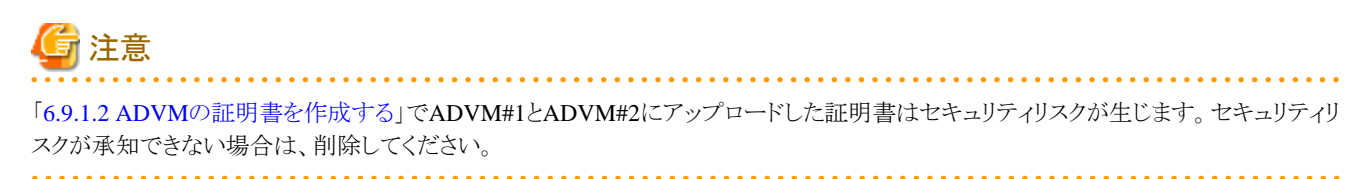

### (2) ISM-VAの不要なファイルの削除

ISM-VAに対して実施してください。ISM-VAにアップロードしたファイルを使用する場合は、本手順は不要です。

- 1. ISM管理者(Administratorグループに属し、Administratorロールを持つユーザー)でISMにログインします。
- 2. 以下の項目を確認しながら、「2.9 ISM-VAにアップロードしたファイルを削除する」を参照して、不要なファイルを削除してください。

| 項目       | 値                                                                                               |
|----------|-------------------------------------------------------------------------------------------------|
| ルートディクトリ | Administrator/ftp                                                                               |
| ディレクトリ名  | kickstart                                                                                       |
| ファイル名    | <ul> <li>「6.9.1.6 VMware ESXiパッチをアップロードする」の<br/>VMware ESXiパッチファイル</li> </ul>                   |
|          | <ul> <li>「6.9.1.7 VMware SMIS Providerをアップロードする」の<br/>VMware SMIS Providerのオフラインバンドル</li> </ul> |

# 6.10 PRIMEFLEX for Microsoft Storage Spaces Directのクラスタを拡 張する

PRIMEFLEX for Microsoft Storage Spaces Directでのクラスタ拡張手順について説明します。

ISM for PRIMEFLEX用ライセンスのみ使用できる機能です。

クラスタ拡張は、以下の作業フローで行います。

#### 表6.19 拡張フロー

|   | クラスタ拡張手順 | 作業内容                                        |
|---|----------|---------------------------------------------|
| 1 | 事前準備     | <ul> <li>・ クラスタ拡張時に追加するサーバの証明書作成</li> </ul> |
|   |          | ・ DHCPの設定                                   |
|   |          | ・ OSインストール媒体のISOイメージをISM-VA~インポート           |
|   |          | • プロファイルの作成                                 |
|   |          | ・ クラスタ定義パラメーターの作成と編集                        |
|   |          | <ul> <li>・設置と結線</li> </ul>                  |
|   |          | ・iRMCのIPアドレス設定                              |
|   |          | ・ BIOSの設定                                   |
|   |          | ・ システムディスク(RAID1)の作成                        |
|   |          | ・ISMへノード登録                                  |

|   | クラスタ拡張手順  | 作業内容                        |
|---|-----------|-----------------------------|
| 2 | クラスタ拡張の実行 |                             |
| 3 | 事後処理      | ・ クラスタ情報の取得と更新              |
|   |           | ・ クラスタ拡張確認                  |
|   |           | ・ 業務用仮想スイッチへの登録             |
|   |           | • システムボリューム名の設定             |
|   |           | <ul> <li>ブラウザの設定</li> </ul> |
|   |           | ・ 不要なファイルの削除                |

## 6.10.1 事前準備

クラスタ拡張を行う前の準備作業について説明します。

## 6.10.1.1 クラスタ拡張時に追加するサーバの証明書を作成する

クラスタ拡張機能は、クラスタ拡張時に追加するサーバに対してISMからSSL暗号化通信で設定を行うため、証明書の作成と登録が必要です。

### (1) 証明書の作成

管理端末から証明書作成ツール(makecert.exe)、個人情報交換ファイル作成ツール(pvk2pfx.exe)を使用し、以下の3つのファイルを 作成します。

- CERファイル(証明書)
- PVKファイル(秘密鍵ファイル)
- PFXファイル(サービス証明書)

### (1-1) 必要なツールの準備

証明書を作成するために必要なツールは2つあります。

- .NET Framework 4.5 (ダウンロードサイト)

https://www.microsoft.com/ja-jp/download/details.aspx?id=30653

- Windows Software Development Kit (ダウンロードサイト)

https://developer.microsoft.com/ja-jp/windows/downloads/windows-10-sdk

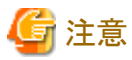

- 上記ツールは管理端末にインストールしてください。
- 上記URLの.NET Framework 4.5は、証明書を作成するための管理端末の言語に合わせてダウンロードしてください。
- 上記URLのWindows Software Development Kitは、Windows 8.1およびWindows Server 2012以降のOSに対応しています。 その他のOSにインストールする場合は、適切なWindows Software Development Kitをインストールしてください。

- Windows 10以外のプラットフォームでは、Windows 10 SDKを使用する際に、Universal CRTがインストールされている必要が あります(KB2999226(https://support.microsoft.com/ja-jp/help/2999226/update-for-universal-c-runtime-in-windows)を参 照)。セットアップ中にエラーが発生しないようにするために、Windows SDKをインストールする前に、推奨される最新の更新プ ログラムとパッチをMicrosoft Updateから必ずインストールしてください。

#### (1-2) 証明書、秘密鍵ファイルの作成

管理端末のコマンドプロンプト(管理者)から以下のコマンドを実行します。

クラスタ拡張時に追加するサーバ名を「192.168.10.10」、証明書の有効期間を「2018年3月30日」に設定する場合のコマンド例です。

>makecert.exe -r -pe -n "CN=192.168.10.10" -e 03/30/2018 -eku 1.3.6.1.5.5.7.3.1 -ss My -sr localMachine -sky exchange <証明書のファイル名.cer> -sv <秘密鍵のファイル名.pvk>

途中、証明書にセットするパスワードを2回要求されますので、間違えずに入力してください。間違えた場合は、上記コマンドを実行 してやり直してください。

以下のコマンドを実行して、<証明書のファイル名.cer>と<秘密鍵のファイル名.pvk>の作成を確認します。

>dir

#### (1-3) サービス証明書の作成

管理端末のコマンドプロンプト(管理者)から以下のコマンドを実行します。

>pvk2pfx.exe -pvk <秘密鍵のファイル名.pvk> -spc <証明書のファイル名.cer> -pfx <サービス証明書のファイル名.pfx>

途中、(1-2)でセットしたパスワードを要求されますので、入力してください。

以下のコマンドを実行して、<サービス証明書のファイル名.pfx>の作成を確認します。

>dir

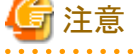

- クラスタ拡張時に追加するサーバが複数台ある場合は、クラスタ拡張時に追加するすべてのサーバに対して証明書を作成して ください。
- 証明書のファイル名は、「ISMのプロファイルに設定するコンピュータ名」を指定してください。

例)

- hv-host4.cer
- hv-host4.pfx

#### (2) 証明書の登録

証明書の登録は、OSインストール時にOS設定スクリプトで実行されます。

以下の項目を確認しながら、「2.8 ISM-VAにファイルをアップロードする」を参照して、(1)で作成した証明書をアップロードしてください。

| 項目            | 值                                             |
|---------------|-----------------------------------------------|
| ルートディクトリ      | Administrator/ftp                             |
| ファイルタイプ       | クラスタ管理用証明書                                    |
| アップロード先ディレクトリ | Administrator/ftp/postscript_ClusterOperation |
| ファイル          | (1)で作成した証明書                                   |

## 6.10.1.2 DHCPを設定する

クラスタ拡張機能ではプロファイル適用を使用してOSのインストール作業を実施します。プロファイル適用によるOSインストールを実行するためには、DHCPサーバが必要です。

ISM-VAは内部でDHCPサーバ機能を持っていますが、ISM-VA外部にDHCPサーバを用意して使用することもできます。内部DHCPを使用する場合は、『解説書』の「4.15 ISM-VA内部のDHCPサーバ」を参照して設定してください。

クラスタ拡張時に追加するサーバが複数台ある場合は、複数台分リースできるように設定してください。

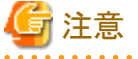

・ 使用するDHCPサービスが起動していることを確認してください。
- ・ DHCPサーバが同一ネットワーク内で複数起動している場合は、正確に機能しない場合があります。使用しないDHCPサービスは必ず 停止してください。
- ・リース期間は作業中に期限が切れないように設定してください。
- ・ 本製品の構成では、管理ネットワークを冗長しているため、複数ポートにIPアドレスがリースされます。リースするIPアドレスが不足しないように設定してください。
- ・ ISMが内部/外部どちらのDHCPを使用する設定になっているか確認して、お客様が使用するDHCPの設定に合わせて変更して ください。変更方法は、『解説書』の「4.15.4 DHCPサーバの切替え」を参照してください。

#### 6.10.1.3 OSインストール媒体のISOイメージをISM-VAヘインポートする

ISMにServerView Suite DVDと、OSのインストールメディアをインポートします。

既存のものを使用する場合は、インポートの必要はありません。

インポートの操作については、『解説書』の「2.13.2 リポジトリ管理機能」を参照してください。

また、サポートバージョンは、『プロファイル管理機能 プロファイル設定項目集』を参照してください。

必要に応じてISM-VAの仮想ディスクを追加してください。仮想ディスク追加方法は、『解説書』の「3.7 仮想ディスクの割当て」を参照し てください。

#### 6.10.1.4 プロファイルを作成する

ISMのプロファイル管理機能を使用して、クラスタ拡張時に追加するサーバのプロファイルを作成します。既存のプロファイルから参照作成して、プロファイルを作成してください。

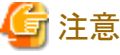

クラスタ拡張時に追加するサーバが複数台ある場合は、クラスタ拡張時に追加するすべてのサーバに対してプロファイルを作成してください。

- 1. ISMのGUIでグローバルナビゲーションメニューから[構築]-[プロファイル]を選択します。
- 2. 参照作成元とする既存のプロファイルを選択し、[アクション]ボタンから[参照作成]を選択します。
- 3. 各項目を設定します。

# 関 ポイント

プロファイル作成については、「3.3 サーバに各種設定/OSインストールをする」を参照してください。

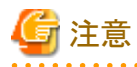

- 以下の項目には、チェックを付けないでください。
  - [OS個別情報]タブの[DHCP]
- 以下の項目は、重複しないように設定してください。
  - [OS個別情報]タブの[コンピュータ名]
  - [OS個別情報]タブの[ネットワーク]-[DHCP]-[IPアドレス]
- 以下の項目は、クラスタ拡張機能が自動で設定します。クラスタ拡張機能の実行前にチェックが付いていても問題ありませんが、 クラスタ拡張機能の実行中に設定値は上書されます。
  - [OS]タブの[インストール後のスクリプト実行]

#### 6.10.1.5 クラスタ定義パラメーターの作成と編集を行う

ISMのGUIを使用して、必要に応じてクラスタ定義パラメーターの作成と編集を行います。

拡張するクラスタに対してクラスタ定義パラメーターを作成してください。拡張するクラスタが複数ある場合は、すべてのクラスタに対して作成 してください。クラスタ拡張時に追加するサーバのクラスタ定義パラメーターの作成は不要です。クラスタ拡張を実行するときに設定します。 クラスタ定義パラメーターがすでに作成されている場合は、内容を確認してください。内容の変更が必要な場合は、編集してください。

ISMのGUIでグローバルナビゲーションメニューから[管理]-[クラスタ]-[<対象のクラスタ>]-[クラスタ定義パラメーター]タブを選択します。

• 新規に作成する場合

[パラメーターアクション]ボタンから[作成]を選択します。

・ 既存のパラメーターを編集する場合

[パラメーターアクション]ボタンから[編集]を選択します。

# 関 ポイント

- ······
- クラスタ定義パラメーターの作成と編集の操作については、オンラインヘルプを参照してください。
- ・ クラスタ定義パラメーターの詳細については、『ISM for PRIMEFLEX 設定値一覧』の「第3章クラスタ定義パラメーターの設定値一覧」を 参照してください。

.....

#### 6.10.1.6 設置と結線を行う

クラスタ拡張時に追加するサーバの設置と結線を行います。詳細は、クラスタ拡張時に追加するサーバの『オペレーティングマニュアル』を 参照してください。ネットワークスイッチの設定に関しては、スイッチのマニュアルを参考にして適切に設定してください。

クラスタ拡張時に追加するサーバが複数台ある場合は、クラスタ拡張時に追加するすべてのサーバに対して実施してください。

ISMのノード登録作業時のノード検出方法に応じて以降の作業順番が異なります。

• ノードを手動検出する場合

「6.10.1.7 iRMCのIPアドレスを設定する」を実施してください。

• ノードを自動検出する場合

「6.10.1.10 ISMへノードを登録する」の「自動検出によるノード登録」を実施してください。

#### 6.10.1.7 iRMCのIPアドレスを設定する

クラスタ拡張時に追加するサーバを手動検出でISMにノード登録する場合は、iRMCに固定IPアドレスを設定してください。

クラスタ拡張時に追加するサーバのBIOSを起動して、「BIOS設定」画面から固定IPアドレスを設定します。この作業を実施するためには、 事前に「6.10.1.6 設置と結線を行う」の作業が必要です。また、「BIOS設定」画面で表示/操作を行うために、クラスタ拡張時に追加す るサーバにディスプレイとキーボードを接続してください。

BIOSの起動と、iRMCのIPアドレス設定については、クラスタ拡張時に追加するサーバの「BIOSセットアップユーティリティ」のマニュアルを参考にしてください。

クラスタ拡張時に追加するサーバが複数台ある場合は、クラスタ拡張時に追加するすべてのサーバに対して設定してください。

また、IPアドレスの設定と同時に「6.10.1.8 BIOSを設定する」も実施してください。

クラスタ拡張時に追加するサーバの「BIOSセットアップユーティリティ」のマニュアルは、以下のサイトから取得できます。

http://manuals.ts.fujitsu.com/index.php?l=ja

#### 6.10.1.8 BIOSを設定する

BIOSの設定をします。

「6.10.1.6設置と結線を行う」で「ノードを手動検出する場合」を選択している場合は、「6.10.1.7 iRMCのIPアドレスを設定する」と一緒に本項の設定を実施してください。

「6.10.1.6 設置と結線を行う」で「ノードを自動検出する場合」を選択している場合は、iRMCのビデオリダイレクション機能を使用して、リモートでBIOSの設定が可能です。BIOSを起動して、「BIOS設定」画面で以下を設定してください。

クラスタ拡張時に追加するサーバが複数台ある場合は、クラスタ拡張時に追加するすべてのサーバに対して実施してください。

#### 表6.20 BIOS設定

| 項                                                  | B                              | 設定値         |
|----------------------------------------------------|--------------------------------|-------------|
| Main                                               | System Date                    | ローカル日時      |
|                                                    | System Time                    | ローカル日時      |
| Advanced - CPU Configuration                       | Override OS Energy Performance | Enabled     |
|                                                    | Energy Performance             | Performance |
|                                                    | Package C State Limit          | C0          |
| Advanced - Network Stack Configuration             | Network Stack                  | Enabled     |
|                                                    | IPv4 PXE Support               | Enabled     |
|                                                    | IPv6 PXE Support               | Disabled    |
| Security - Security Boot Configuration             | Secure Boot Control            | Enabled     |
| Server Mgmt - iRMC LAN Parameters<br>Configuration | iRMC IPv6 LAN Stack            | Disabled    |

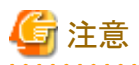

BIOSの設定が完了したら、「BIOS設定」画面の[Save & Exit]タブの「Save Changes and Exit」を実施し、それから数分後に電源を停止してください。

引続き「6.10.1.9 システムディスク(RAID1)を作成する」を実施してください。

# 6.10.1.9 システムディスク(RAID1)を作成する

PRIMERGYの「UEFI」画面で、システムディスクとして使用するロジカルディスク(HDD2本をRAID1で構築)を作成します。

クラスタ拡張時に追加するサーバが複数台ある場合は、クラスタ拡張時に追加するすべてのサーバに対して実施してください。

- 1. 「BIOS設定」画面を起動します。
- 2. [Advanced]タブを選択し、「LSI SAS3 MPT Controller SAS3008」を選択して[Enter]キーを押します。
- 3. 「LSI SAS3 MPT Controller X.XX.XX」を選択し、[Enter]キーを押します。
- 4. 「Controller Management」を選択し、[Enter]キーを押します。
- 5. 「Create Configuration」を選択し、[Enter]キーを押します。
- 6. 「Select RAID level」で「RAID 1」を選択し、「Select Physical Disks」を選択して[Enter]キーを押します。
- 7. 「Select Interface Type」で用意したシステムディスクのタイプを選択します。
- 8. 「Select Media Type」でシステムディスクのメディア(HDD)を選択します。 「Select Media Type」に表示されたディスクの中からお客様が購入されたOSブート用のシステムディスクを2本選択します。
- 9. システムディスクとするディスク2本を「Enabled」に変更し、「Apply Changes」を選択して[Enter]キーを押します。
- 10.「確認」画面が表示されますので、「Confirm」を「Enabled」に変更後、「Yes」を選択して[Enter]キーを押します。
- 11. 「Operation completed successfully」で「OK」を選択し、[Enter]キーを押します。
- 12. [Esc]キーを複数回押し、「Exit Without Saving」で「Yes」を選択し、[Enter]キーを押します。

13. サーバの電源をオフにします。

「6.10.1.6 設置と結線を行う」で「ノードを手動検出する場合」を選択している場合は、引続き「6.10.1.10 ISMへノードを登録する」の「手動検出によるノード登録」を実施してください。

「6.10.1.6 設置と結線を行う」で「ノードを自動検出する場合」を選択している場合は、引続き「6.10.2 クラスタ拡張を実行する」を実施してください。

#### 6.10.1.10 ISMヘノードを登録する

ISMを使用してOSをインストールするために、クラスタ拡張時に追加するサーバをISMに登録します。

ISMへのノード登録には手動検出機能と自動検出機能が使用できます。クラスタ拡張時に追加するすべてのサーバを登録してください。

#### 🕑 ポイント

- ISMのノード登録時は、クラスタ拡張時に追加するサーバのiRMCのユーザー名/パスワードの入力が必要です。ユーザー名/パ スワードの初期設定は、それぞれ「admin/admin」です。
- ノード登録の際にノードが所属するノードグループを選択します。ノードグループは、あとからでも編集できます。ノードグループを設定しない場合、ノードはノードグループ未割当てとなります。未割当てのノードは、Administratorグループのユーザーのみが管理できます。
- データセンター、フロアやラックの新規登録、アラーム設定は、必要に応じて設定してください。設定方法は、「第2章 ISMを導入する」を 参照してください。
- ・ノード登録については、『解説書』の「2.2.1.2ノードの登録」や「2.2.1.6ノードの検出」を参照してください。

.....

#### 手動検出によるノード登録

手動検出によるノード登録の操作方法は、「3.1.2ノードを直接登録する」を参照してください。 登録の際に指定するIPアドレスは、「6.10.1.7 iRMCのIPアドレスを設定する」で設定したものを指定してください。 クラスタ拡張時に追加するサーバが複数台ある場合は、IPアドレスの範囲を指定することで複数台を同時に登録できます。 引続き「6.10.2 クラスタ拡張を実行する」を実施してください。

#### 自動検出によるノード登録

自動検出によるノード登録の操作方法は、「3.1.1 ネットワーク内ノードを検出してノード登録する」を参照してください。 「ノード登録」ウィザードでiRMCの固定IPアドレスを設定してください。 引続き「6.10.1.8 BIOSを設定する」を実施してください。

#### 6.10.2 クラスタ拡張を実行する

クラスタ拡張機能を実行することで仮想化基盤のクラスタを拡張します。

#### 6.10.2.1 クラスタ拡張の動作要件

クラスタ拡張機能を使用するには、以下の動作要件を満たす必要があります。

- ・ 実行する前に以下の要件を確認してください。
  - AD、DNS、NTPが正常に動作し、利用可能なこと
  - ISM-VAにDNSサーバの情報が登録されていること
  - クラスタが正常に動作していること
  - クラスタ拡張時に追加するサーバ機種は同一であること

関 ポイント

後継機種のクラスタ拡張については、『解説書』の「付録D 後継機種のクラスタ拡張」を参照してください。

- お客様環境の既存AD構成時、ADへのコンピュータ登録がポリシーなどで制限されている場合、クラスタ拡張時に追加するサーバを事前にADへ登録しておくこと
- クラスタ拡張時に追加するサーバにIntel、またはMellanoxのEthernetアダプターが装着されていること
- Ethernetアダプターは10G以上で通信できること
- ー クラスタ拡張時に追加するサーバのBIOS設定値が「6.10.1.8 BIOSを設定する」どおりに設定されていること
- PRIMEFLEX for Microsoft Storage Spaces Directの仮想ネットワークの構成が以下のとおりになっていること

| 設定項目                    | 設定値                      |
|-------------------------|--------------------------|
| Switch Embedded Teaming | 業務用仮想スイッチ                |
|                         | 管理用仮想スイッチ                |
| Virtual Network Adapter | • vEthernet (Management) |
|                         | • vEthernet (Storage_1)  |
|                         | • vEthernet (Storage_2)  |

PRIMEFLEX for Microsoft Storage Spaces Directの仮想ネットワークの構成は、以下の手順で確認できます。

- 1. クラスタ代表IP(クラスタアクセスポイント)にリモートデスクトップ接続します。
- 2. 管理者権限でコマンドプロンプトからPowerShellを開いて、以下の2つのコマンドを実行します。

>Get-VMSwitchTeam

>Get-NetAdapter

- 3. 「Name」に設定値が出力されることを確認します。
- PRIMEFLEX for Microsoft Storage Spaces Directのデバイス構成が以下のとおりになっていること

| デバイス                               | 初期値           | 用途                                                                                        |
|------------------------------------|---------------|-------------------------------------------------------------------------------------------|
| PCIカード1(Port1)、PCIカード2<br>(Port1)  | 業務用仮想<br>スイッチ | 業務 (Production) LAN                                                                       |
| PCIカード1 (Port0)、PCIカード2<br>(Port0) | 管理用仮想<br>スイッチ | 管理(Management)LAN<br>Storage_1 LAN、Storage_2 LAN(フェイル<br>オーバクラスタのハートビート、ライブマイグ<br>レーション用) |

PRIMEFLEX for Microsoft Storage Spaces Directのデバイス構成は、以下の手順で確認できます。

- 1. クラスタ代表IP(クラスタアクセスポイント)にリモートデスクトップ接続します。
- 2. 管理者権限でコマンドプロンプトからPowerShellを開いて、以下のコマンドを実行します。

>Get-VMSwitchTeam

- 3. 「Name」と「NetAdapterInterfaceDescription」がデバイス構成になっていることを確認します。
- 仮想ディスクの「正常性の状態」が正常になっていること

仮想ディスクの「正常性の状態」は、以下の手順で確認できます。

1. クラスタ代表IP(クラスタアクセスポイント)にリモートデスクトップ接続します。

2. 管理者権限でコマンドプロンプトからPowerShellを開いて、以下のコマンドを実行します。

>Get-Virtualdisk

- 3. 「HealthStatus」が"Healthy"になっていることを確認します。
- ISMのプロファイル管理機能で、クラスタ拡張時に追加するサーバ用プロファイルが作成されていること
- クラスタ定義パラメーターが設定されていること
  - 詳細は、「6.10.1.5 クラスタ定義パラメーターの作成と編集を行う」を参照してください。
- クラスタ拡張時に追加するサーバの電源がオフになっていること

🔓 注意

プロファイル適用によるOSインストールが完了している状態で、クラスタ拡張を再実行する場合には、以下の動作要件となります。

- クラスタ拡張時に追加するサーバの電源がオンになっていること

OSインストールが完了している状態かどうかの確認は、以下の手順で確認できます。

1. グローバルナビゲーションメニュー上部の[タスク]を選択します。

2. 「タスク」画面のタスクリストからタスクタイプが「Assigning profile」のタスクIDを選択します。

3. サブタスクリストのタスクの結果がすべて「Success」になっていることを確認します。

- プロファイルで指定するクラスタ拡張時に追加するサーバのコンピュータ名は、ISMが管理するすべてのノードのコンピュータ名と 重複していないこと

コンピュータ名の重複確認は、以下の条件で比較します。

- 大文字小文字を区別しない
- ドメイン名は含めない
- プロファイルで指定するクラスタ拡張時に追加するサーバのOSのIPアドレスは、ISMが管理するすべてのノードのOSのIPアドレスと 重複していないこと
- 現在のPRIMEFLEX for Microsoft Storage Spaces Directストレージ容量を確認しておいてください。確認方法については、「6.10.3.2 クラスタ拡張を確認する」を参照してください。
- クラスタ拡張機能を使用するためには、対象のクラスタに対して、仮想リソース管理機能の設定が必要です。
   仮想リソース管理機能の設定については、『解説書』の「3.9 クラスタ管理機能の事前設定」を参照してください。

#### 6.10.2.2 クラスタ拡張手順

ISM for PRIMEFLEXのクラスタ拡張機能の実行手順について説明します。

- 1. ISM管理者(Administratorグループに属し、Administratorロールを持つユーザー)でISMにログインします。
- 2. ISMのGUIでグローバルナビゲーションメニューから[管理]-[クラスタ]を選択します。

「クラスタリスト」画面が表示されます。

3. [<対象のクラスタ>]を選択して、[アクション]ボタンから[クラスタ拡張]を選択します。

| Infrastructure Manager | 9290                                                             | (2) ~47 ~      | pfadmin 🛩 🛛 FUĴITSU |
|------------------------|------------------------------------------------------------------|----------------|---------------------|
| 99932-8-15 Kana -      | 1211 - 1703h - 1 1202 - 1                                        |                | 2.更新                |
| ሳラスタリスト ‹              | 全てのクラスタ                                                          |                | アクション マ             |
| ▽ 全てのクラスタ              |                                                                  |                | クラスタ情報取得・更新         |
| CLUSTER1               | 75X99XF                                                          |                | クラスタ作成              |
|                        | Q、 換衆 🖸 🙆 🔥 1/1                                                  |                | クラスタ参照作成            |
|                        | ○ クラスタ名 ○ ノード ○ 仮想リソース ○ 種類 ○ (                                  | 仮想化管理ソフトウェアURL | クラスク拡張              |
|                        | CLUSTER1 ONormal: 2 / 2 Normal: 1 / 1 Microsoft Failover Cluster |                |                     |
|                        |                                                                  |                |                     |
|                        |                                                                  |                |                     |
|                        |                                                                  |                |                     |

「クラスタ拡張」ウィザードが表示されます。

4. 「構成ノード情報」画面の[選択]ボタンを選択して、表示された「対象ノードの選択」画面で、クラスタ拡張時に追加するサーバを選択します。

再実行の場合、本手順は不要です。[次へ]ボタンを選択して、手順6に進んでください。

| 1. CMSIN        |                       | 2. 252.9基本情報   | 1.052938888        | 4.882-798 | S. J-FIRIERN | - H2               |
|-----------------|-----------------------|----------------|--------------------|-----------|--------------|--------------------|
| 298 <b>85</b> 7 | <b>6ノードを崩招してください。</b> |                |                    |           |              |                    |
|                 |                       |                |                    |           |              | No.Arillit : · · · |
| 63 - E          | ノード名                  | サナドレス          | τ <del>π</del> h   | 707+16    | 92.927-92    |                    |
|                 | hv-host5              | 102,168,168,11 | PRIMERGY RX2550 M4 | hv-host5  | 14           | 2010               |
| 2               | hv-host6              | 102.008.008.00 | PRIMERGY RX2530 M4 | hv-host6  | 57           | Auto               |
|                 |                       |                |                    |           |              |                    |
|                 |                       |                |                    |           |              |                    |

5. クラスタ拡張時に追加するサーバがプロファイル未適用の場合は、[プロファイル]の項目にある[選択]ボタンを選択して、適用対象のプロファイルを選択します。

6. 「ノード詳細情報」画面でクラスタ拡張時に追加するサーバの各種パラメーターを入力します。

再実行の場合、パラメーターの再入力が不要であれば、[次へ]ボタンを選択して、手順7に進んでください。

| クラスタ拡張     |          |                        |                             |             | 0              |
|------------|----------|------------------------|-----------------------------|-------------|----------------|
| 1. CMSILIE | 2        | 752.9基本領格 1. 752.9詳細情報 | 4. 風虹ノード信服                  | S. J-FATRAN | 6.82           |
| IRMC 05    | 仮想スイッチ   |                        |                             |             | 1 の頃を始のノードにも適用 |
| MC設定情報を入力  | ルてにさい。   |                        |                             |             |                |
|            |          | ローカルユーザー設定             |                             |             |                |
| 40.        | 7-14     | admin1-1/-             | 管理ユーザー                      |             |                |
|            |          | /227-F                 | <u>1−∀−8</u> -<br>pficalade | nin         |                |
| 1          | hv-host5 |                        | 127-8-                      |             |                |
|            |          | (122-1598数)            | (122-1/38)                  | đ) * .      |                |
|            |          | (22-8                  | 2-∀-&×<br>pfocalade         | rin .       |                |
|            | hy-heath |                        | 122-P-                      |             |                |
| -          |          | (122-15)雑誌)            |                             |             |                |
|            |          |                        | パスワード(種)                    | (i) *       |                |

# 🌀 注意

クラスタ定義パラメーターの詳細については、『ISM for PRIMEFLEX 設定値一覧』の「第3章クラスタ定義パラメーターの設定値一覧」 を参照してください。

.....

7.「確認」画面でパラメーターを確認し、[実行]ボタンを選択します。

| 2.夕狐張       |            |            |           |           |            |            |      |
|-------------|------------|------------|-----------|-----------|------------|------------|------|
| 1. CMSIEIE  | 2.9529     | N.8.1646   | 3.9329388 | • >       | 4. 編成7-下編祭 | 5.7-F27@58 | · #2 |
| URVIN DNS I | DAP 2117-9 | ストレーンプール   | RR/-F RMC | 05 @@Z19F |            |            |      |
| 5298 1      |            | Ouster-52D |           |           |            |            |      |
|             |            |            |           |           |            |            |      |
|             |            |            |           |           |            |            |      |
|             |            |            |           |           |            |            |      |
|             |            |            |           |           |            |            |      |
|             |            |            |           |           |            |            |      |
|             |            |            |           |           |            |            |      |
|             |            |            |           |           |            |            |      |
|             |            |            |           |           |            |            |      |
|             |            |            |           |           |            |            |      |

クラスタ拡張の実行は、ISMのタスクとして登録されます。

グローバルナビゲーションメニュー上部の[タスク]を選択して表示される「タスク」画面のタスクリストで、タスクタイプが「Cluster Expansion」となっているのが、クラスタ拡張のタスクです。

| ()           |         |            |                     |                             |               |                     | 0                   |
|--------------|---------|------------|---------------------|-----------------------------|---------------|---------------------|---------------------|
| スクリスト        |         |            |                     |                             |               | 自動更新が設定され           | れていません 開始 ご 更新      |
| <b>Q,</b> 很索 | 8/8     | (表示上限 最新 1 | 1000押)              |                             |               |                     | 7189- 70500 V       |
| ステータス        | 进步      | ) 経過時間     | ି <i>ବୁ</i> ର୍ଥାସ ି | タスクタイプ 〇                    | 操作者           | NUMBER OF           | 完了時間                |
| 進行中          | ) 1/30  | 0 0:00:20  | 8                   | Assigning profile           | pfadmin       | 2018/05/21 18:11:39 |                     |
| 進行中          | ) 1/2   | 0:00:21    | 7                   | Cluster Expansion           | pfadmin       | 2018/05/21 18:11:38 | - <u>-</u>          |
| 売7           | Success | 0:00:58    | 6                   | Refresh Virtual<br>Resource | administrator | 2018/05/20 13:39:21 | 2018/05/20 13:40:20 |
| <b></b> 27   | Success | 0:00:34    | 5                   | Refresh Virtual<br>Resource | administrator | 2018/05/20 13:39:16 | 2018/05/20 13:39:51 |
| 完7           | Success | 0:00:27    | 4                   | Refresh Virtual<br>Resource | administrator | 2018/05/20 13:29:37 | 2018/05/20 13:30:05 |
| 完了           | Success | 1:24:50    | 3                   | Assigning profile           | administrator | 2018/05/19 17:12:10 | 2018/05/19 18:37:00 |
| 完7           | Success | 0:01:46    | 2                   | Importing OS DVD            | administrator | 2018/05/19 16:57:04 | 2018/05/19 16:58:50 |

8. 「タスク」画面のタスクリストからタスクタイプが「Assigning profile」の[タスクID]を選択します。

# G 注意

PRIMEFLEX for Microsoft Storage Spaces Directのクラスタ拡張では、タスク実行中、ライセンス条項に承諾する必要があります。

また、システムを安定稼働させるために、最新のWindowsの更新プログラムを適用してください。

以降の手順9~23は、プロファイル適用の完了後180分以内に作業を実施してください。時間が過ぎるとISMのイベントログに以下のメッセージが出力されてクラスタ拡張がタイムアウトで異常終了しますので、ご注意ください。

50215109 : Subtask error : Failed to add server. An error occurred during the setting process of the Cluster Expansion task. (The task type setting process retried out; task type = Cluster Expansion; id = 20; task item set name = OS Installation; task item name = Wait Hyperv OS Boot; detail code = E010205)

クラスタ拡張がタイムアウトで異常終了した場合、手順23まで実施後、クラスタ拡張機能を再実行してください。

手順9~23を実施中にクラスタ拡張機能がタイムアウトによる異常終了をしても、そのまま続けて手順23まで実施してください。

# 関 ポイント

「タスク」画面のタスクリストから「Cluster Expansion」の[タスクID]を選択すると、「Cluster Expansion」の「タスク」画面が表示されます。 この画面では、クラスタ拡張時に追加するサーバごとにサブタスクリストが表示されるので、メッセージ欄を確認することでタスクの進 行状況を確認できます。

| /2/7/2F > 8   |                    |                       |                      |                   |     | 次の自動                                | E RY & | T:88 94 7                          | クション ~ こ 更新         |
|---------------|--------------------|-----------------------|----------------------|-------------------|-----|-------------------------------------|--------|------------------------------------|---------------------|
| スク情報          |                    |                       |                      |                   |     |                                     |        |                                    |                     |
| ステータス         | 推訪                 | AT HEAD DO            | タスクID                | タスクタイプ            |     | 操作者                                 | 521    | 1982                               | 完了時間                |
| 進行中           | ) 201/30           | 0 0.03:36             | 8                    | Assigning profile |     | pfadmin                             | 201    | 8/05/21 18:11:39                   | -                   |
| ステータス 〇<br>末7 | 第時<br>つ<br>Success | 82484555 0<br>0:03:11 | <b>サブタスクID</b><br>10 | ノード名<br>hv-host3  | 0 9 | 6 <b>7 MM</b><br>018/05/21 18:14:51 |        | メッセーラ<br>Assigning profile(BIOS) w | as completed.       |
|               |                    |                       |                      | h                 |     | 018-01-01-18-15-05                  |        | Assigning profile(iPMC/A)          | ARD was completed   |
| 第7            | Success            | 0:03:25               | 11                   | hv-host3          | -   | 016/03/2116:13:03                   |        | sandrind becarding                 | imp) was completed. |

.....

9. 「タスク」画面で「Assigning profile」タスクのステータスが「完了」になったら、クラスタ拡張時に追加するサーバのiRMCの画面を表示 し、ログインして、ビデオリダイレクション(Video Redirection)を選択します。

セキュリティ警告が表示された場合は、「リスクを受け入れて、このアプリケーションを実行します」にチェックを付け[実行]ボタンを選択します。

ビデオリダイレクションの画面(サーバの画面)が表示されます。

- 10. ライセンス条項の画面で[承諾する]ボタンを選択します。
- 11.「プロダクトキーを入力してください」という画面が表示されたら、インストールメディアのプロダクトキーを入力し、[次へ]を選択します。

# 🔓 注意

OSインストールメディアによっては、表示されない場合もあります。

12. [キーボード]タブの[Ctrl+Alt+Del]を選択して、Administrator権限を持ったユーザーでログインします。

ServerView Installation Managerのスクリプトが実行されます。

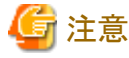

ビデオリダイレクションの画面で、「ServerView Installation Manager」画面の[Restart system]ボタンを選択、またはWindowsを再起動 しないでください。

Windowsの更新プログラムとMellanox LANドライバの適用ができなくなります。

13. クラスタ拡張時に追加するサーバのWindows OSに対して、Administrator権限を持ったユーザーでリモートデスクトップにアクセスします。

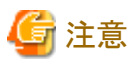

リモートデスクトップ接続時にエラーメッセージが表示されて接続できない場合、以下のURLの問題の可能性があります。リモートデスクトップの接続先にビデオリダイレクションの画面から共有フォルダーを使用して最新の更新プログラムを転送し、適用してください。

https://blogs.technet.microsoft.com/askcorejp/2018/05/02/2018-05-rollup-credssp-rdp/

14. クラスタ拡張時に追加するサーバに既存クラスタと同等のWindowsの更新プログラムを転送します。

15. クラスタ拡張時に追加するサーバにMellanox LANカードをご利用の場合、かつ構築に使用されるSVIMのバージョンが12.08.04未 満の場合には、Mellanox LANドライバを転送します。

Mellanox LANドライバは、以下のサイトからドライバパッケージをダウンロードしてください。

http://www.fujitsu.com/jp/products/computing/servers/primergy/downloads/

Mellanox LANドライバが適用済みの場合は、本手順は不要です。手順16に進んでください。

# 関 ポイント

Mellanox LANドライバは、[コントロールパネル]-[プログラム]-[プログラムと機能]-[プログラムのアンインストールまたは変更]に 「MLNX\_WinOF2」がインストールされていることで確認できます。

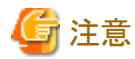

Mellanox LANカードをご利用の場合は、手順17でMellanox LANカードのドライバをインストールしてください。

- 16. クラスタ拡張時に追加するサーバに転送したWindowsの更新プログラムを適用します。
- 17. クラスタ拡張時に追加するサーバにMellanox LANカードをご利用の場合、かつ構築に使用されるSVIMのバージョンが12.08.04未 満の場合には、転送したMellanox LANドライバを適用します。

Mellanox LANドライバが適用済みの場合は、本手順は不要です。手順18に進んでください。

18. Windowsの更新プログラムの適用が完了すると、再起動の確認画面が表示されます。[閉じる]ボタンを選択してからリモートデス クトップを閉じて、ビデオリダイレクションの画面に戻ります。

画面がロックされていた場合は、Administrator権限を持ったユーザーでログインし直します。

- 19. サーバーマネージャーが最前面になっていた場合は、最小化して「ServerView Installation Manager」画面を表示します。
- **20.** 「ServerView Installation Manager」画面で[Restart system]ボタンを選択します。 サインアウト画面が表示されて、再起動されます。
- 21. 再起動後、Administrator権限を持ったユーザーでログインします。
- 22. 手順14で転送したWindowsの更新プログラムを削除します。
- 23. 手順15で転送したMellanox LANドライバを削除します。
- 24. クラスタ拡張時に追加するすべてのサーバで手順9~23を実施します。
- 25. 「Cluster Expansion」のステータスが「完了」になったことを確認します。

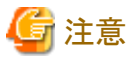

・ ISMの「タスク」画面にエラーが表示された場合は、『ISM for PRIMEFLEX メッセージ集』を参照して対処してください。問題が解決できたら再度操作を行ってください。

ISMのプロファイル管理機能によるOSインストール(Assigning profileタスク)が正常終了している場合、再実行時にはクラスタ拡張時に 追加するサーバの電源はオフにしないでください。

- クラスタ拡張時に追加するサーバの業務用仮想ネットワークの設定は、お客様環境に応じて設定してください。
- ファームウェアローリングアップデート機能を実行中にクラスタ拡張機能を実行しないでください。

#### 6.10.3 事後処理

クラスタ拡張の事後処理について説明します。

#### 6.10.3.1 クラスタ情報の取得と更新を行う

クラスタ拡張時に追加するサーバをクラスタ管理機能で監視するための設定を行ってください。その後、クラスタ情報の取得と更新を行っ てください。

#### (1) Active DirectoryへKerberos委任を構成する

クラスタ拡張時に追加するすべてのサーバのKerberos委任をActive Directory に構成します。

- 1. Active Directory サーバにログインします。
- 2. サーバマネージャーを開きます。
- 3. [ツール]ボタンから[Active Directory ユーザーとコンピュータ]を選択します。
- 4. ドメインを展開し、[コンピュータ]フォルダーを展開します。
- 5. 画面右側で、<クラスタノード名>を右クリックし、[プロパティ]を選択します。
- 6. [委任]タブで、[任意のサービスへ委任でこのコンピュータを信頼する]にチェックが付いていない場合、チェックを付けます。
- 7. [OK]ボタンを選択し、すべてのクラスタノードに対して手順5~6を実施します。

#### (2) クラスタ情報の取得と更新を行う

ISM GUI上に仮想化基盤の情報を取得し、表示内容を最新化します。

詳細については、『解説書』の「2.12.1.3 クラスタ情報の取得と更新」を参照してください。

- ISMのGUIでグローバルナビゲーションメニューから[管理]-[クラスタ]を選択します。
   「クラスタリスト」画面が表示されます。
- 2. [アクション]ボタンから[クラスタ情報取得・更新]を選択します。
- 3. クラスタ情報の更新が「完了」となったことを確認し、しばらく待ってからISM GUIの画面更新(画面右上の更新ボタンを選択)をします。

#### 6.10.3.2 クラスタ拡張を確認する

以下の手順でPRIMEFLEX for Microsoft Storage Spaces Directへのクラスタ拡張を確認してください。

- 1. フェイルオーバクラスタマネージャーにアクセスして、[<クラスタ名>]-[ノード]でクラスタ拡張時に追加したサーバのノードが表示されていることを確認します。以下の点を確認します。
  - [<クラスタ名>]のクラスタイベント内に警告やエラーがないこと
  - [<クラスタ名>]-[ノード]-[<ノード名>]の状態が「稼働中」であること
  - [<クラスタ名>]-[記憶域]-[プール]-[<プール名>]-[仮想ディスク]の正常性状態が「正常」であること
  - [<クラスタ名>]-[記憶域]-[プール]-[<プール名>]-[物理ディスク]のすべてのディスクにおいて、正常性状態が「正常」であること

2. ISMのGUIにアクセスして、[管理]-[仮想リソース]の「ストレージプール」画面で[アクション]-[仮想リソース情報の更新]を実行して更新 します。

更新後、対象の記憶域プールの[容量]が増加していることを確認します。

| Infrastructure Manager          |                      | 92.9 0                    |           | () ~67 ~                        | pladmin 🛩 PUĴĪTSU |
|---------------------------------|----------------------|---------------------------|-----------|---------------------------------|-------------------|
| 99932#-F 🛛 🧱 👻                  | 121 × 1/10           | × sea ∣ • 4e              | IC .      |                                 | C 256             |
| 仮想リソースリスト く                     | 全てのストレージプール > Micros | oft Storage Spaces Direct |           |                                 |                   |
| ◇ 金てのストレージプール                   | 0.00                 | 0 4 0 0 1                 |           |                                 | PANA'S V          |
| VMware Virtual SAN              | <b>4</b> 00.01       |                           |           |                                 | 11101*            |
| Microsoft Storage Spaces Direct | 0 J-48               | (使用單                      |           | -<br>89.80                      | 0 88 0            |
| ETERMUS DX                      |                      | 現在 10 日前                  | 20日前 30日前 |                                 |                   |
| LILINITO DI                     | S2D on CLUSTER1      | 1.04% 🔶 -                 |           | Microsoft Storage Spaces Direct | 10.00TB           |
|                                 |                      |                           |           |                                 |                   |
|                                 |                      |                           |           |                                 |                   |
|                                 |                      |                           |           |                                 |                   |
|                                 |                      |                           |           |                                 |                   |

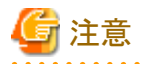

 タスクが正常に完了したにも関わらず、事前に確認した記憶域プールの容量から増加していない場合、PRIMEFLEX for Microsoft Storage Spaces Directネットワーク用の通信ができていない可能性があります。スイッチの設定や結線を確認してく ださい。

拡張されていることを確認するため、現在の記憶域プールの容量を確認しておいてください。

- タスクの完了後、フェイルオーバクラスタマネージャーの[<クラスタ名>]のクラスタイベント内に警告が表示される場合は、イベントIDとイベントの詳細を確認してください。以下の内容の場合は、一時的な警告のため問題ありません。右ペインの[最新のイベントの再設定]を実行してください。

| イベントID | イベントの詳細                                                                                                    |
|--------|----------------------------------------------------------------------------------------------------|
| 5120   | クラスタの共有ボリューム'Volume1'('クラスタ仮想ディスク(Vdisk)')<br>は'STATUS_DEVICE_NOT_CONNECTED(c000009d)'が原因で一時停止状態になりました。<br>ボリュームへのパスが再確立されるまで、すべてのI/Oは一時的にキューに登録されます。 |

#### 6.10.3.3 業務用仮想スイッチに登録する

クラスタ拡張時に追加したすべてのサーバに対して実施してください。

Serviceアダプターを設定します。管理者権限でコマンドプロンプトからPowerShellを開いて、以下のコマンドを実行します。

>Add-VMNetworkAdapter -SwitchName <仮想スイッチ名> -Name "Service" -ManagementOS [注1] >Set-VMNetworkAdapterVIan -VMNetworkAdapterName "Service" -VIanId <VLAN ID> -Access -ManagementOS [注2] >Set-VMNetworkAdapterTeamMapping -VMNetworkAdapterName "Service" -ManagementOS -PhysicalNetAdapterName "Slot <スロット番 号> ポート 2" [注3] >Set-VMNetworkAdapterTeamMapping -VMNetworkAdapterName "Service" -ManagementOS -PhysicalNetAdapterName "Slot <スロット番 号> ポート 2" [注3]

[注1]: <仮想スイッチ名>には、業務LANの仮想スイッチ名を指定します。

[注2]: <VLAN ID>には、業務LANのVLAN IDを指定します。

[注3]: <スロット番号>には、Serviceアダプターに設定する1枚目のPCIカードのネットワークアダプター名のスロット番号を指定します。

[注4]: <スロット番号>には、Serviceアダプターに設定する2枚目のPCIカードのネットワークアダプター名のスロット番号を指定します。

# 関 ポイント

スロット番号が不明な場合は、以下のコマンドで確認できます。

> Get-NetAdapterHardwareInfo | select Name, InterfaceDescription, Slot, Function | Sort-Object Name

コマンド出力例:

| Name                       | InterfaceDescription                                     | Slot Function |
|----------------------------|----------------------------------------------------------|---------------|
|                            |                                                          |               |
| Onboard Flexible LOM ポート 1 | Intel(rainbow) Ethernet Connection X722 for 10GBASE-T    | 0             |
| Onboard Flexible LOM ポート 2 | Intel(rainbow) Ethernet Connection X722 for 10GBASE-T #2 | 2 1           |
| Onboard LAN ポート 1          | Intel(rainbow) I350 Gigabit Network Connection #2        | 0             |
| Onboard LAN ポート 2          | Intel(rainbow) I350 Gigabit Network Connection           | 1             |
| Slot 03 ポート 1              | Intel(R) Ethernet Converged Network Adapter X550-T2 #4   | 3 0           |
| Slot 03 ポート 2              | Intel(R) Ethernet Converged Network Adapter X550-T2 #2   | 3 1           |
| Slot 07 ポート 1              | Intel(R) Ethernet Converged Network Adapter X550-T2      | 7 0           |
| Slot 07 ポート 2              | Intel(R) Ethernet Converged Network Adapter X550-T2 #3   | 7 1           |

.....

#### 6.10.3.4 システムボリューム名を設定する

クラスタ拡張時に追加したすべてのサーバに対して実施してください。

システムボリューム名を、以下の手順で「system」に設定してください。

- 1. クラスタ拡張時に追加したホストにログインします。
- 2. エクスプローラを起動し、Cドライブを選択して右クリックし、[名前の変更]を選択します。
- 3. ドライブの名前に「system」と入力します。
- 4. すべてのホストに対して、手順1~3を実施します。

#### 6.10.3.5 クラスタ拡張時に追加したサーバのブラウザを設定する

ServerView RAID ManagerでSSDの寿命監視をするために、クラスタ拡張時に追加したサーバのブラウザを設定します。

『FUJITSU Software ServerView Suite ServerView RAID Manager』の「2.2.1 クライアント/ブラウザ設定」を参照し、クラスタ拡張時に追加 したサーバのWebブラウザを設定してください。

#### 6.10.3.6 不要なファイルを削除する

クラスタ拡張の完了後は、以下の手順で不要なファイルを削除してください。

#### (1)証明書の削除

「6.10.1.1クラスタ拡張時に追加するサーバの証明書を作成する」で作成した証明書は、クラスタ拡張時に追加したサーバへOSインストール時に転送され登録されます。以下の手順で証明書を削除してください。

クラスタ拡張時に追加したすべてのサーバに対して実施してください。

- 1. クラスタ拡張時に追加したサーバのWindows OSに対してリモートデスクトップでアクセスします。
- 2. エクスプローラを開き、以下のファイルを削除します。
  - C:¥PostInstall¥UserApplication¥postscript\_ClusterOperation¥<証明書のファイル名.cer>
  - C:¥PostInstall¥UserApplication¥postscript\_ClusterOperation¥<サービス証明書のファイル名.pfx>
  - C:\DeploymentRepository\Add-on\UserApplication\prostscript\_ClusterOperation\<EmploymentRepository\Add-on\UserApplication\prostscript\_ClusterOperation\<EmploymentRepository\}
  - C:\DeploymentRepository\Add-on\UserApplication\postscript\_ClusterOperation\< サービス証明書のファイル名.pfx>

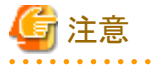

| 「6.10.1.1クラスタ拡張時に追加するサーバの証明書を作成する」でISM-VAにアップロードした証明書はセキュリティリスクが生じます。セ |
|------------------------------------------------------------------------|
| キュリティリスクが承知できない場合は、削除してください。                                           |
|                                                                        |

#### (2)クラスタ拡張時に追加したサーバの不要なファイルの削除

クラスタ拡張時に追加したすべてのサーバに対して実施してください。

- 1. クラスタ拡張時に追加したサーバのWindows OSに対してリモートデスクトップでアクセスします。
- 2. エクスプローラを開き、以下のディレクトリ配下のファイルとディレクトリをすべて削除します。
  - $C: {\tt PostInstall} {\tt YUserApplication} {\tt PostScript\_ClusterOperation}$
  - C:¥FISCRB¥PowershellScript
  - C:¥FISCRB¥log

#### (3) ISM-VAの不要なファイルの削除

ISM-VAに対して実施してください。

- 1. ISM管理者(Administratorグループに属し、Administratorロールを持つユーザー)でISMにログインします。
- 2. 以下の項目を確認しながら、「2.9 ISM-VAにアップロードしたファイルを削除する」を参照して、不要なファイルを削除してください。

| 項目       | 值                                               |
|----------|-------------------------------------------------|
| ルートディクトリ | Administrator/ftp                               |
| ディレクトリ名  | postscript_ClusterOperation                     |
| ファイル名    | 「6.10.1.1 クラスタ拡張時に追加するサーバの証明書を作成する」の(1)で作成した証明書 |

# 6.11 クラスタ定義パラメーターをエクスポート/インポート/削除する

クラスタ定義パラメーターをエクスポート/インポート/削除する手順について説明します。

ISM for PRIMEFLEX用ライセンスのみ使用できる機能です。

# 6.11.1 クラスタ定義パラメーターをエクスポートする

クラスタ定義パラメーターをエクスポートする手順について説明します。

クラスタ定義パラメーターをJSON形式で記述されたテキストファイルとしてエクスポートします。

- 1. ISM管理者(Administratorグループに属し、Administratorロールを持つユーザー)でISMにログインします。
- ISMのGUIでグローバルナビゲーションメニューから[管理]-[クラスタ]を選択します。
   「クラスタリスト」画面が表示されます。
- 3. エクスポート対象の[<対象のクラスタ>]-[クラスタ定義パラメーター]タブを選択します。

4. [パラメーターアクション]ボタンから[エクスポート]を選択します。

| Infrastructure Manager |   | <b>4</b> 6 <b>9</b> 770 <b>(</b>                          | ) ~157 V | pfadmin 🖌 🛛 FUĴITSU                   |
|------------------------|---|-----------------------------------------------------------|----------|---------------------------------------|
| ダッシュホード 構築             | * | 11月 - 11ペント                                               |          | こ 更新                                  |
| クラスタリスト                | < | 全てのクラスタ > 0618Cluster                                     |          | アクション ~                               |
| ◇ 全てのクラスタ              |   | カラスク核報 ノードリスト 原根リソース クラスの注意パラメー                           |          |                                       |
| 0618Cluster            |   | 2202 III III 2 1201 IIIII 2 2 2 2 2 2 2 2 2 2 2 2 2 2 2 2 | -        | · · · · · · · · · · · · · · · · · · · |
| 🛇 ClusterTest          |   |                                                           |          | パラメーターアクション 〜                         |
|                        |   |                                                           |          | 作成                                    |
|                        |   | CMS 基本情報 DNS NTP LDAP 機能                                  | ネットワーク   | 編集                                    |
|                        |   | 構成ノード iRMC OS vDS                                         |          | - 削除                                  |
|                        |   | 仮想化管理ソフトウェア情報                                             |          | インボート                                 |
|                        |   | 仮想化管理ソフトウェア名 VMADMIN                                      |          | エクスポート                                |
|                        |   |                                                           |          |                                       |

5. [エクスポート]ボタンを選択します。

| クラスタ定義パラメーターエクスポート         | 0      |
|----------------------------|--------|
| 以下のクラスタ定義バラメーターをエクスボートします。 |        |
| クラスタ名                      |        |
| 0618Cluster                |        |
|                            |        |
|                            |        |
|                            |        |
|                            |        |
|                            |        |
|                            |        |
| エクスポート キャ                  | 175411 |

エクスポートが完了すると結果の画面が表示されます。

6. [ダウンロードURL]に表示されたリンクを選択してファイルをダウンロードします。

| 結果         |                                    |     |
|------------|------------------------------------|-----|
| $\bigcirc$ | Success                            |     |
|            | クラスタ定義バラメーターのエクスポートは下記の通り完了しました。   |     |
|            | ダウンロードURLをクリックしてファイルをダウンロードしてください。 |     |
| ダウン        | J-FURL                             | 0   |
| ダウンロ       | 1-K                                |     |
|            |                                    |     |
|            |                                    |     |
|            |                                    |     |
|            |                                    |     |
|            |                                    | 808 |

ファイルのダウンロードが完了したら、クラスタ定義パラメーターのエクスポートは完了です。

### 6.11.2 クラスタ定義パラメーターをインポートする

クラスタ定義パラメーターをインポートする手順について説明します。

JSON形式で記述されたテキストファイルをクラスタ定義パラメーターとしてインポートします。

# 🌀 注意

インポート対象のクラスタにクラスタ定義パラメーターがすでに作成されている場合は、インポートできません。事前にクラスタ定義パラメー ターを削除してください。

- 1. ISM管理者(Administratorグループに属し、Administratorロールを持つユーザー)でISMにログインします。
- 2. ISMのGUIでグローバルナビゲーションメニューから[管理]-[クラスタ]を選択します。 「クラスタリスト」画面が表示されます。
- 3. インポート対象の[<対象のクラスタ>]-[クラスタ定義パラメーター]タブを選択します。

4. [パラメーターアクション]ボタンから[インポート]を選択します。

| Infrastructure Manager |   | 🐥 6 🚱 4 920 0 🖓 🗸                                                                                                    | ルブ v pfadmin v FUjiTSU |
|------------------------|---|----------------------------------------------------------------------------------------------------|------------------------|
| ダッシュホード 構築             | ~ | 11日 - 11日 - 11日 | 2 更新                   |
| クラスタリスト                | < | 全てのクラスタ > ClusterTest                                                                                                    | アクション ~                |
| ✓ 全てのクラスタ              |   | カミックは44 ノードリット 5月11リーツ カミックがままげニマークー                                                                                                    |                        |
| O618Cluster            |   | 77A7IIH48 7-19A1 800097-A 77A7C80A7A 9                                                                                                    |                        |
| ClusterTest            |   |                                                                                                    | パラメーターアクション 〜          |
|                        |   | カニッカナ 第 パニリーカー ギナ たけ かんゆ ビッナ                                                                                                    | 作成                     |
|                        |   | クラスタル、親ハラメーターが木TFRAUMス態です。                                                                                                    | 編旗                     |
|                        |   |                                                                                                    | 间的                     |
|                        |   |                                                                                                    | インボート                  |
|                        |   |                                                                                                    | エクスポート                 |
|                        |   |                                                                                                    |                        |

5. [ファイル選択方式]でファイルの選択方式を選択し、[ファイル]でインポート対象のファイルを指定します。

| クラスタ定義パラメーター~   | インポート                         |       | ?     |
|-----------------|-------------------------------|-------|-------|
| インボートするクラスタ定義バラ | メーターの情報を入力してください。             |       |       |
| ファイル選択方式        | <ul><li>ローカル () FTP</li></ul> |       |       |
| ファイル *          | ファイルをここに ドラッグ & ドロップ してください   |       | プラウズ  |
| クラスタ名           | ClusterTest                   |       |       |
|                 |                               |       |       |
|                 |                               |       |       |
|                 |                               |       |       |
|                 |                               |       |       |
|                 |                               |       |       |
|                 |                               | インボート | キャンセル |

6. [インポート]ボタンを選択します。

|                  |                 | Ø    |
|------------------|-----------------|------|
| ンボートするクラスタ定義パラメー | ターの情報を入力してください。 |      |
| ファイル選択方式。*       | ● □-カル ○ FTP    |      |
| ファイル・            | Cluster4.json 🗙 | ブラウズ |
| クラスタ名            | ClusterTest     |      |

7. 「クラスタリスト」画面でインポート対象の[<対象のクラスタ>]-[クラスタ定義パラメーター]タブを選択します。クラスタ定義パラメー ターが表示されたら、クラスタ定義パラメーターのインポートは完了です。

注意 クラスタ定義パラメーターは、インポート後に編集が必要です。

以下の手順でクラスタ定義パラメーターを編集してください。

- 1. ISMのGUIでグローバルナビゲーションメニューから[管理]-[クラスタ]を選択します。
- 2. [<対象のクラスタ>]-[クラスタ定義パラメーター]タブを選択します。
- 3. [パラメーターアクション]ボタンから[編集]を選択します。

パスワードなどお客様環境に応じて設定するパラメーターは未指定のため、必要に応じて設定値を変更してください。

クラスタ定義パラメーターの詳細については、『ISM for PRIMEFLEX 設定値一覧』の「第3章クラスタ定義パラメーターの設定値一覧」を 参照してください。

#### 6.11.3 クラスタ定義パラメーターを削除する

クラスタ定義パラメーターを削除する手順について説明します。

- 1. ISM管理者(Administratorグループに属し、Administratorロールを持つユーザー)でISMにログインします。
- ISMのGUIでグローバルナビゲーションメニューから[管理]-[クラスタ]を選択します。
   「クラスタリスト」画面が表示されます。
- 3. 削除対象の[<対象のクラスタ>]-[クラスタ定義パラメーター]タブを選択します。

4. [パラメーターアクション]ボタンから[削除]を選択します。

| Infrastructure Manager |   | <b>4</b> 6 <b>9</b> 7 0       | ? ~157 × | pfadmin 🖌 🛛 FUĴĨTSU |
|------------------------|---|-------------------------------|----------|---------------------|
| ダッシュホード 構築             | ~ | 管理 💙 イベント 🗙   設定 🗙            |          | こ 更新                |
| クラスタリスト                | < | 全てのクラスタ > 0618Cluster         |          | アクション マ             |
| ◇ 全てのクラスタ              |   | クラスク情報 ノードリスト 仮想リソース クラスの定義パラ | 5×-4-    |                     |
| O618Cluster            |   | STATUTE STATUTE               |          |                     |
| 🛇 ClusterTest          |   |                               |          | バラメーターアクション ~       |
|                        |   |                               |          | 作的现                 |
|                        |   | CMS 基本情報 DNS NTP LDAP 機能      | ネットワーク   | 補貨                  |
|                        |   | 構成ノード IRMC OS VDS             |          | WIRK                |
|                        |   | 仮想化管理ソフトウェア情報                 |          | -{>#->              |
|                        |   | 仮想化管理ソフトウェア名 VMADMIN          |          | エクスポート              |
|                        |   |                               |          |                     |

5. [削除]ボタンを選択します。

| クラスタ定義パラメーターの削除                | ?     |
|--------------------------------|-------|
| 以下のクラスタ定義バラメーターを削除します。よろしいですか? |       |
| クラスタ名                          |       |
| 0618Cluster                    |       |
|                                |       |
|                                |       |
| 利除                             | キャンセル |

6. 「クラスタリスト」画面で削除対象の[<対象のクラスタ>]-[クラスタ定義パラメーター]タブを選択します。「クラスタ定義パラメーターが 未作成の状態です。」が表示されたら、クラスタ定義パラメーターの削除は完了です。

| ポイント                                                                                          |      |
|-----------------------------------------------------------------------------------------------|------|
| インポート対象のクラスタにすでにクラスタ定義パラメーターが作成されている場合は、インポートできません。上記操作で既存のクラ<br>パラメーターを削除するとインポートできるようになります。 | スタ定義 |

# 第7章 管理対象ノードのトラブルに備える

この章では、管理対象のノードに発生するトラブルに備えて実施する事前操作や、トラブル発生時の対処について説明します。

# 7.1 サーバの設定をバックアップ/リストアする

ISMに登録したサーバのハードウェア設定をファイルに保存することにより、ハードウェア設定のリストアやプロファイルの追加、他のISMに エクスポートやインポートできます。

# 7.1.1 サーバの設定をバックアップする

ISMに登録したサーバのハードウェア設定(BIOS、iRMC)を採取してファイルとして保存します。また、保存したファイルをエクスポートできます。

#### バックアップ手順

- 1. ISMのGUIでグローバルナビゲーションメニューから[構築]-[プロファイル]を選択します。
- 2. 画面左側のメニューから[ハードウェア設定バックアップ/リストア]を選択します。
- 3. ノードを選択して、[アクション]ボタンから[ハードウェア設定バックアップ]を選択します。

「ハードウェア設定バックアップ」画面が表示されます。

- 4. BIOSのハードウェア設定をバックアップする場合は、バックアップ前にサーバの電源をオフにし、[サーバ電源状態取得]ボタンを選択 して、パワーステータスが「Off」になったことを確認します。
- 5. 設定をバックアップする[Server (BIOS)]、または[Server (iRMC)]にチェックを付けて、[実行]ボタンを選択します。

#### エクスポート手順

- 1. ISMのGUIでグローバルナビゲーションメニューから[構築]-[プロファイル]を選択します。
- 2. 画面左側のメニューから[ハードウェア設定バックアップ/リストア]を選択します。
- 3. ノードを選択して、[アクション]ボタンから[エクスポート(バックアップ)]を選択します。

「バックアップファイルエクスポート」画面が表示されます。

4. 画面表示に従い、ファイルを選択して、[実行]ボタンを選択します。

# 関 ポイント

バックアップ、エクスポートは、複数のノードとハードウェア設定を選択できます。

# 7.1.2 バックアップファイルからプロファイルを作成する

「7.1.1 サーバの設定をバックアップする」で保存したハードウェア設定ファイルから、プロファイルを作成します。

- 1. ISMのGUIでグローバルナビゲーションメニューから[構築]-[プロファイル]を選択します。
- 2. 画面左側のメニューから[ハードウェア設定バックアップ/リストア]を選択します。
- 3. ノードを選択して、[アクション]ボタンから[バックアップからプロファイル追加]を選択します。
- 4.「バックアップからプロファイル追加」ウィザードに従い、設定項目を入力します。
- 設定項目の入力は、ヘルプ画面を参照してください。 ヘルプ画面の表示方法:ウィザード画面右上の[②]を選択

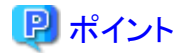

複数のハードウェア設定を選択してプロファイルを作成できます。

## 7.1.3 バックアップファイルからポリシーを作成する

「7.1.1 サーバの設定をバックアップする」で保存したハードウェア設定ファイルから、ポリシーを作成します。

- 1. ISMのGUIでグローバルナビゲーションメニューから[構築]-[プロファイル]を選択します。
- 2. 画面左側のメニューから[ハードウェア設定バックアップ/リストア]を選択します。
- 3. ノードを選択して、[アクション]ボタンから[バックアップからポリシー追加]を選択します。
- 4.「バックアップからポリシー追加」ウィザードに従い、設定項目を入力します。

設定項目の入力は、ヘルプ画面を参照してください。 ヘルプ画面の表示方法:ウィザード画面右上の[⑦]を選択

## 🕑 ポイント

複数のハードウェア設定を選択してポリシーを作成できます。

#### 7.1.4 サーバの設定をインポートする

「7.1.1 サーバの設定をバックアップする」でエクスポートしたノードのハードウェア設定ファイル、またはiRMCから採取したハードウェア設定ファイルをインポートします。

- 1. ISMのGUIでグローバルナビゲーションメニューから[構築]-[プロファイル]を選択します。
- 2. 画面左側のメニューから[ハードウェア設定バックアップ/リストア]を選択します。
- 3. ノードを選択して、[アクション]ボタンから[インポート]を選択します。

「バックアップファイルインポート」画面が表示されます。

- 4. [ファイル選択方式]でファイルの選択先を選択します。
  - ー ローカル

ローカルにあるバックアップファイルをインポートします。

- FTP

ISM-VAのFTPサーバからバックアップファイルをインポートします。 事前に、ISM-VAの「/<ユーザーグループ名>/ftp」のディレクトリ配下にバックアップファイルを転送しておく必要があります。 FTP接続および転送方法の詳細は、『解説書』の「2.1.2 FTPアクセス」を参照してください。

5. [ファイル]でインポート対象のバックアップファイルを指定し、[実行]ボタンを選択します。 インポートが実行されます。

# 関 ポイント

複数のノードを選択してインポートできます。

7.1.5 サーバの設定をリストアする

「7.1.1 サーバの設定をバックアップする」で保存したハードウェア設定ファイル、または「7.1.4 サーバの設定をインポートする」でインポートしたファイルを、ISMに登録したサーバに対してリストアします。

1. ISMのGUIでグローバルナビゲーションメニューから[構築]-[プロファイル]を選択します。

- 2. 画面左側のメニューから[ハードウェア設定バックアップ/リストア]を選択します。
- 3. 「ノードリスト」画面の[カラム表示]欄で[リストア]を選択します。
- ノードを選択して、[アクション]ボタンから[ハードウェア設定リストア]を選択します。
   「ハードウェア設定リストア」画面が表示されます。
- 5. BIOSのハードウェア設定をリストアする場合は、リストア前にサーバの電源をオフにし、[サーバ電源状態取得]ボタンを選択して、パワーステータスが「Off」になったことを確認します。

- 6. 画面表示に従い、ファイルを選択して、[確認]ボタンを選択します。
- 7. 設定を確認し、「上記内容を確認しました。」にチェックを付けて[実行]ボタンを選択します。

# 関 ポイント

複数のノードを選択してリストアできます。

7.2 スイッチやストレージの設定をバックアップ/リストアする

ISMに登録したスイッチやストレージの設定をファイルに保存することにより、ハードウェア設定のリストア、他のISMにエクスポートやインポートできます。

# 7.2.1 スイッチやストレージの設定をバックアップする

ISMに登録したスイッチ、ストレージの設定を採取してファイルとして保存します。また、保存したファイルをエクスポートできます。

- 1. バックアップ前にハードウェアの電源をオンにします。
- 2. ISMのGUIでグローバルナビゲーションメニューから[構築]-[プロファイル]を選択します。
- 3. 画面左側のメニューから[ハードウェア設定バックアップ/リストア]を選択します。
- ノードを選択して、[アクション]ボタンから[ハードウェア設定バックアップ]を選択します。
   「ハードウェア設定バックアップ」画面が表示されます。
- 5. 設定をバックアップする[Switch]、[Storage]にチェックを付けて、[実行]ボタンを選択します。

# 関 ポイント

複数のノードとハードウェア設定を選択してバックアップできます。

7.2.2 スイッチやストレージの設定をエクスポートする

- 1. ISMのGUIでグローバルナビゲーションメニューから[構築]-[プロファイル]を選択します。
- 2. 画面左側のメニューから[ハードウェア設定バックアップ/リストア]を選択します。
- 3. ノードを選択して、[アクション]ボタンから[エクスポート(バックアップ)]を選択します。 「バックアップファイルエクスポート」画面が表示されます。
- 4. 画面表示に従い、ファイルを選択して、[実行]ボタンを選択します。

# アポイント 複数のノードとハードウェア設定を選択してエクスポートできます。

# 7.2.3 スイッチの設定をインポートする

- 「7.2.2 スイッチやストレージの設定をエクスポートする」でエクスポートしたスイッチのハードウェア設定ファイルをインポートします。
  - 1. ISMのGUIでグローバルナビゲーションメニューから[構築]-[プロファイル]を選択します。
  - 2. 画面左側のメニューから[ハードウェア設定バックアップ/リストア]を選択します。
  - 3. ノードを選択して、[アクション]ボタンから[インポート]を選択します。

「バックアップファイルインポート」画面が表示されます。

- 4. [ファイル選択方式]でファイルの選択先を選択します。
  - ー ローカル
    - ローカルにあるバックアップファイルをインポートします。
  - FTP

ISM-VAのFTPサーバからバックアップファイルをインポートします。 事前に、ISM-VAの「/<ユーザーグループ名>/ftp」のディレクトリ配下にバックアップファイルを転送しておく必要があります。

FTP接続および転送方法の詳細は、『解説書』の「2.1.2 FTPアクセス」を参照してください。

5. [ファイル]でインポート対象のバックアップファイルを指定し、[実行]ボタンを選択します。

インポートが実行されます。

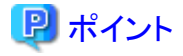

複数のノードを選択してインポートできます。

#### 7.2.4 スイッチの設定をリストアする

「7.2.1 スイッチやストレージの設定をバックアップする」で保存したスイッチのハードウェア設定ファイル、または「7.2.3 スイッチの設定を インポートする」でインポートしたファイルを、ISMに登録したスイッチに対してリストアします。

- 1. リストア前にハードウェアの電源をオンにします。
- 2. ISMのGUIでグローバルナビゲーションメニューから[構築]-[プロファイル]を選択します。
- 3. 画面左側のメニューから[ハードウェア設定バックアップ/リストア]を選択します。
- 4. 「ノードリスト」画面の[カラム表示]欄で[リストア]を選択します。
- 5. ノードを選択して、[アクション]ボタンから[ハードウェア設定リストア]を選択します。
  - 「ハードウェア設定リストア」画面が表示されます。
- 6. 画面表示に従い、ファイルを選択して、[確認]ボタンを選択します。
- 7. 設定を確認し、「上記内容を確認しました。」にチェックを付けて[実行]ボタンを選択します。

# 関 ポイント

複数のノードを選択してリストアできます。

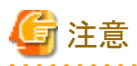

ExtremeSwitching VDXのリストアでは、設定項目を初期化してからリストアしてください。初期化されていない項目については、バックアップの内容が反映されないことがあります。

VDXでは、リストアできない設定項目があります。リストアできない設定項目は、以下のとおりです。

ライセンス情報

- 動作モード
- シャーシ/ホスト名
- ・ パスワード
- ・ 管理用ポート
- ・NTPサーバの設定
- 日時設定(clock setコマンド)

リストア後に設定内容を確認し、必要に応じて設定してください。

# 第8章 ISMのトラブルに備える/対処する

この章では、ISM全体に対してのトラブルに備えて実施する事前操作や、トラブル発生時の対処について説明します。

# 8.1 ISMをバックアップ/リストアする

ISMのバックアップ/リストアの手順を説明します。

この手順は、ハイパーバイザーを使用したバックアップとは異なり、稼働中のISM-VAの電源を停止することなくバックアップができます。また、バックアップ対象を限定しているため、短い時間でバックアップができます。

ISMのバックアップ/リストアの手順は、以下のとおりです。

1. 事前準備として、リストア先として使用するISM-VAをバックアップします。

「8.1.1 ISMのバックアップ/リストアの事前準備を行う」を参照してください。

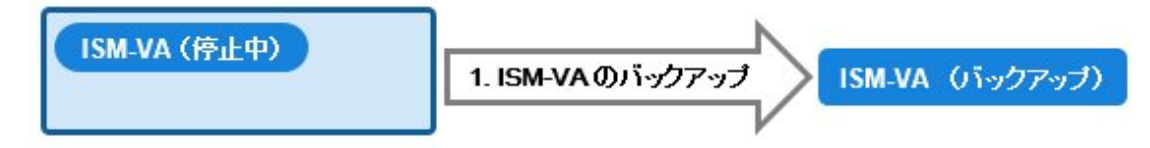

2. 日々の運用でISMをバックアップします。

「8.1.2 ISMをバックアップする」を参照してください。

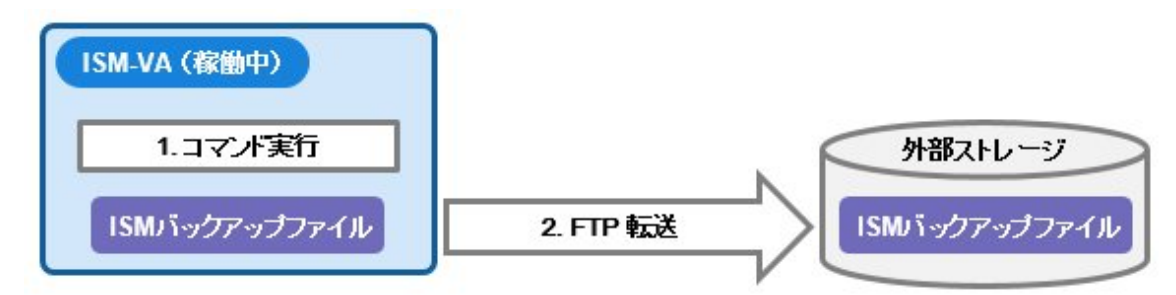

3. リストアが必要な状況が発生した場合にISMをリストアします。

「8.1.3 ISMをリストアする」を参照してください。

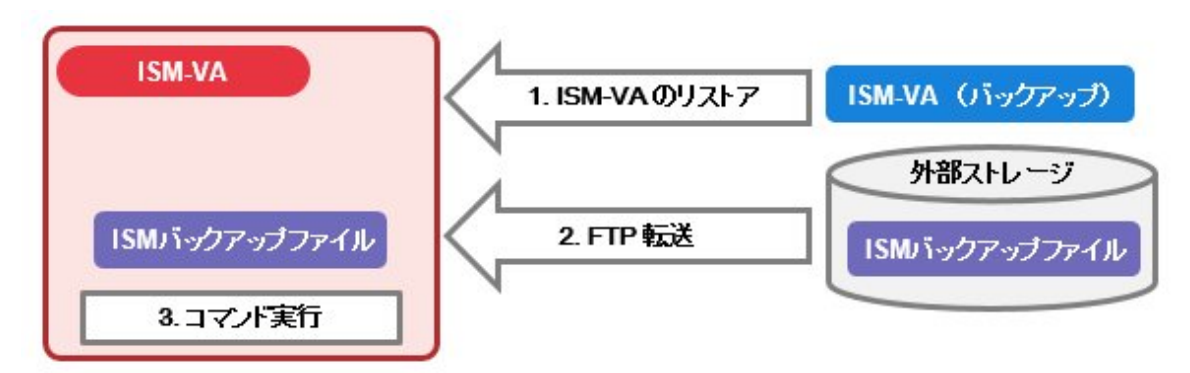

# 8.1.1 ISMのバックアップ/リストアの事前準備を行う

ISMのバックアップファイルのリストア先として使用するISM-VAをバックアップします。

バックアップは、利用するISM-VAのバージョンで行ってください。

ISM-VAのバックアップ手順は、「2.1.2 ISM-VAをエクスポートする」を参照してください。

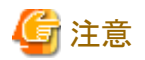

ISM-VAのバックアップは、以下の作業後に必ず行ってください。

- ISMの導入時
- ・ ISMのアップグレード時
- ・ISMの修正パッチ適用時

### 8.1.2 ISMをバックアップする

ISM-VAの設定情報やノード管理データなどのバックアップ対象ファイルを収集して、ISMのバックアップファイルを作成します。

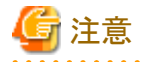

- ・ 以下の場合は、バックアップを実行できません。
  - ISMのバックアップに必要な空きディスク容量がISM-VAにない場合
     リポジトリ、保管ログ、ノードログなどを削除するか、システムの仮想ディスクの割当てを行ってください。
  - ISMのサービスが停止している場合 ISMのサービスを起動してください。
  - プロファイル適用、ファームウェアアップデートなどのタスクが動作している場合 タスクの完了を待つか、タスクをキャンセルしてください。
- ・ ISMのバックアップ実行中は、ISMの全サービス(ノード管理やノード監視など)が停止します。バックアップ終了時、自動的にISMの全サービスが再起動されます。
- ・ GUI操作、REST API、スケジュールによるバックアップの実行は未サポートです。
- 1. コンソールからadministratorでISM-VAにログインします。
- 2. ISMバックアップコマンドを実行します。

#### # ismadm system backup

ISMバックアップコマンド実行例:

```
# ismadm system backup
[System Information]
Version : 2.4.0.x (S20190220-01)
[Disk Space Available]
System : 30000MB
[Disk Space Required]
System : 2400MB
Start backup process? [y/n]:
```

コマンド実行後に、バックアップの確認画面が表示されます。

3. 「y」を入力して、バックアップを開始します。

バックアップ完了後、ISMのバックアップファイル名が表示されます。

ISMのバックアップファイル名の表示例:

```
ism backup end.
Output file: /Administrator/ftp/ism2.4.0.x-backup-20180801120000.tar.gz
```

ISMのバックアップファイル名:ism<バージョン>-backup-<バックアップ日時>.tar.gz

4. 作成されたISMのバックアップファイルをダウンロードします。

FTPで「ftp://<ISM-VAのIPアドレス>/Administrator/ftp」にアクセスし、ISMのバックアップファイルをダウンロードします。

🌀 注意

バックアップファイルをFTP転送する際は、バイナリモードで転送してください。

# 8.1.3 ISMをリストアする

「8.1.2 ISMをバックアップする」で作成したISMのバックアップファイルを、「8.1.1 ISMのバックアップ/リストアの事前準備を行う」でバックアップしたISM-VAに対してリストアします。

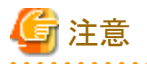

- ・以下の場合は、ISMのリストアを実行できません。
  - ISMのバックアップファイルとリストア先のISM-VAのバージョンが異なる場合
     ISM-VAのリストアでは、ISMのバックアップファイルと同じバージョンのISM-VAのバックアップをリストアしてください。
  - ISMのリストアに必要な空きディスク容量がリストア先のISM-VAにない場合
     リポジトリ、保管ログ、ノードログなどを削除するか、システムの仮想ディスクの割当てを行ってください。
- ・ GUI操作、REST API、スケジュールによるリストアの実行は未サポートです。
  - 1. 「8.1.1 ISMのバックアップ/リストアの事前準備を行う」でバックアップしたISM-VAをリストアします。

ISMのバックアップファイルを作成したISM-VAのバックアップをリストアしてください。

リストアしたISM-VAをISMのリストア先として使用します。

ISM-VAのリストア手順は、「2.1.1 ISM-VAをインポートする」を参照してください。

- 2. 「8.1.2 ISMをバックアップする」で作成したISMバックアップファイルを用意します。
- 3. FTPを使用して、リストア先のISM-VAへ転送します。FTPで「ftp://<リストア先のISM-VAのIPアドレス>/Administrator/ftp」にアク セスし、手順2で用意したISMバックアップファイルを格納します。
- 4. コンソールからadministratorでリストア先のISM-VAにログインします。
- 5. ISMリストアコマンドを実行します。

# ismadm system restore -file <バックアップファイル名>

ISMリストアコマンド実行例:

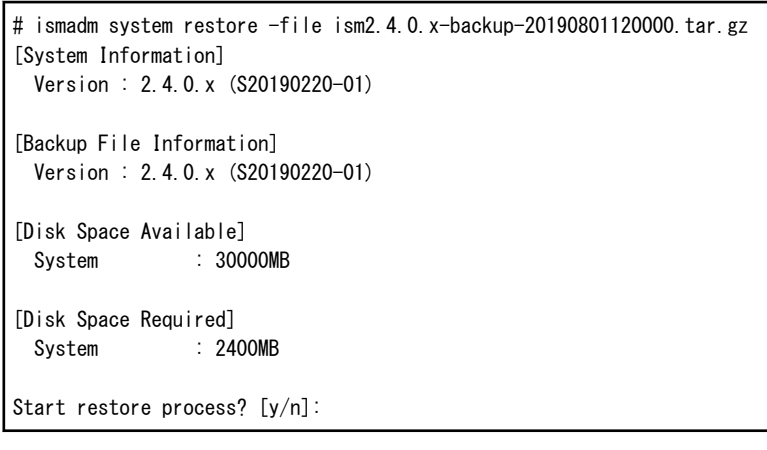

コマンド実行後に、リストアの確認画面が表示されます。

6. 「y」を入力して、リストアを開始します。

7. リストア完了後、以下のコマンドを実行してISM-VAを再起動します。

# ismadm power restart

8. 仮想ディスクの割当てを行います。

# 関 ポイント

ISMのリストア後、すべてのユーザーグループの仮想ディスクの割当てが解除されています。また、システムの仮想ディスクの割当ては、 ISM-VAのバックアップ時の状態となっています。

仮想ディスクの割当て状態を確認し、必要に応じてシステムおよびユーザーグループの仮想ディスクの割当てを新規割当ての手順で行ってください。仮想ディスクの割当て手順は、「2.1.3 仮想ディスクを接続する」を参照してください。

- 9. 仮想ディスクを割当て後、ISM-VAを再起動します。
- 10. 電力制御の設定を行います。

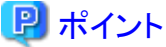

ISMのリストア後、各ラックに対する電力制御機能が無効化されています。

ラックの電力制御を行う場合は、電力制御ポリシーを有効にしてください。

電力制御ポリシーを有効にする手順は、「6.4.3 ラックの電力制御ポリシーを有効化する」を参照してください。

11. ISMのリストア時にリポジトリ、保管ログ、およびノードログは削除されています。必要に応じて、リポジトリのインポート、ログの収集を 実施します。

# 8.2 保守資料を採取する

ISMの保守資料を採取するには、ISMのGUIを使用する方法とコマンドを使用する方法があります。

#### 8.2.1 GUIを利用して保守資料を採取する

ISM GUIへログインし、以下の方法で保守資料を採取およびダウンロードします。

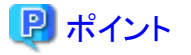

本操作は、ISM管理者(Administratorグループに属し、Administratorロールを持つユーザー)のみ実行できます。

#### 保守資料を新規に採取する

- 1. ISMのGUIでグローバルナビゲーションメニューから[設定]-[全般]を選択します。
- 2. 画面左側のメニューから[保守資料]を選択します。

「保守資料」画面が表示されます。

- 3. [アクション]ボタンから[採取]を選択します。
- 4. 表示された画面で、以下のどちらかの採取モードを選択し、[実行]ボタンを選択します。
  - 全て:障害調査ログ/ISM-VAオペレーティングシステムログ/データベース情報の一括採取
  - 一部:障害調査ログのみの採取

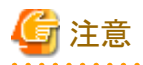

保守資料の一括採取には数時間かかり、大容量の空きディスク容量が必要です。詳細は、『解説書』の「3.2.1.5保守資料容量の見積 り」を参照してください。

採取が開始され、[ステータス]の列に採取の進行状況が表示されます。進行状況の表示を更新するには、画面の更新を実施し てください。

また、進行状況は「タスク」画面でも確認できます。タスクタイプは「Collecting Maintenance Data」です。

採取が完了するとステータスのアイコンが「完了」となり、ダウンロード可能になります。

#### 保守資料をダウンロードする

- 1. ISMのGUIでグローバルナビゲーションメニューから[設定]-[全般]を選択します。
- 画面左側のメニューから[保守資料]を選択します。
   「保守資料」画面が表示されます。
- 3. 採取したい保守資料の[ダウンロード]ボタンを選択します。
- 4. ブラウザのダウンロード確認に従って、保守資料をダウンロードします。

#### 保守資料を削除する

- 1. ISMのGUIでグローバルナビゲーションメニューから[設定]-[全般]を選択します。
- 2. 画面左側のメニューから[保守資料]を選択します。

「保守資料」画面が表示されます。

- 3. 削除したい保守資料にチェックを付け、[アクション]ボタンから[削除]を選択します。 削除対象のファイル名が表示されます。
- 4. ファイル名を確認し、[実行]ボタンを選択します。

#### 保守資料の採取をキャンセルする

- 1. ISMのGUIでグローバルナビゲーションメニューから[設定]-[全般]を選択します。
- 画面左側のメニューから[保守資料]を選択します。
   「保守資料」画面が表示されます。
- 採取中の保守資料にチェックを付け、[アクション]ボタンから[キャンセル]を選択します。
   採取中の保守資料は、[ステータス]列に進行状況が表示されています。
- 4. 表示される確認画面で、[はい]ボタンを選択します。 キャンセルされた保守資料は削除されます。

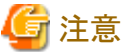

・ ISM GUIの「保守資料」画面から採取された保守資料は、以下のディレクトリに保持され、このディレクトリ配下の保守資料だけが表示 されます。

保守資料格納ディレクトリ:/Administrator/transfer

ISM-VAのFTP送受信ディレクトリ/Administrator/ftpに保持されている保守資料は、「保守資料」画面には表示されません。

- ・保守資料は、5世代分まで保持されます。5世代を超えると作成日時の古いものから自動的に削除されます。
- ・保守資料は、採取後5週間が経過すると自動的に削除されます。

 仮想リソース管理機能の保守資料としてvCenterからvc-supportログを採取します。詳細は、以下のURL(英語ページ)の「To collect ESX/ESXi and vCenter Server diagnostic data」の手順を参照してください。

 $https://kb.vmware.com/selfservice/search.do?cmd=displayKC \& docType=kc \& docTypeID=DT_KB_1_1 \& externalId=2032892$ 

上記URLに記載されたログ収集の手順6で、ログ収集対象のESXiホストとして、問題が発生しているvSANクラスタのESXiホストをすべて選択してください。

# 8.2.2 コマンドを実行して保守資料を採取する

ISM-VAのコマンドを使用して、ISMの保守資料を採取します。

- 1. ISM-VA起動後、コンソールからadministratorでISM-VAにログインします。
- 2. ISMの保守資料を採取します。

ISMやISM-VAの誤動作を調査するときの実施例

- 障害調査ログのみの採取

# ismadm system snap -dir /Administrator/ftp
snap start
Your snap has been generated and saved in:
 /Administrator/ftp/ismsnap-20160618175323.tar.gz

- 障害調査ログ/ISM-VAオペレーティングシステムログ/データベース情報の一括採取

```
# ismadm system snap -dir /Administrator/ftp -full
snap start
Your snap has been generated and saved in:
/Administrator/ftp/ismsnap-20160618175808.tar.gz
```

# 関 ポイント

-dirは出力先の指定です。『解説書』の「2.1.2 FTPアクセス」に記述されているファイル転送領域を指定することにより、FTPアクセスで 採取した保守資料を取り出せます。

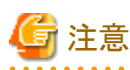

保守資料の一括採取には数時間かかり、大容量の空きディスク容量が必要です。詳細は、『解説書』の「3.2.1.5保守資料容量の見積 り」を参照してください。

3. 採取した保守資料をダウンロードします。

採取コマンド実行時に出力先とファイル名が表示されますので、管理端末からadministratorでFTPアクセスし、ダウンロードします。

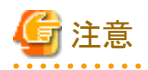

- ・保守資料格納ディレクトリに作成された保守資料は、最新の5ファイルが保存されます。不要になった保守資料は、FTPクライアント ソフトウェアなどを使用して手動で削除してください。
- 仮想リソース管理機能の保守資料としてvCenterからvc-supportログを採取します。詳細は、以下のURL(英語ページ)の「To collect ESX/ESXi and vCenter Server diagnostic data」の手順を参照してください。

https://kb.vmware.com/selfservice/search.do?cmd=displayKC&docType=kc&docTypeID=DT\_KB\_1\_1&externalId=2032892

上記URLに記載されたログ収集の手順6で、ログ収集対象のESXiホストとして、問題が発生しているvSANクラスタのESXiホストをすべて選択してください。

# 第9章 ISMを更新する

この章では、ISM-VAに対しての修正パッチ適用やISM-VAのアップグレードなど、ISMを更新する方法について説明します。

# 9.1 ISM-VAに修正パッチを適用する

ISM-VAに修正パッチを適用する際は、以下の手順で行います。

ここでは、ISM-VAの"/Administrator/ftp" へ修正ファイル(ISM240x\_S20190901-01.tar.gz)を転送して、修正パッチを適用する場合の手順を説明します。

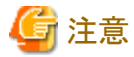

- ・ 修正パッチを適用する際は、一時的にISMサービスを停止してください。
- ・ 修正パッチを適用後、ISM-VAを再起動してください。
- ・ 修正パッチを適用する前に、ISM-VAをバックアップしてください。

ISM-VAのバックアップ方法は、「2.1.2 ISM-VAをエクスポートする」を参照してください。

1. administratorユーザーでFTP接続して、修正ファイルをISM-VAへ転送します。

「ftp://<ISM管理者><パスワード>@<ISM-VAのIPアドレス>/Administrator/ftp」にアクセスし、修正ファイルを格納します。

G 注意

- 修正ファイル(tar.gz形式)は、公開ファイル(zip形式)に含まれています。 公開ファイルを解凍し、修正ファイルを取り出してください。
- 修正ファイルをFTP転送する際は、バイナリモードで転送してください。
- 2. administratorユーザーでSSH接続して、ISM-VAにログインします。
- 3. 修正パッチ適用のため、一時的にISMサービスを停止します。

# ismadm service stop ism

4. 修正パッチ適用コマンドを実行します。

修正ファイルを指定してコマンドを実行してください。

# ismadm system patch-add -file <修正ファイル>

実行例)

# ismadm system patch-add -file /Administrator/ftp/ISM240x\_S20190901-01.tar.gz

以下が表示されたら、修正パッチの適用は終了です。

Complete!

Update finished successfully. Please restart ISM-VA.

5. 修正パッチが適用されていることを確認します。

# ismadm system show

コマンド出力結果の [ISM Version] が修正パッチのバージョンになっていることを確認します。

例)

ISM Version : 2.4.0.x (S20190901-01)

6. 修正パッチを適用後、ISM-VAを再起動します。

# ismadm power restart

以上でISM-VAに修正パッチを適用する手順は完了です。

# 9.2 ISM-VAをアップグレードする

ISMをV2.0/V2.1/V2.2/V2.3からV2.4にアップグレードするためには、アップグレードプログラム(DVD媒体、アップグレードファイル)の入手が必要です。入手方法については、SupportDesk-Webの製品ページの[アップグレード]メニューをご確認ください。

SupportDesk-Webについては、『入門書』の「3.1 ISMの更新」を参照してください。

# 関 ポイント

SupportDesk-Webについては、以下のURLを参照してください(SupportDesk契約が必要です)。

http://eservice.fujitsu.com/supportdesk/

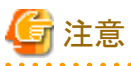

 V1.0~V1.5のバージョンからV2.4へのアップグレードをご希望の場合も、SupportDesk-Webを参照してアップグレードを申し込んで ください。アップグレード方法については、当社技術員にご相談ください。

・ アップグレードをする前に、ISM-VAをバックアップしてください。

ISM-VAのバックアップ方法は、「2.1.2 ISM-VAをエクスポートする」を参照してください。

アップグレードファイル入手後、以下の手順でアップグレードを実施してください。

1. FTPでアップグレードファイルをISM-VAへ転送します。

FTPで「ftp://<リストア先のISM-VAのIPアドレス>/Administrator/ftp」にアクセスし、アップグレードファイルを格納します。 アップグレードファイル名は、アップグレードプログラム内に格納されているreadme.txt、またはreadme\_en.txtを確認してください。 FTPでの転送方法は、『解説書』の「2.1.2 FTPアクセス」を参照してください。

- 2. コンソールからadministratorでISM-VAにログインします。
- 3. アップグレードのため、一時的にISMサービスを停止させます。

# ismadm service stop ism

4. アップグレードコマンドを実行します。

アップグレードファイル名を指定してコマンドを実行してください。

# ismadm system upgrade -file <アップグレードファイル名>

実行例)

# ismadm system upgrade -file /Administrator/ftp/ISM240\_S2019xxxx-0X.tar.gz

5. アップグレード後、ISM-VAを再起動します。

# ismadm power restart